#### Guide til Ratél - RatTrap ET20

#### <u>On-line</u> model

Image i Atex zoner (Eksplosionsfarlige områder zone 2)

*Krav til at benytte guiden bedst muligt*: Download Adobe Acrobat Viewer til at læse PDF filer på din telefon/tablet

1. <u>Generelt</u>

- 6. Optagning
- 2. Klargøring inden montage 7. Flytning
- 3. <u>Montage</u>

- 8. Erstatning af fælde
- 4. Test af samlet system
- 5. Servicering

#### Link til Quick Guide

- 9. <u>App</u>
- 10. Ratélcom

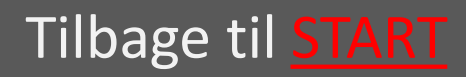

# 1. Generelt

- RatTrap ET20 er en mekanisk rottefælde, som monteres i kloakbrønde med tilslutningsrør varierende i størrelse fra Ø160 mm til Ø500 mm.
- Fælden tilpasses de forskellige rørstørrelser via et Inlet i rustfri stål, der også indeholder et rottespær.
- Fælden fungerer ved, at Inlettets rottespær forhindrer rotterne i at passere fælden, hvorefter de ledes op til fældeindgangen.
- Ved enden af tunnelen er monteret et spjæld, som når rotten rammer det - udløser et stempel, som med stor kraft rammer dyret i nakken, hvorefter døden indtræffer øjeblikkelig.
- Stemplet drives af en CO2 patron med højt tryk.
- Det samlede system overvåges og serviceres via en systemet tilpasset webplatform og APP.
- På de kommende sider følger vejledninger, billede/signaturforklaring samt CE-mærkningsdokumenter, Atex-godkendelse og VA-godkendelser
- Billede/Signatur forklaring på samtlige dele
- <u>CE-mærkning</u> CE
- <u>Atex-godkendelse</u> **Ex**
- <u>VA-godkendelse</u>

Godkendelse VA 2.99/20415

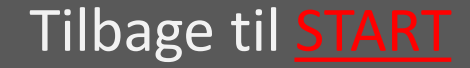

Læs om Atex-begrebet og Atex-zoner HER

# 1.1 Signaturforklaring og tegninger

| 1.1.1 Fælden                     | <u>vælg</u> |
|----------------------------------|-------------|
| 1.1.2 Montageudstyr              | <u>vælg</u> |
| 1.1.3 Elektronik                 | <u>vælg</u> |
| 1.1.3.1 Elektronik Systemtegning | <u>vælg</u> |
| 1.1.4 Montagekit PVC             | <u>vælg</u> |
| 1.1.5 Montagekit Beton           | <u>vælg</u> |
| 1.1.6 Softwareplatform           | <u>vælg</u> |
| 1.1.7 APP                        | <u>vælg</u> |

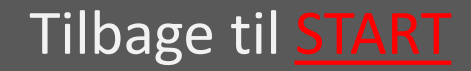

**Ratél** 

#### 1.1.1 Fælden

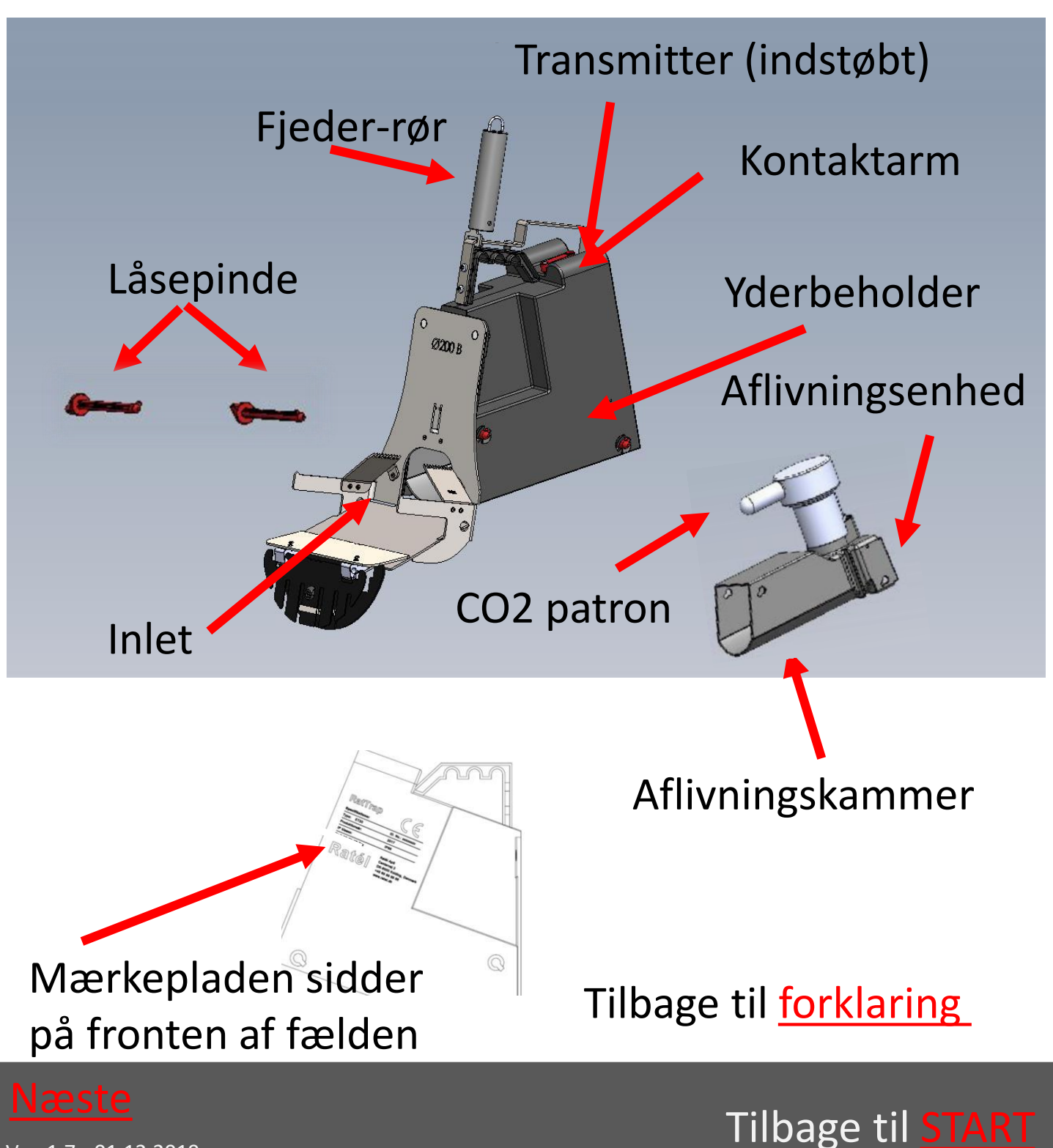

## 1.1.2 Montageudstyr

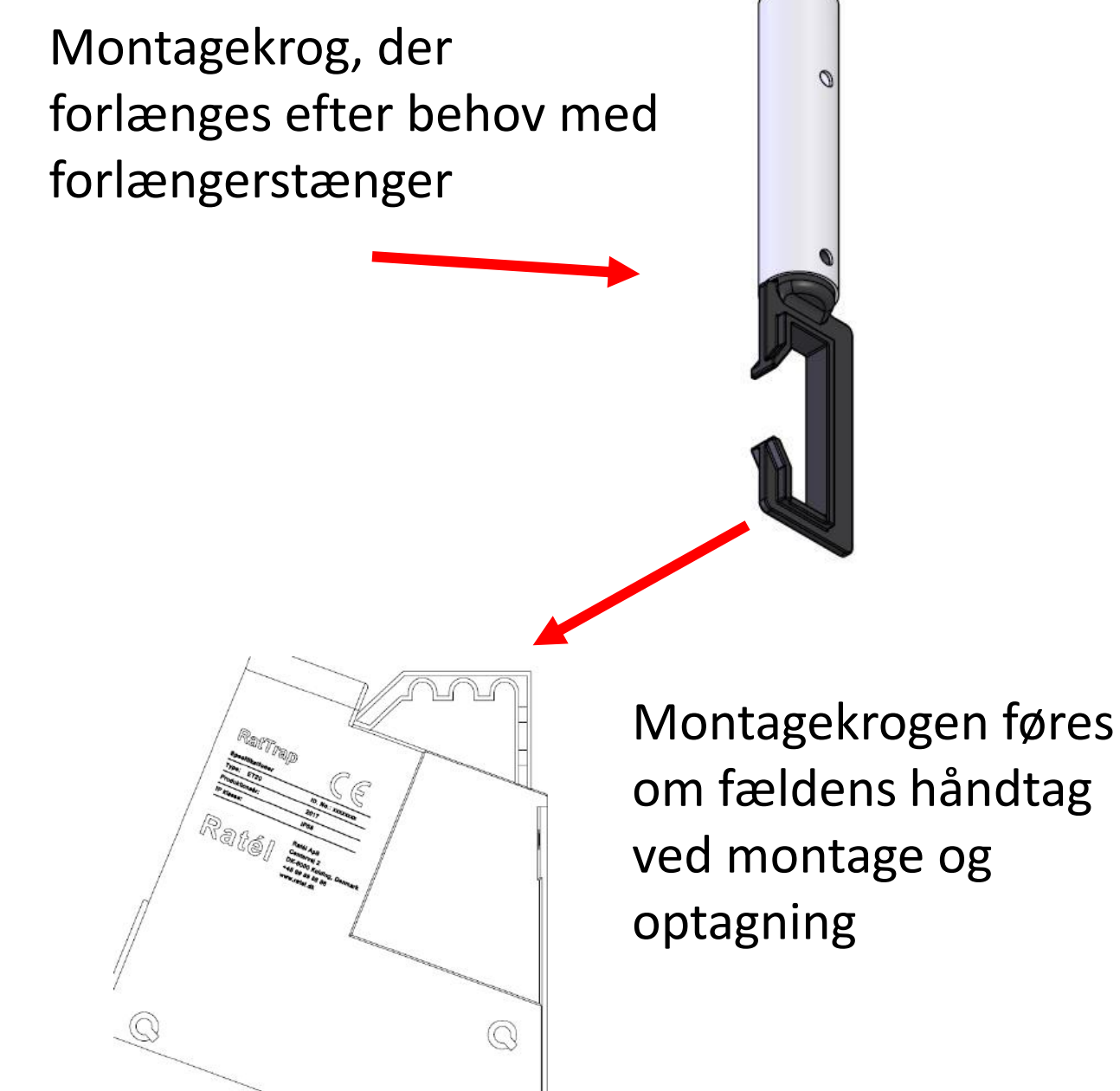

Tilbage til <u>forklaring</u>

Tilbage til <u>START</u>

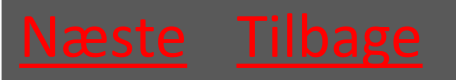

# 1.1.3 Elektronik

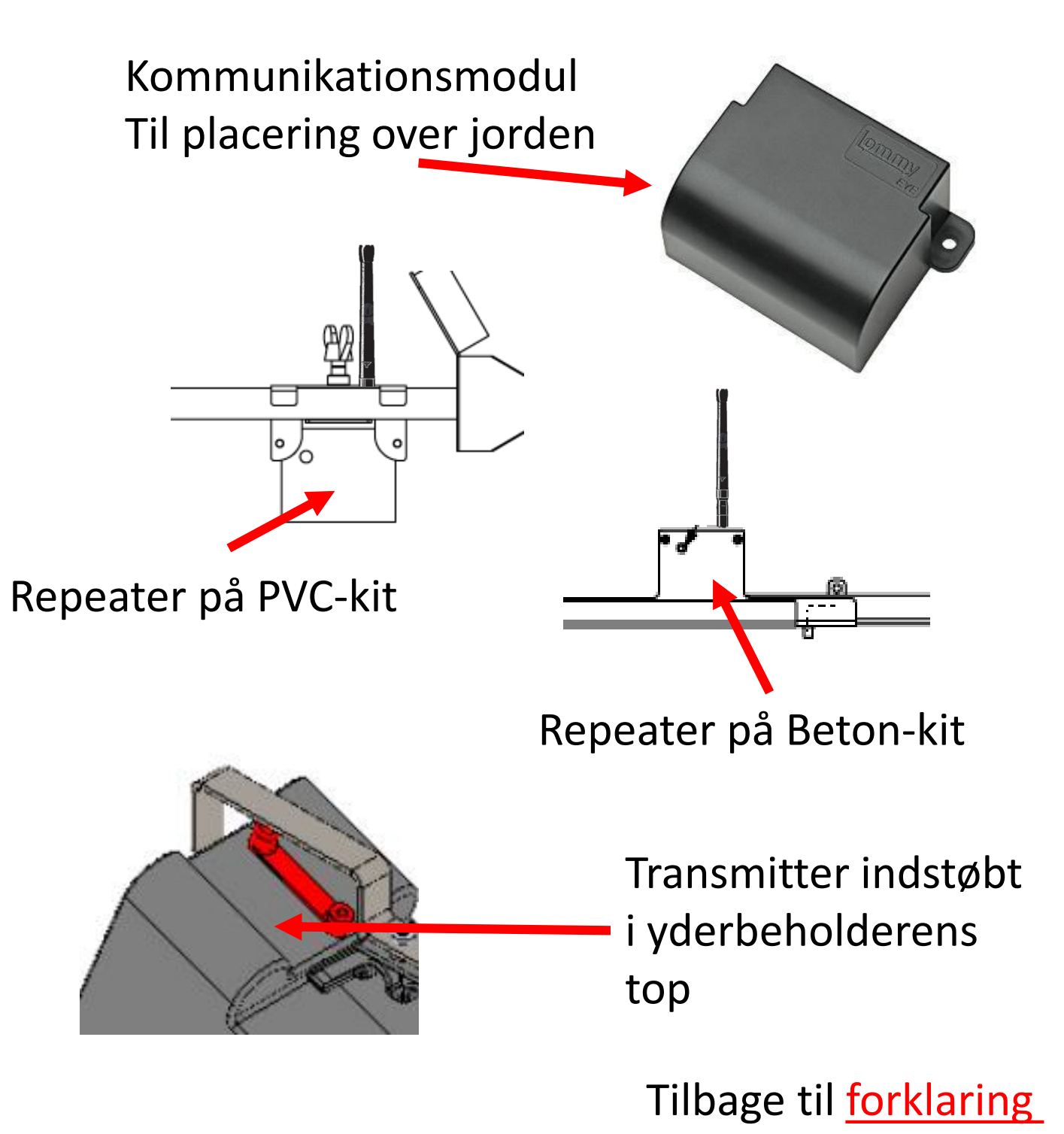

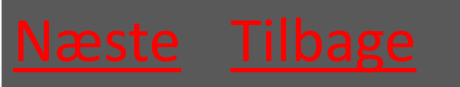

Ver. 1.7 - 01.12.2019

Tilbage til **START** 

## 1.1.3.1 Elektronik systemtegning

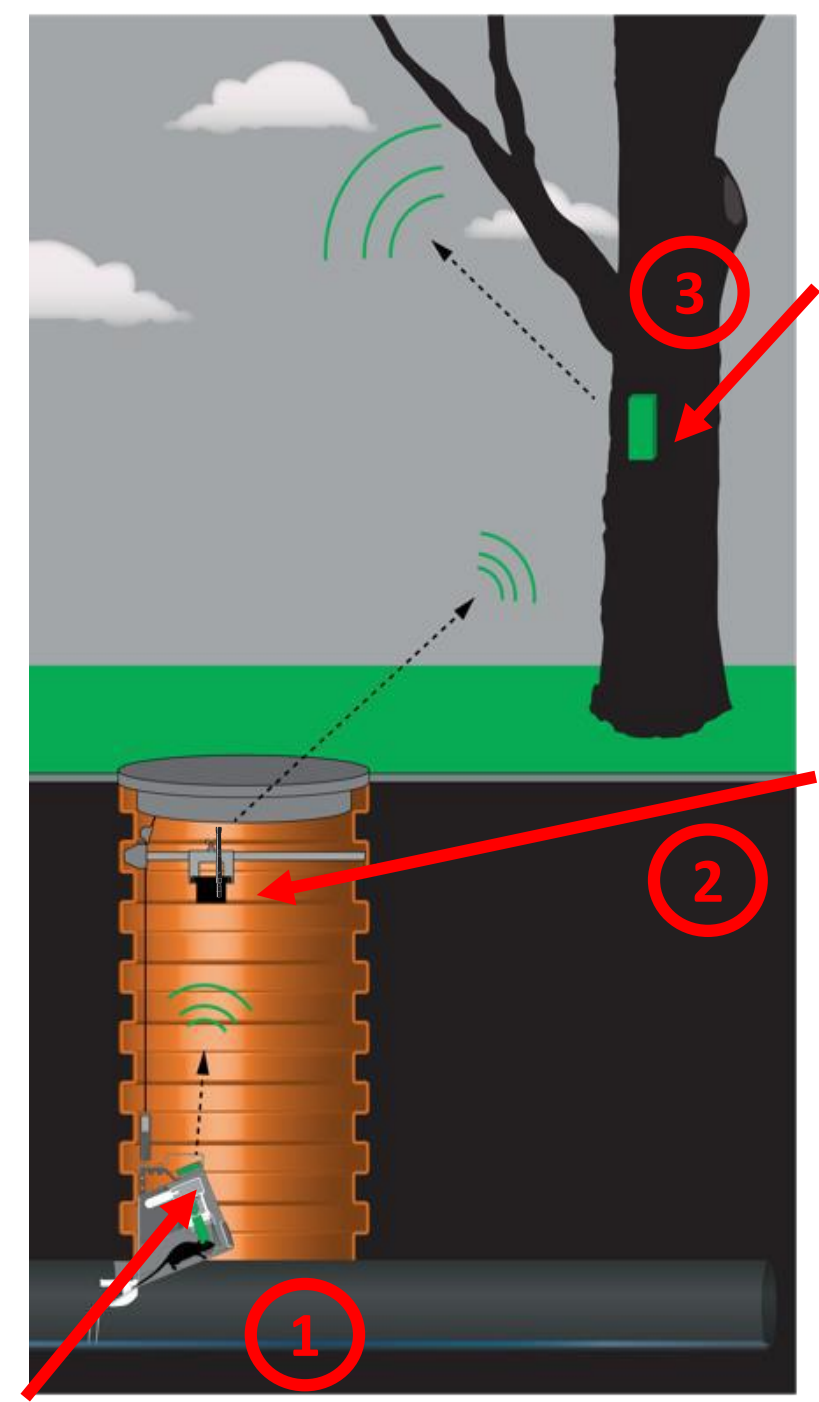

Kommunikationsmodulet sender data til Ratélcom via GSM-nettet 1 gang i timen

Repeateren opsamler løbende data fra transmitteren og afleverer dataen til kommunikationsmodulet 1 gang i timen

Transmitteren sender løbende data til Repeateren

Næste Tilbage

Ver. 1.7 - 01.12.2019

Tilbage til <u>forklaring</u>

Tilbage til <u>START</u>

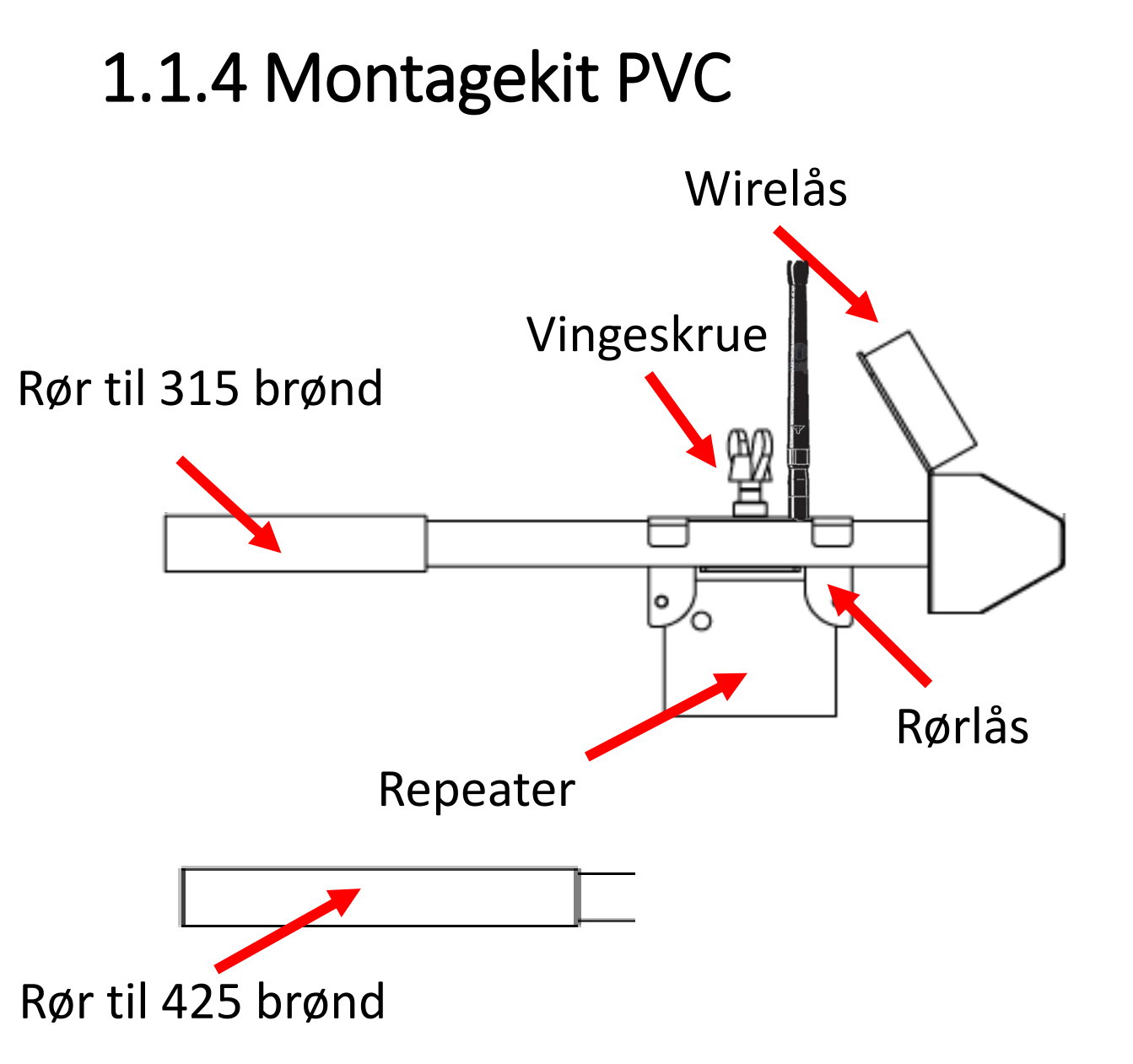

Rørlåsen skydes mod røret, så dette fæstnes, når vingeskruen spændes

Tilbage til <u>forklaring</u>

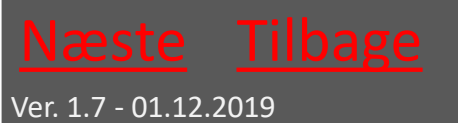

Tilbage til START

# 1.1.5 Montagekit Beton

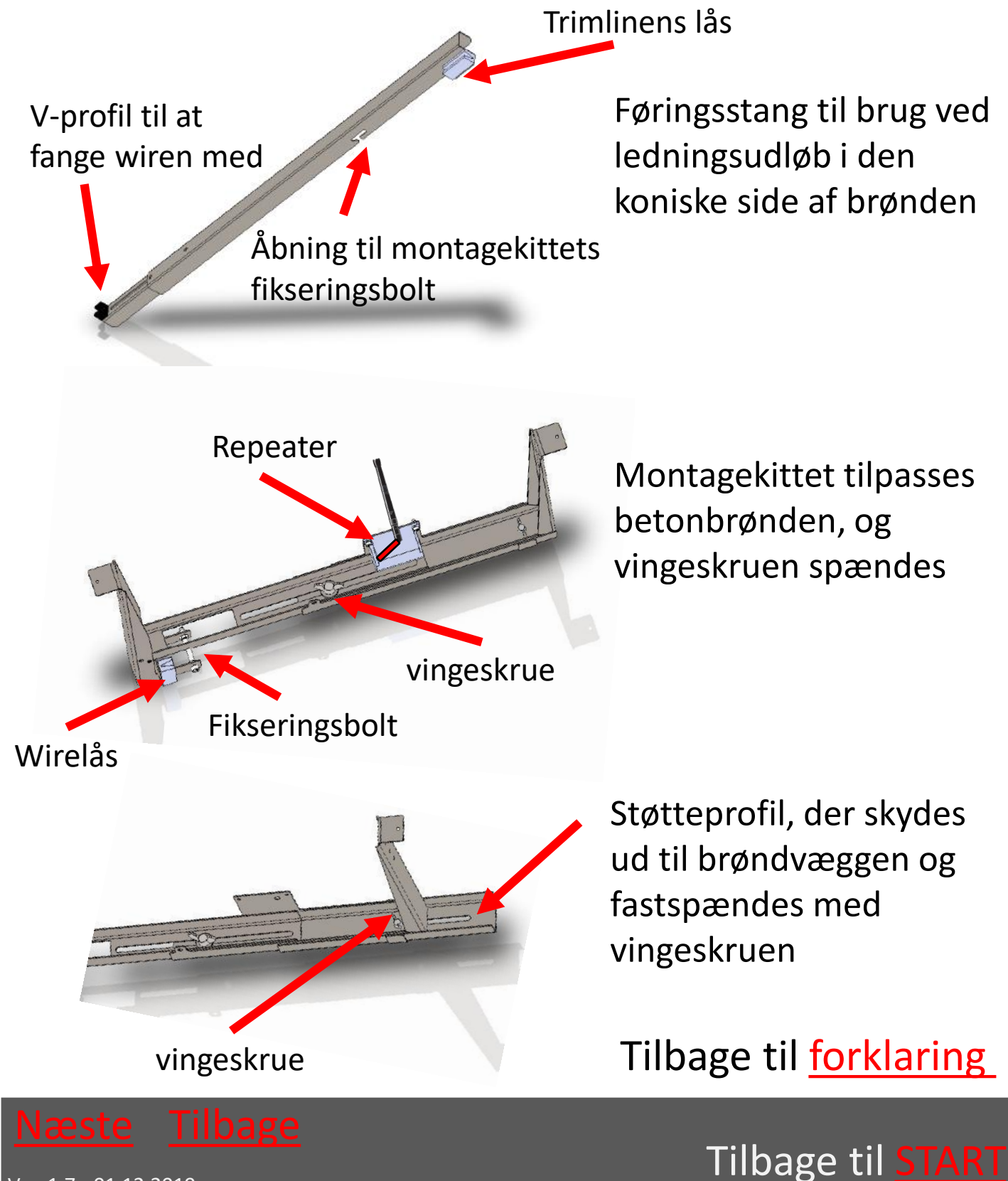

## 1.1.6 Softwareplatform

# Ratélcoms softwareplatform tilgås fra en almindelig browser via www.ratelcom.com

Se beskrivelse af hele Ratélcom HER

Tilbage til <u>forklaring</u>

Tilbage til <u>START</u>

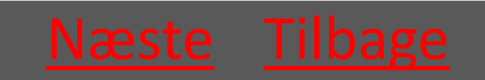

#### 1.1.7 APP

- APP hentes på den side hvor du plejer at hente App's til din telefon
  - APPstore til Iphones
  - Google Play til Android Phones (Samsung, HTC, Sony osv)
  - Se beskrivelse af hele APP'en <u>HER</u>

Tilbage til <u>forklaring</u>

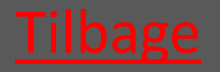

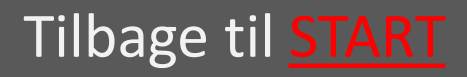

## 2. Klargøring inden montage

| 2.1 Montér CO2 patron          | <u>vælg</u> |
|--------------------------------|-------------|
| 2.2 Valg af Inlet              | <u>vælg</u> |
| 2.3 Forbered elektronik        | <u>vælg</u> |
| 2.4 Montering af wire på fælde | <u>vælg</u> |
| 2.5 Oprettelse i app           | <u>vælg</u> |

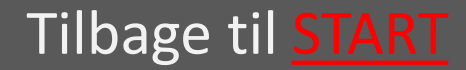

## 2.1 Montér CO2 Patron

| <ul> <li>2.1.1 Udtag låsepindene</li> </ul>                                                                                                    | e <u>vælg</u>                 |
|----------------------------------------------------------------------------------------------------|-------------------------------|
| • 2.1.2 Løft yderbeholder                                                                                                    | af <u>vælg</u>                |
| • 2.1.3 Skru CO2 patroner                                                                                                    | ni <u>vælg</u>                |
| • 2.1.4 sæt yderbeholder                                                                                                    | på <mark>vælg</mark>          |
| • 2.1.5 Isæt låsepindene                                                                                                    | vælg                          |
| <b>EX</b> BEMÆRK at montage og skift af CO2 patron på Atex-<br>mærket udstyr IKKE må udføres<br>i Atex-zonerne (zone<br>klassificerede områder).<br>Læs om Atex-zoner <u>HER</u> | Tilbage til <u>Klargøring</u> |

Tilbage til **START** 

# 2.1.1 Udtag låsepindene

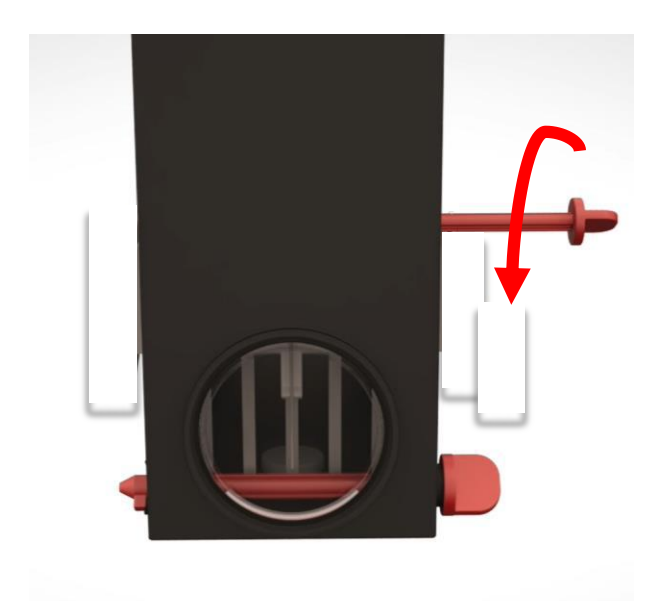

#### Drej Låsepindene mod uret

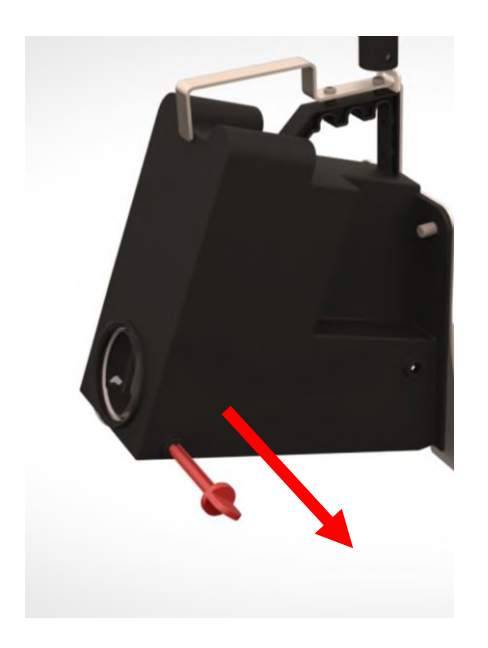

Træk låsepindene ud

Tilbage til <u>Klargøring</u>

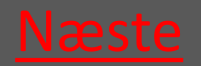

Ver. 1.7 - 01.12.2019

Tilbage til <u>START</u>

# 2.1.2 Løft yderbeholder af

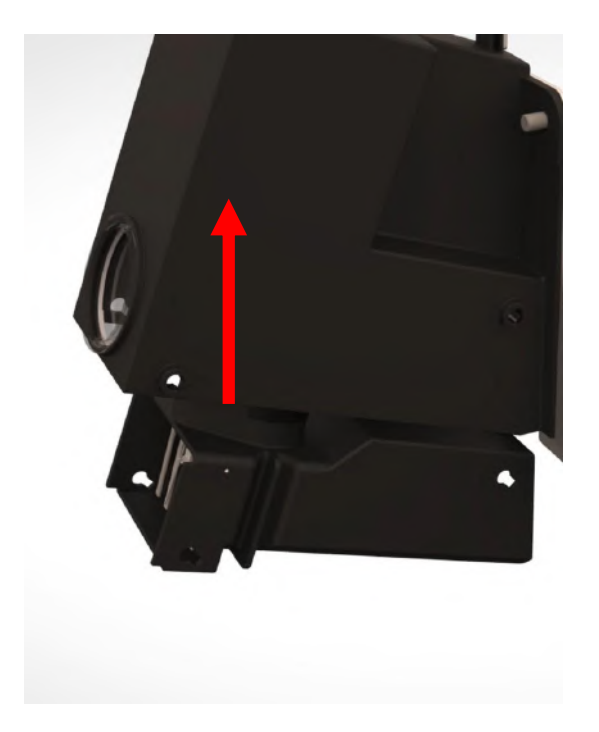

Tilbage til <u>Klargøring</u>

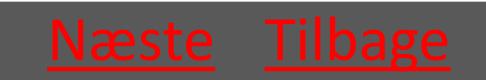

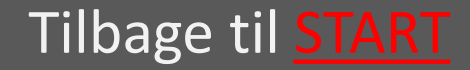

#### 2.1.3 Skru CO2 patronen i

Skru patronen med uret – patronen skrues i bund *så hurtigt som muligt* for at undgå at CO2'en siver ud

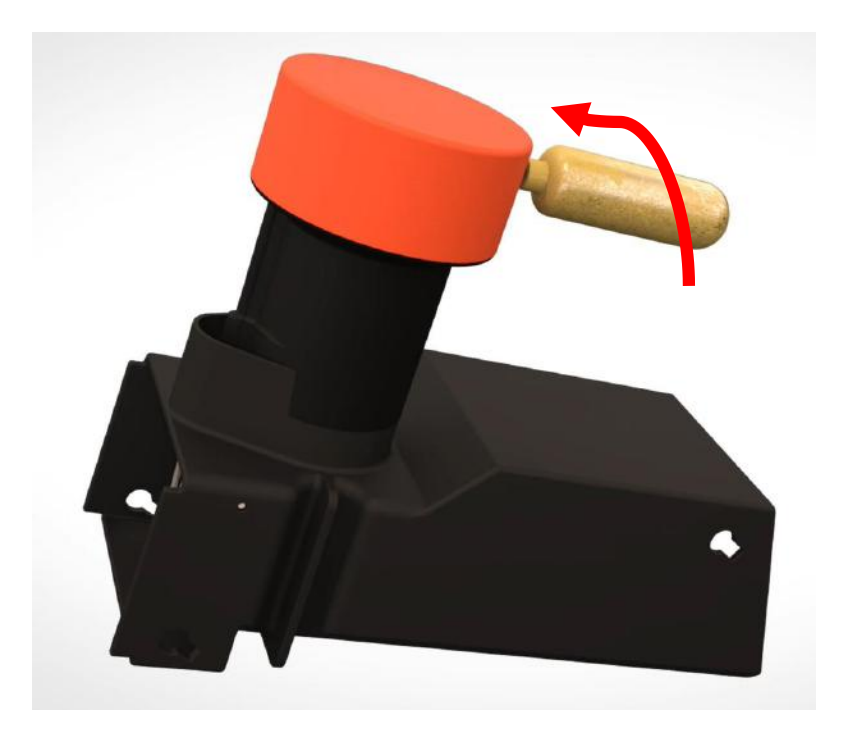

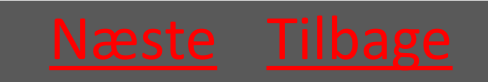

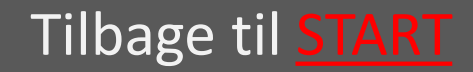

## 2.1.4 sæt yderbeholder på

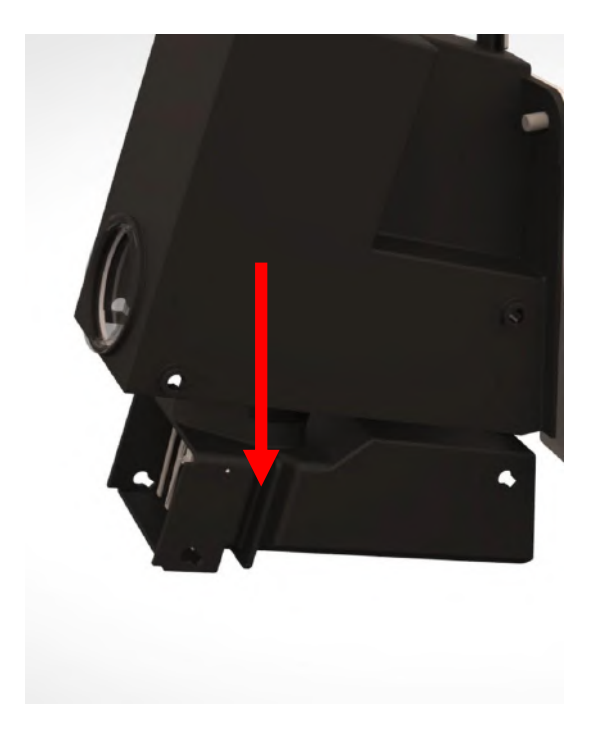

Tilbage til <u>Klargøring</u>

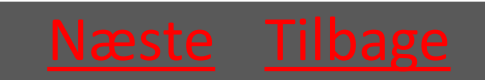

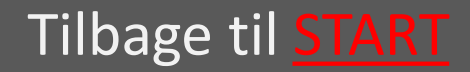

### 2.1.5 lsæt låsepindene

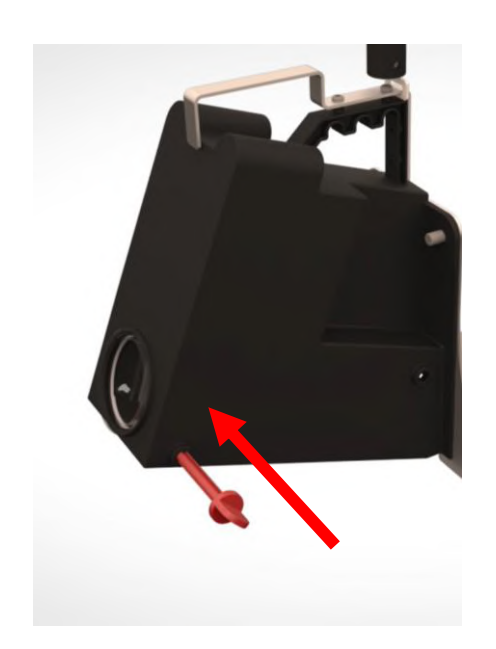

Sæt låsepindene i fra fronten af fælden (siden med maskinskiltet)

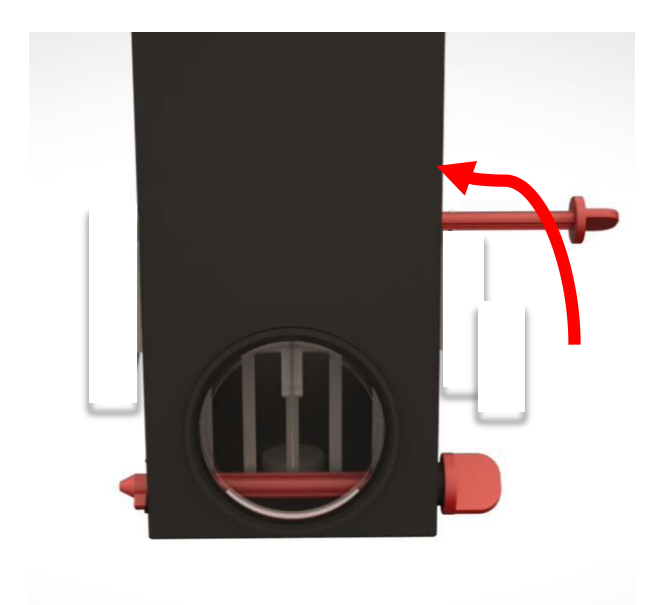

Drej Låsepindene med uret så de fæstnes i fordybningen

Tilbage til <u>Klargøring</u>

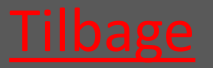

Ver. 1.7 - 01.12.2019

Tilbage til <u>START</u>

# 2.2 Valg og montage af Inlet

- 2.2.1 Ledningsstørrelse Ø160 vælg
- 2.2.2 Ledningsstørrelse Ø200 Ø500 vælg
- 2.2.3 Banket Inlet Vælg

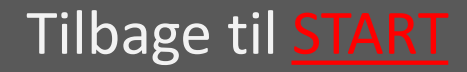

# 2.2.1 Ledningsstørrelse Ø160

På bagsiden af de små Inlets sidder en vinklet plade. Disse Inlets skal derfor *vinkles* ind i fælden, inden der skubbes lige på.

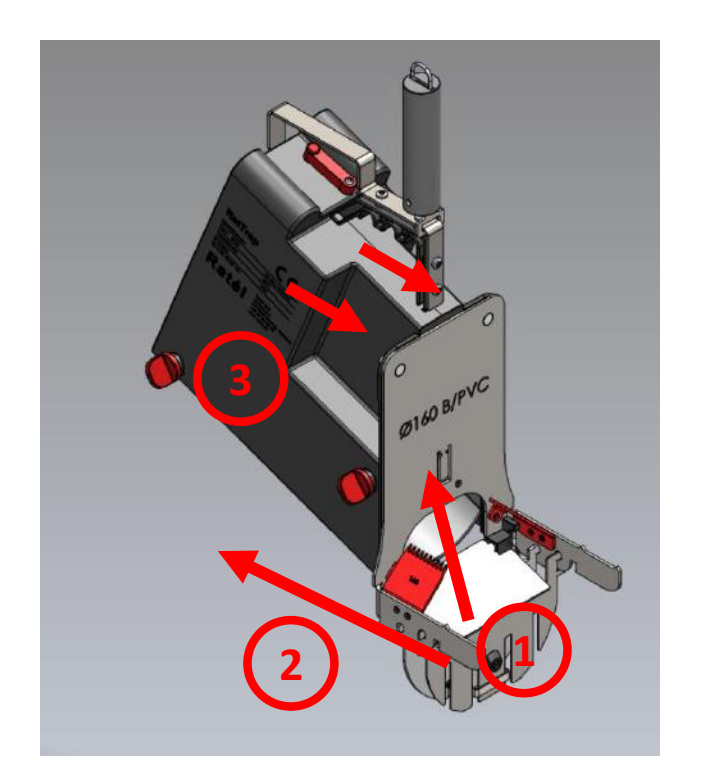

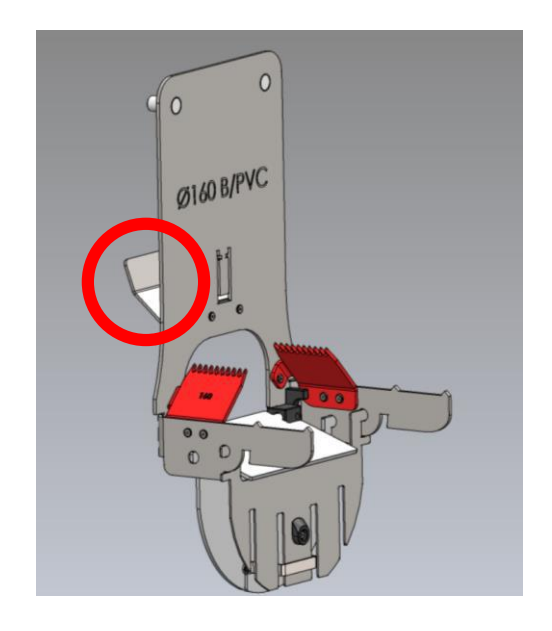

- Inlettet vinkles ind i fælden
- Inlettet skubbes på plads
- 3. Møtrikkerne fastspændes

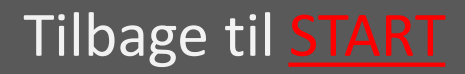

## 2.2.2 Ledningsstørrelse Ø200 -Ø500

Inlettet føres lige ind på fælden og fastgøres med de medfølgende møtrikker.

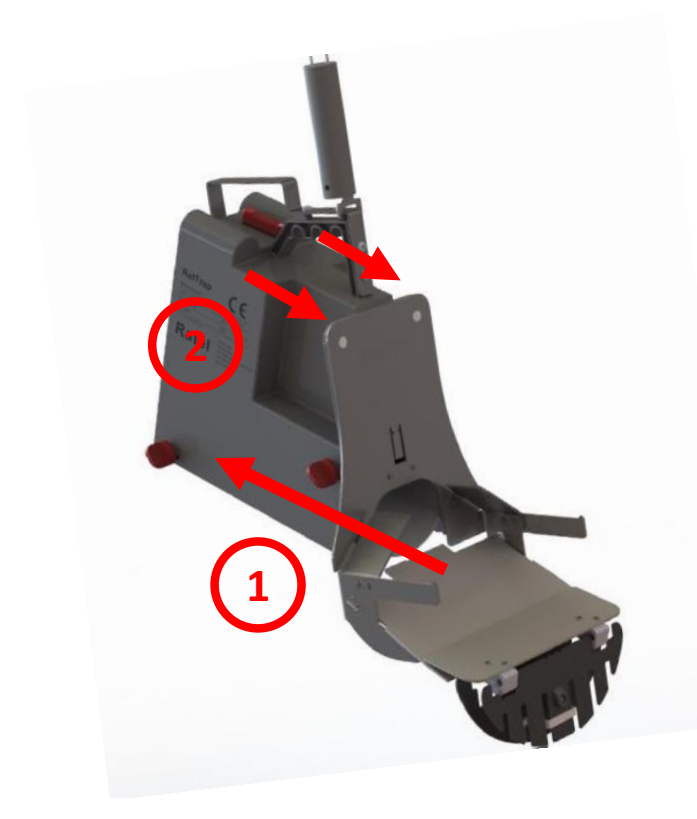

- Inlettet skubbes på plads
- 2. Møtrikkerne fastspændes

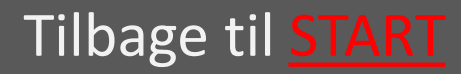

### 2.2.3 Banket Inlet

Inlettet føres lige ind på fælden og fastgøres med de medfølgende møtrikker.

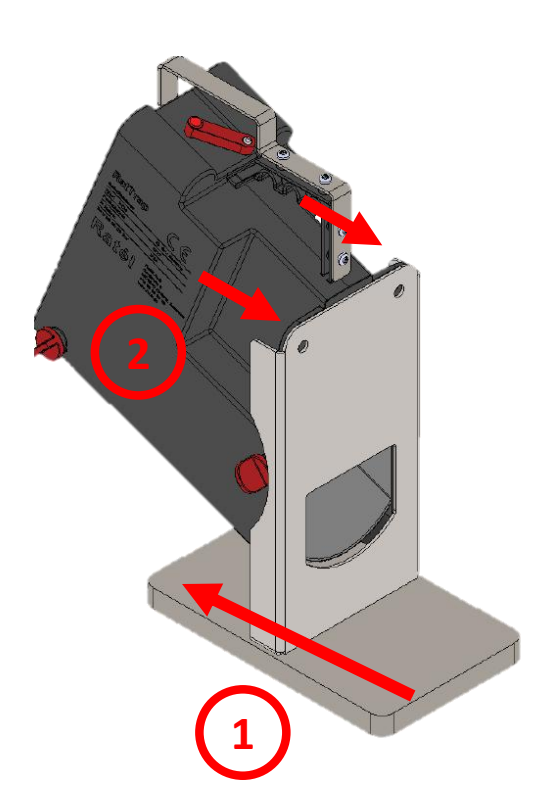

- Inlettet skubbes på plads
- 2. Møtrikkerne fastspændes

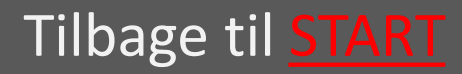

vælg

vælg

vælg

# 2.3 Forbered Elektronik

- 2.3.1 Frigør kontaktarmen på fælden vælg
- 2.3.2 Tænd Repeateren
- 2.3.3 Overvej placering af Kommunikationsmodulet i en radius af max 10 m fra brønden
- 2.3.4 Eksempler på placering af Kommunikationsmodul

HUSK altid at bruge Atexmærket udstyr i Atex-zoner (Ex)e klassificerede områder), samt at tjekke at alt Atexmærket udstyr er intakt og korrekt samlet før montage i Atex-zoner Læs om Atex-zoner <u>HER</u>

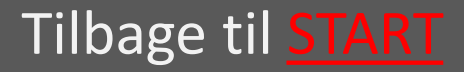

#### 2.3.1 Frigør kontaktarmen på fælden

Kontaktarmens skrue løsnes, så kontaktarmen kan bevæge sig frit.

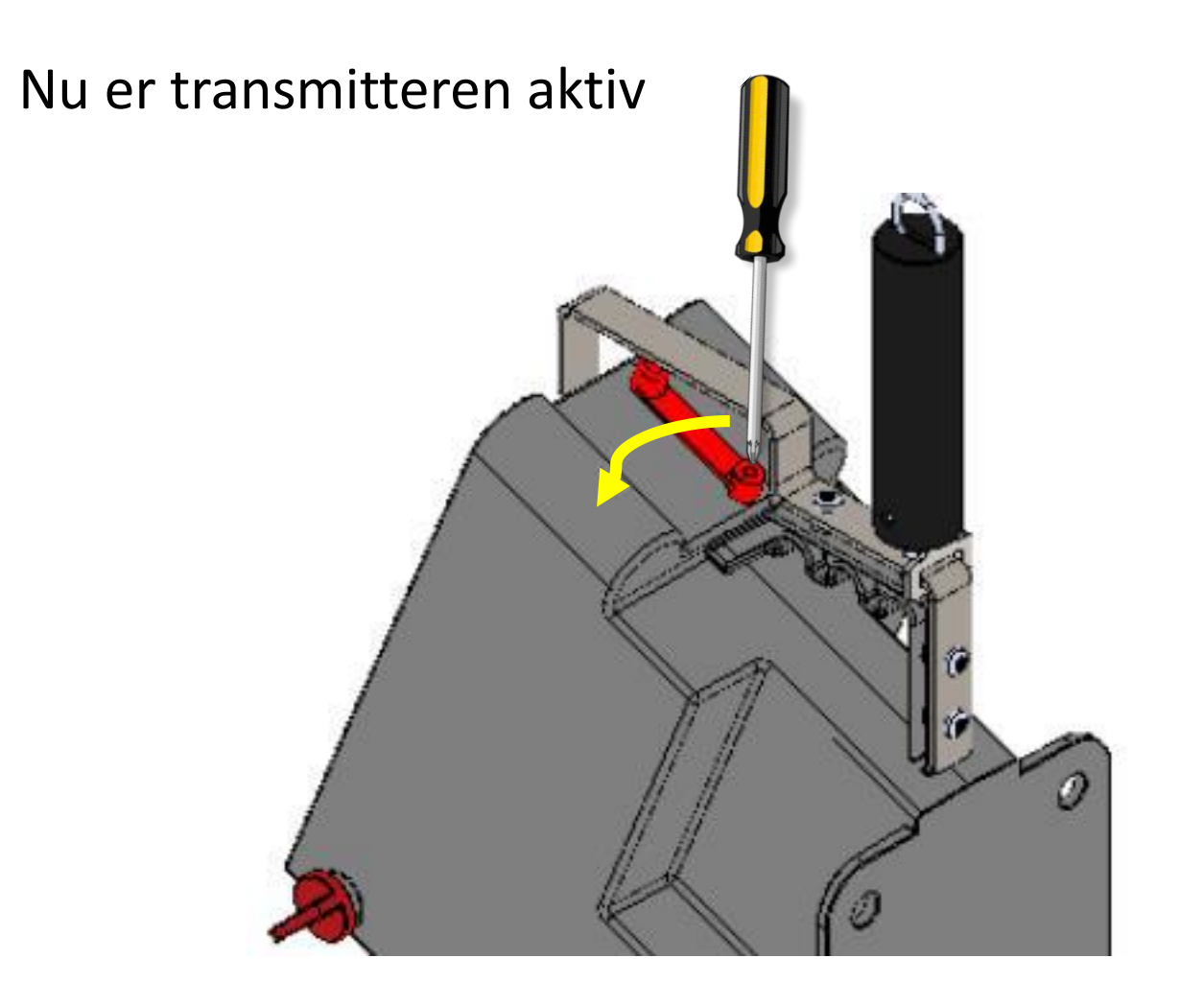

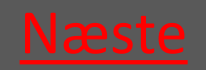

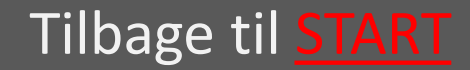

## 2.3.2 Tænd Repeateren

Repeateren er fastmonteret på både PVC- og Betonmontagekittet

-Drej armen – så er repeateren tændt.

Når repeateren blinker rødt hvert 5. sekund er den korrekt synkroniseret til fælden.

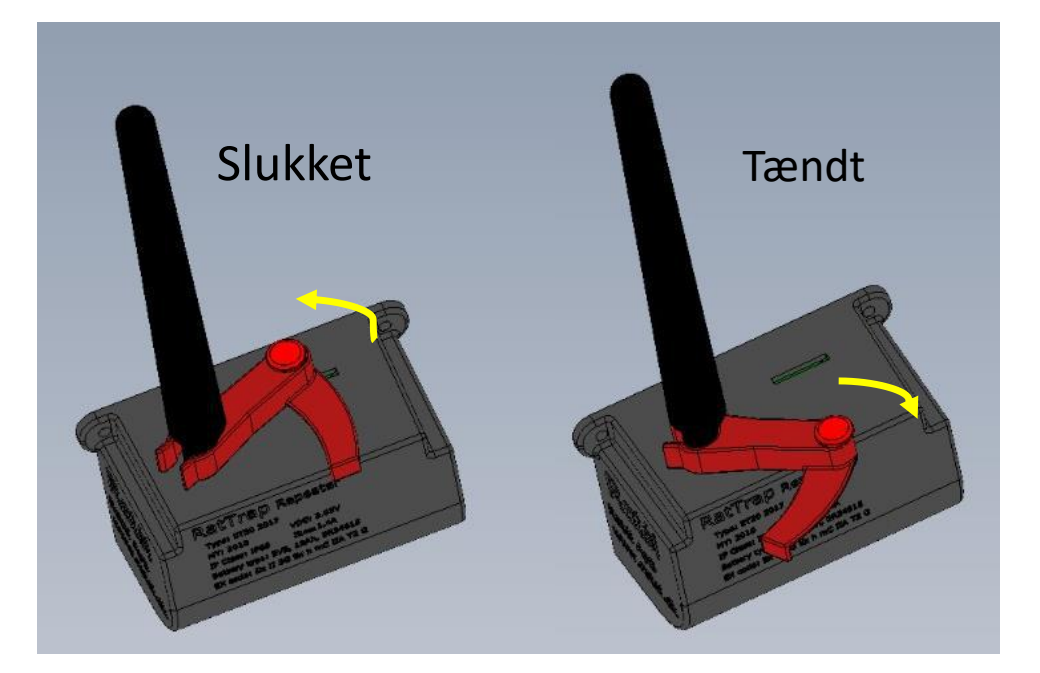

Tilbage til <u>Klargøring</u>

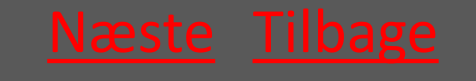

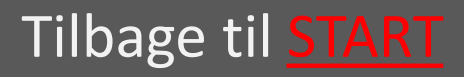

#### Ratél

#### 2.3.3 Overvej placering af Kommunikationsmodulet i en radius af max 10 m fra brønden

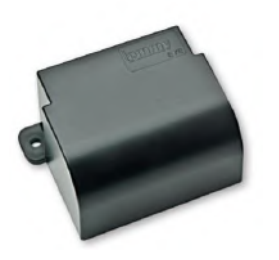

Kommunikationsmodulet er aktivt fra produktionen – så det skal blot monteres

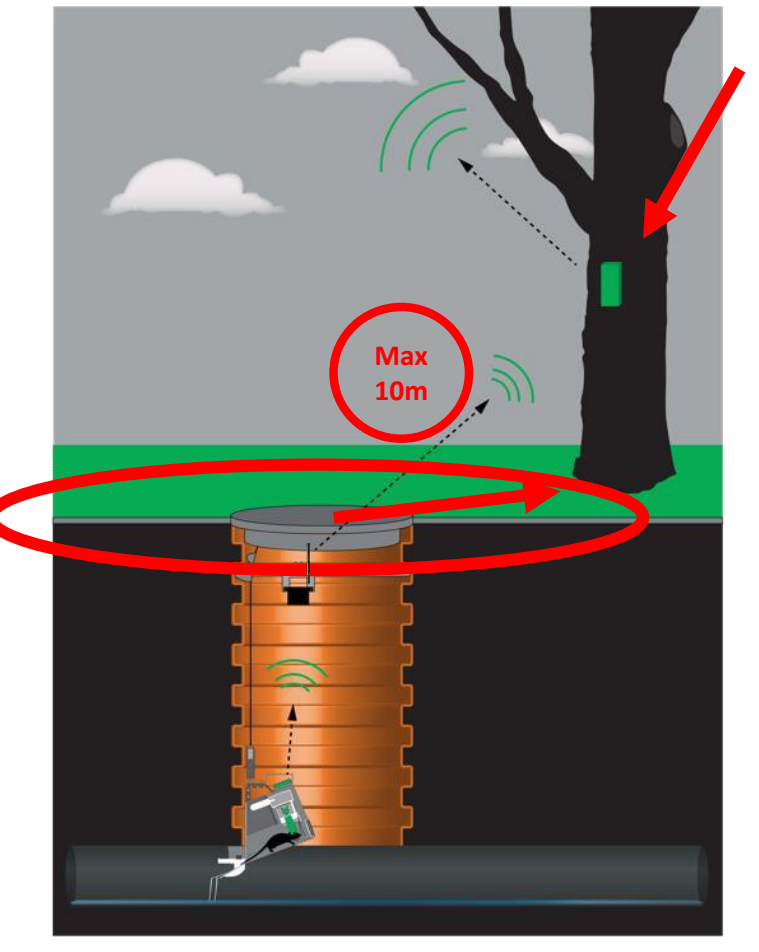

#### Kommunikationsmodul

Overvej passende placering af Kommunikationsmodulet i en radius af maks 10 meter fra brøndens centrum.

#### <u>Eksempler</u>

Tilbage til <u>Klargøring</u>

Tilbage til <u>START</u>

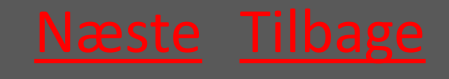

# 2.3.4 Eksempler på placering af Kommunikationsmodul

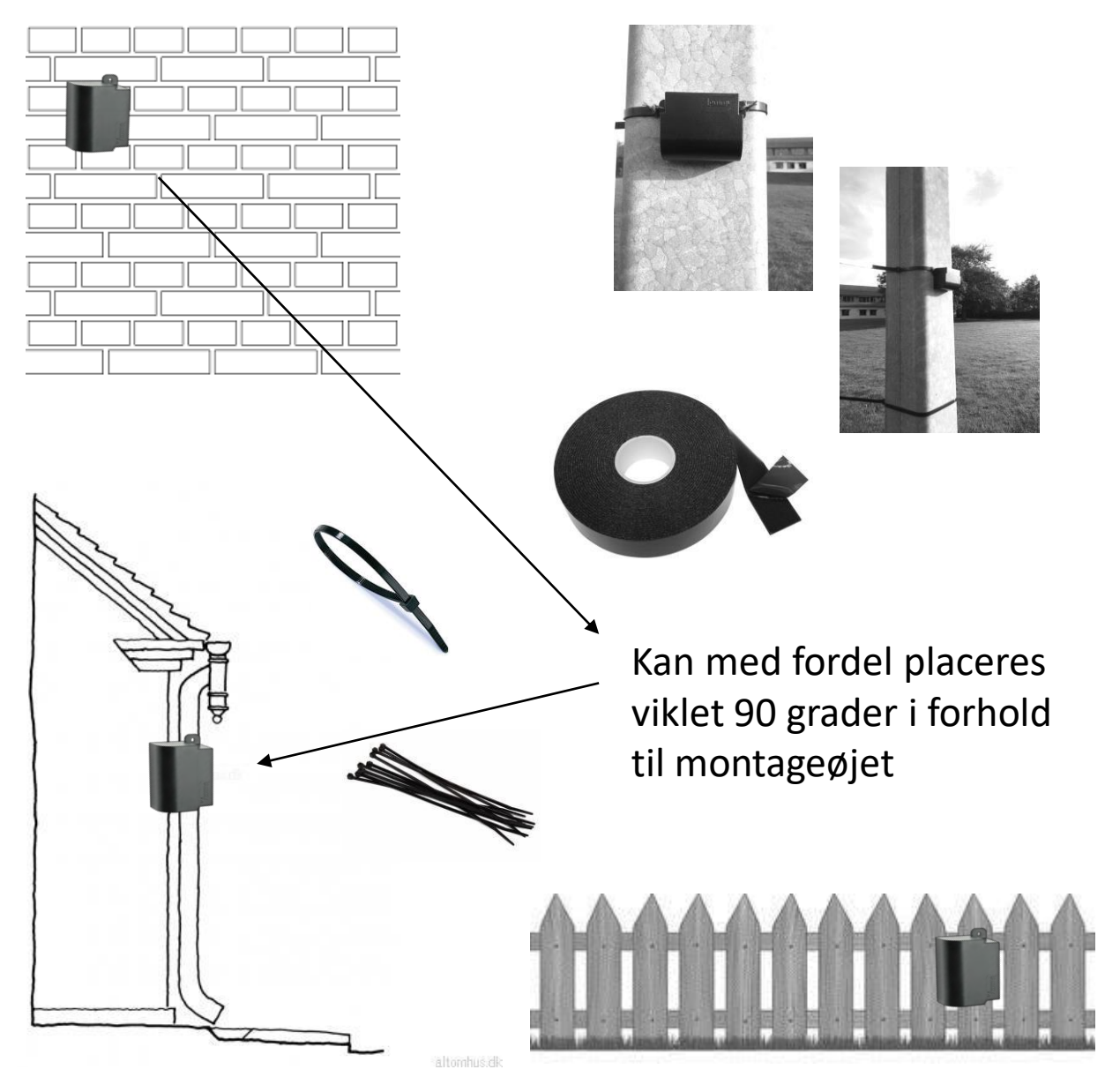

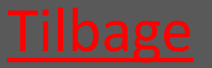

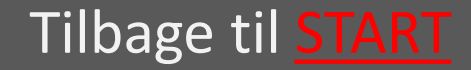

### 2.4 Montering af Wire

 Montér wiren på fælden med wirens karabinhage

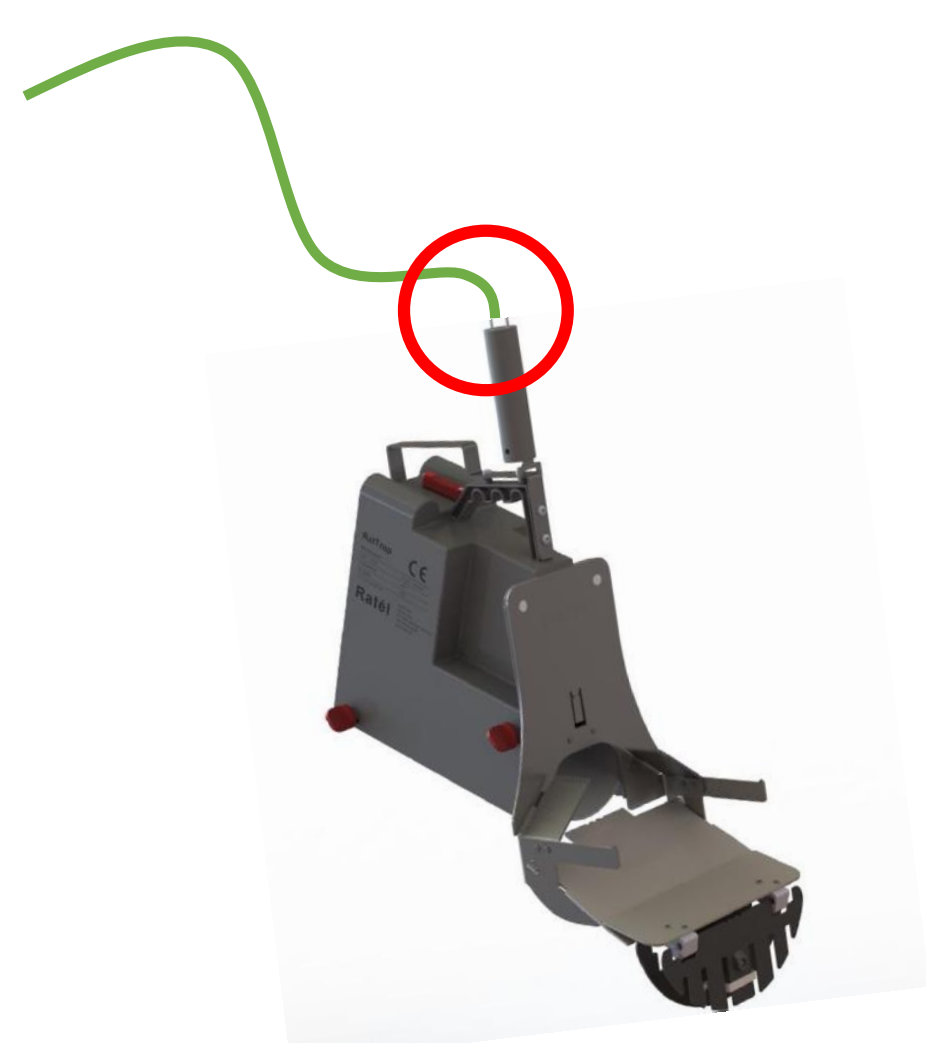

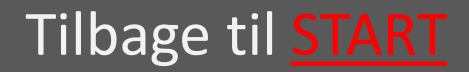

# 2.5 Oprettelse i App

- 2.5.1 Vælg fælden på listen eller vælg scan QR koden på fælden
- 2.5.2 Tag billede af brønden og vælg omgivelserne
- 2.5.3 Vælg Inlet og ret adresse <u>vælg</u>
- 2.5.4 Tryk på ny position og gem vælg

Se hjælp til APP'en HER

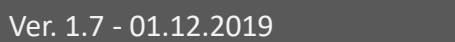

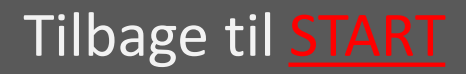

## 2.5.1 Vælg fælden på listen eller scan QR koden på fælden

Eller klik på "Scan fælde" for at komme til QR-siden

| Ø (\$                                       | 4.53 In the second second sec |
|---------------------------------------------|----------------------------------------------------------------------------------------------------|
| Fælder Scan fælde                           |                                                                                                    |
| Søg                                         | Scan code                                                                                                    |
| Fældetype                                   |                                                                                                    |
| RatTrap ET20                                |                                                                                                    |
| Alle                                        | •                                                                                                    |
| • 🛕 1741000641                              |                                                                                                    |
| • 🗸 1741000681                              |                                                                                                    |
| • 🗸 17 <mark>5</mark> 000594                | Klik derefter på QR-symbolet                                                                                                    |
| <ul> <li>✓ 1<sup>7</sup>43000604</li> </ul> |                                                                                                    |
| • A 743000614<br>uglkær 33 - Stenderup      |                                                                                                    |
| • • 1743000624                              |                                                                                                    |
| • 1743000634<br>Gl majerivej 1a - Sten      |                                                                                                    |
| iii ii: ? 🕩                                 |                                                                                                    |
|                                             |                                                                                                    |
| с. н                                        | Tilbago til Klargøring                                                                                                    |

#### Vælg fra listen

riibage tii <u>Klargøring</u>

Tilbage til START

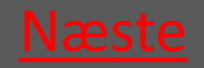

#### 2.5.2 Tag billede af brønden med omgivelserne samt placering af Kommunikationsmodulet

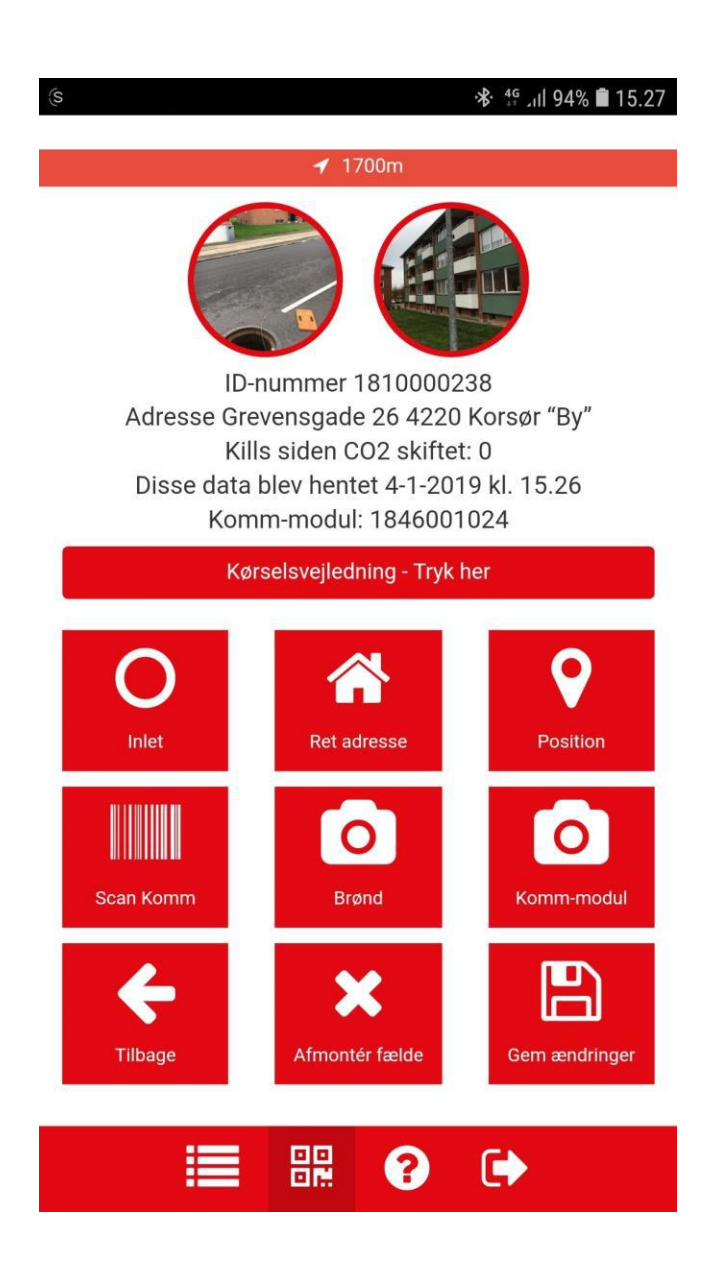

Klik først på fotoikonet "Brønd" – tag billede af brønden med ongivelser og tryk "ok"

Klik derefter på fotoikonet "Kommmodul" – tag billede af

kommunikationsmo dulets placering og tryk "ok"

Tilbage til <u>Klargøring</u>

Tilbage til <u>START</u>

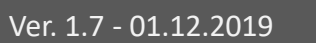

## 2.5.3 Vælg Inlet og Ret adresse

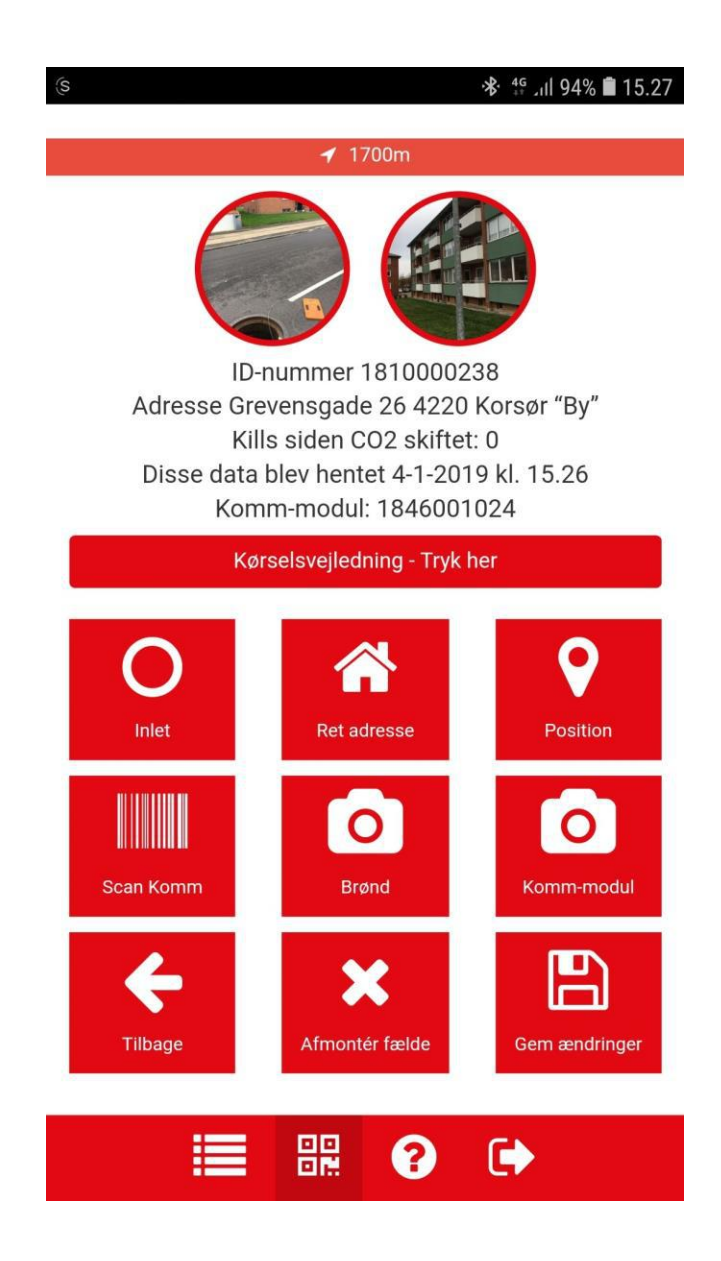

Klik først på Inlet ikonet og vælg Inlet typen

Klik derefter på fotoikonet "Ret adresse" og notér adressen. Dette er et fritekstfelt og kan derfor også benyttes til at notere fx et brøndnummer eller andet relevant

Tilbage til <u>Klargøring</u>

Tilbage til <u>START</u>

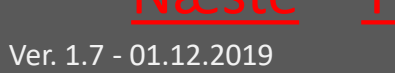

# 2.5.4 Tryk på ny position og gem

| da 🖬 🔿 ·                                  |                                                                          | ՞≉ ∰ .ւ⊪ 62% 🛢 15.06           |
|-------------------------------------------|--------------------------------------------------------------------------|--------------------------------|
| Addre<br>Kills si<br>This data is<br>Komn | ess Tømmerplads<br>ince CO2 change<br>from 13-1-2019<br>n-module undefir | vej<br>d: 3<br>kl. 15.05<br>ed |
| Dire                                      | ections - Press here                                                     |                                |
| Inlet                                     | Change address                                                           | Posi#**                        |
| Scan Komm                                 | Manhole                                                                  | Com. module                    |
| Back                                      | Demount                                                                  | Save changes                   |
| Service                                   | •                                                                        | 12/26/2018                     |
| Notification                              | IS                                                                       |                                |

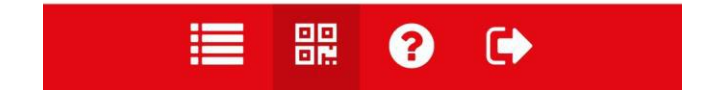

Klik på Ny position og afvent den grønne markering

Klik på Scan Komm for at registrere kommunikationsmodulet

Klik på Gem og fælden er færdig monteret

Tilbage til <u>Klargøring</u>

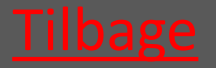

Ver. 1.7 - 01.12.2019

Tilbage til <mark>START</mark>

#### 3. Montage

3.1 Montage i betonbrønd vælg

3.2 Montage i PVC brønd vælg

3.3 Montage af Banket fælde vælg Alle brøndtyper

BEMÆRK at der kræves autorisation efter til en hver tid gældende lovgivning til at montere rottefælder i kloakken

K HUSK altid at bruge Atex-mærket udstyr i Atex-zoner (zone klassificerede områder), samt at tjekke at alt Atex-mærket udstyr er intakt og korrekt samlet før montage i Atex-zoner Læs om Atex-zoner <u>HER</u>

# 3.1 Montage i betonbrønd

| <ul> <li>3.1.1 Afgør behovet for føringsstang</li> </ul>                    | <u>vælg</u> |
|-----------------------------------------------------------------------------|-------------|
| <ul> <li>3.1.2 Montagekit sættes ned</li> </ul>                             | <u>vælg</u> |
| <ul> <li>3.1.3 Montage af føringsstang</li> </ul>                           | <u>vælg</u> |
| • 3.1.4 Fælden sænkes ned i brønden                                         | <u>vælg</u> |
| <ul> <li>3.1.5 Fang wire med føringsstang</li> </ul>                        | <u>vælg</u> |
| <ul> <li>3.1.6 Lås føringsstang med trimlinen</li> </ul>                    | <u>vælg</u> |
| <ul> <li>3.1.7 Montagestangen anvendes til at<br/>indføre fælden</li> </ul> | <u>vælg</u> |
| • 3.1.8 Wiren strammes så fælden fastgøres                                  | <u>vælg</u> |
| • 3.1.9 Wiren fæstnes i wirelåsen                                           | <u>vælg</u> |
| Tilbage til Me                                                              | ontage      |

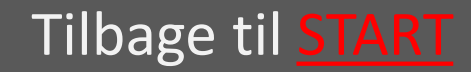

# 3.1.1 Afgør behovet for føringsstang

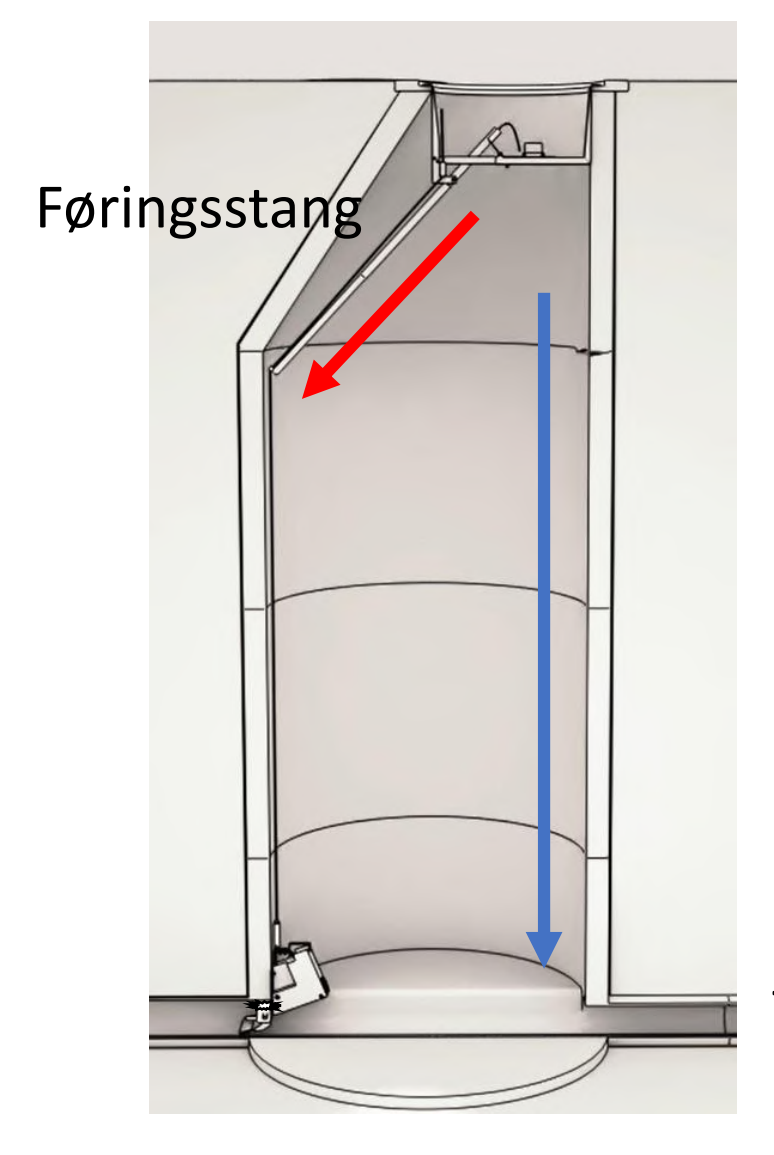

Hvis fælden skal monteres i en side af brønden, hvor keglen har indflydelse på montagen, skal der bruges føringsstang (rød pil) – Ellers skal der ikke bruges føringsstang (blå pil)

Tilbage til Montage i betonbrønd

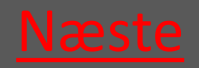

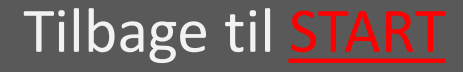
# 3.1.2 Montagekit sættes ned

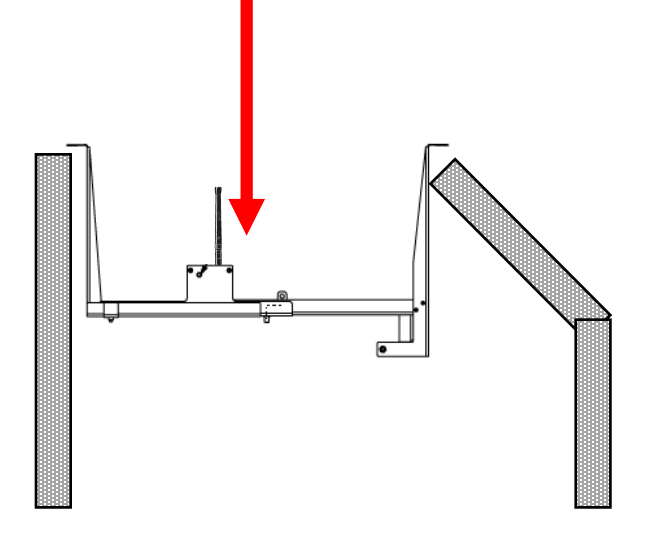

Montagekittet sættes ned i brønden, så det hviler på brøndens overkant

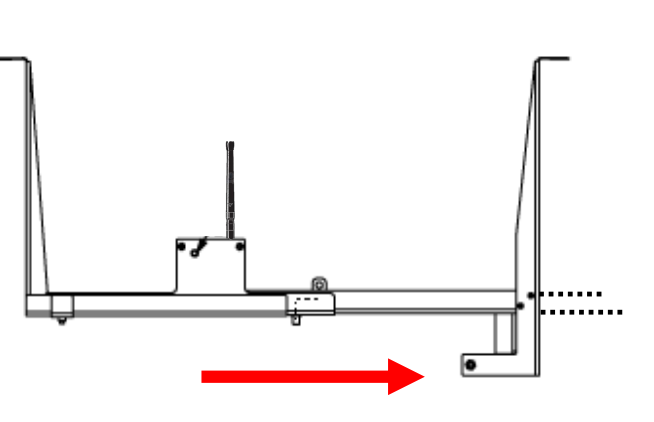

Montagekittet tilpasses brøndens diameter, og støtteprofilen skydes ud til brøndvæggen. Vingemøtrikken strammes.

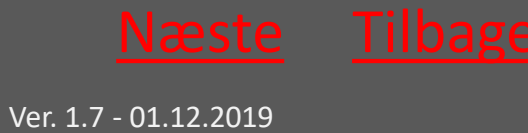

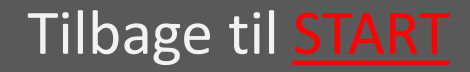

## 3.1.3 Montage af Føringsstang

Løsn boltene på føringsstangen og træk ud til en passende længde

Føringstangen føres gennem montagekittets åbning og fæstnes på fikseringsbolt

Fikseringsbolt

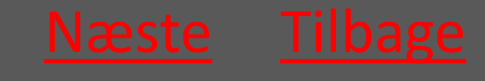

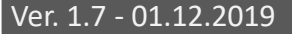

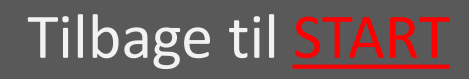

## 3.1.4 Fælden sænkes ned i brønden

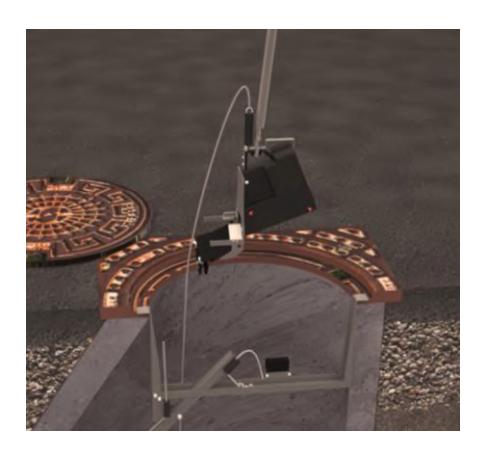

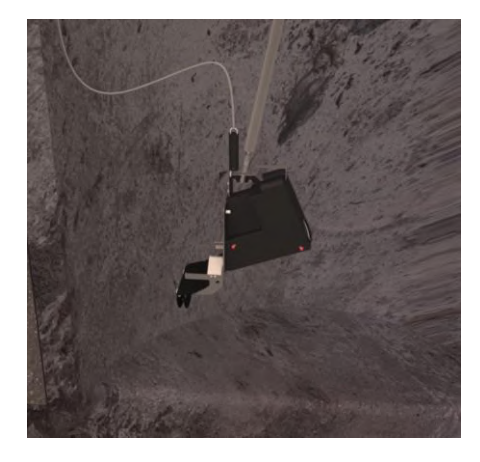

Ved hjælp af montagestangen sænkes fælden ned i brønden.

Fælden skal altid sænkes på den side af montagekittet hvor wirelåsen sidder.

Wiren fastgøres i wirelåsen så fælden ikke tabes i de næste trin.

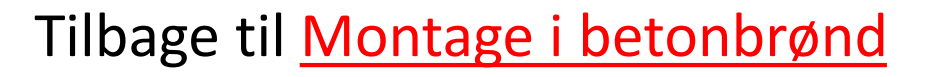

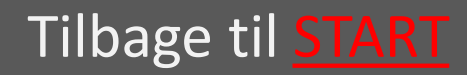

### 3.1.5 Fang wire med føringsstang

Hvis føringsstang fanges wiren nu via det v-formede hak i føringsstangens ende.

Nu kan wiren føres ud til brøndens lodrette side

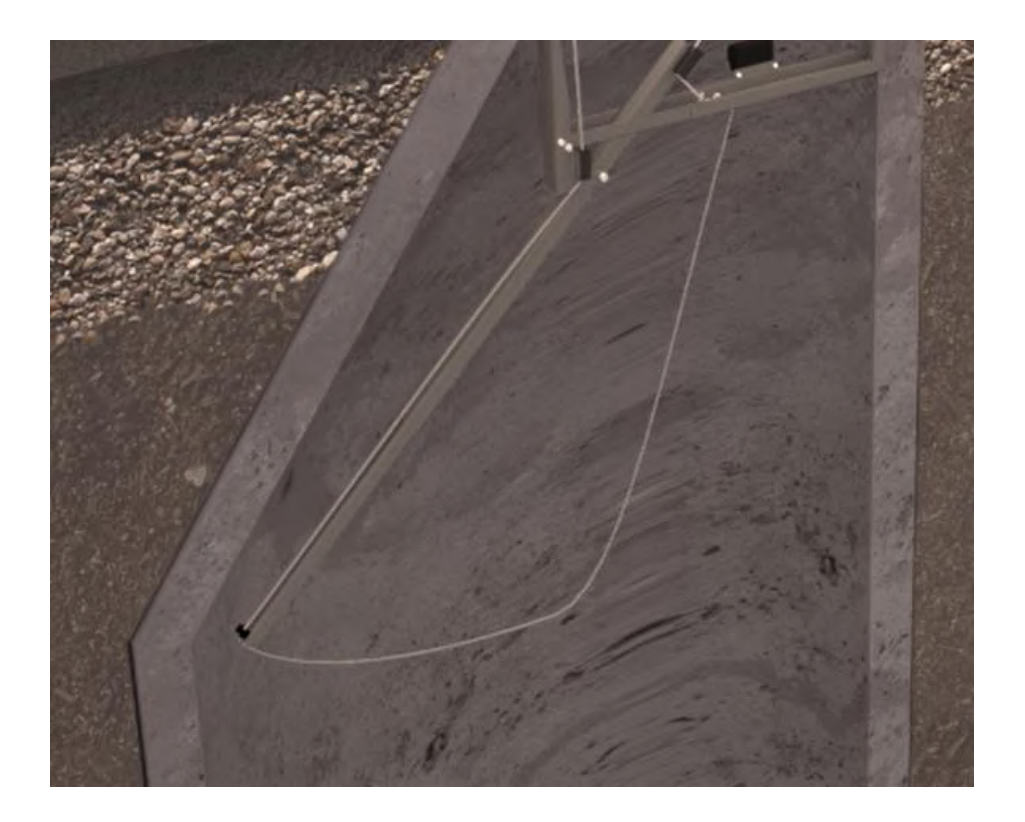

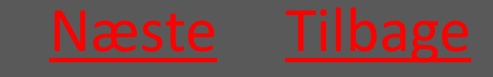

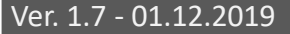

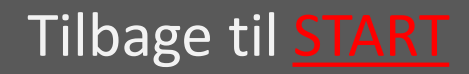

# 3.1.6 Lås føringsstang med trimlinen

Hvis føringsstang låses denne nu fast i sin position ved at trimlinen fæstnes i trimlinens lås.

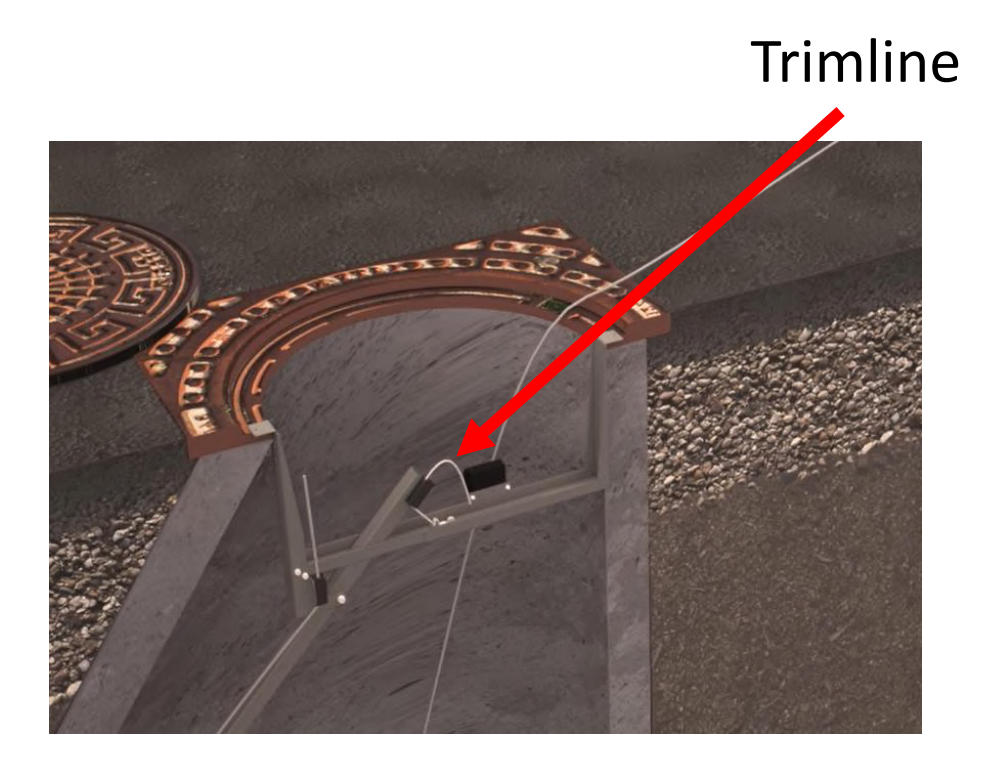

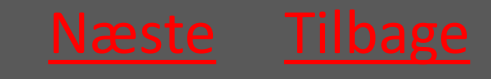

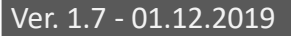

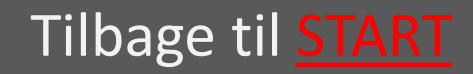

# 3.1.7 Montagestangen anvendes til at indføre fælden

Wiren løsnes og montagestangen anvendes til at indføre fælden i kloakledningen

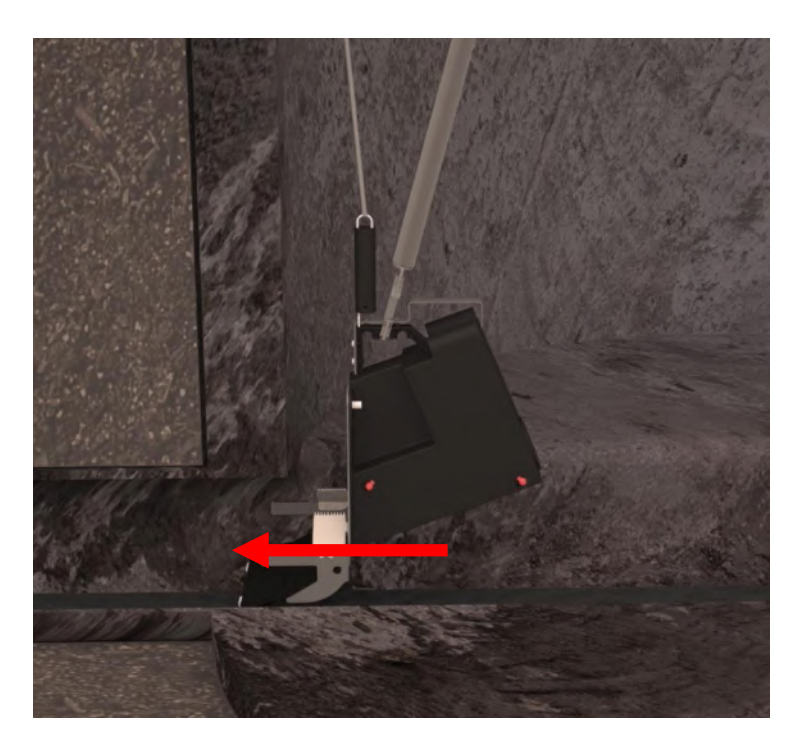

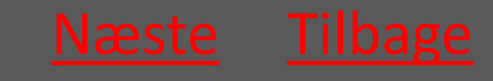

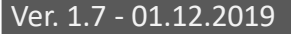

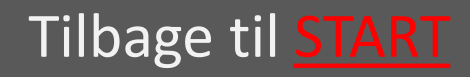

# 3.1.8 Wiren strammes så fælden fastgøres

Wiren strammes igen så fjederen i fjederrøret trækkes så langt ud at man opnår et passende træk.

Således er fælden holdt i spænd og dermed fastgjort i kloakledningen.

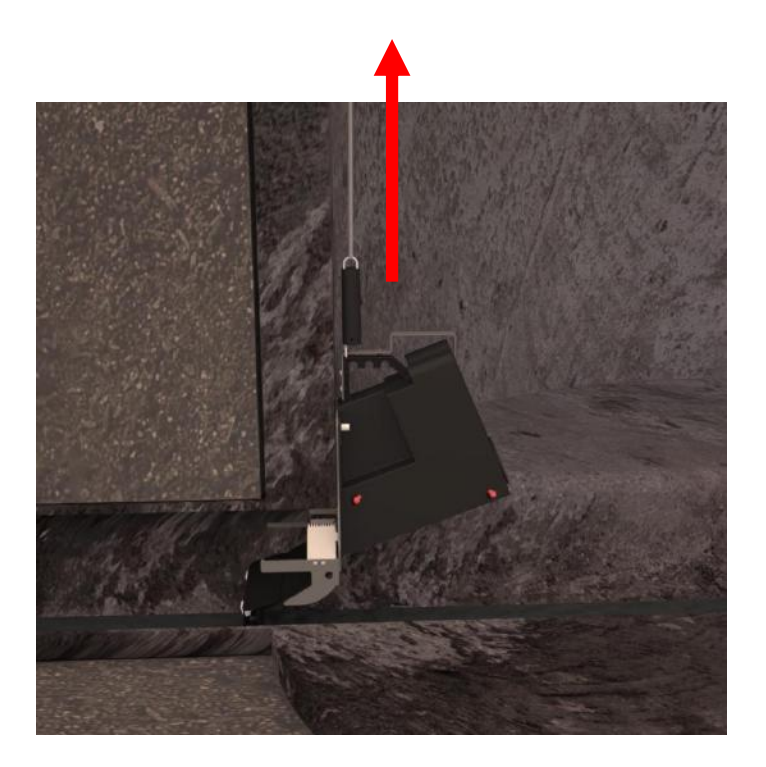

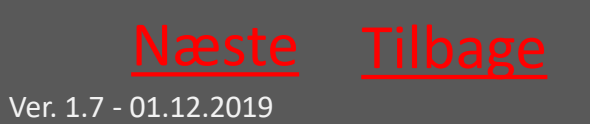

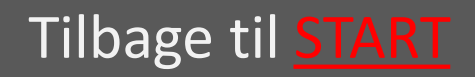

### 3.1.9 Wiren fæstnes i wirelåsen

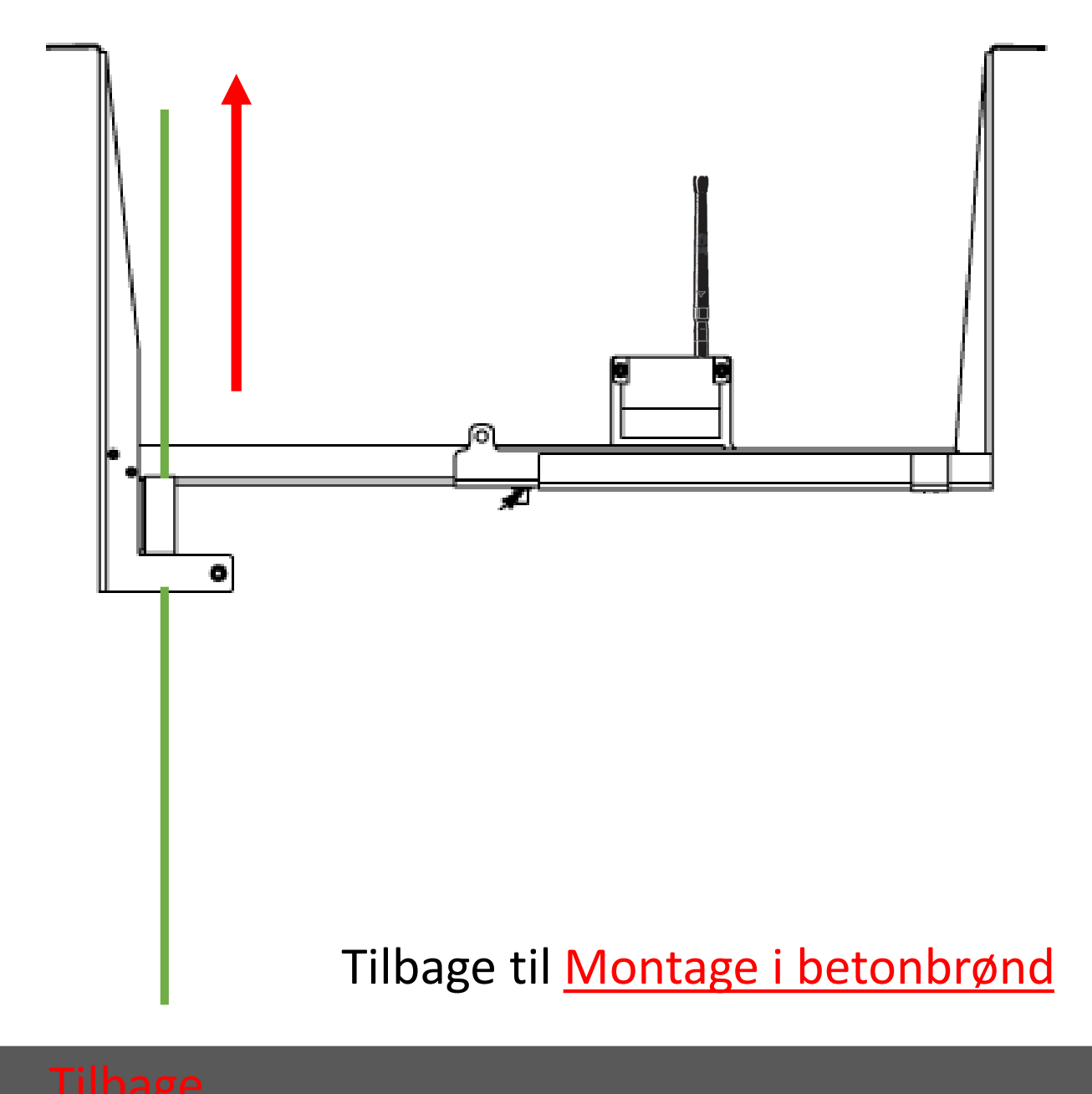

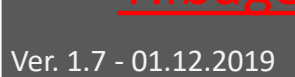

Tilbage til **START** 

# 3.2 Montage i PVC-brønd

- 3.2.1 Fælden sænkes ned i brønden vælg
- 3.2.2 Wire sættes i låsen vælg
- 3.2.3 Montagekit sættes ned vælg
- 3.2.4 Montagestangen anvendes til <u>vælg</u> at indføre fælden
- 3.2.5 Wiren strammes så fælden vælg fastgøres
- 3.2.6 Wiren fæstnes i wirelåsen <u>vælg</u>

Tilbage til <u>Montage</u>

# 3.2.1 Fælden sænkes ned i brønden

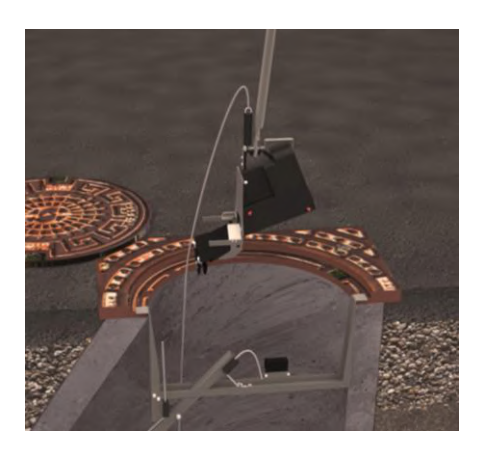

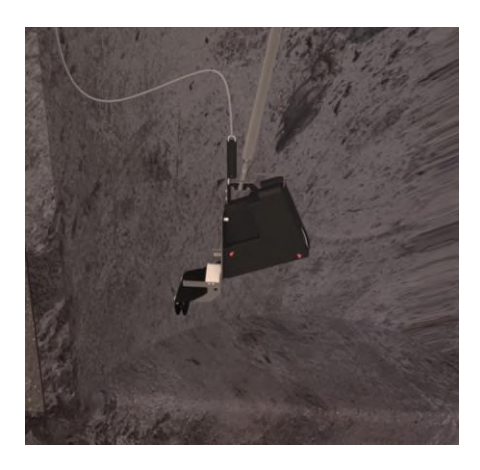

Ved hjælp af montagestangen sænkes fælden ned i brønden, og placeres midlertidigt på banketten.

Tilbage til Montage i PVC-brønd

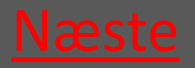

Ver. 1.7 - 01.12.2019

Tilbage til <u>START</u>

**Ratél** 

#### 3.2.2 Wire sættes i låsen

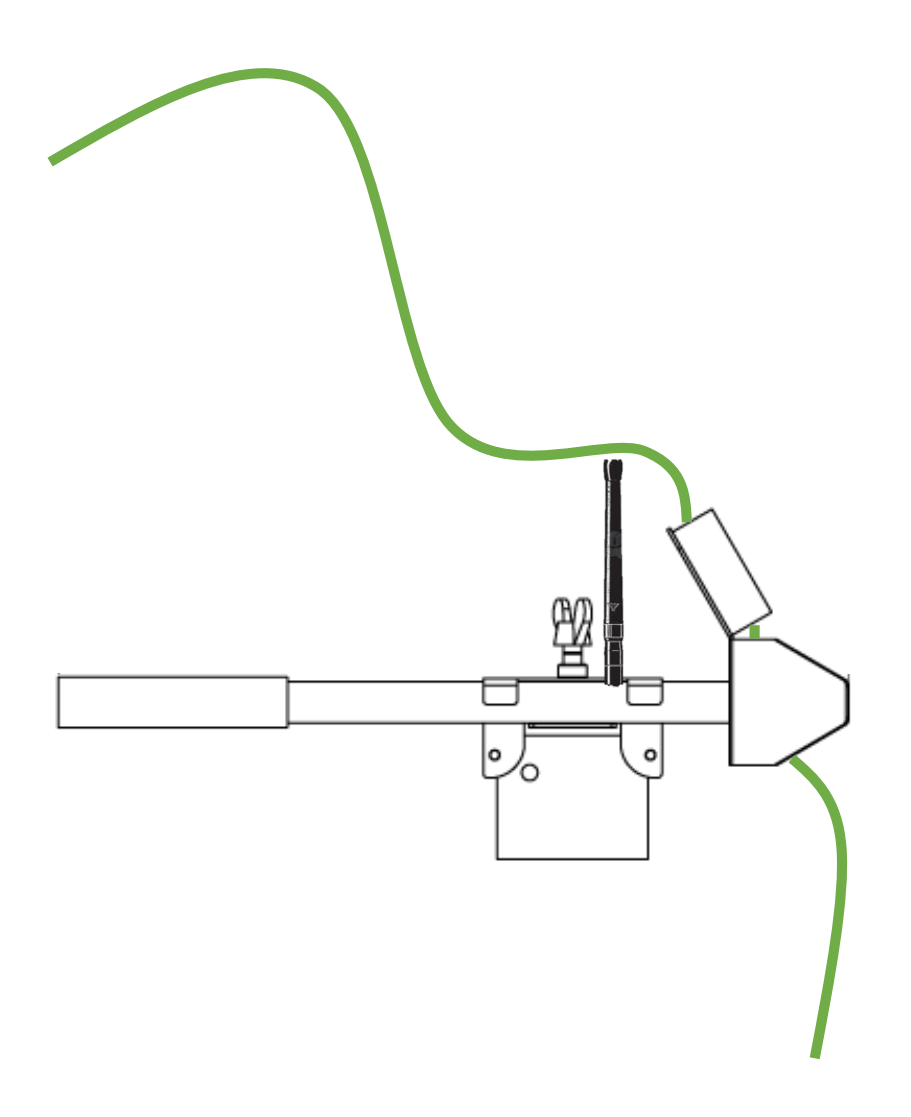

Tilbage til Montage i PVC-brønd

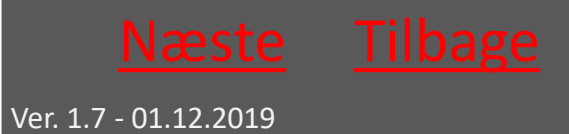

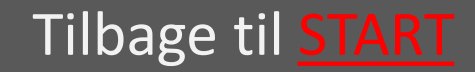

# 3.2.3 Montagekit sættes ned

- Montagekittets ene ende nedsættes i den ene side af PVC-brøndens riller.
- 2 Røret skubbes ud i PVC-brøndens riller i den modsatte side. Vælg det korte rør til Ø315 det lange rør til Ø425

Rørlåsen med Repeateren skydes ud til røret – og vingeskruen strammes.

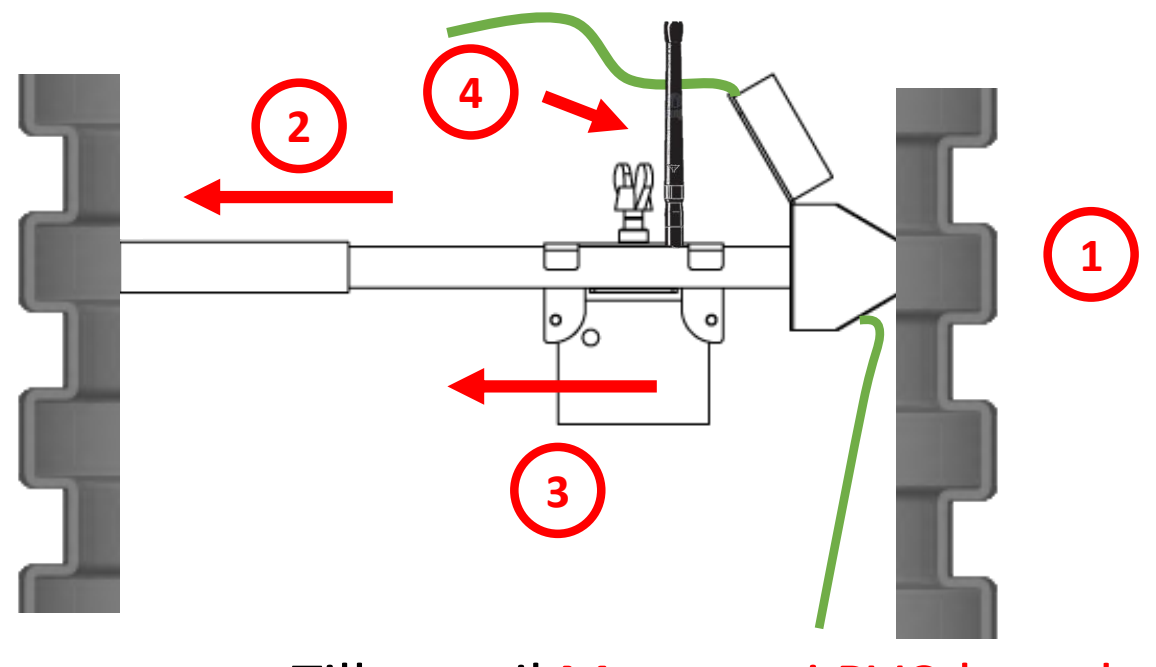

Tilbage til Montage i PVC-brønd

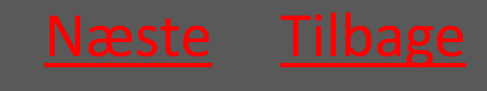

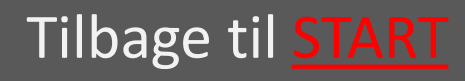

# 3.2.4 Montagestangen anvendes til at indføre fælden

#### Montagestangen anvendes til at indføre fælden i kloakledningen

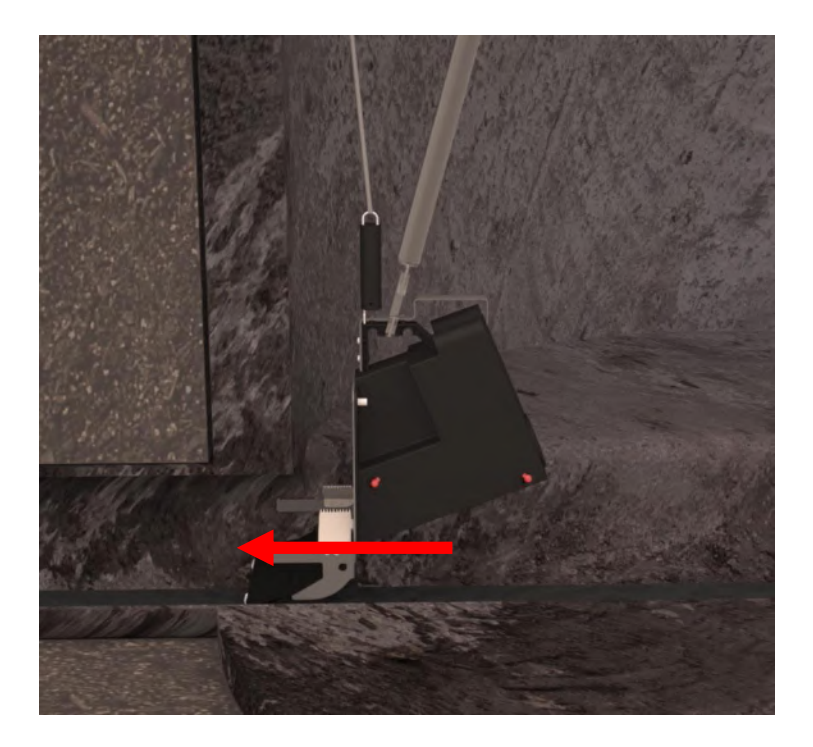

Tilbage til Montage i PVC-brønd

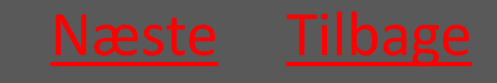

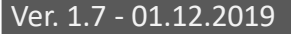

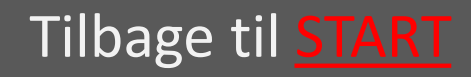

# 3.2.5 Wiren strammes så fælden fastgøres

Wiren strammes igen så fjederen i fjederrøret trækkes så langt ud at man opnår et passende træk.

Således er fælden holdt i spænd og dermed fastgjort i kloakledningen.

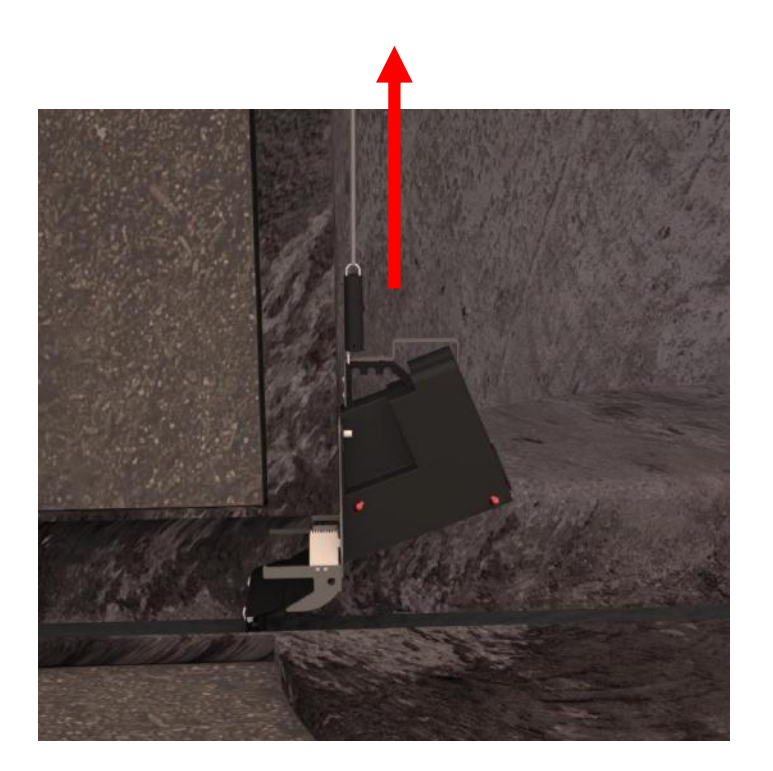

Tilbage til Montage i PVC-brønd

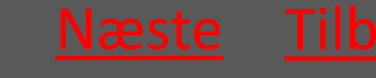

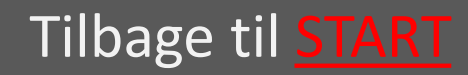

## 3.2.6 Wiren fæstnes i wirelåsen

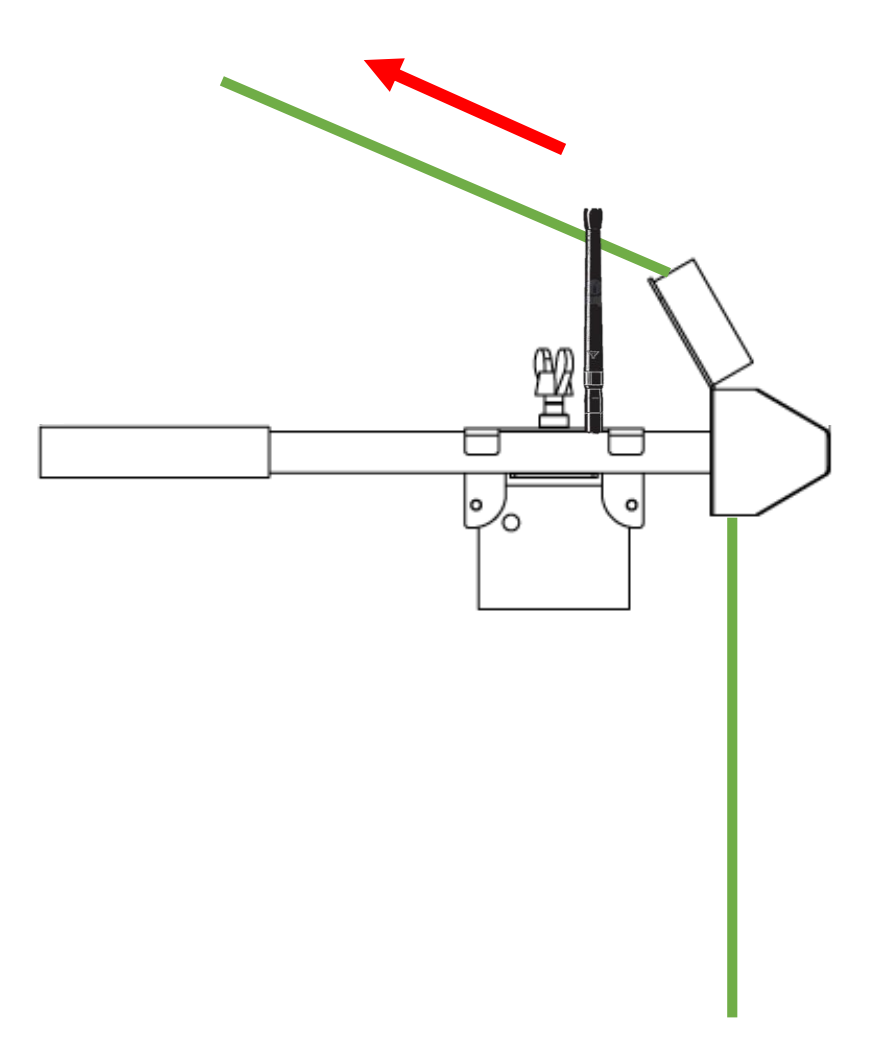

Tilbage til Montage i PVC-brønd

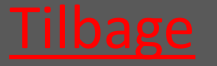

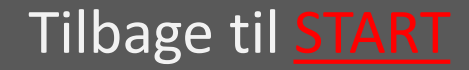

# 3.3 Montage af Banket fælde Alle brøndtyper

#### Fælden placeres så den rører banketten i bunden af brønden

Wiren strammes og låses som ved normal montage – se afsnit om montage i beton og PVC brønde

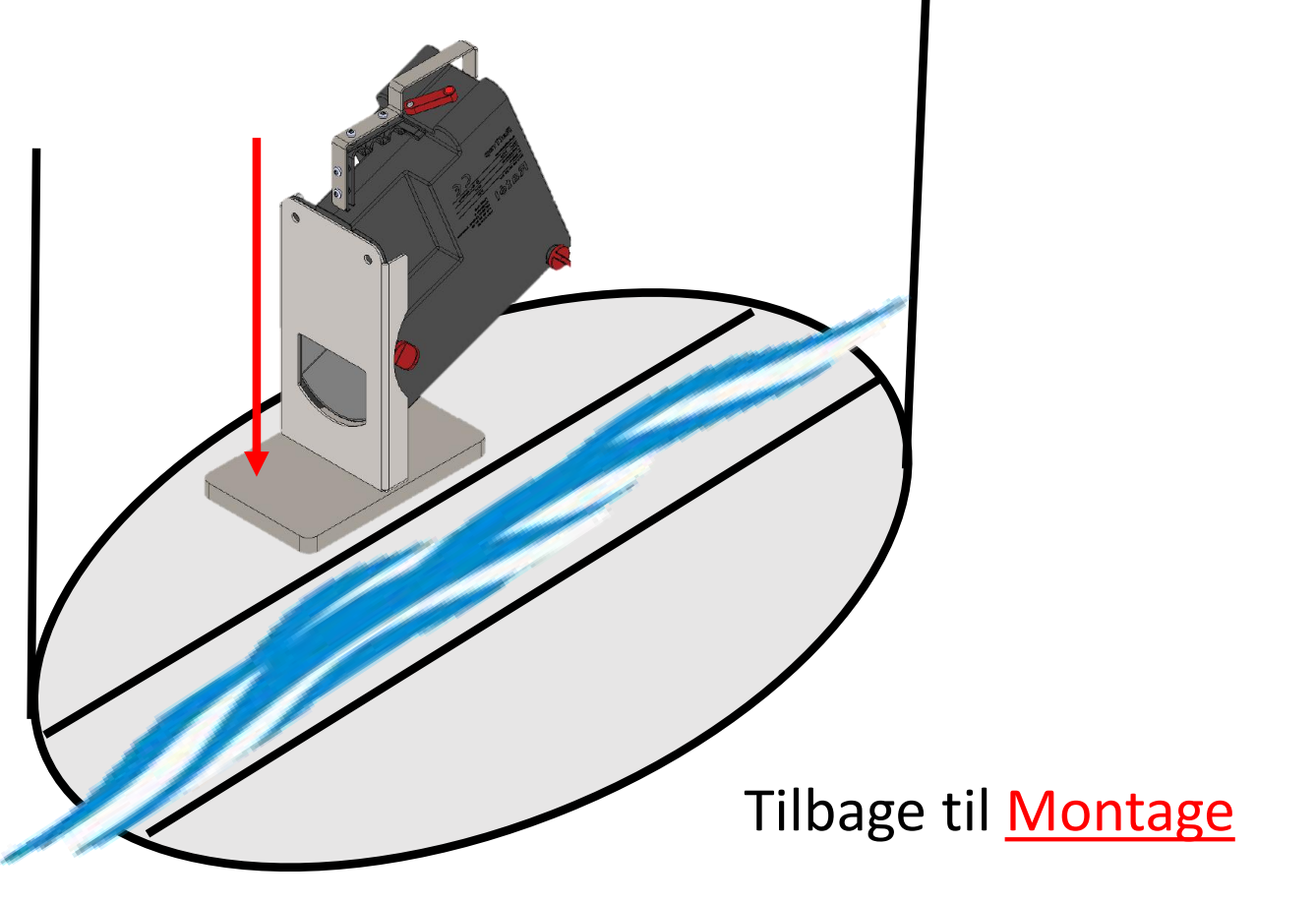

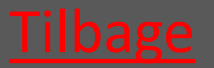

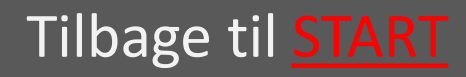

## 4. Test af samlet system

4.1 Magnet føres over afmærkningen på kommunikationsmodulet

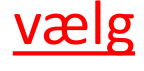

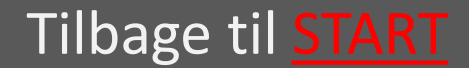

### 4.1 Magnet føres over afmærkningen på kommunikationsmodulet

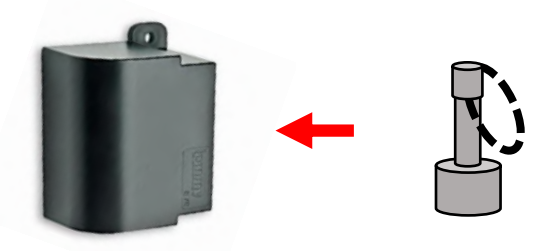

#### HUSK at dækslet skal være lagt på brønden, når testen udføres!

Placér dig så tæt på montagestedet som muligt. Før magneten over den grønne prik i retning mod modulets gennemsigtige bagkant

Afvent **BLÅT** lys på modulets bagside

Hvis intet <mark>BLÅT</mark> lys skal enheden tættere på brønden

Nu vil enheden lyse rødt – når den slukker for alle lys kan *modulet monteres*.

Tilbage til <u>Test af system</u>

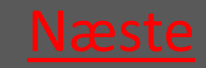

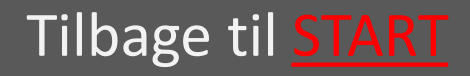

**Ratél** 

## 5. Servicering

| 5.1 Fælden tages op                    |             |
|----------------------------------------|-------------|
| 5.1.1 PVC Brønd                        | Vælg        |
| 5.1.2 Beton Brønd                      | vælg        |
| 5.1.3 Banket Fælde                     |             |
| 5.2 Udskift CO2 patron Inlet str. Ø160 | <u>vælg</u> |

5.3 Udskift CO2 patron vælg Inlet str. Ø200-Ø500 samt Banket Inlet

#### 5.4 Nulstil aflivningstæller

5.5 Montér fælde
5.5.1 PVC Brønd
5.5.2 Beton Brønd
5.5.3 Banket Fælde
5.6 Notér i APP

| BEMÆRK at der kræves      |
|---------------------------|
| autorisation efter til en |
| hver tid gældende         |
| lovgivning til at         |
| montere rottefælder i     |
| kloakken                  |
|                           |

HUSK altid at bruge Atexmærket udstyr i Atex-zoner, samt at tjekke at alt Atex-mærket udstyr er intakt og korrekt samlet før montage i Atex-zoner Læs om Atex-zoner HER

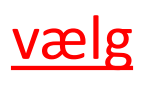

/ælg

| væ        | g  |
|-----------|----|
| væ        | g  |
| <u>væ</u> | lg |

5.7 Tjek at Kommunikationsmodulet er på sin plads

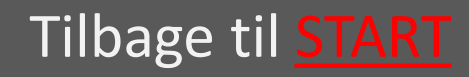

# 5.1.1 Optagning fra PVC-brønd

| <ul> <li>5.1.1.1 Wiren løsnes så fælden<br/>slipper spildevandsledningen</li> </ul>         | <u>vælg</u> |
|---------------------------------------------------------------------------------------------|-------------|
| <ul> <li>5.1.1.2 Montagestangen anvendes<br/>til at frigøre fælden fra ledningen</li> </ul> | <u>vælg</u> |
| <ul> <li>5.1.1.3 Montagekit tages op</li> </ul>                                             | <u>vælg</u> |
| <ul> <li>5.1.1.4 Fælden hejses op af<br/>brønden</li> </ul>                                 | <u>vælg</u> |

Tilbage til <u>Servicering</u>

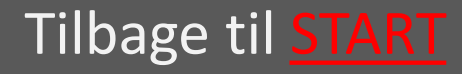

# 5.1.1.1 Wiren løsnes så fælden slipper ledningen

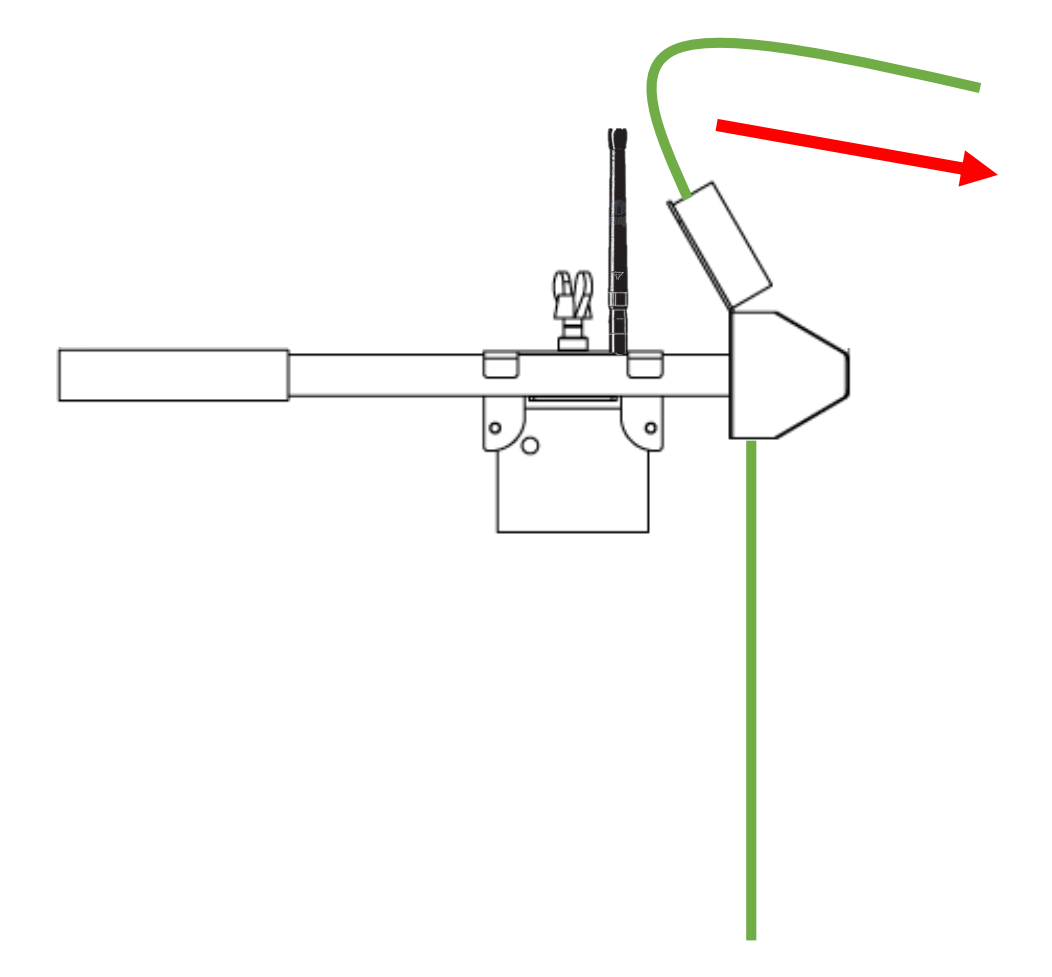

Tilbage til Optagning fra PVC-brønd

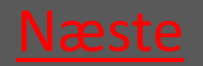

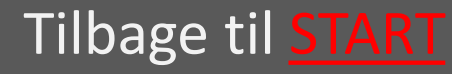

### Rat<mark>él</mark>

# 5.1.1.2 Montagestangen anvendes til at frigøre fælden fra ledningen

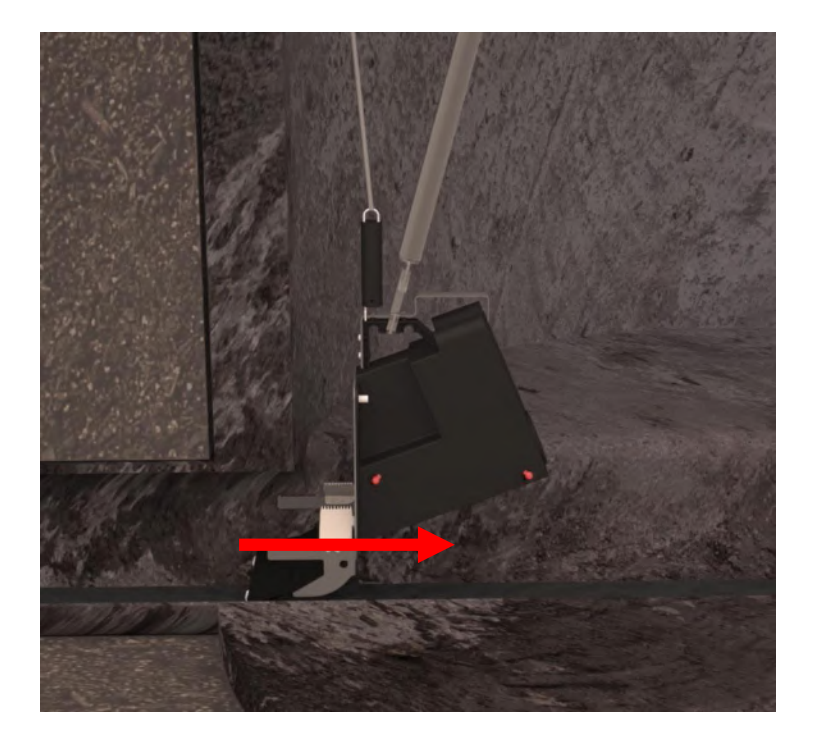

Tilbage til Optagning fra PVC-brønd

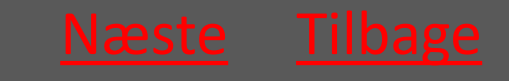

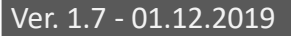

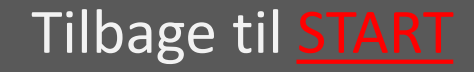

# 5.1.1.3 Montagekit tages op

- 1 Vingeskruen løsnes
- 2 Rørlåsen med Repeateren skydes væk fra røret.
- 3 Montagekittet tages op.

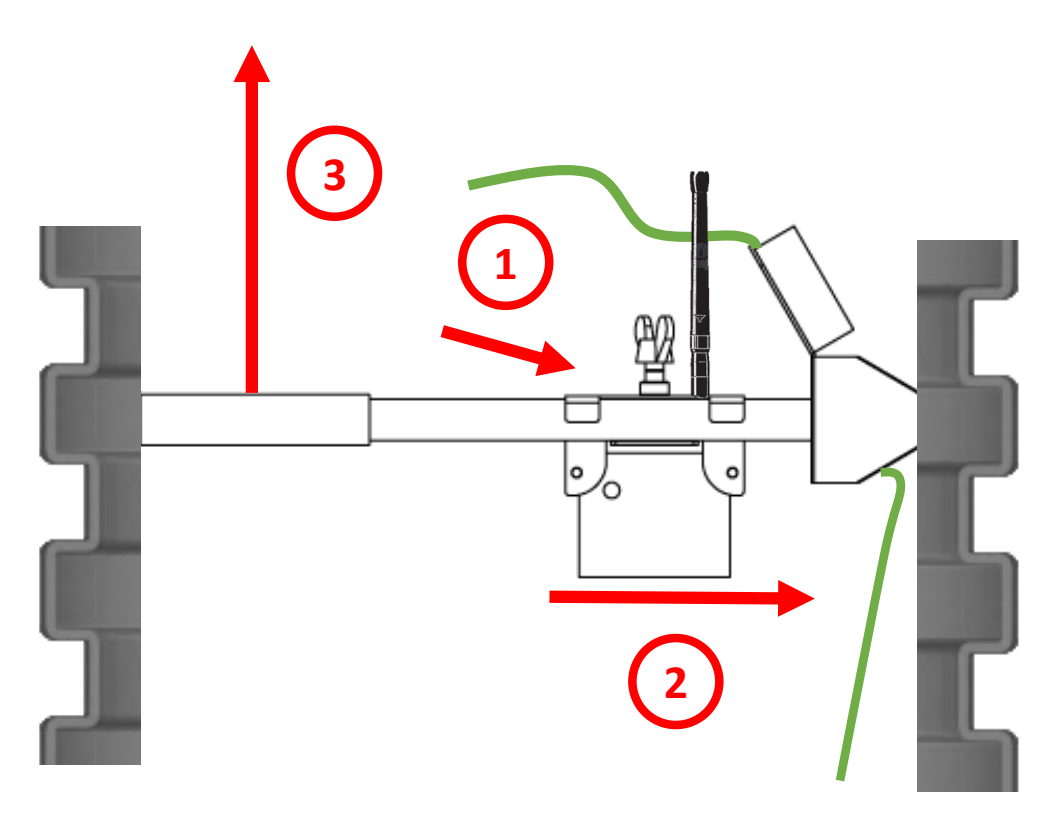

Tilbage til Optagning fra PVC-brønd

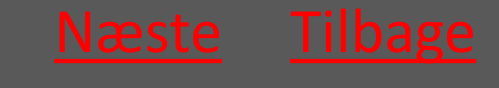

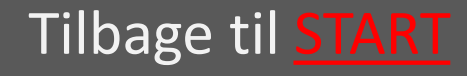

### Rat<mark>él</mark>

# 5.1.1.4 Fælden hejses op af brønden

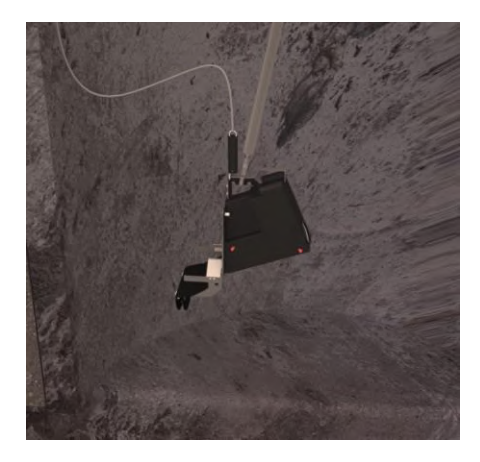

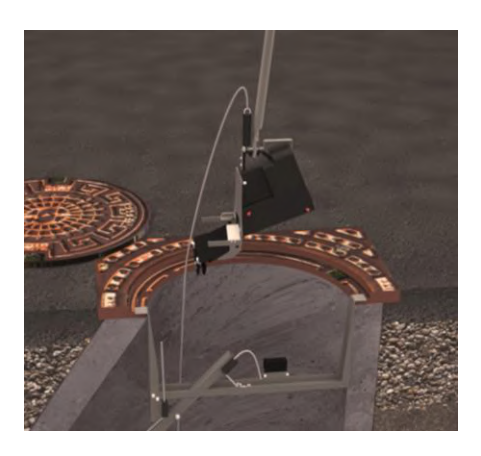

Ved hjælp af montagestangen løftes fælden op af brønden.

#### Tilbage til Optagning fra PVC-brønd

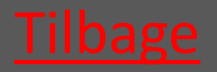

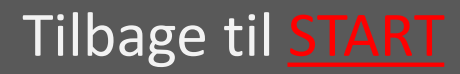

### Rat<mark>él</mark>

#### 5.1.2 Optagning fra betonbrønd Montagekit kan som oftest forblive i brønden

- 5.1.2.1 Wiren løsnes så fælden slipper vælg spildevandsledningen
- 5.1.2.2 Montagestangen anvendes til <u>vælg</u> at frigøre fælden fra spildevandsledningen
- 5.1.2.3 Hvis nødvendigt løsnes vælg trimlinen så føringsstangen frigøres
- 5.1.2.4 Fælden hejses op af brønden

<u>vælg</u>

Tilbage til <u>Servicering</u>

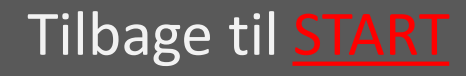

# 5.1.2.1 Wiren løsnes så fælden slipper ledningen

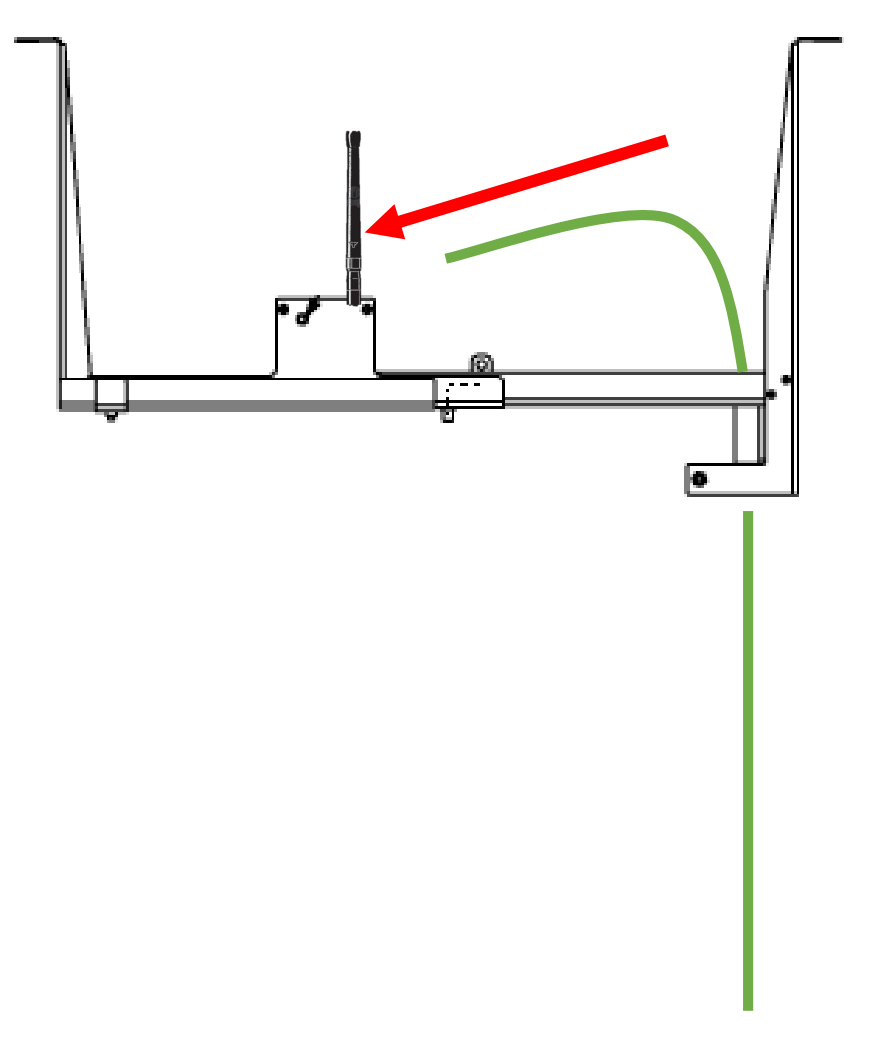

Tilbage til Optagning fra betonbrønd

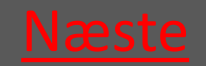

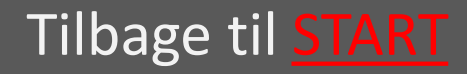

### Ratél

# 5.1.2.2 Montagestangen anvendes til at frigøre fælden fra ledningen

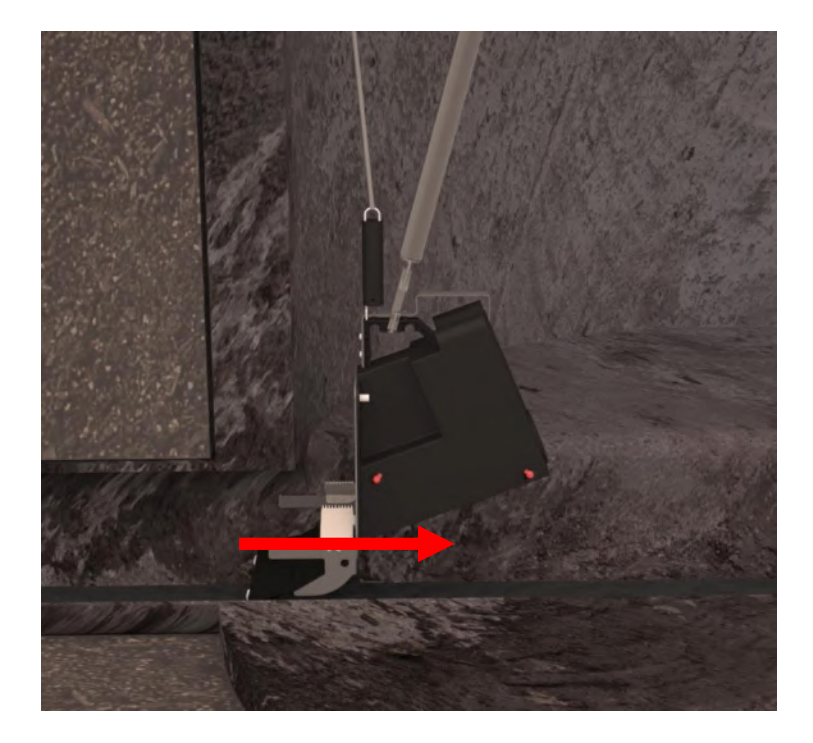

#### Tilbage til Optagning fra betonbrønd

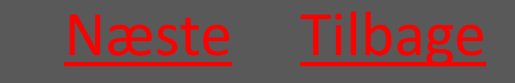

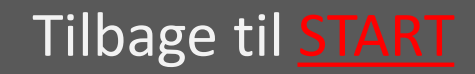

#### Ratél

### 5.1.2.3 Hvis nødvendigt løsnes trimlinen så føringsstangen frigøres

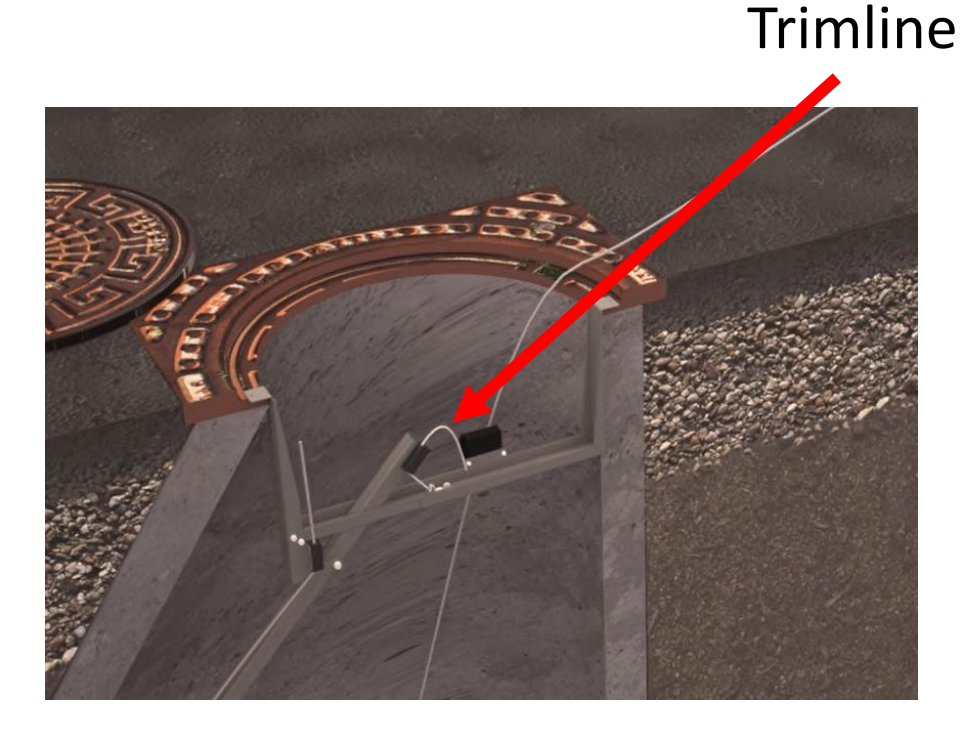

Tilbage til Optagning fra betonbrønd

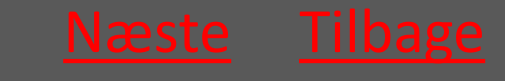

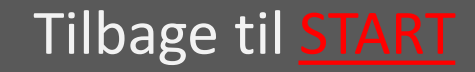

### Rat<mark>él</mark>

# 5.1.2.4 Fælden hejses op af brønden

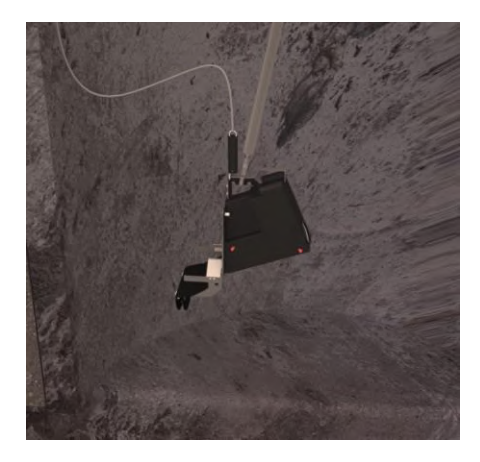

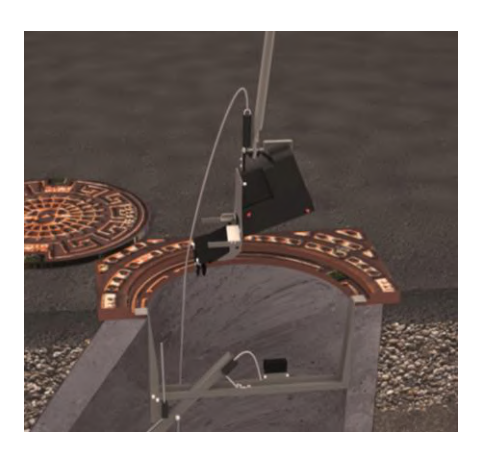

Ved hjælp af montagestangen løftes fælden op af brønden.

#### Tilbage til Optagning fra betonbrønd

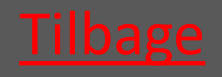

Ver. 1.7 - 01.12.2019

Tilbage til <u>START</u>

# 5.1.3 Banket Fælden hejses op af brønden

Wiren løsnes som ved normal optagning – se afsnit om optagning i beton og PVC brønde

Fælden hejses op

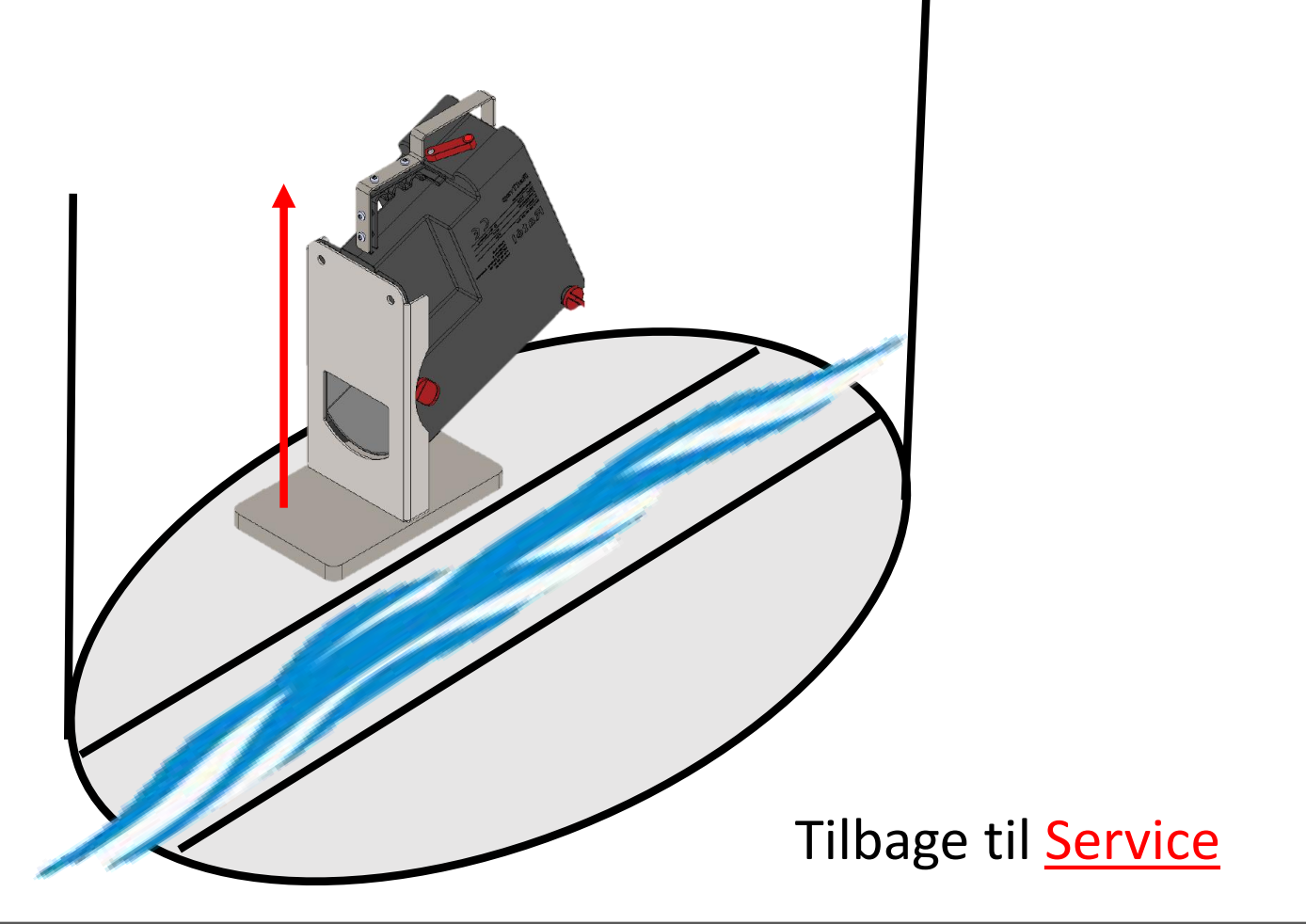

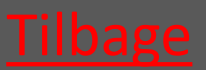

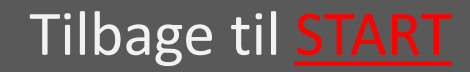

### Ratél

### 5.2 Udskift CO2 patron -Inlet str. Ø160

| • 5.2.1 Afmontér Inlet                                               | vælg                           |
|----------------------------------------------------------------------|--------------------------------|
| <ul> <li>5.2.2 Udtag låsepindene</li> </ul>                          | vælg                           |
| • 5.2.3 Løft yderbeholder af                                         | vælg                           |
| • 5.2.4 Skru CO2 patronen ud                                         | vælg                           |
| • 5.2.5 Skru CO2 patronen i                                          | vælg                           |
| • 5.2.6 sæt yderbeholder på                                          | vælg                           |
| • 5.2.7 Isæt låsepindene                                             | vælg                           |
| • 5.2.8 Genmontér Inlet                                              | vælg                           |
| <b>EMÆRK</b> at montage og skift af CO2 patron på Atex-mærket udstyr |                                |
| IKKE må udføres i Atex-zonerne<br>(zone klassificerede områder)      |                                |
| Læs om Atex-zoner <u>HER</u>                                         | Tilbage til <u>Servicering</u> |

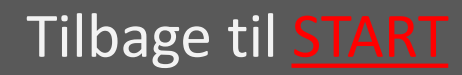

## 5.2.1 Afmontér Inlet

På bagsiden af de små Inlets sidder en vinklet plade. Disse Inlets skal trækkes lige ud og derefter *vinkles* ud i fælden.

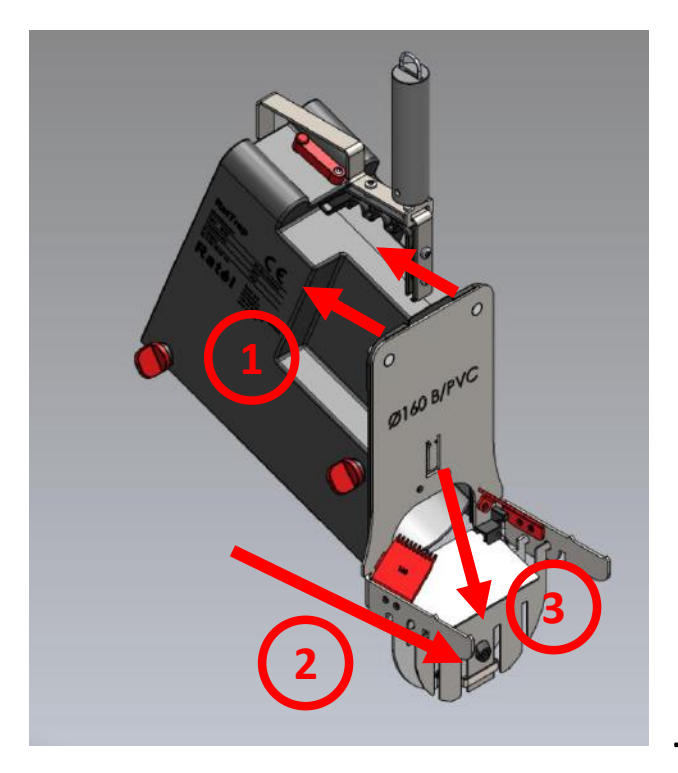

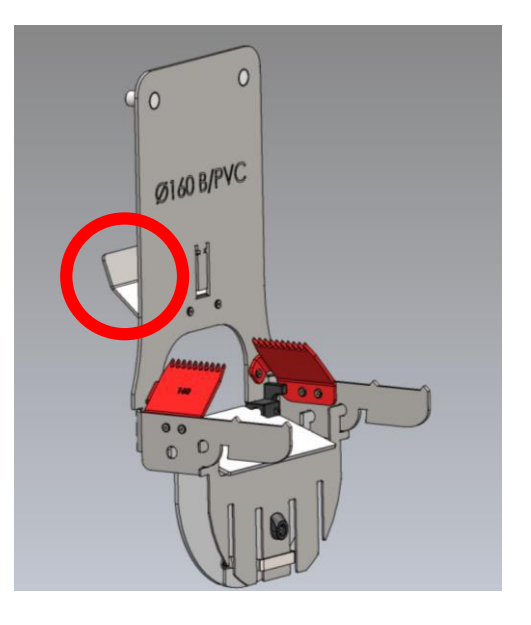

- Møtrikkerne løsnes og fjernes
- 2. Inlet trækkes lige ud
- Inlet vinkles ud af fælden

Tilbage til Udskift CO2

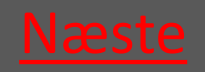

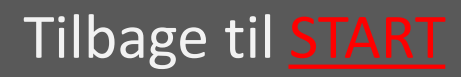

Ratél

# 5.2.2 Udtag låsepindene

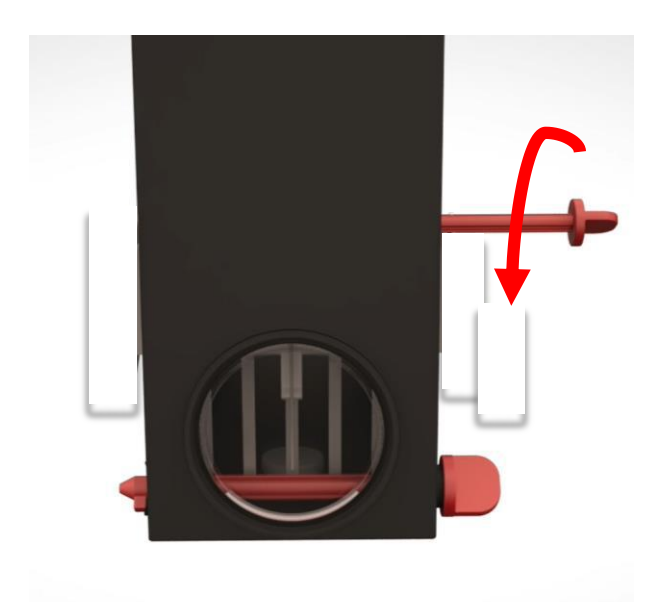

### Drej Låsepindene mod uret

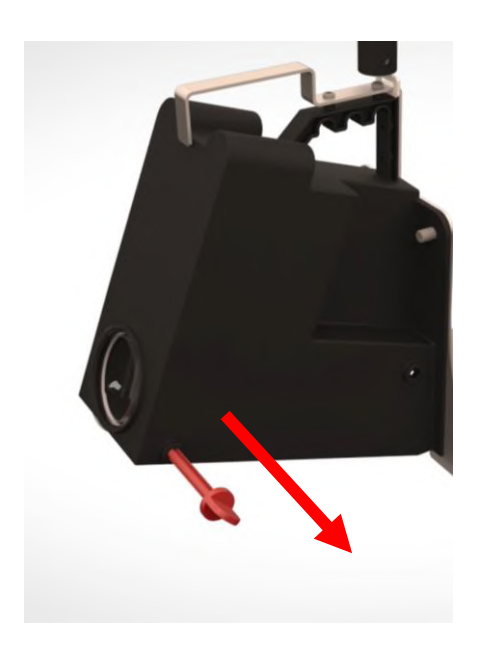

Træk låsepindene ud

Tilbage til Udskift CO2

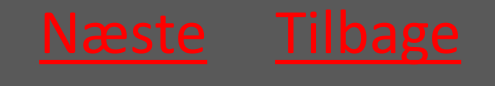

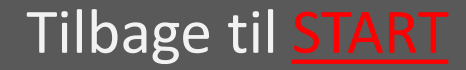

# 5.2.3 Løft yderbeholder af

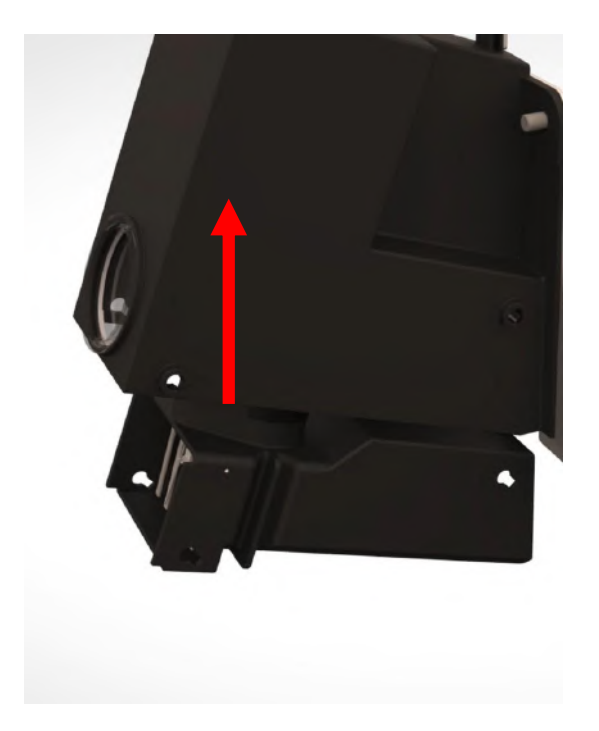

Tilbage til Udskift CO2

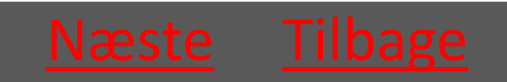

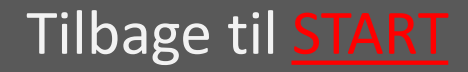

## 5.2.4 Skru CO2 patronen ud

Skru patronen mod uret – Hvis der er en smule CO2 tilbage i patronen, vil det sive ud, og patronen kan derved blive MEGET kold

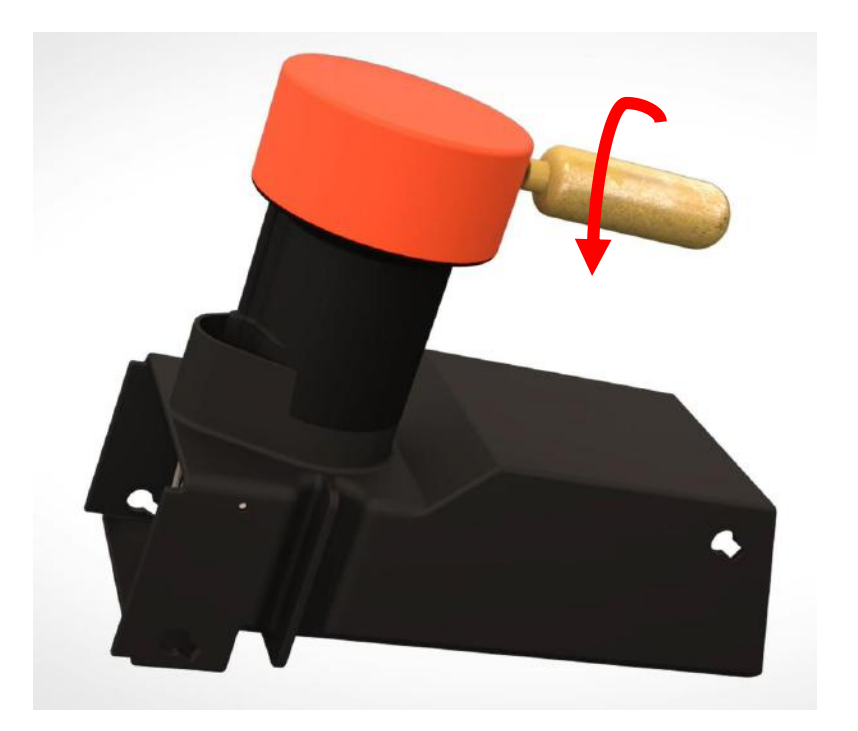

Tilbage til Udskift CO2

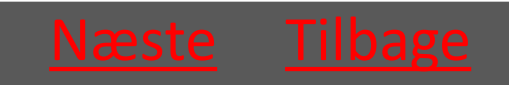

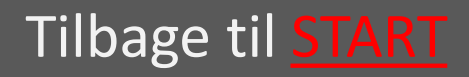

## 5.2.5 Skru CO2 patronen i

Skru patronen i med uret – patronen skrues i så hurtigt som muligt for at undgå at CO2'en siver ud

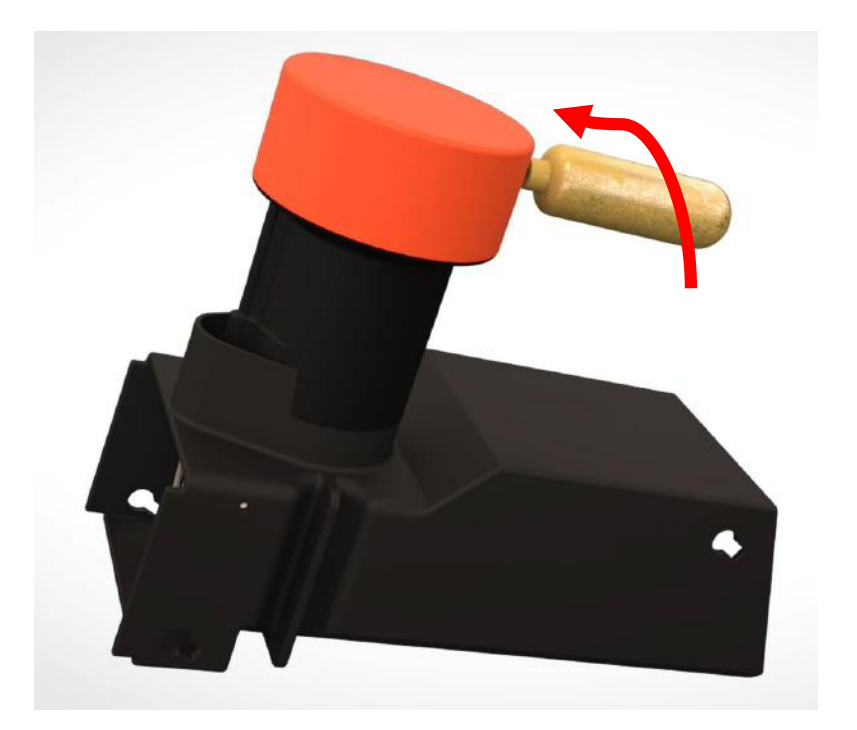

Tilbage til Udskift CO2

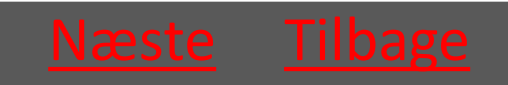

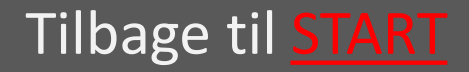
# 5.2.6 sæt yderbeholder på

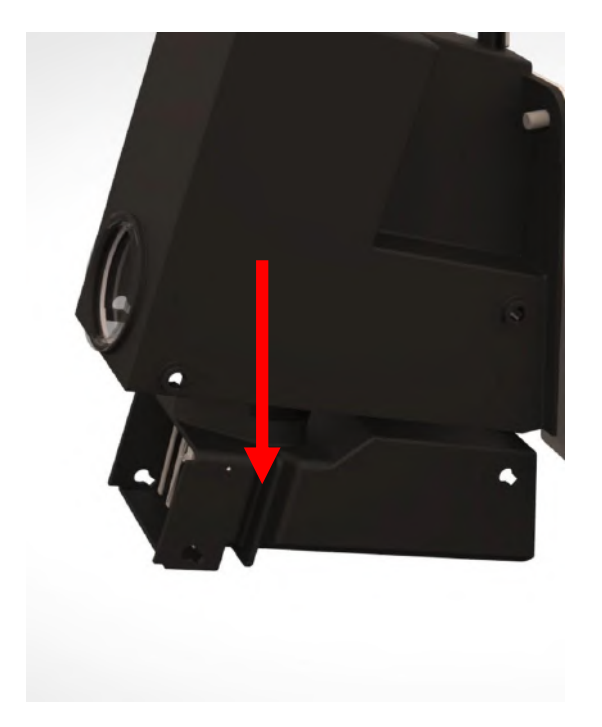

Tilbage til Udskift CO2

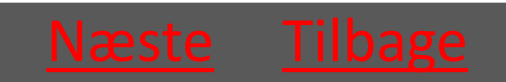

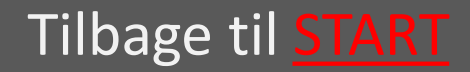

### 5.2.7 Isæt låsepindene

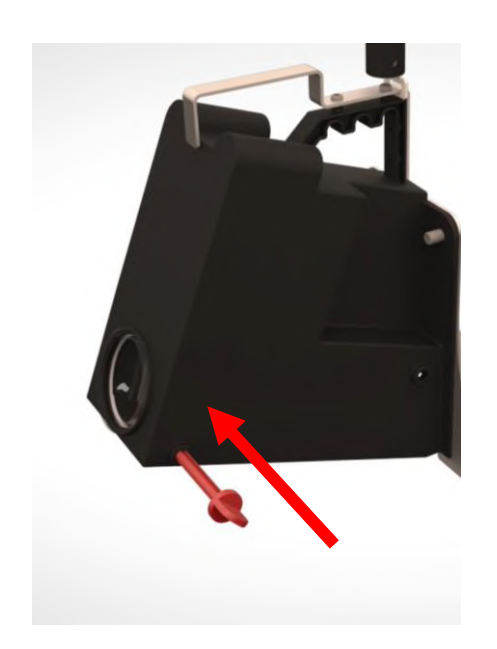

Sæt låsepindene i fra fronten af fælden (siden med maskinskiltet)

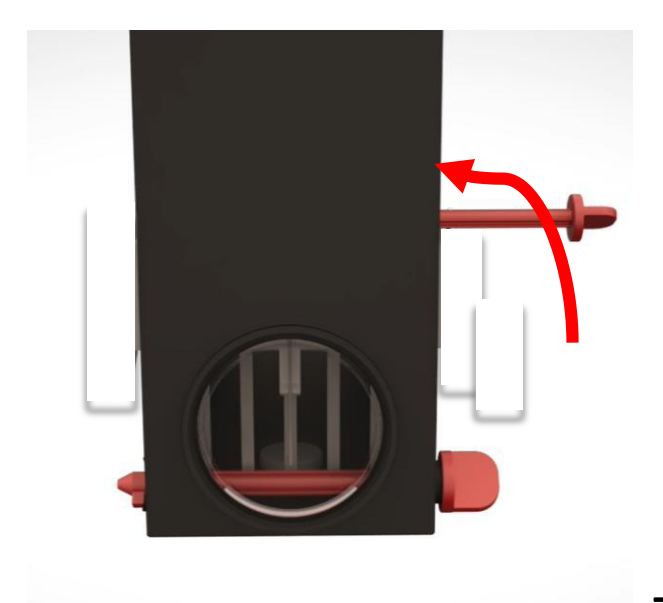

Drej Låsepindene med uret så de fæstnes i fordybningen

Tilbage til Udskift CO2

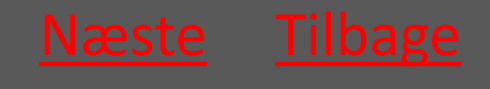

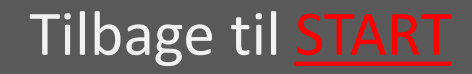

### 5.2.8 Genmontér Inlet

På bagsiden af de små Inlets sidder en vinklet plade. Disse Inlets skal derfor *vinkles* ind i fælden, inden der skubbes lige på.

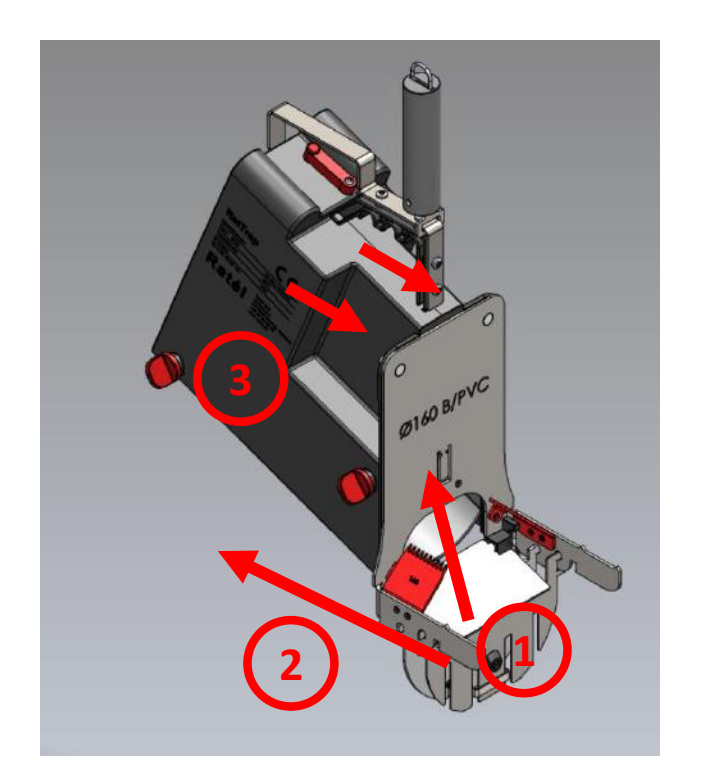

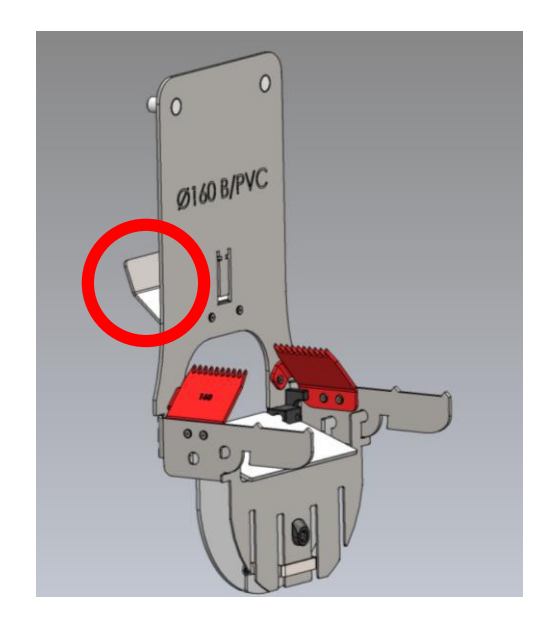

- Inlettet vinkles ind i fælden
- Inlettet skubbes på plads
- 3. Møtrikkerne fastspændes

Tilbage til Udskift CO2

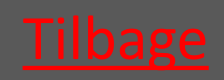

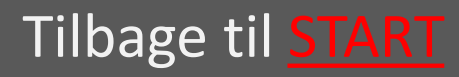

## 5.4 Nulstil aflivningstæller

Før langsomt armen henover magnetkontakten med et let tryk - og hold den ca. 3 sekunder - Før herefter langsomt armen tilbage igen.

Nu er aflivningstælleren nulstillet.

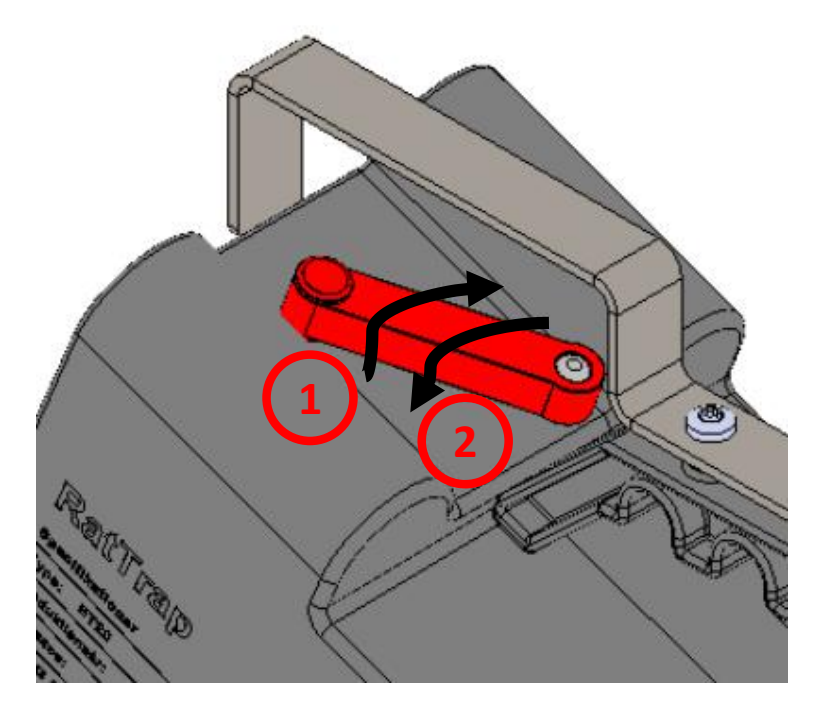

Tilbage til <u>Servicering</u>

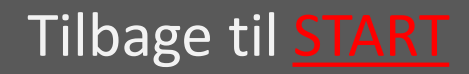

### 5.3 Udskift CO2 patron Inlet str. Ø200-Ø500 samt Banket Inlet

- 5.3.1 Udtag låsepindene vælg
- 5.3.2 Løft yderbeholder af vælg
- 5.3.3 Skru CO2 patronen ud vælg
- 5.3.4 Skru CO2 patronen i vælg
- 5.3.5 sæt yderbeholder på vælg

#### • 5.3.6 Isæt låsepindene vælg

EX BEMÆRK at montage og skift af CO2 patron på Atex-mærket udstyr IKKE må udføres i Atex-zonerne(zone klassificerede områder). Læs om Atex-zoner <u>HER</u>

Tilbage til <u>Servicering</u>

Tilbage til <u>START</u>

## 5.3.1 Udtag låsepindene

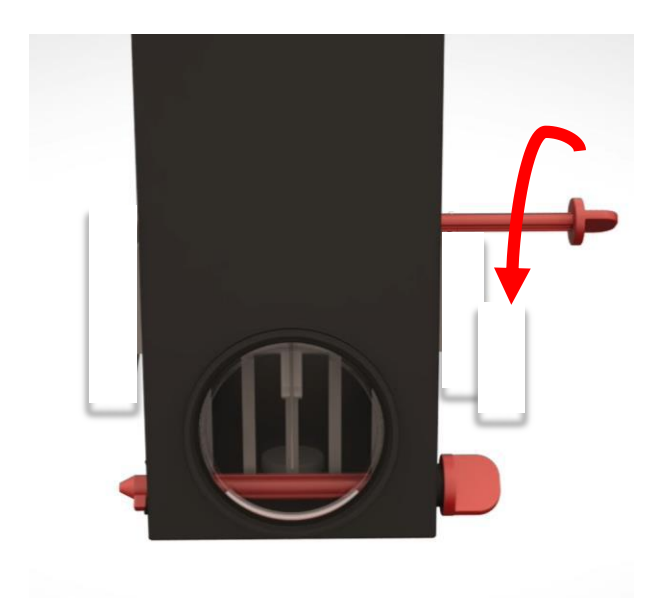

#### Drej Låsepindene mod uret

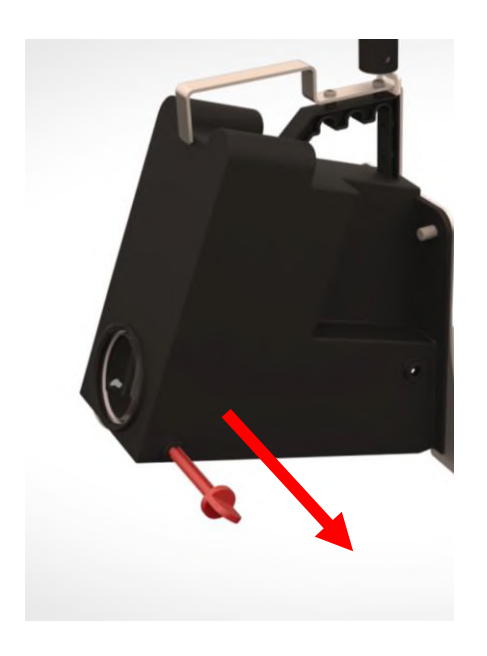

Træk låsepindene ud

Tilbage til Udskift CO2

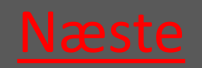

Ver. 1.7 - 01.12.2019

Tilbage til <u>START</u>

# 5.3.2 Løft yderbeholder af

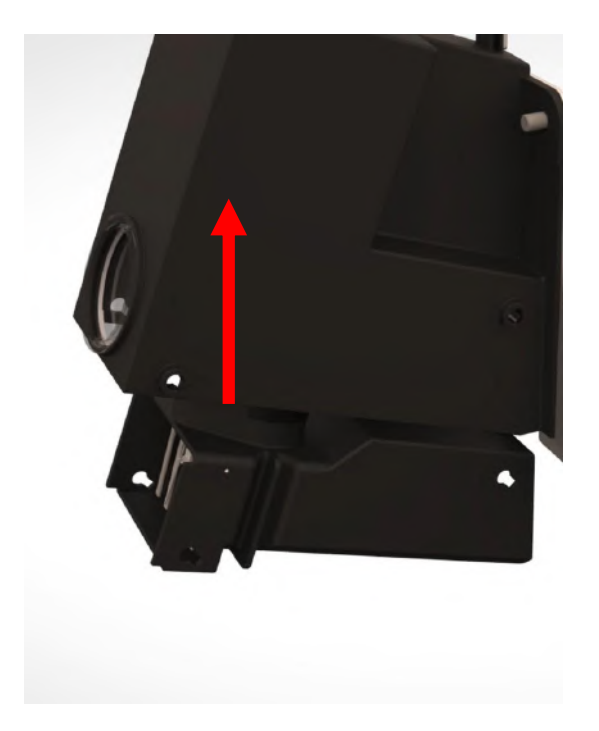

Tilbage til Udskift CO2

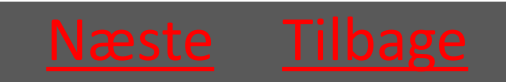

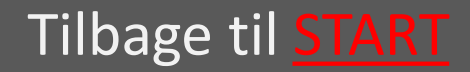

#### 5.3.3 Skru CO2 patronen ud

Skru patronen mod uret – Hvis der er en smule CO2 tilbage i patronen, vil det sive ud, og patronen kan derved blive MEGET kold

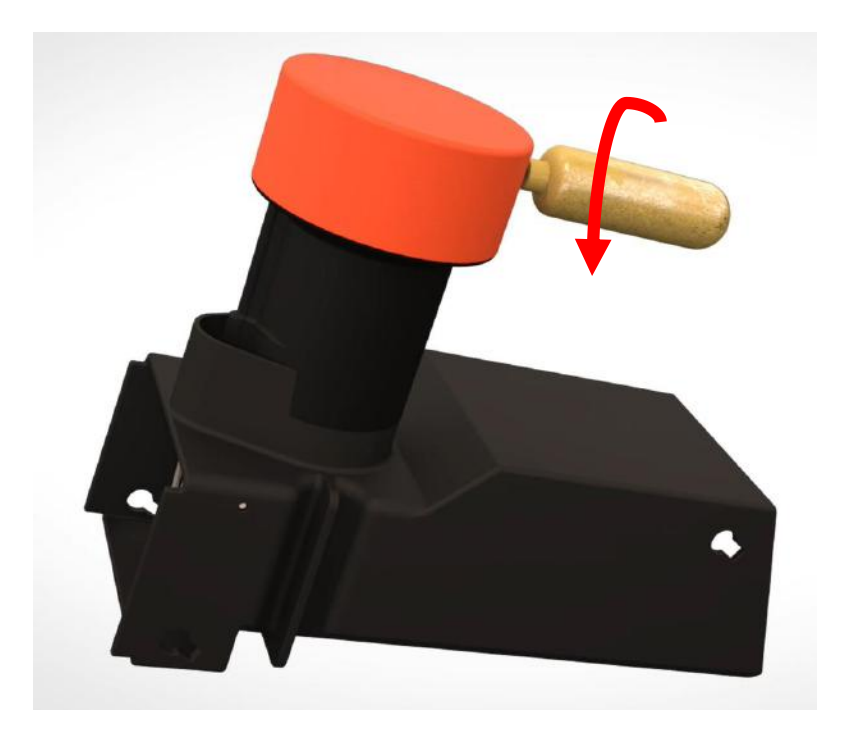

Tilbage til Udskift CO2

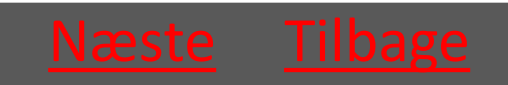

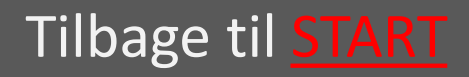

#### 5.3.4 Skru CO2 patronen i

Skru patronen i med uret – patronen skrues i så hurtigt som muligt for at undgå at CO2'en siver ud

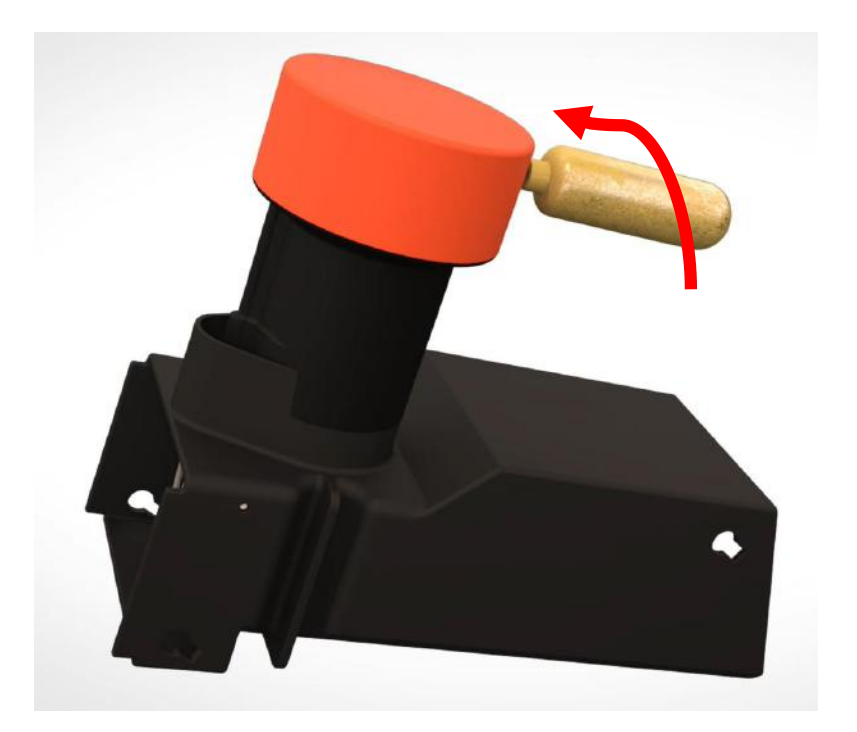

Tilbage til Udskift CO2

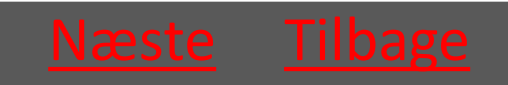

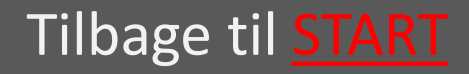

## 5.3.5 sæt yderbeholder på

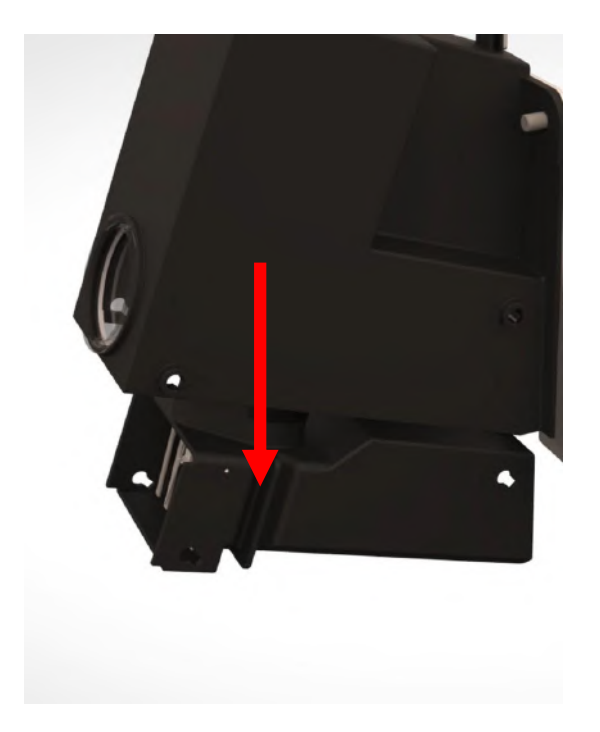

Tilbage til Udskift CO2

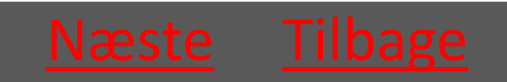

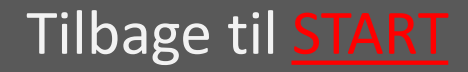

### 5.3.6 lsæt låsepindene

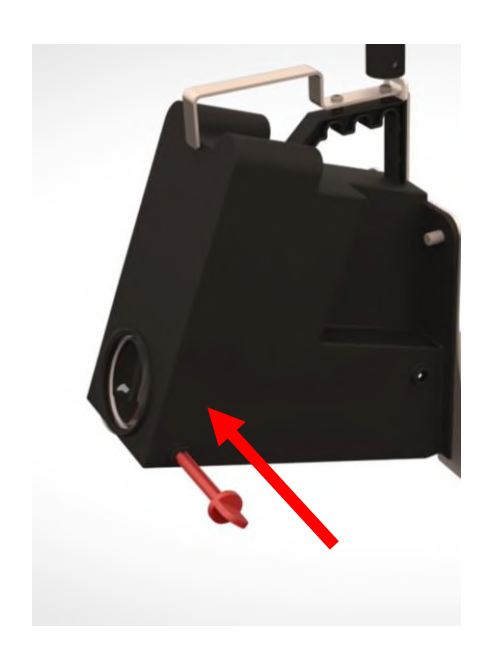

Sæt låsepindene i fra fronten af fælden (siden med maskinskiltet)

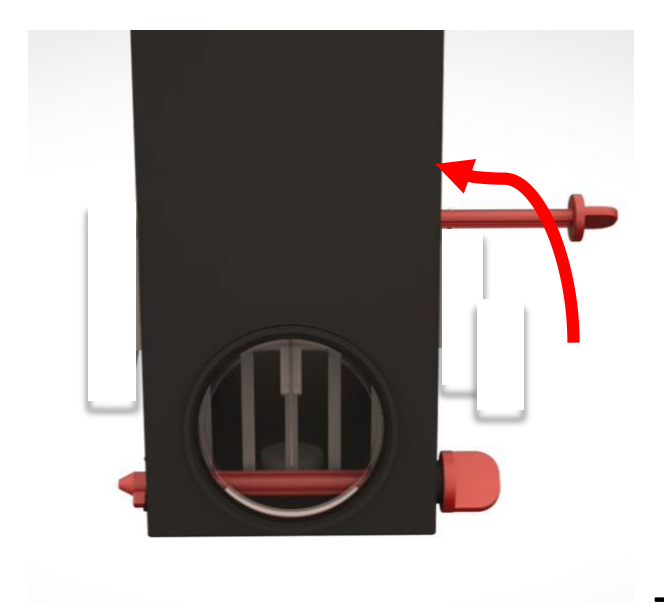

Drej Låsepindene med uret så de fæstnes i fordybningen

Tilbage til Udskift CO2

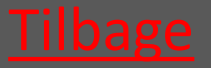

Ver. 1.7 - 01.12.2019

Tilbage til <u>START</u>

# 5.4 Nulstil aflivningstæller

Før langsomt armen henover magnetkontakten med et let tryk - og hold den 3-5 sekunder - Før herefter langsomt armen tilbage igen.

Nu er aflivningstælleren nulstillet.

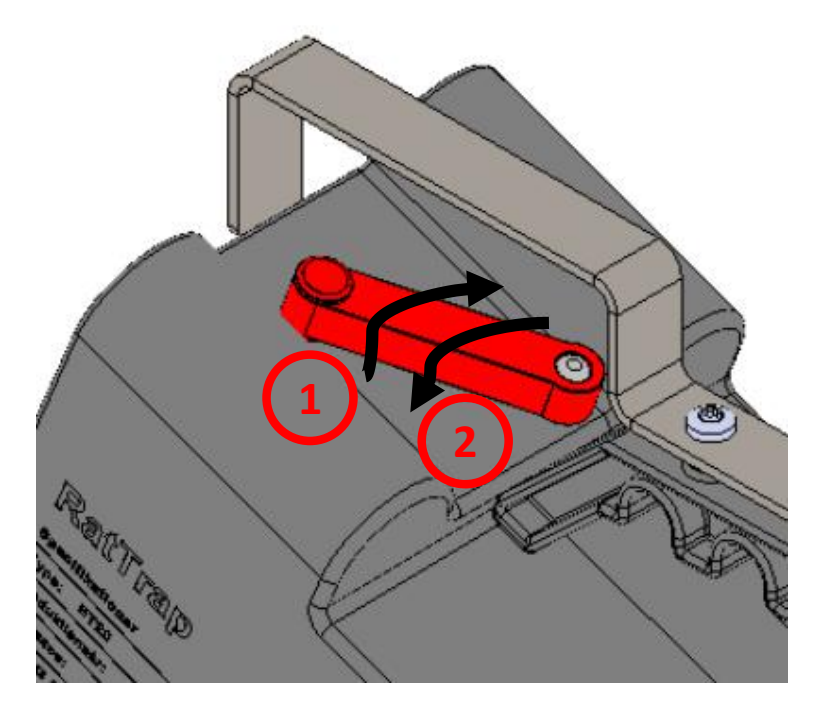

Tilbage til <u>Servicering</u>

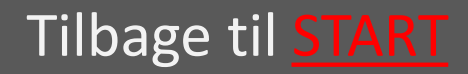

## 5.5.1 Montage i PVC-brønd

- 5.5.1.1 Fælden sænkes ned i vælg brønden
- 5.5.1.2 Wire sættes i låsen vælg
- 5.5.1.3 Montagekit sættes ned vælg
- 5.5.1.4 Montagestangen anvendes vælg til at indføre fælden
- 5.5.1.5 Wiren strammes så fælden vælg fastgøres
- 5.5.1.6 Wiren fæstnes i wirelåsen <u>vælg</u>

Tilbage til <u>Servicering</u>

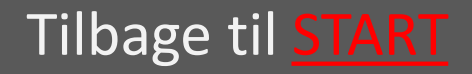

## 5.5.1.1 Fælden sænkes ned i brønden

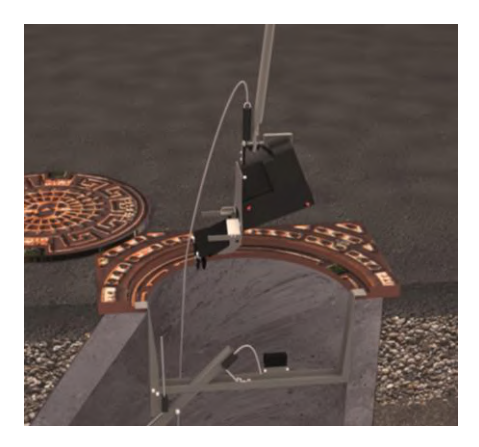

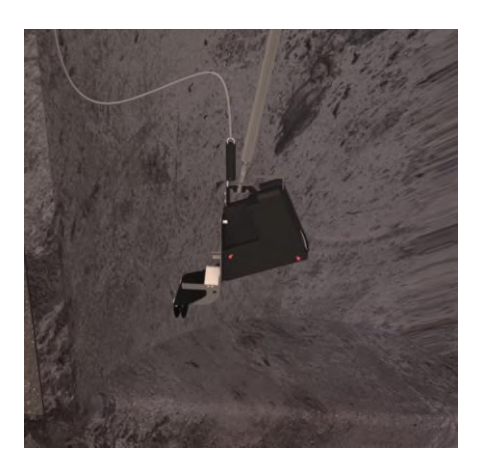

Ved hjælp af montagestangen sænkes fælden ned i brønden, og placeres midlertidigt på banketten.

Tilbage til <u>Montage</u> i PVC-brønd

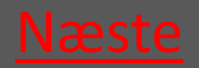

Ver. 1.7 - 01.12.2019

Tilbage til <u>START</u>

#### 5.5.1.2 Wire sættes i låsen

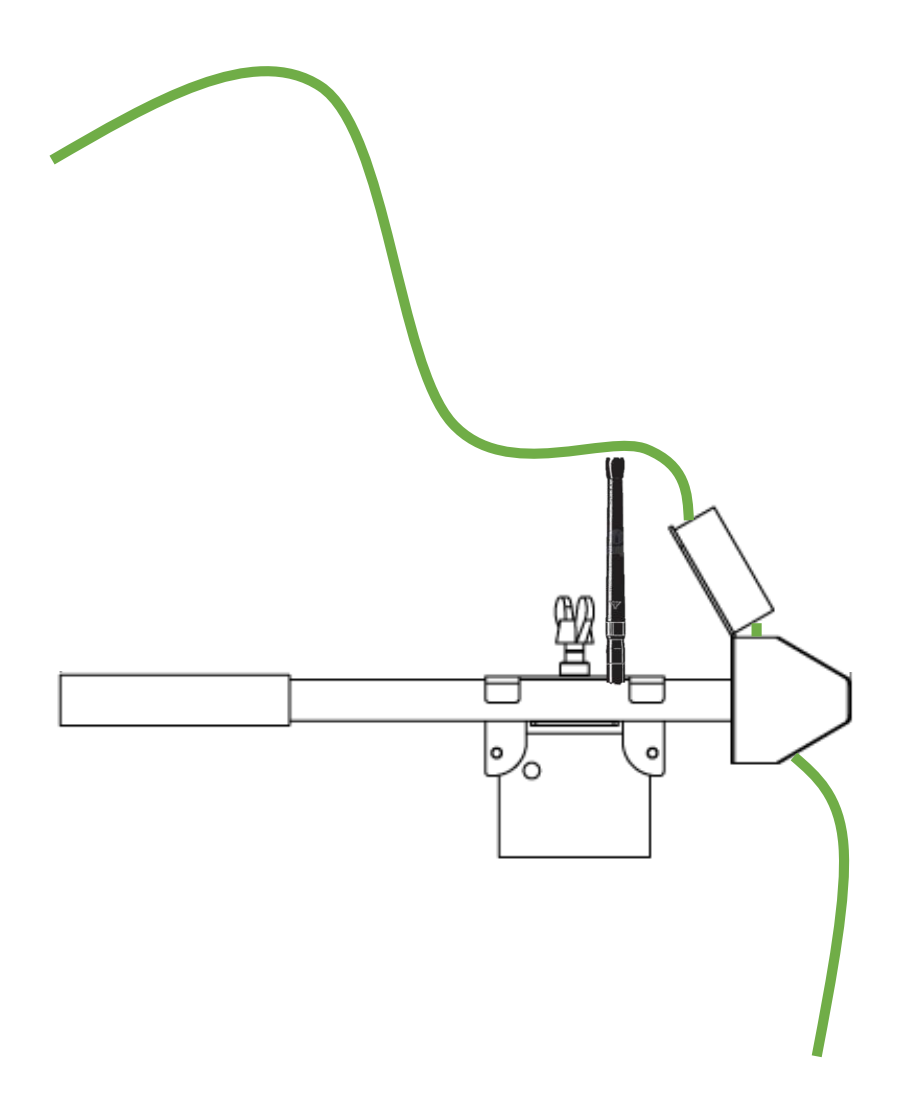

Tilbage til Montage i PVC-brønd

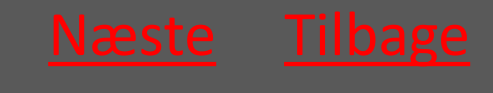

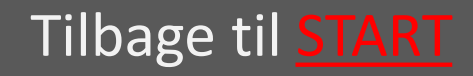

# 5.5.1.3 Montagekit sættes ned

- Montagekittets ene ende nedsættes i den ene side af PVC-brøndens riller.
- 2 Røret skubbes ud i PVC-brøndens riller i den modsatte side. Vælg det korte rør til Ø315 det lange rør til Ø425

Rørlåsen med Repeateren skydes ud til røret – og vingeskruen strammes.

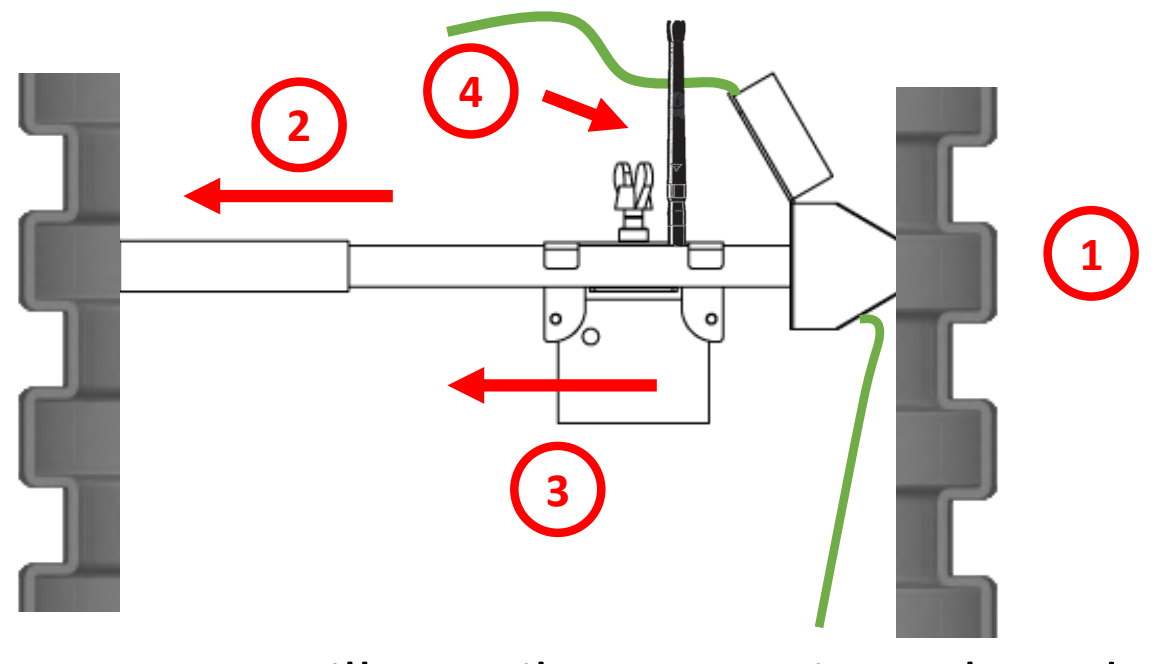

Tilbage til <u>Montage</u> i PVC-brønd

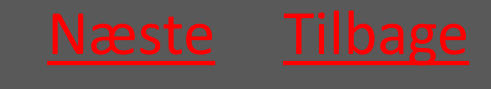

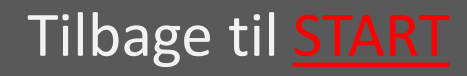

#### 5.5.1.4 Montagestangen anvendes til at indføre fælden

#### Montagestangen anvendes til at indføre fælden i kloakledningen

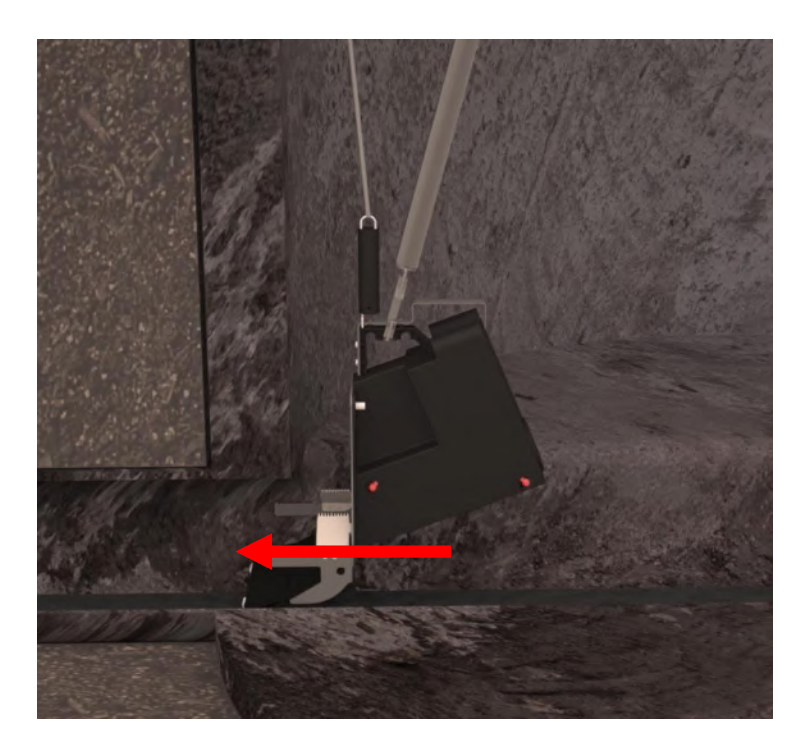

Tilbage til Montage i PVC-brønd

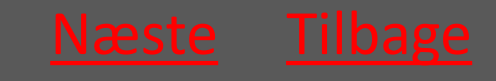

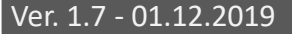

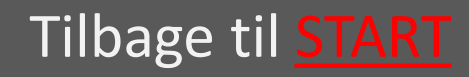

# 5.5.1.5 Wiren strammes så fælden fastgøres

Wiren strammes igen så fjederen i fjederrøret trækkes så langt ud at man opnår et passende træk.

Således er fælden holdt i spænd og dermed fastgjort i kloakledningen.

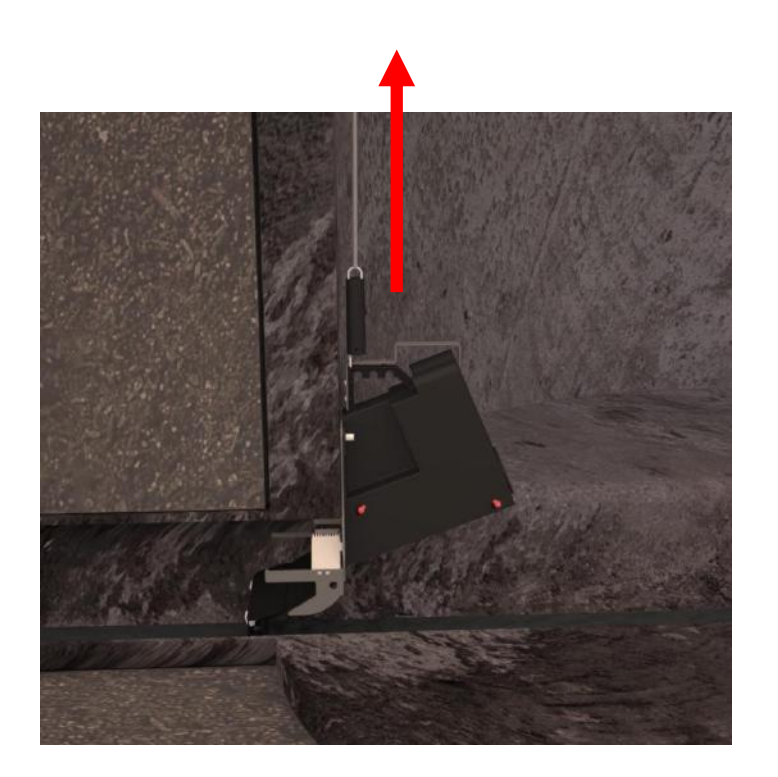

Tilbage til <u>Montage</u> i PVC-brønd

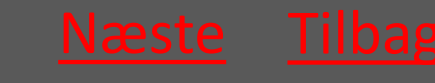

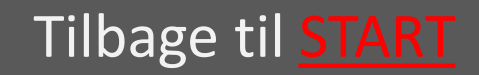

## 5.5.1.6 Wiren fæstnes i wirelåsen

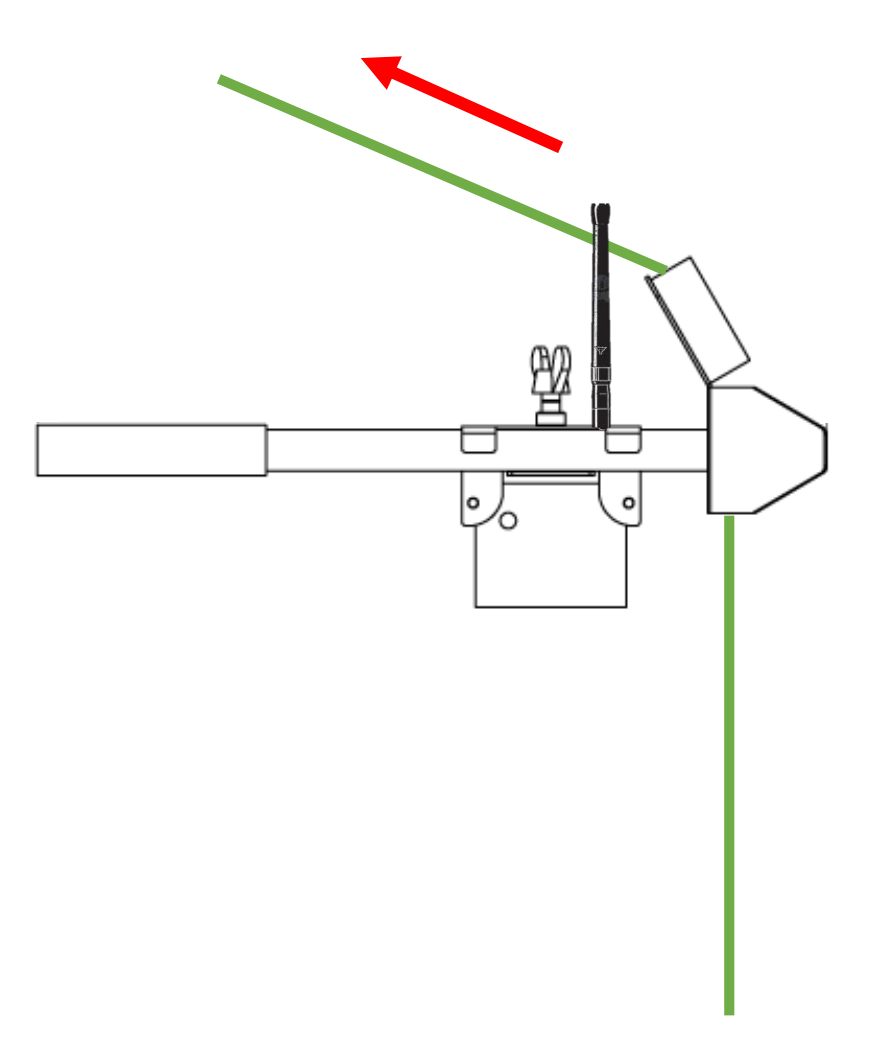

Tilbage til Montage i PVC-brønd

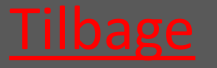

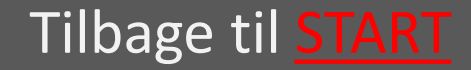

# 5.5.2 Montage i betonbrønd

- 5.5.2.1 Fælden sænkes ned i brønden vælg
- 5.5.2.2 Montagestangen anvendes til at vælg indføre fælden
- 5.5.2.3 Wiren strammes så fælden vælg fastgøres
- 5.5.2.4 Wiren fæstnes i wirelåsen vælg

Tilbage til <u>Servicering</u>

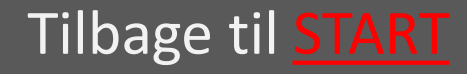

### 5.5.2.1 Fælden sænkes ned i brønden

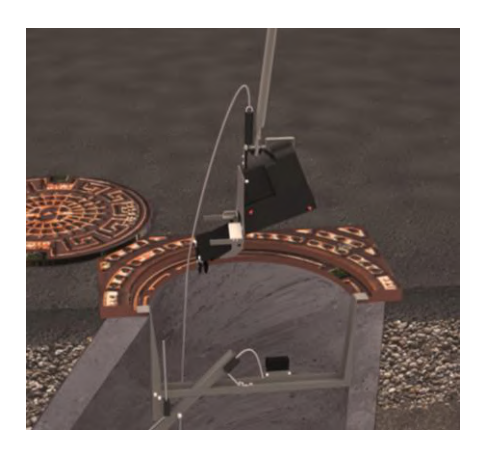

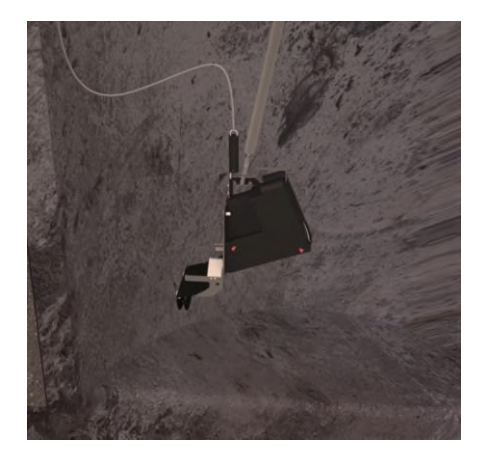

Ved hjælp af montagestangen sænkes fælden ned i brønden.

Fælden skal altid sænkes på den side af montagekittet hvor wirelåsen sidder.

Wiren fastgøres i wirelåsen så fælden ikke tabes i de næste trin.

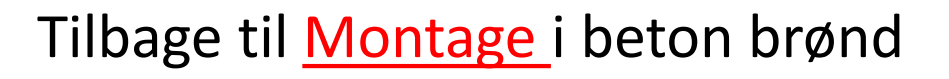

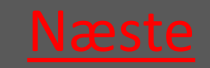

Ver. 1.7 - 01.12.2019

Tilbage til <u>START</u>

### 5.5.2.2 Montagestangen anvendes til at indføre fælden

Wiren løsnes og montagestangen anvendes til at indføre fælden i kloakledningen

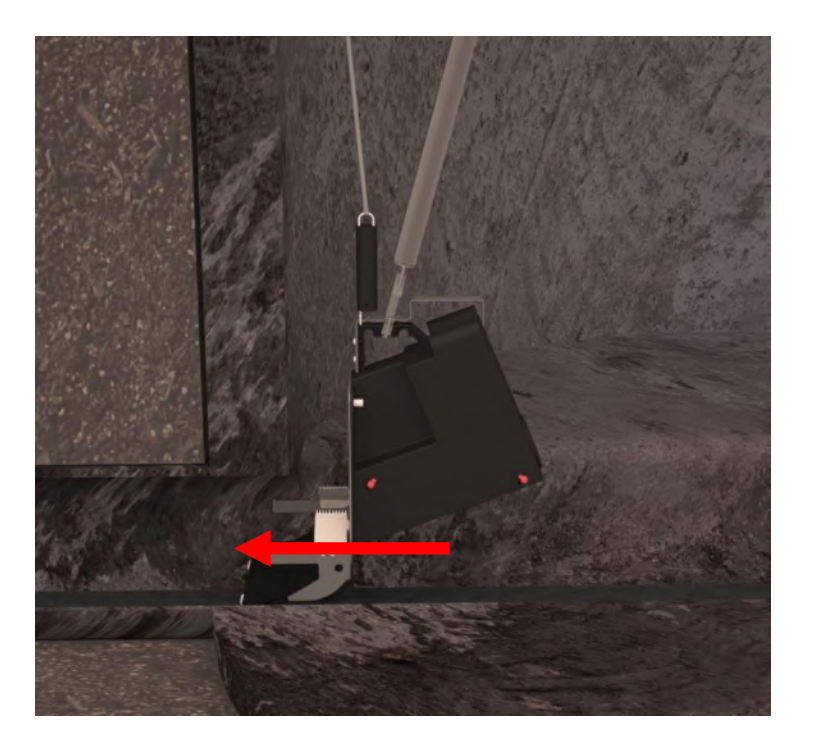

Tilbage til Montage i beton brønd

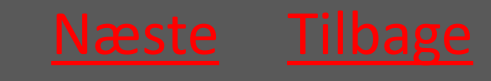

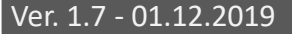

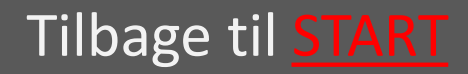

# 5.5.2.3 Wiren strammes så fælden fastgøres

Wiren strammes igen så fjederen i fjederrøret trækkes så langt ud at man opnår et passende træk.

Således er fælden holdt i spænd og dermed fastgjort i kloakledningen.

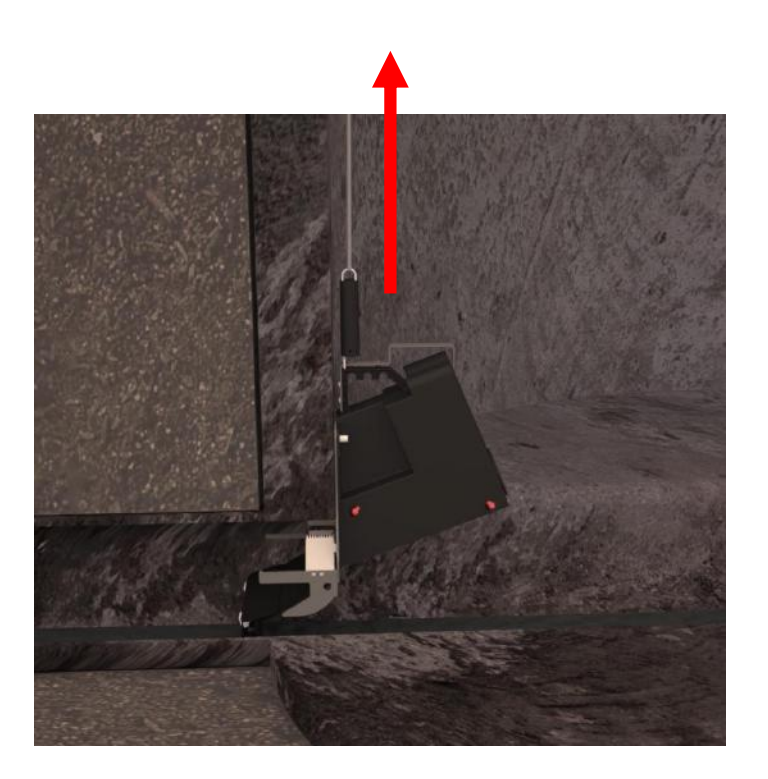

Tilbage til Montage i beton brønd

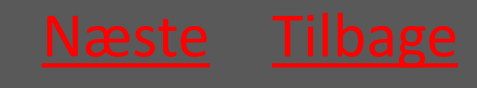

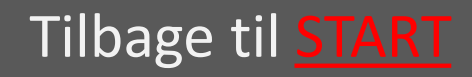

#### 5.5.2.4 Wiren fæstnes i wirelåsen

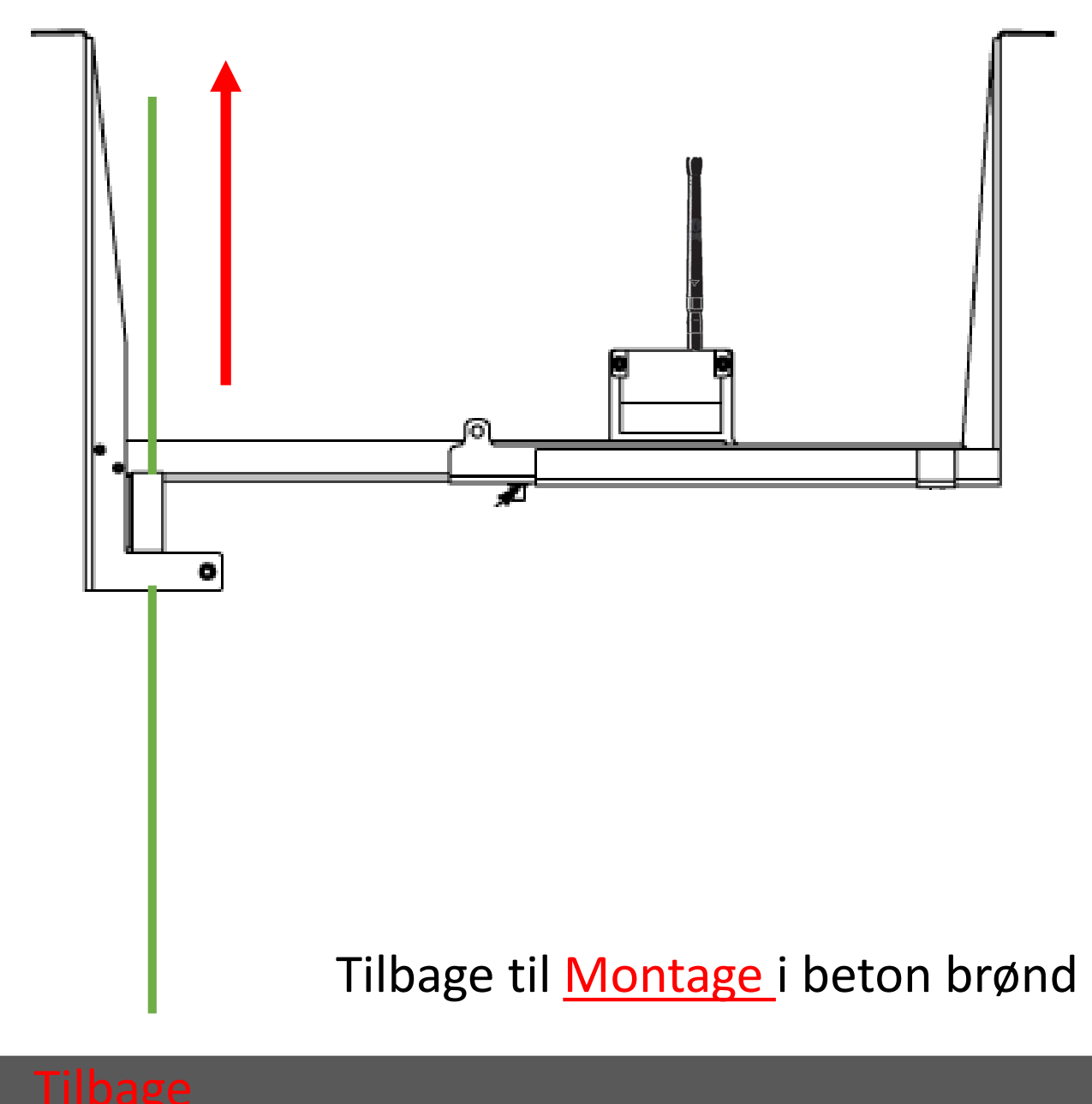

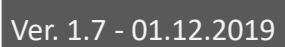

Tilbage til **START** 

# 5.5.3 Montage af Banket fælde Alle brøndtyper

#### Fælden placeres så den rører banketten i bunden af brønden

Wiren strammes og låses som ved normal montage – se afsnit om montage i beton og PVC brønde

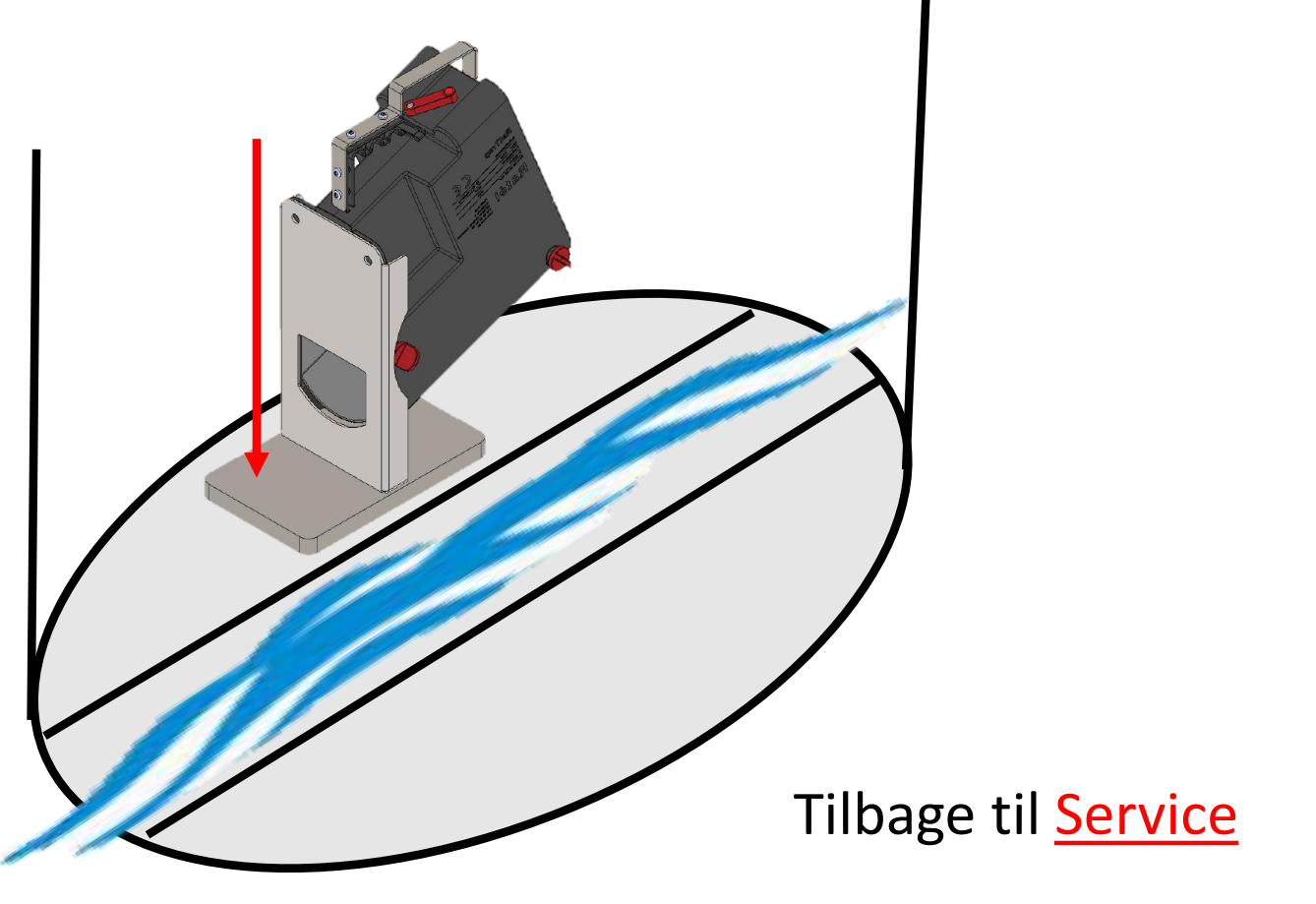

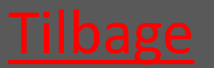

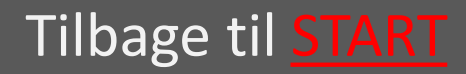

### 5.6 Notér i APP

| 16.35 🖾 🕨 😔 😶 |                     | ՞≉ ∯ .⊪ 79% 🗎 |
|---------------|---------------------|---------------|
|               | Service             | ×             |
|               | Billede service     | $\bigcirc$    |
|               | Funktionstest inlet | Ja<br>Nej     |
| ľ             | Fælde rengjort      | Ja<br>Nej     |
|               | CO2 patron skiftet  | Ja<br>Nej     |
|               | Fælde afmonteret    | Ja<br>Nej     |
|               | Kommentar           |               |
| L             |                     |               |

Den fulde vejledning til at notere service i APP'en findes <u>HER</u>

#### Tilbage til <u>Servicering</u>

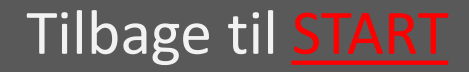

# 5.7 Tjek at Kommunikationsmodulet er på sin plads

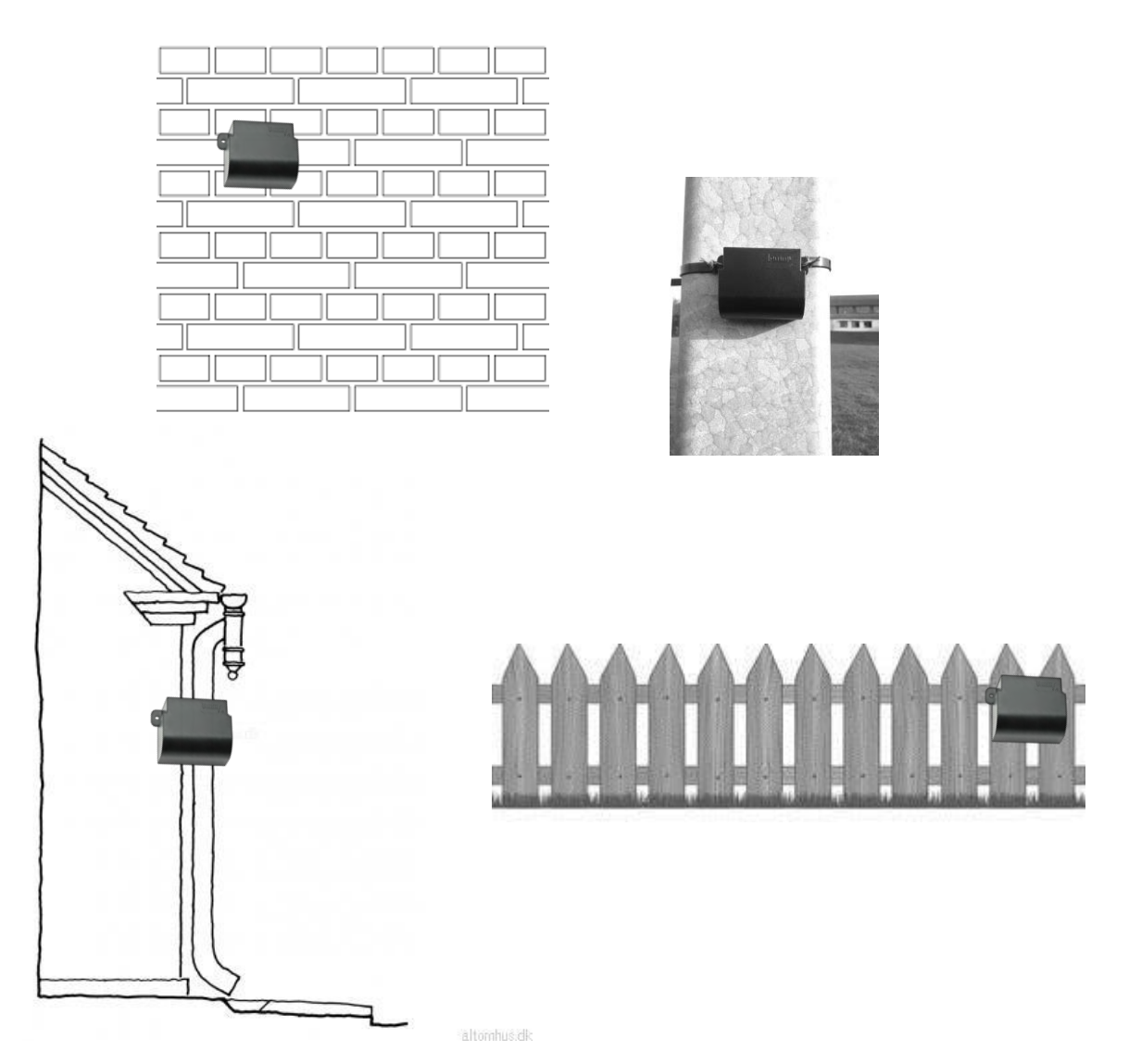

#### Tilbage til <u>Servicering</u>

#### Tilbage til START

Rat<mark>él</mark>

## 6. Optagning

| 6.1 Optagning fra betonbrønd | <u>vælg</u> |
|------------------------------|-------------|
| 6.2 Optagning fra PVC brønd  | <u>vælg</u> |
| 6.3 Optagning Banket Fælde   | vælg        |

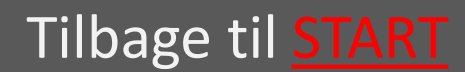

# 6.1 Optagning fra betonbrønd

- 6.1.1 Wiren løsnes så fælden slipper vælg spildevandsledningen
- 6.1.2 Montagestangen anvendes til at vælg frigøre fælden fra spildevandsledningen
- 6.1.3 Trimlinen løsnes så vælg føringsstangen frigøres
- 6.1.4 Fælden hejses op af brønden Vælg
- 6.1.5 Montagekit tages op vælg

Tilbage til Optagning

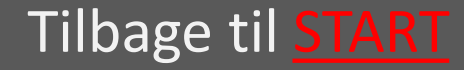

# 6.1.1 Wiren løsnes så fælden slipper ledningen

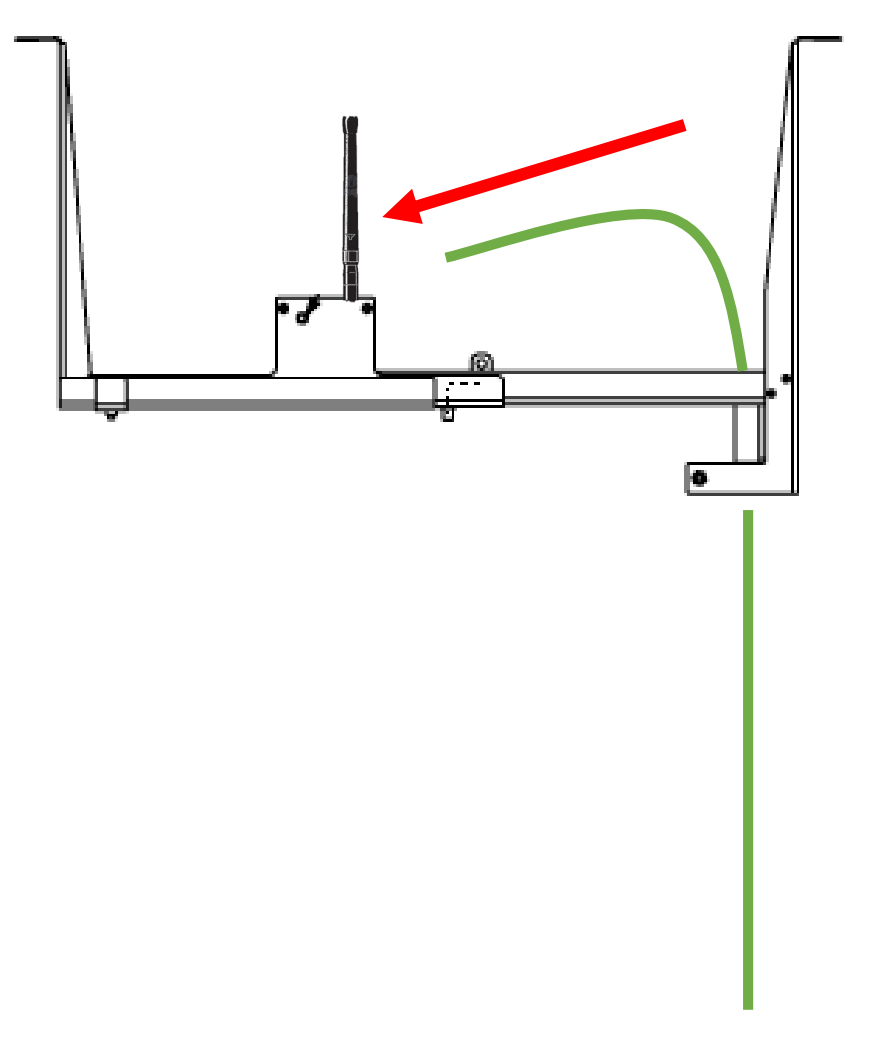

Tilbage til Optagning fra betonbrønd

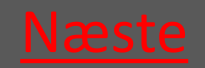

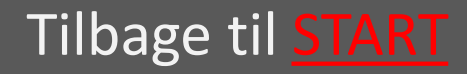

### 6.1.2 Montagestangen anvendes til at frigøre fælden fra ledningen

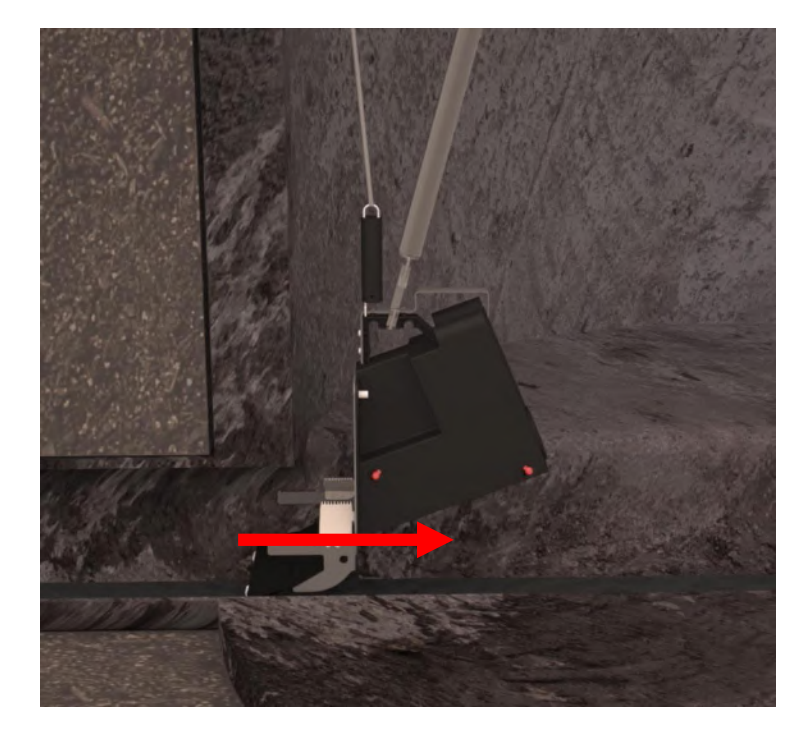

#### Tilbage til Optagning fra betonbrønd

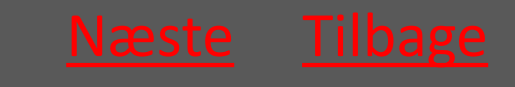

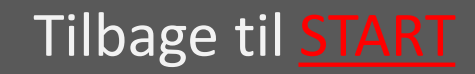

#### 6.1.3 Hvis nødvendigt løsnes trimlinen så føringsstangen frigøres

#### Trimline

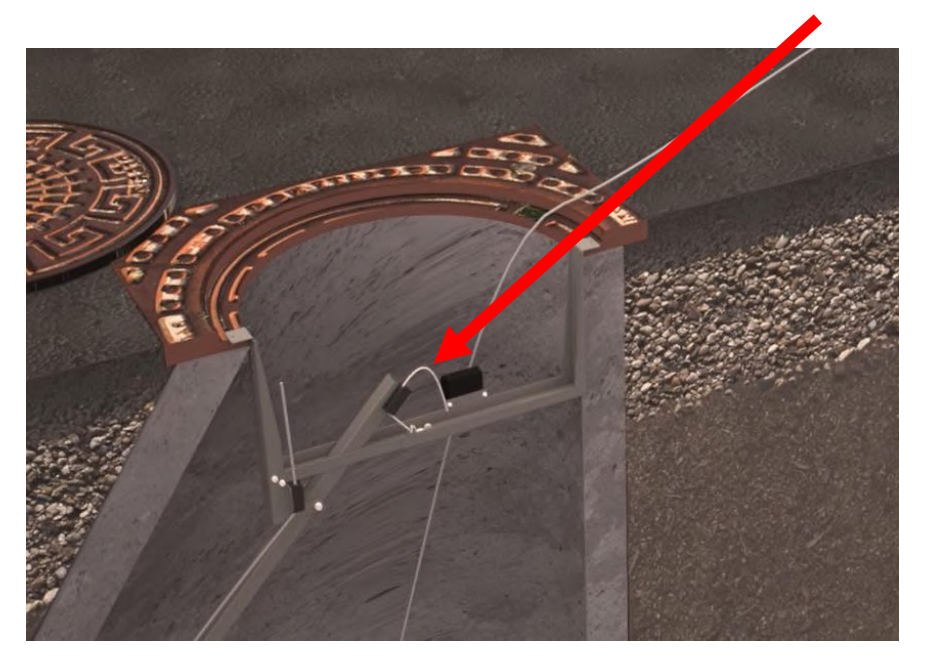

Tilbage til Optagning fra betonbrønd

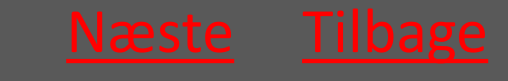

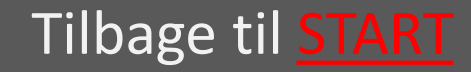

#### 6.1.4 Fælden hejses op af brønden

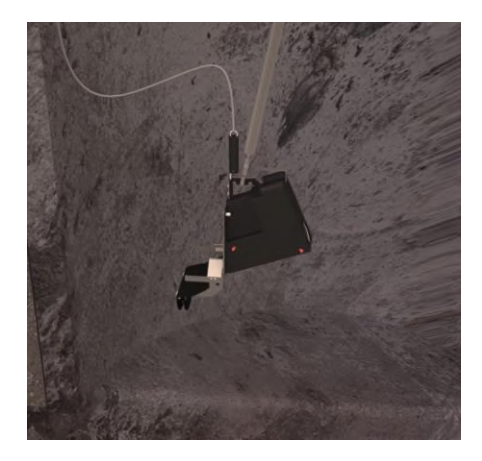

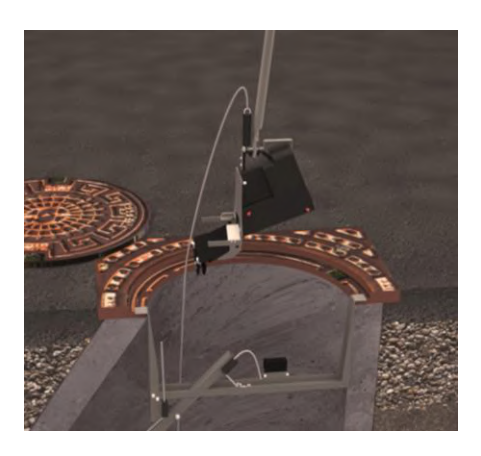

Ved hjælp af montagestangen løftes fælden op af brønden.

#### Tilbage til Optagning fra betonbrønd

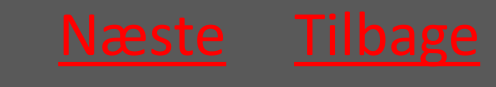

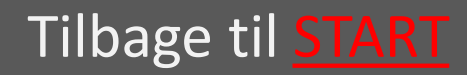

### 6.1.5 Montagekit tages op

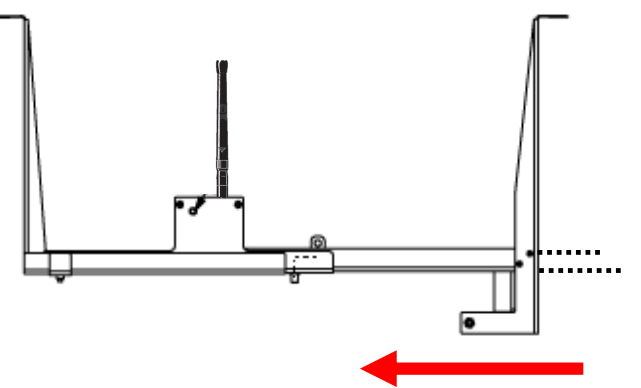

Vingeskruerne løsnes så støtteprofilen kan skubbes ind, og montagekittet skubbes sammen.

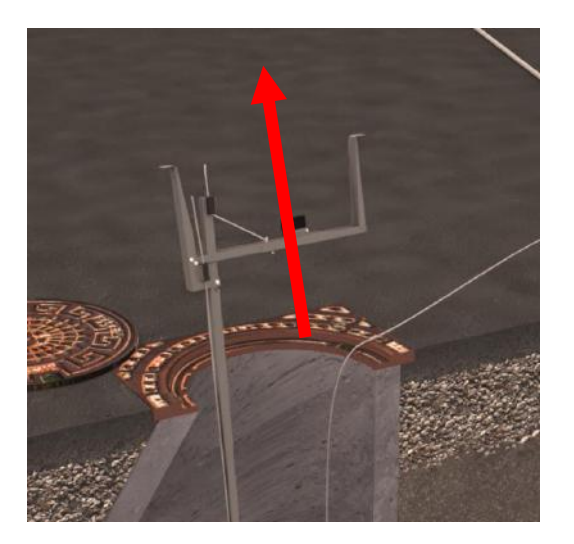

Montagekittet tages op

Tilbage til Optagning fra betonbrønd

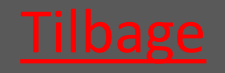

Ver. 1.7 - 01.12.2019

Tilbage til <u>START</u>

# 6.2 Optagning fra PVC-brønd

| <ul> <li>6.2.1 Wiren løsnes så fælden<br/>slipper spildevandsledningen</li> </ul>         | <u>vælg</u> |
|-------------------------------------------------------------------------------------------|-------------|
| <ul> <li>6.2.2 Montagestangen anvendes til<br/>at frigøre fælden fra ledningen</li> </ul> | <u>vælg</u> |
| <ul> <li>6.2.3 Montagekit tages op</li> </ul>                                             | <u>vælg</u> |
| <ul> <li>6.2.4 Fælden hejses op af brønden</li> </ul>                                     | <u>vælg</u> |

#### Tilbage til Optagning

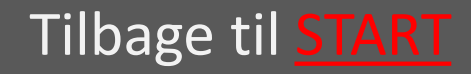

# 6.2.1 Wiren løsnes så fælden slipper ledningen

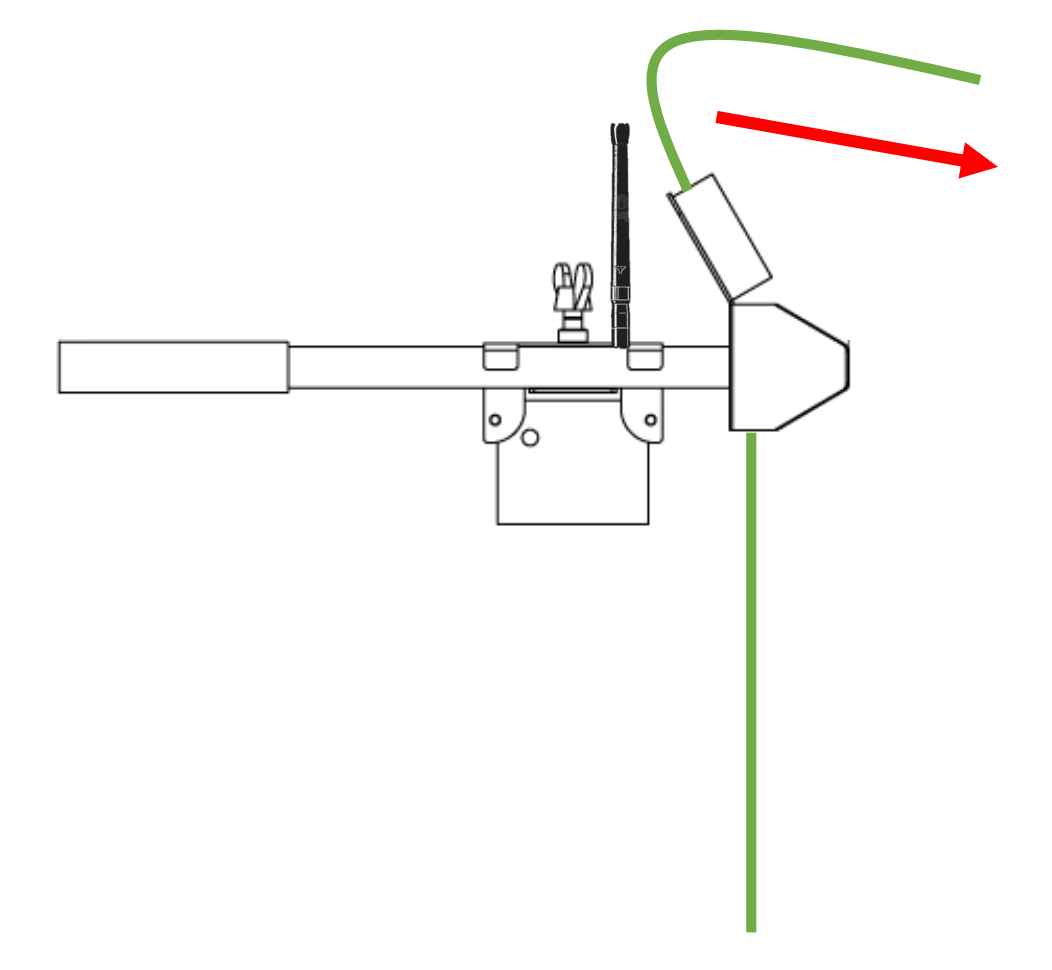

Tilbage til Optagning fra PVC-brønd

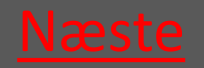

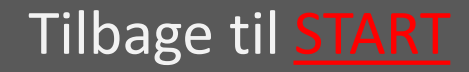
### Rat<mark>él</mark>

## 6.2.2 Montagestangen anvendes til at frigøre fælden fra ledningen

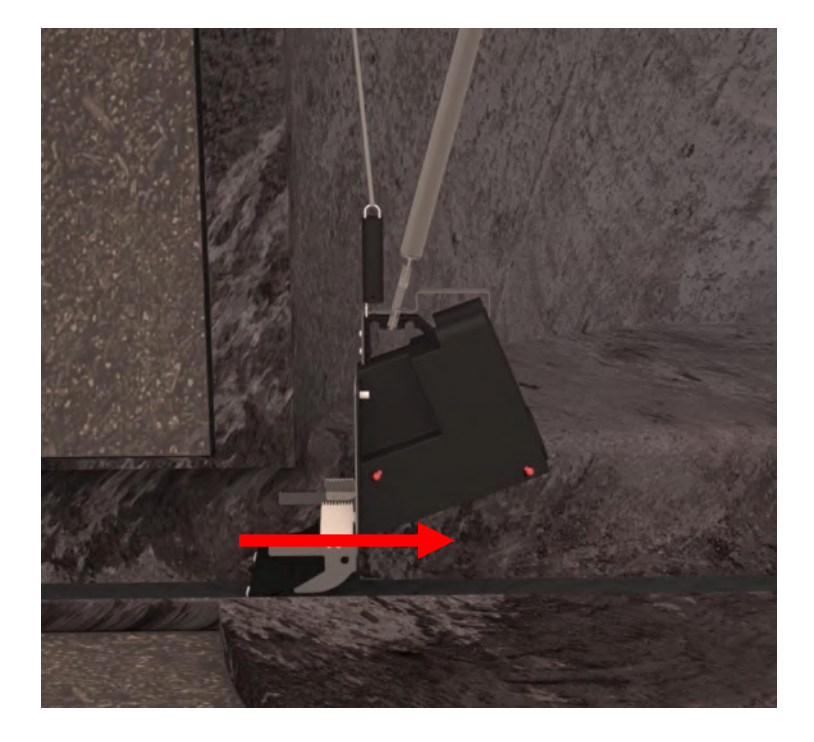

#### Tilbage til Optagning fra PVC-brønd

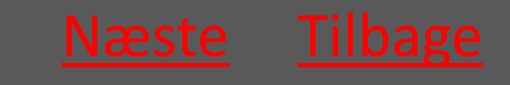

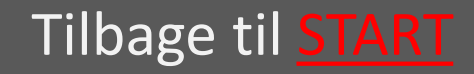

## 6.2.3 Montagekit tages op

- 1 Vingeskruen løsnes
- 2 Rørlåsen med Repeateren skydes væk fra røret.
- 3 Montagekittet tages op.

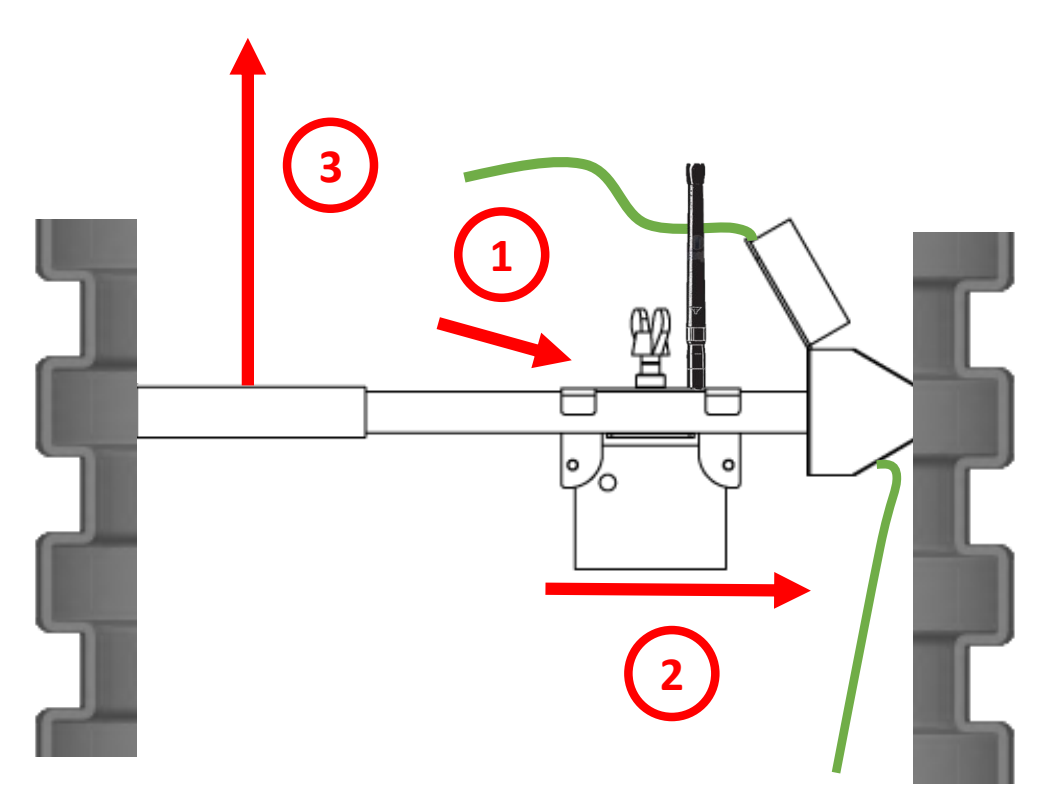

Tilbage til Optagning fra PVC-brønd

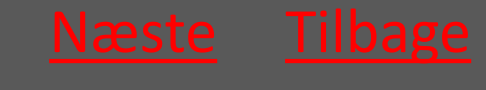

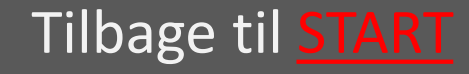

### Ratél

### 6.2.4 Fælden hejses op af brønden

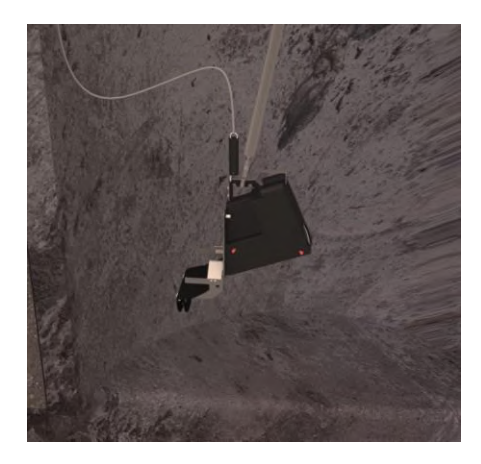

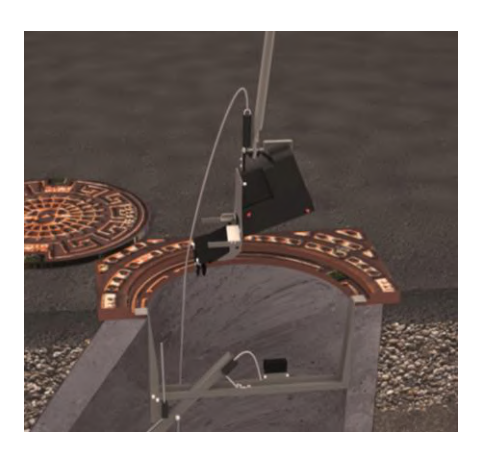

Ved hjælp af montagestangen løftes fælden op af brønden.

### Tilbage til Optagning fra PVC-brønd

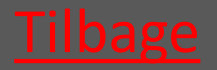

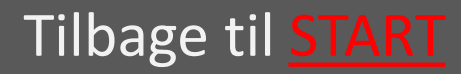

# 6.3 Banket Fælden hejses op af brønden

Wiren løsnes som ved normal optagning – se afsnit om optagning i beton og PVC brønde

Fælden hejses op

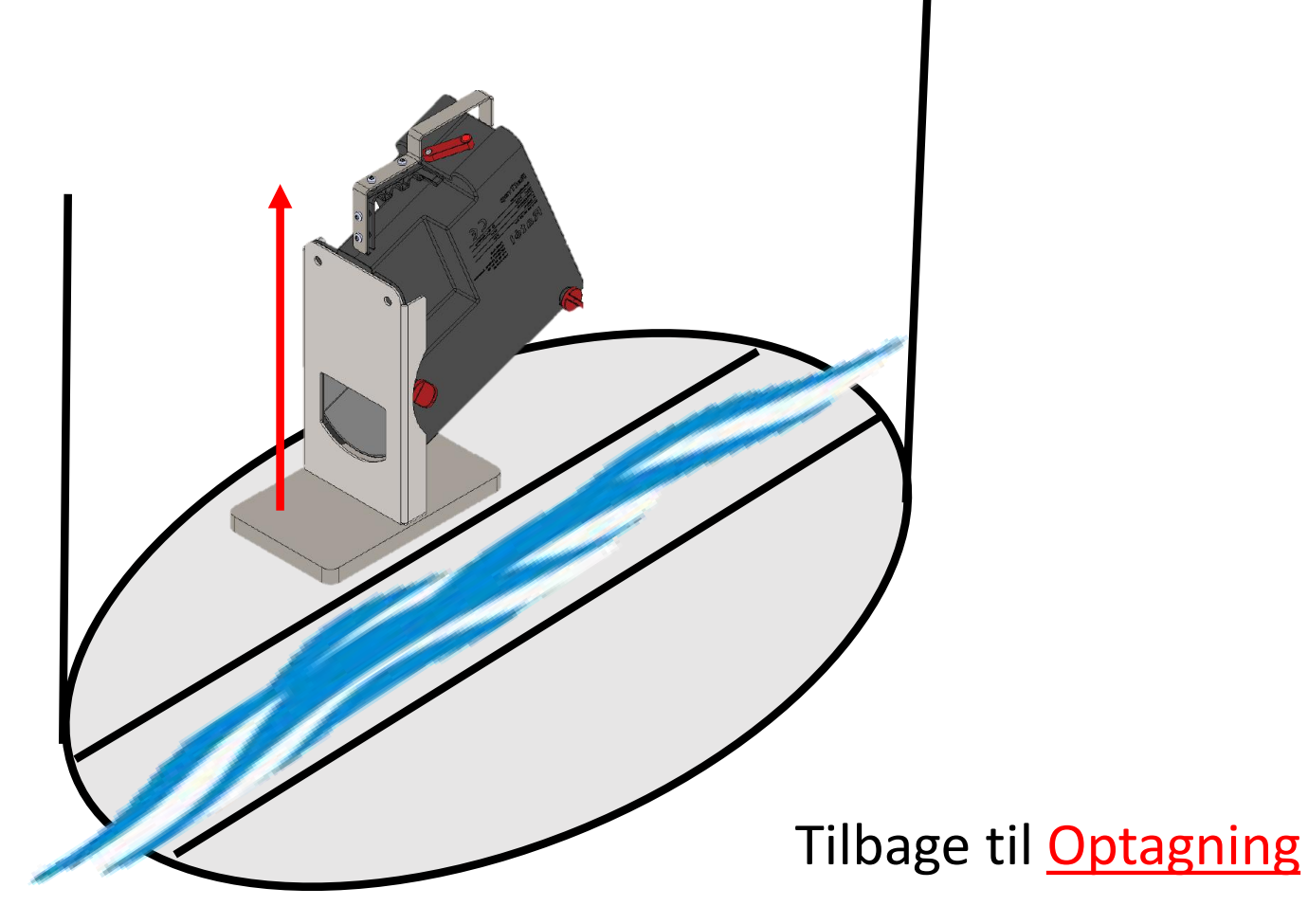

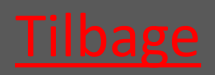

Tilbage til <u>START</u>

# 7. Flytning

| 7.1 Fælden tages op                                    |                                                                            |             |
|--------------------------------------------------------|----------------------------------------------------------------------------|-------------|
| 7.1.1 PVC Brønd                                        |                                                                            | vælg        |
| 7.1.2 Beton Brønd                                      |                                                                            | vælg        |
| 7.1.3 Banket Fælde                                     |                                                                            | <u>vælg</u> |
| 7.2 Fastgør armen over                                 |                                                                            | væla        |
| magnetkontakten på fælden                              |                                                                            | væig        |
| 7.3 Afmonter fælden i App'en                           |                                                                            | <u>vælg</u> |
| 7.4 Sluk Repeateren                                    |                                                                            | <u>vælg</u> |
| 7.5 Nedtag Kommunikationsmodulet                       |                                                                            | <u>vælg</u> |
| 7.6 Bring alle delene til den nye lokation             |                                                                            | <u>vælg</u> |
| 7.7 Klargør fælden til montage<br>BEMÆRK at der kræves |                                                                            | <u>vælg</u> |
| 7.8 Genmontér fælde                                    | gældende lovgivning til at<br>montere rottefælder i kloakken               |             |
| 7.8.1 PVC Brønd                                        | HUSK altid at bruge Atex-                                                  | vælg        |
| 7.8.2 Beton Brønd                                      | mærket udstyr i Atex-zoner, samt at<br>tjekke at alt Atex-mærket udstyr er | vælg        |

intakt og korrekt samlet før montage i

Atex-zoner

Læs om Atex-zoner HER

/ælg

Tilbage til **START** 

7.8.3 Banket Fælde

# 7.1.1 Optagning fra PVC-brønd

| <ul> <li>7.1.1.1 Wiren løsnes så fælden<br/>slipper spildevandsledningen</li> </ul>         | <u>vælg</u> |
|---------------------------------------------------------------------------------------------|-------------|
| <ul> <li>7.1.1.2 Montagestangen anvendes<br/>til at frigøre fælden fra ledningen</li> </ul> | <u>vælg</u> |
| <ul> <li>7.1.1.3 Montagekit tages op</li> </ul>                                             | <u>vælg</u> |
| <ul> <li>7.1.1.4 Fælden hejses op af<br/>brønden</li> </ul>                                 | <u>vælg</u> |

### Tilbage til Flytning

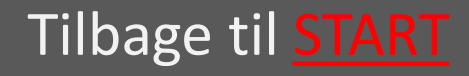

# 7.1.1.1 Wiren løsnes så fælden slipper ledningen

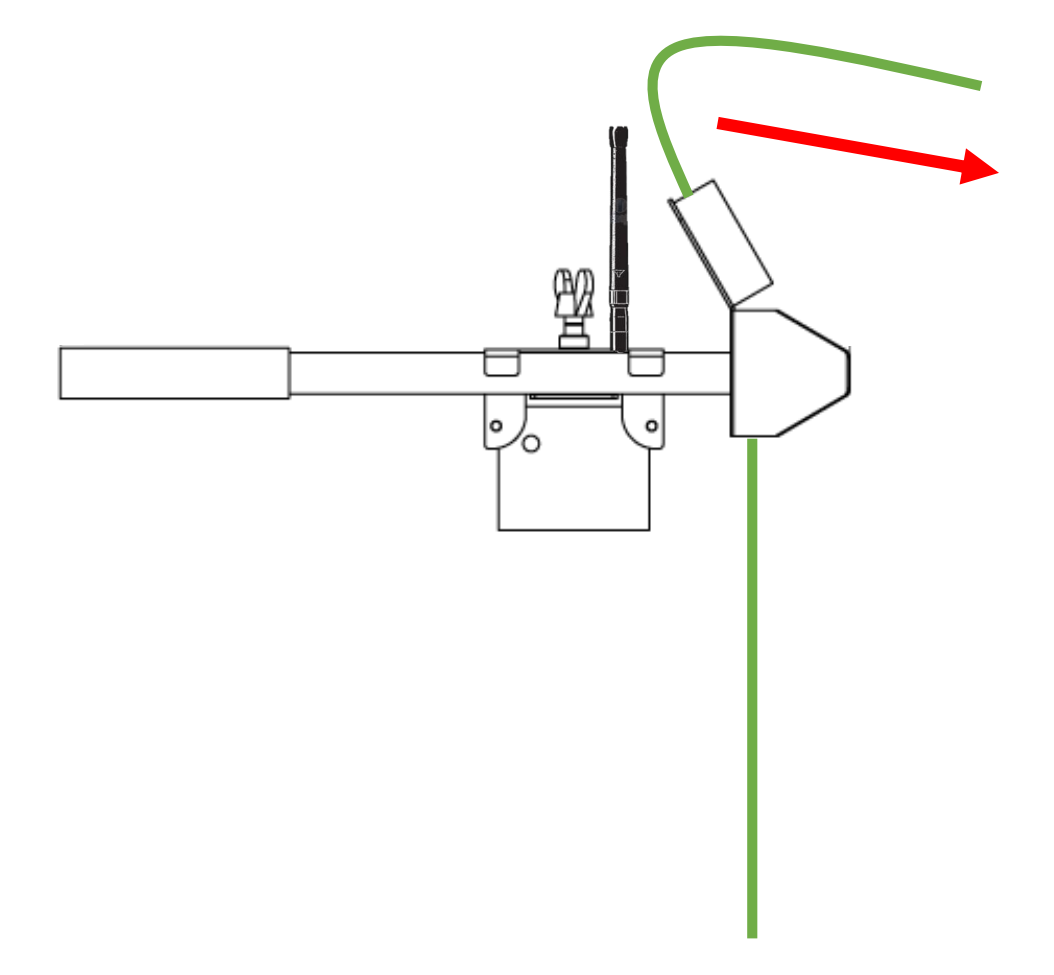

Tilbage til Optagning fra PVC-brønd

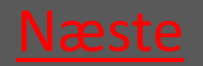

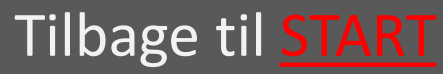

### Rat<mark>él</mark>

# 7.1.1.2 Montagestangen anvendes til at frigøre fælden fra ledningen

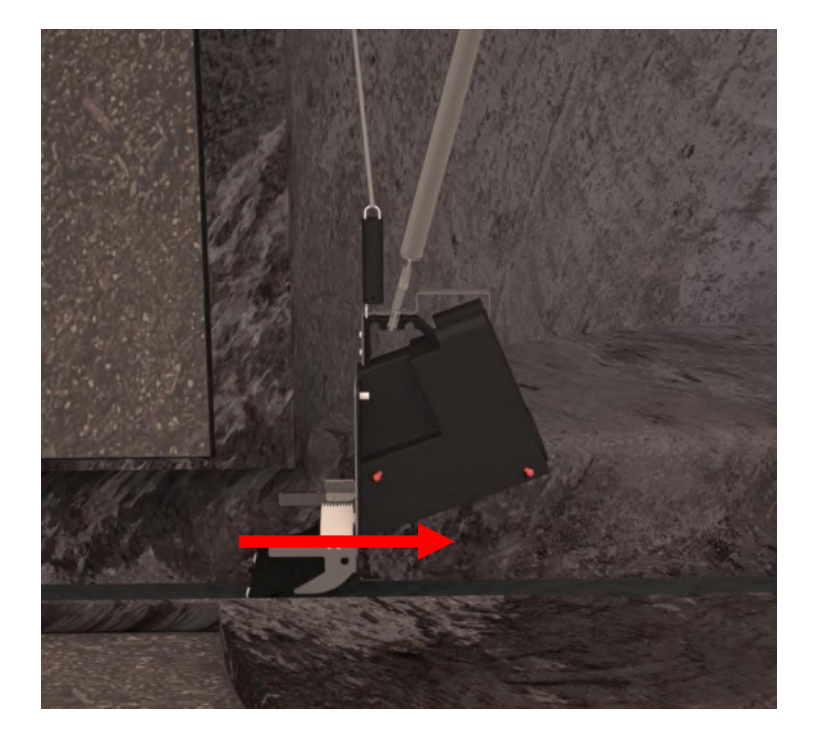

#### Tilbage til Optagning fra PVC-brønd

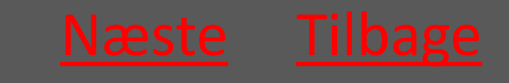

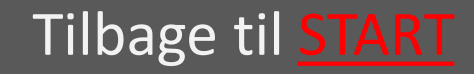

# 7.1.1.3 Montagekit tages op

- 1 Vingeskruen løsnes
- Rørlåsen med Repeateren skydes væk fra røret.
- 3 Montagekittet tages op.

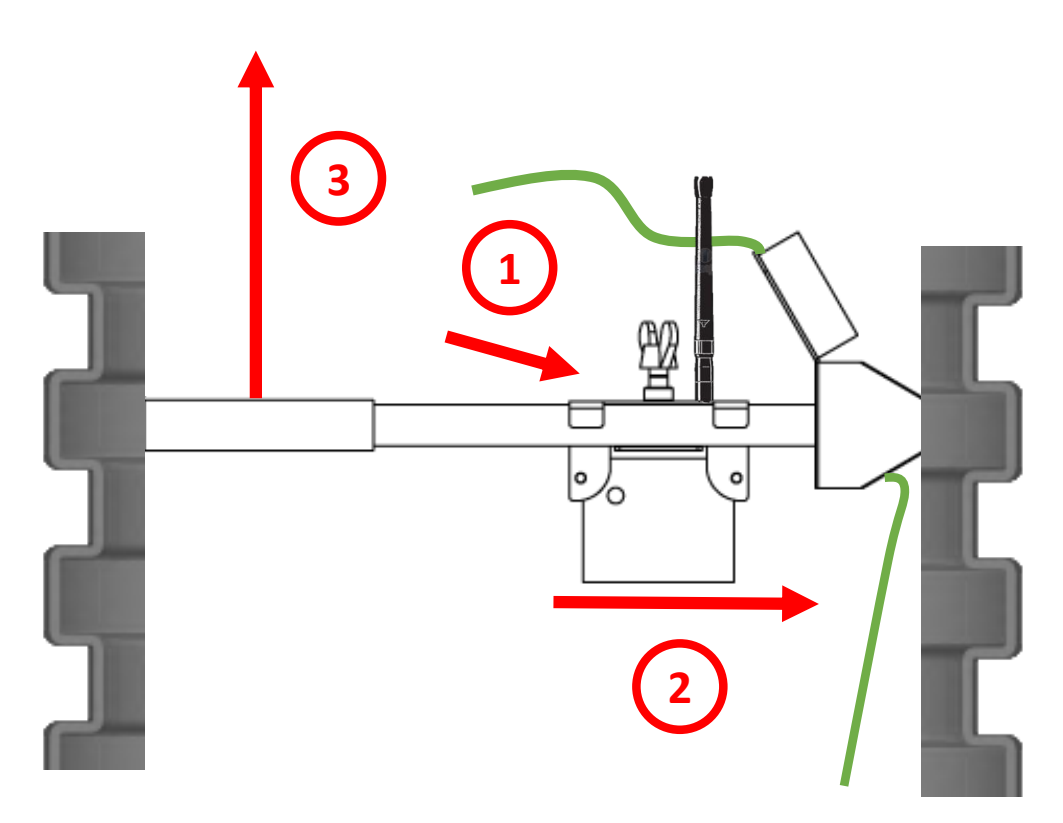

Tilbage til Optagning fra PVC-brønd

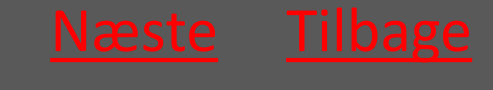

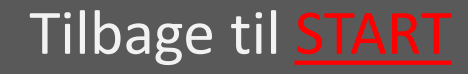

### Rat<mark>él</mark>

### 7.1.1.4 Fælden hejses op af brønden

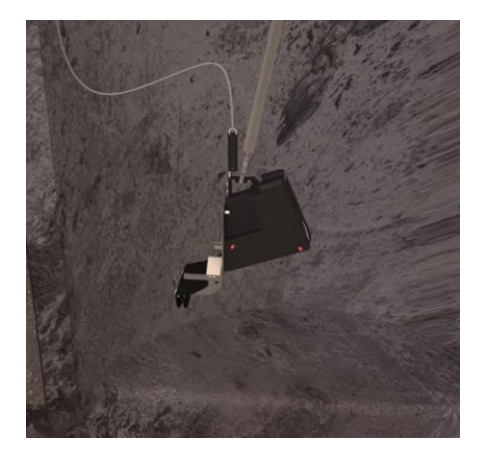

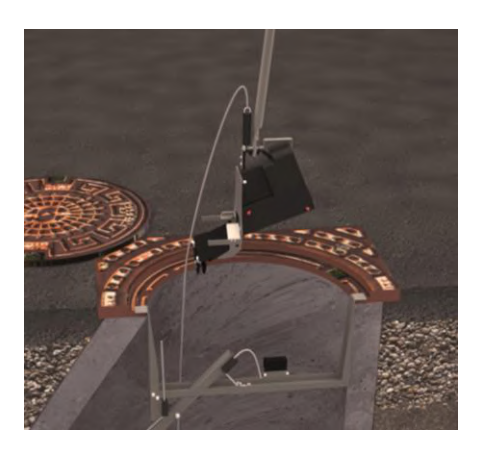

Ved hjælp af montagestangen løftes fælden op af brønden.

### Tilbage til Optagning fra PVC-brønd

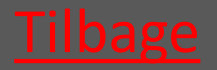

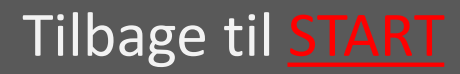

# 7.1.2 Optagning fra betonbrønd

- 7.1.2.1 Wiren løsnes så fælden slipper vælg spildevandsledningen
- 7.1.2.2 Montagestangen anvendes til <u>vælg</u> at frigøre fælden fra spildevandsledningen
- 7.1.2.3 Trimlinen løsnes så vælg føringsstangen frigøres
- 7.1.2.4 Fælden hejses op af brønden <u>vælg</u>
- 7.1.2.5 Montagekit tages op <u>vælg</u>

Tilbage til <u>Flytning</u>

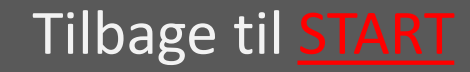

# 7.1.2.1 Wiren løsnes så fælden slipper ledningen

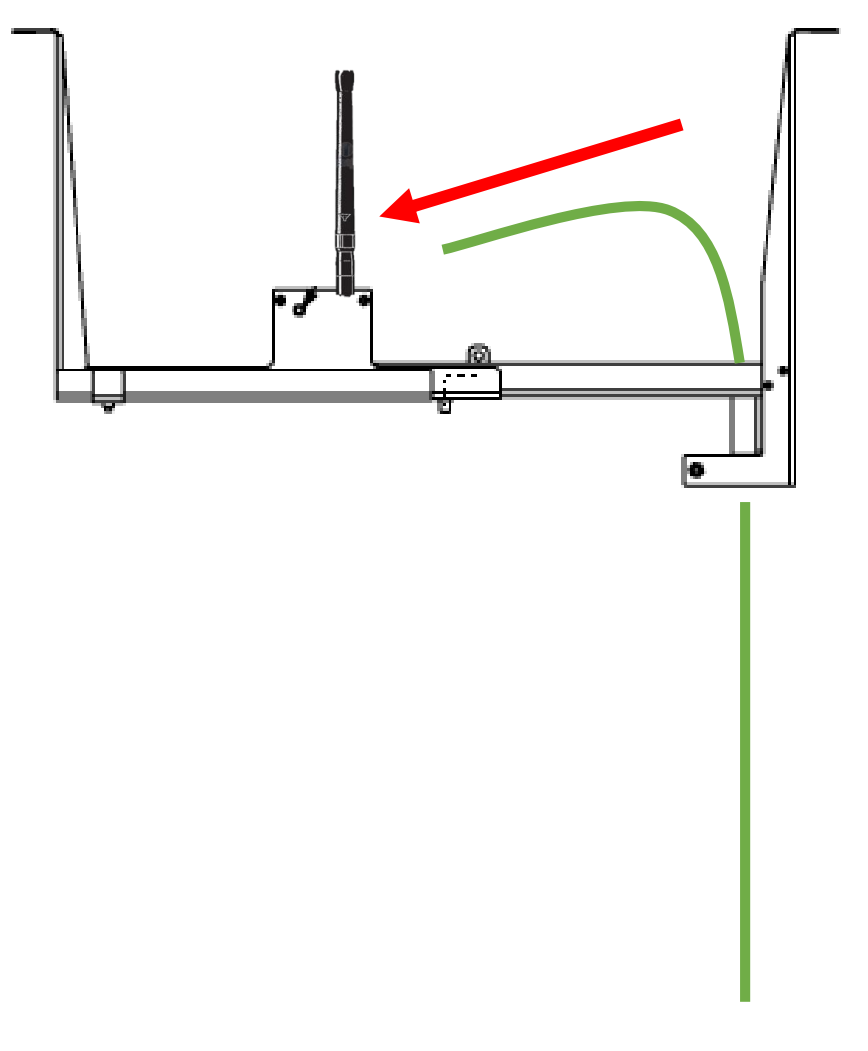

Tilbage til Optagning fra betonbrønd

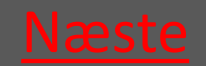

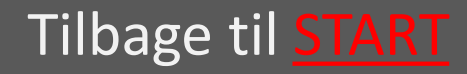

### Ratél

# 7.1.2.2 Montagestangen anvendes til at frigøre fælden fra ledningen

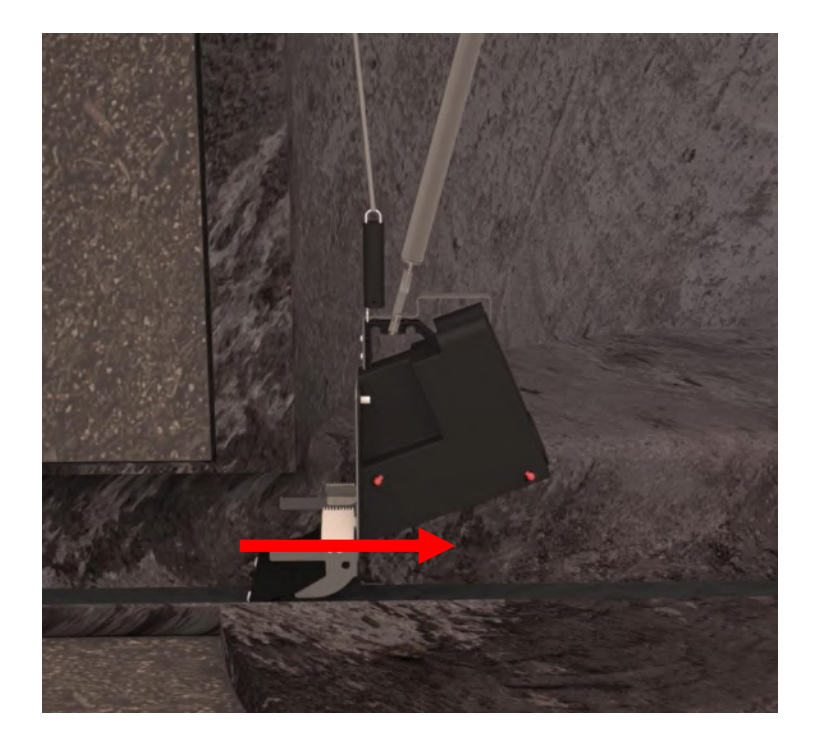

Tilbage til Optagning fra betonbrønd

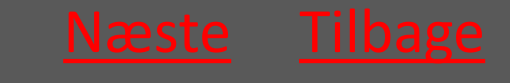

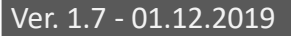

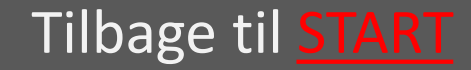

### Ratél

### 7.1.2.3 Hvis nødvendigt løsnes trimlinen så føringsstangen frigøres

#### Trimline

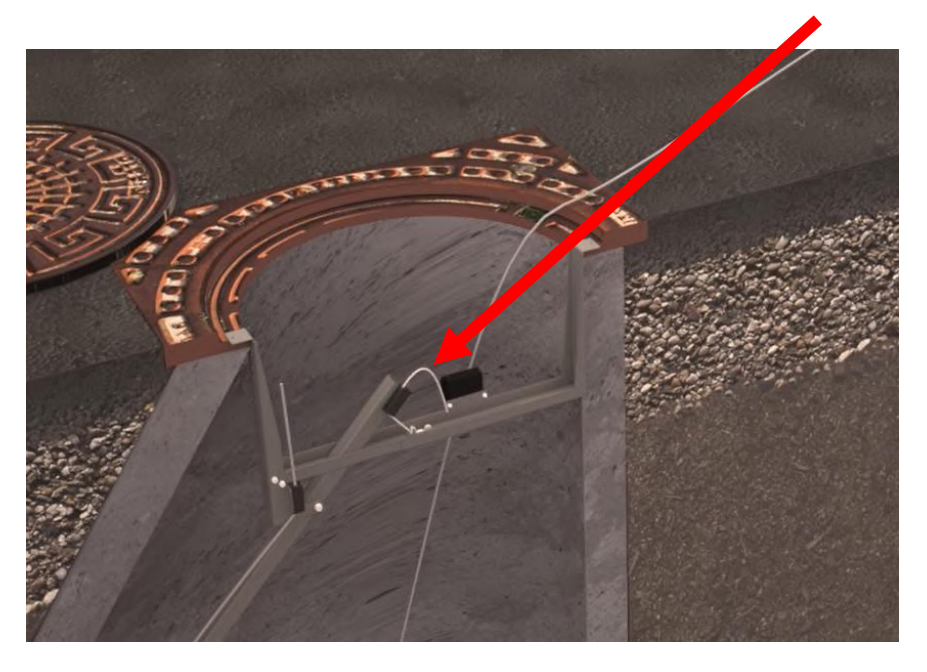

Tilbage til Optagning fra betonbrønd

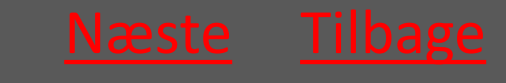

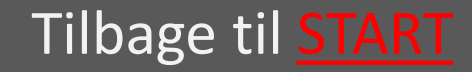

### Rat<mark>él</mark>

### 7.1.2.4 Fælden hejses op af brønden

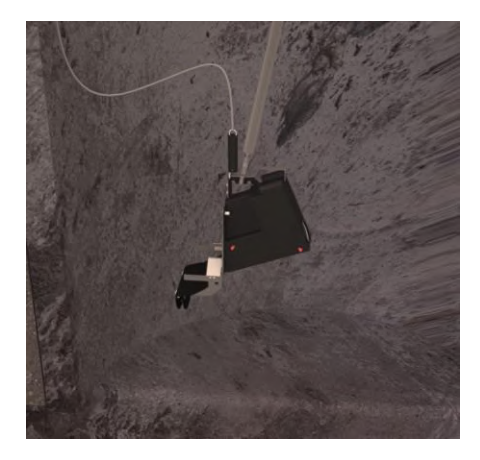

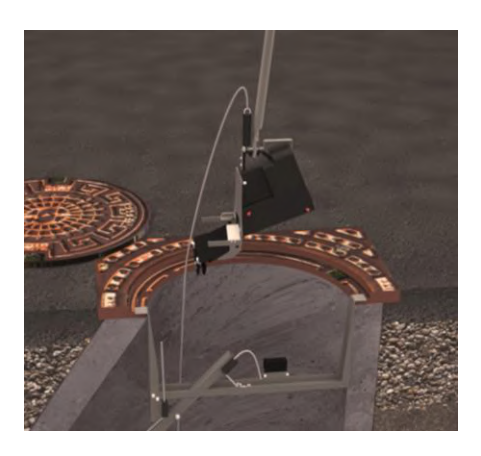

Ved hjælp af montagestangen løftes fælden op af brønden.

### Tilbage til Optagning fra betonbrønd

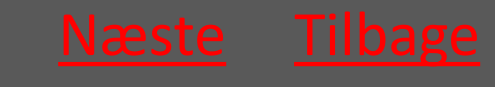

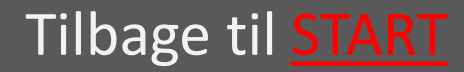

## 7.1.2.5 Montagekit tages op

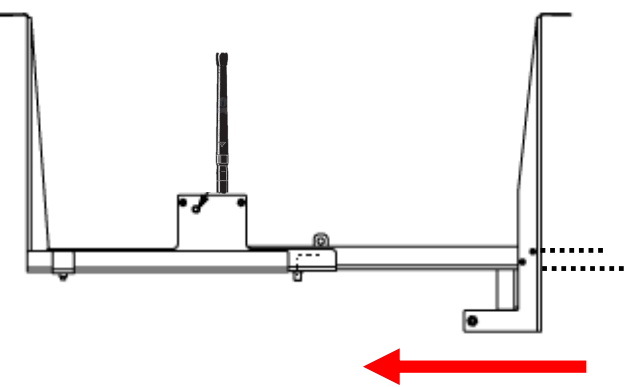

Vingeskruerne løsnes så støtteprofilen kan skubbes ind, og montagekittet skubbes sammen.

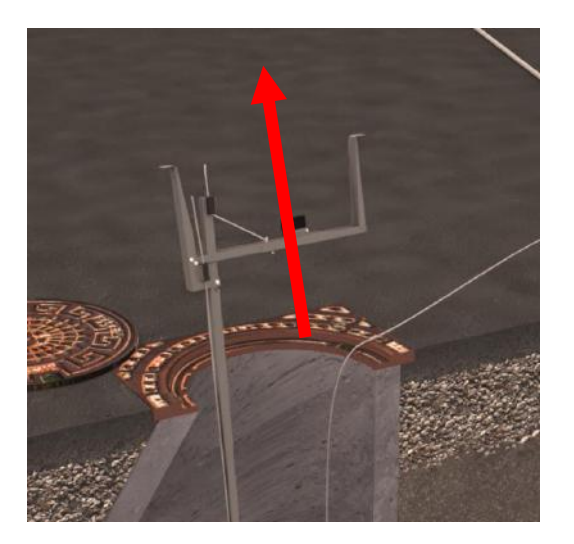

Montagekittet tages op

Tilbage til Optagning fra betonbrønd

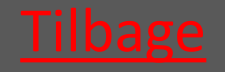

Ver. 1.7 - 01.12.2019

Tilbage til <u>START</u>

# 7.1.3 Banket Fælden hejses op af brønden

Wiren løsnes som ved normal optagning – se afsnit om optagning i beton og PVC brønde

Fælden hejses op

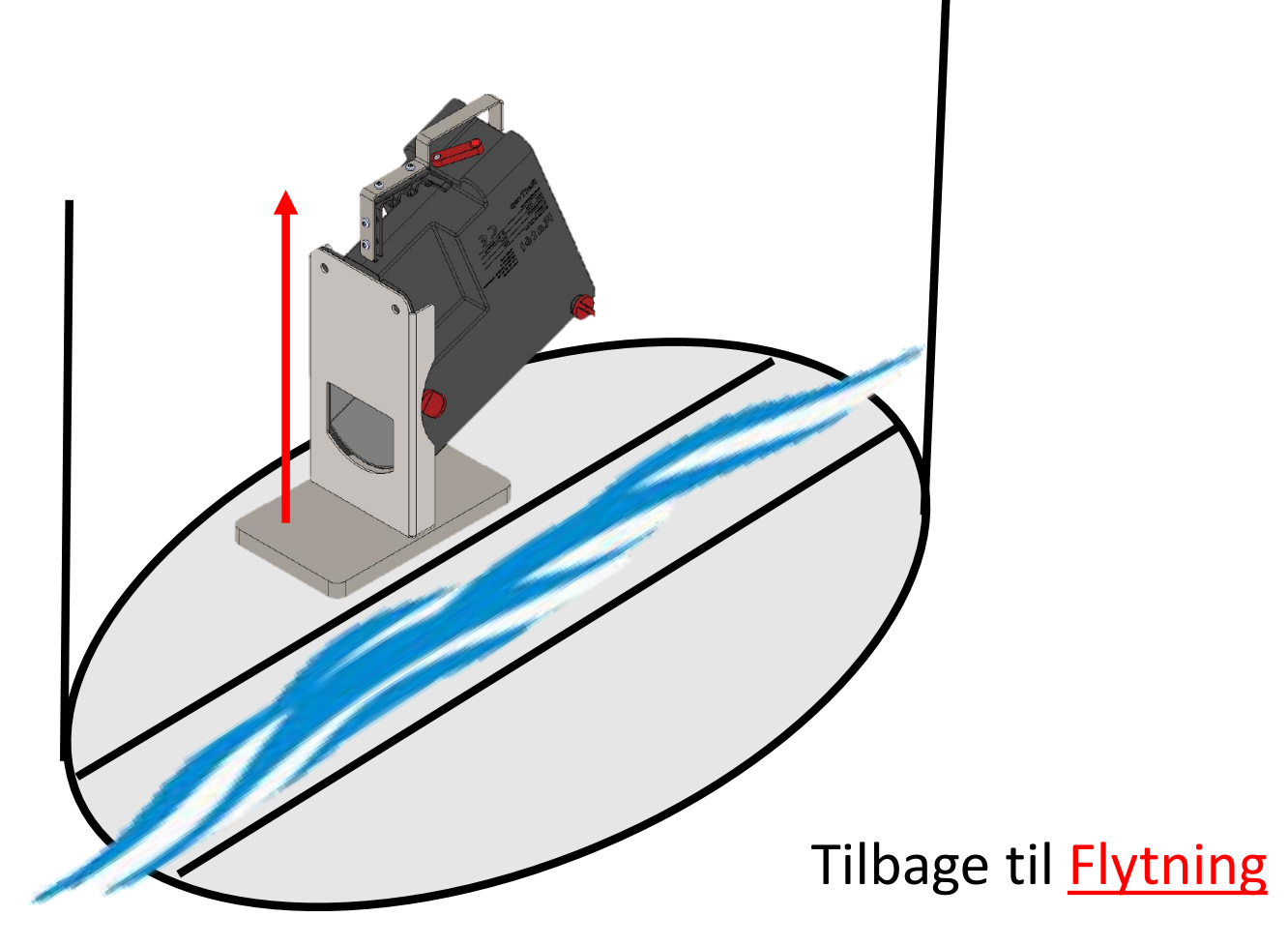

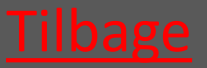

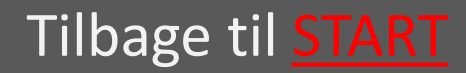

## 7.2 Fastgør armen over magnetkontakten på fælden

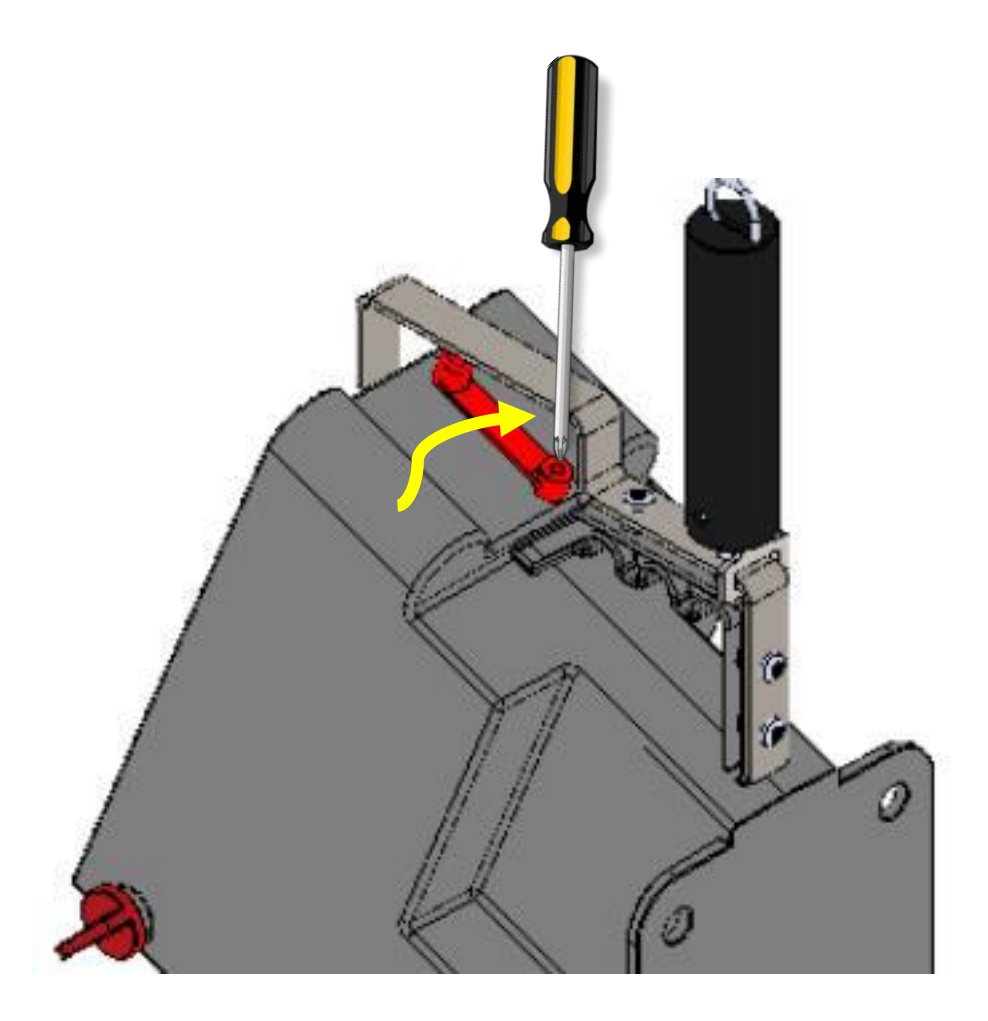

#### Tilbage til <u>Flytning</u>

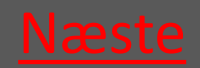

Tilbage til <u>START</u>

# 7.3 Afmonter fælden i App'en

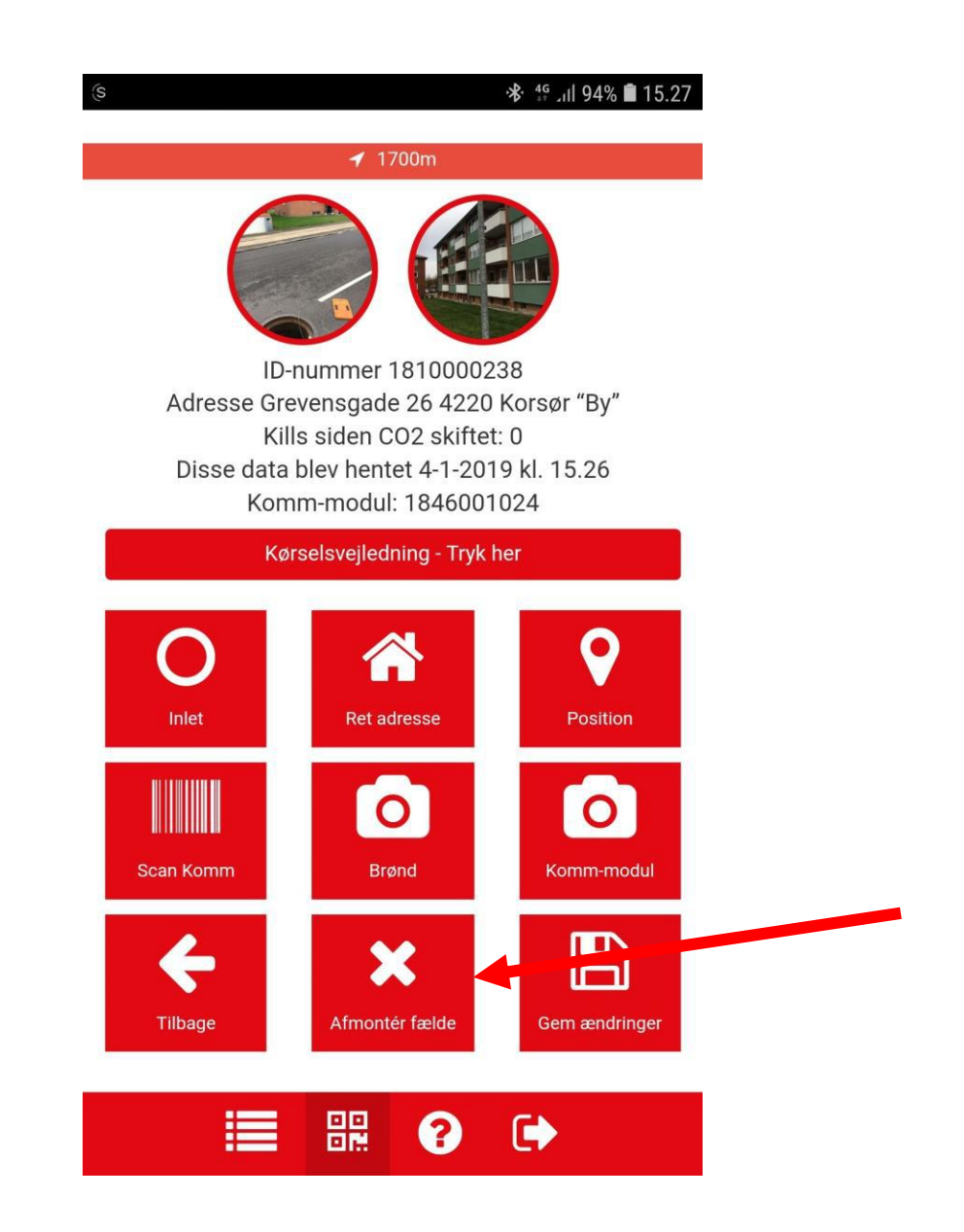

#### Tilbage til Flytning

Tilbage til START

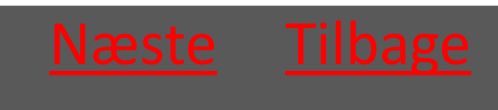

# 7.4 Sluk Repeateren

Repeateren er fastmonteret på både PVC- og Betonmontagekittet -Drej armen – så er repeateren slukket, og holder op med at blinke.

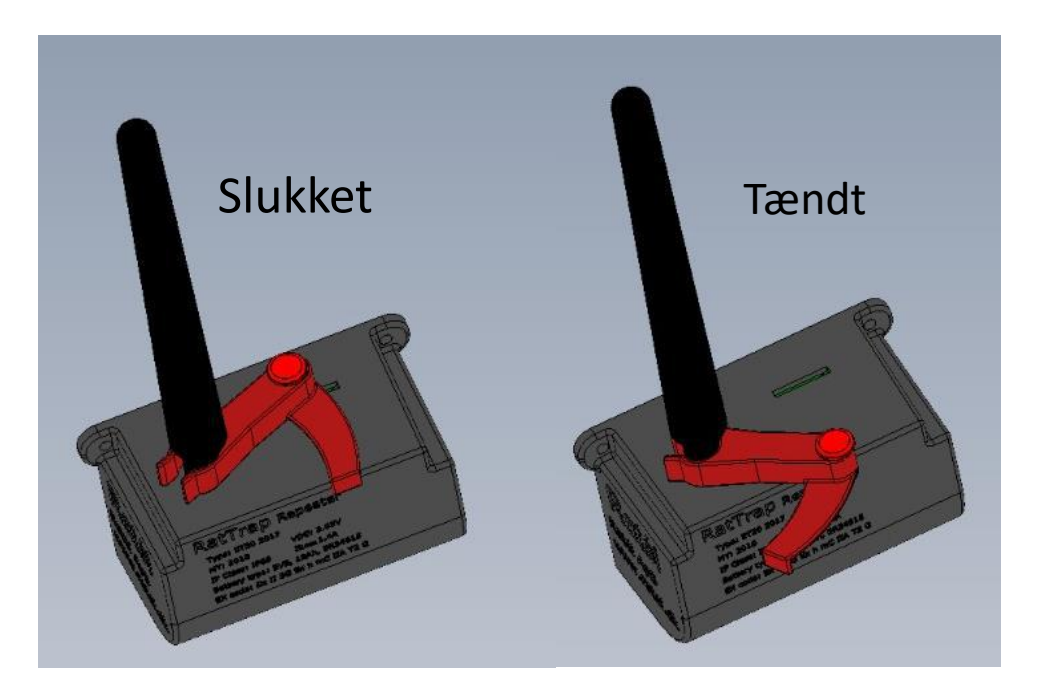

Tilbage til <u>Flytning</u>

Tilbage til <u>START</u>

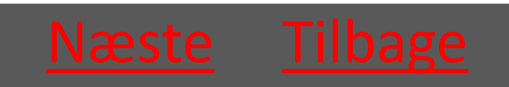

## 7.5 Nedtag Kommunikationsmodulet

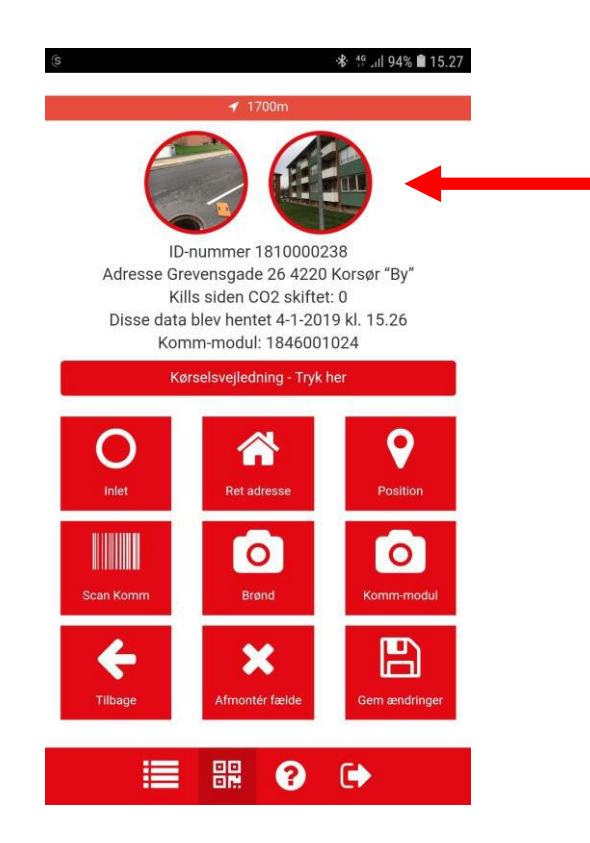

Hvis ikke kommunikationsmodulets placering er kendt, kan den findes i APP'en

Kommunikationsmodulet skal ikke slukkes – og kan dermed tages med uden yderligere handlinger

Tilbage til <u>Flytning</u>

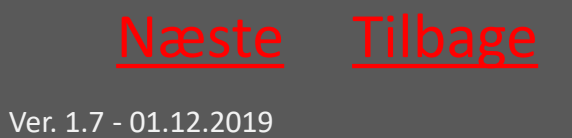

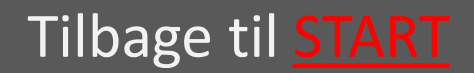

# 7.6 Bring alle delene til den nye lokation

HUSK:

- 1. Fastspænd kontaktarmen over magnetkontakten på fælden
- 2. Sluk Repeateren
- 3. Rengør alle relevante dele inden transport

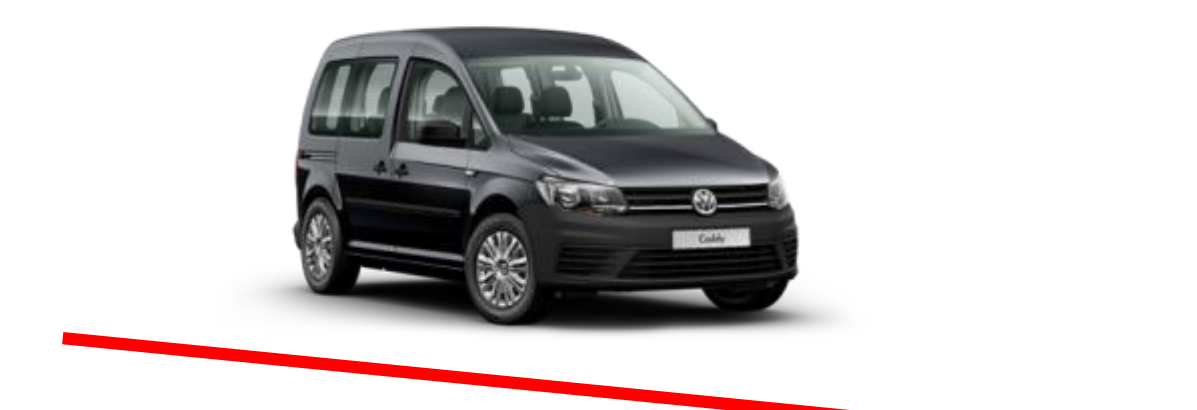

Tilbage til <u>Flytning</u>

Tilbage til <u>START</u>

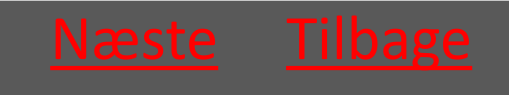

# 7.7 Klargøring inden montage

| 7.7.1 Montér CO2 patron          | <u>vælg</u> |
|----------------------------------|-------------|
| 7.7.2 Valg af Inlet              | <u>vælg</u> |
| 7.7.3 Forbered elektronik        | <u>vælg</u> |
| 7.7.4 Montering af wire på fælde | <u>vælg</u> |
| 7.7.5 Oprettelse i app           | <u>vælg</u> |

#### Tilbage til <u>Flytning</u>

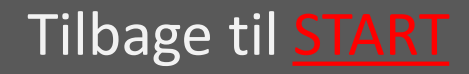

# 7.7.1 Montér CO2 Patron

- 7.7.1.1 Udtag låsepindene <u>vælg</u>
- 7.7.1.2 Løft yderbeholder af <u>vælg</u>
- 7.7.1.3 Skru CO2 patronen i <u>vælg</u>
- 7.7.1.4 sæt yderbeholder på <u>vælg</u>
- 7.7.1.5 Isæt låsepindene <u>vælg</u>

EX BEMÆRK at montage og skift af CO2 patron på Atexmærket udstyr IKKE må udføres i Atex-zonerne (zone klassificerede områder). Læs om Atex-zoner <u>HER</u>

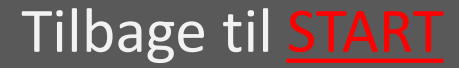

# 7.7.1.1 Udtag låsepindene

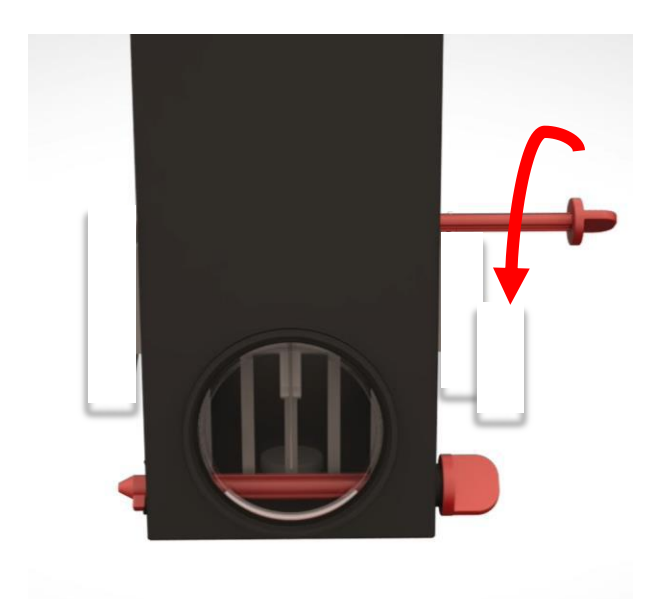

### Drej Låsepindene mod uret

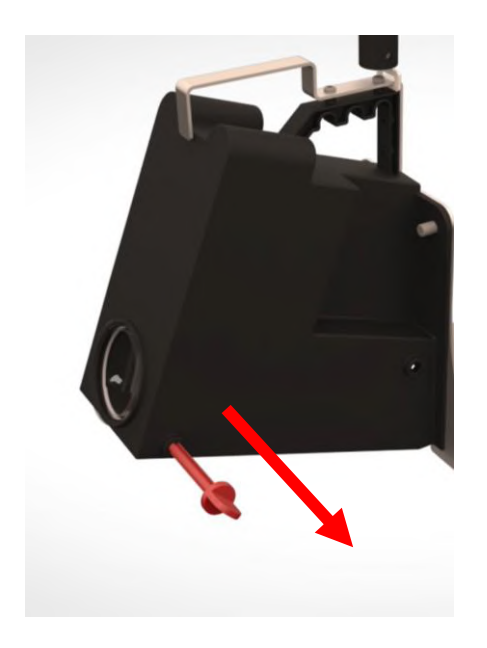

Træk låsepindene ud

Tilbage til <u>Klargøring</u>

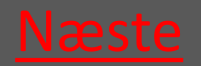

Ver. 1.7 - 01.12.2019

Tilbage til <u>START</u>

## 7.7.1.2 Løft yderbeholder af

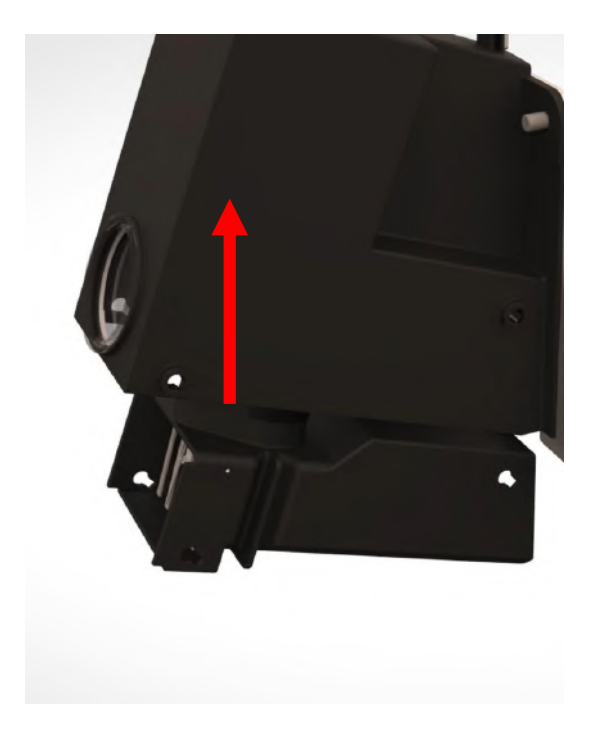

Tilbage til <u>Klargøring</u>

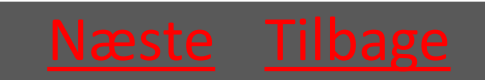

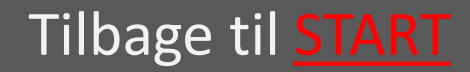

### 7.7.1.3 Skru CO2 patronen i

Skru patronen med uret – patronen skrues i bund *så hurtigt som muligt* for at undgå at CO2'en siver ud

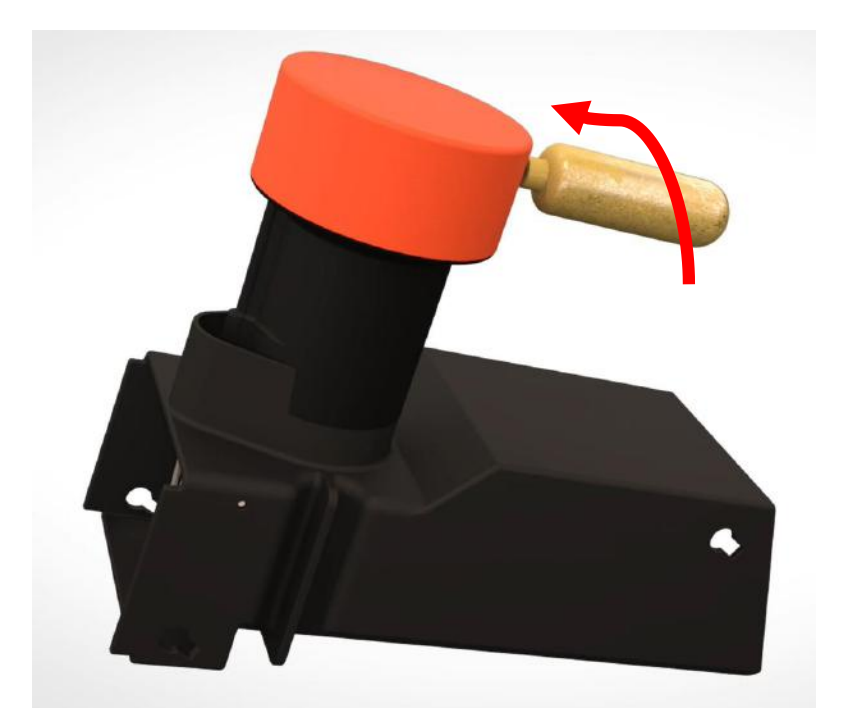

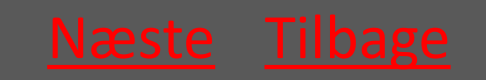

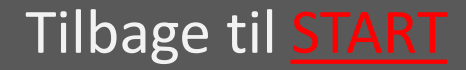

## 7.7.1.4 sæt yderbeholder på

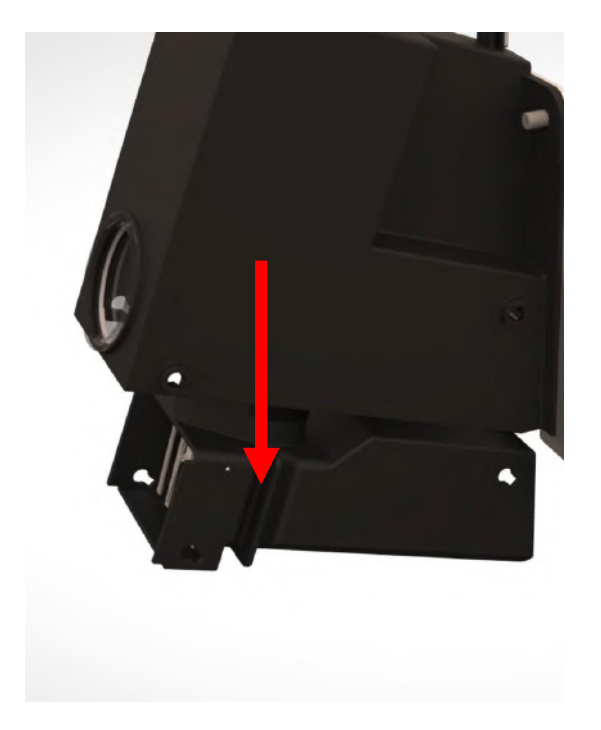

Tilbage til <u>Klargøring</u>

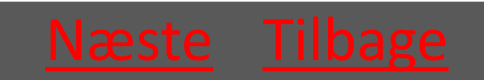

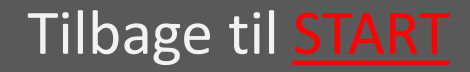

## 7.7.1.5 Isæt låsepindene

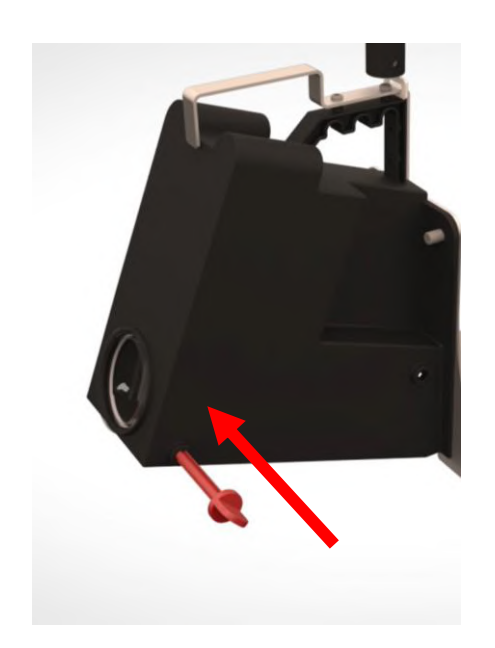

Sæt låsepindene i fra fronten af fælden (siden med maskinskiltet)

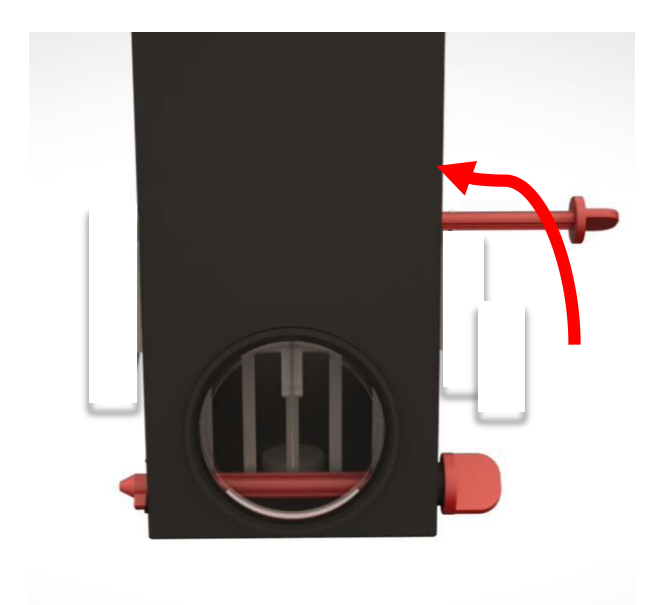

Drej Låsepindene med uret så de fæstnes i fordybningen

Tilbage til <u>Klargøring</u>

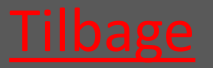

Ver. 1.7 - 01.12.2019

Tilbage til <u>START</u>

# 7.7.2 Valg og montage af Inlet

- 7.7.2.1 Ledningsstørrelse Ø160 vælg
- 7.7.2.2 Ledningsstørrelse Ø200 Ø500 Vælg
- 7.7.2.3 Banket Inlet <u>vælg</u>

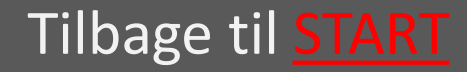

# 7.7.2.1 Ledningsstørrelse Ø160

På bagsiden af de små Inlets sidder en vinklet plade. Disse Inlets skal derfor *vinkles* ind i fælden, inden der skubbes lige på.

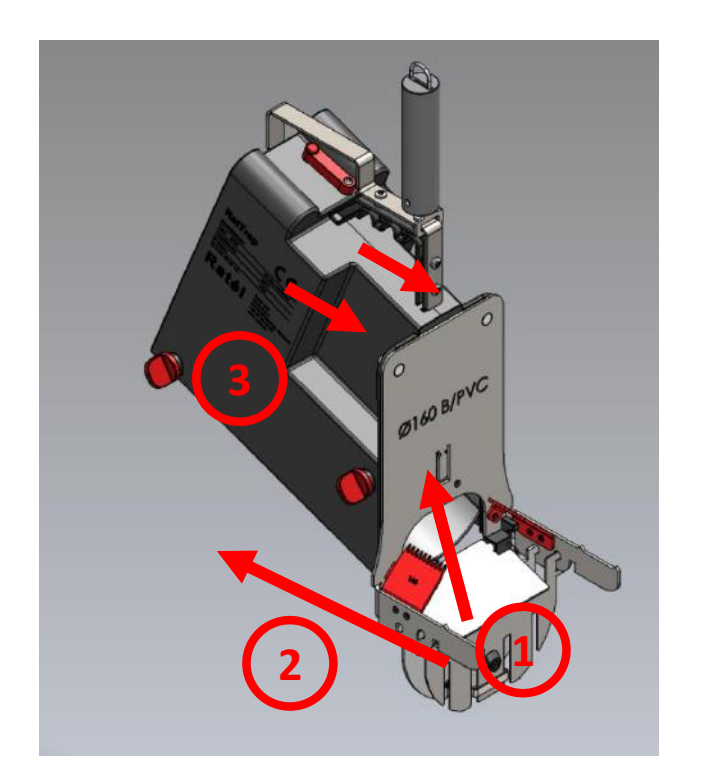

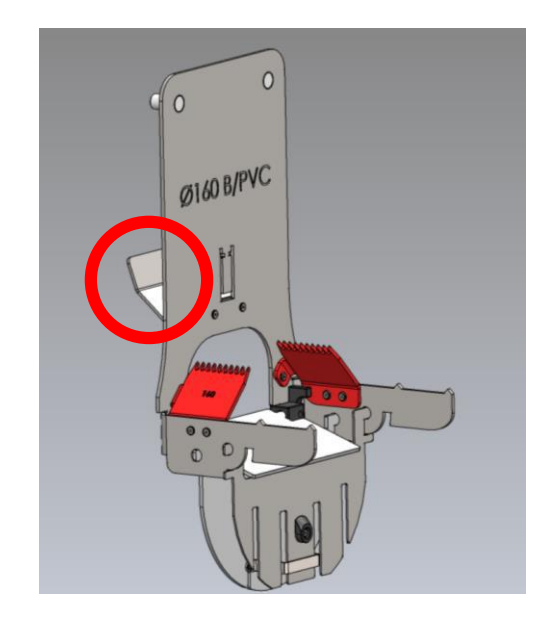

- Inlettet vinkles ind i fælden
- Inlettet skubbes på plads
- 3. Møtrikkerne fastspændes

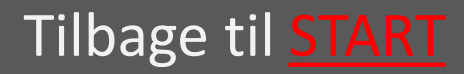

## 7.7.2.2 Ledningsstørrelse Ø200 -Ø500

Inlettet føres lige ind på fælden og fastgøres med de medfølgende møtrikker.

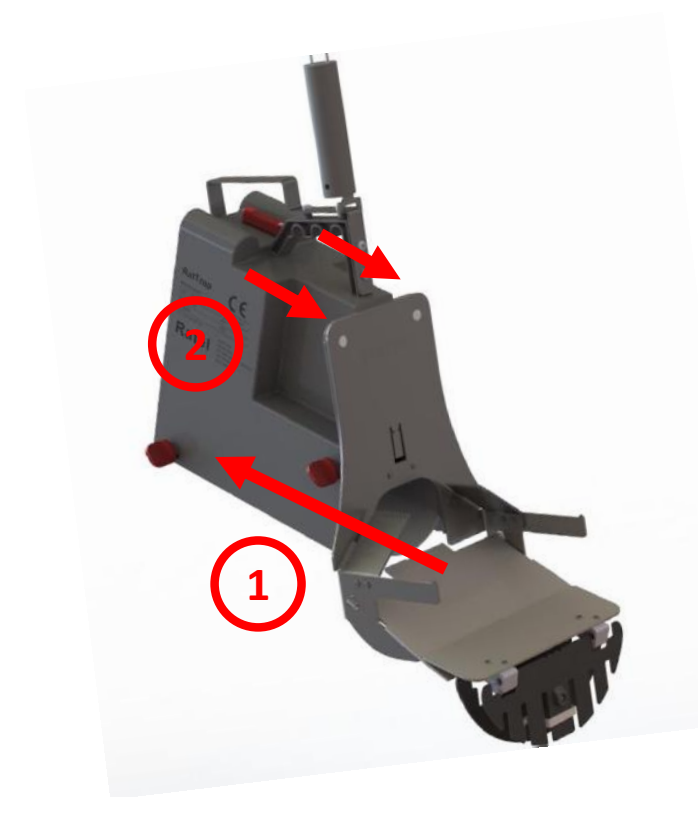

- Inlettet skubbes på plads
- 2. Møtrikkerne fastspændes

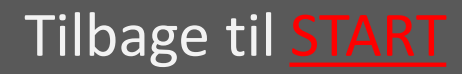

### 7.7.2.3 Banket Inlet

Inlettet føres lige ind på fælden og fastgøres med de medfølgende møtrikker.

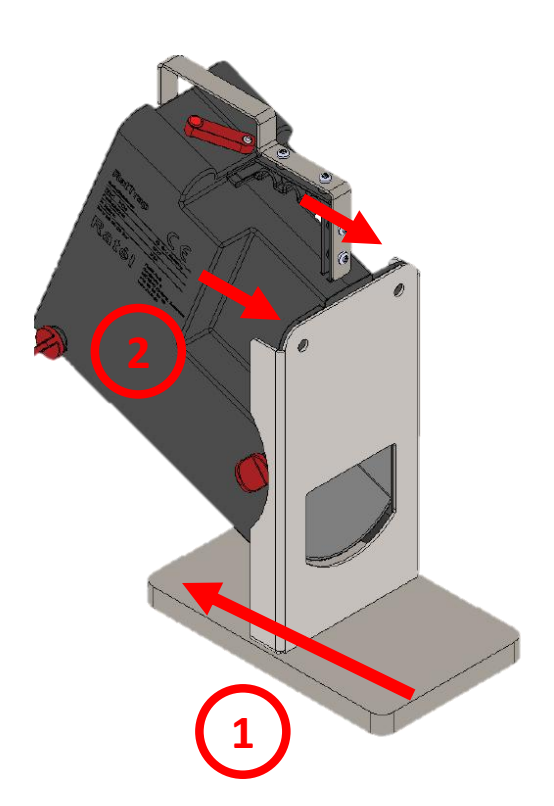

- Inlettet skubbes på plads
- 2. Møtrikkerne fastspændes

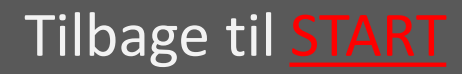

vælg

vælg

vælg

# 7.7.3 Forbered Elektronik

- 7.7.3.1 Frigør kontaktarmen på fælden vælg
- 7.7.3.2 Tænd Repeateren
- 7.7.3.3 Overvej placering af Kommunikationsmodulet i en radius af max 10 m fra brønden
- 7.7.3.4 Eksempler på placering af Kommunikationsmodul

Key HUSK altid at bruge Atexmærket udstyr i Atex-zoner (zone klassificerede områder), samt at tjekke at alt Atexmærket udstyr er intakt og korrekt samlet før montage i Atex-zoner Læs om Atex-zoner <u>HER</u>

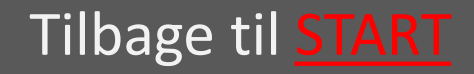

### 7.7.3.1 Frigør kontaktarmen på fælden

Kontaktarmens skrue løsnes, så kontaktarmen kan bevæge sig frit.

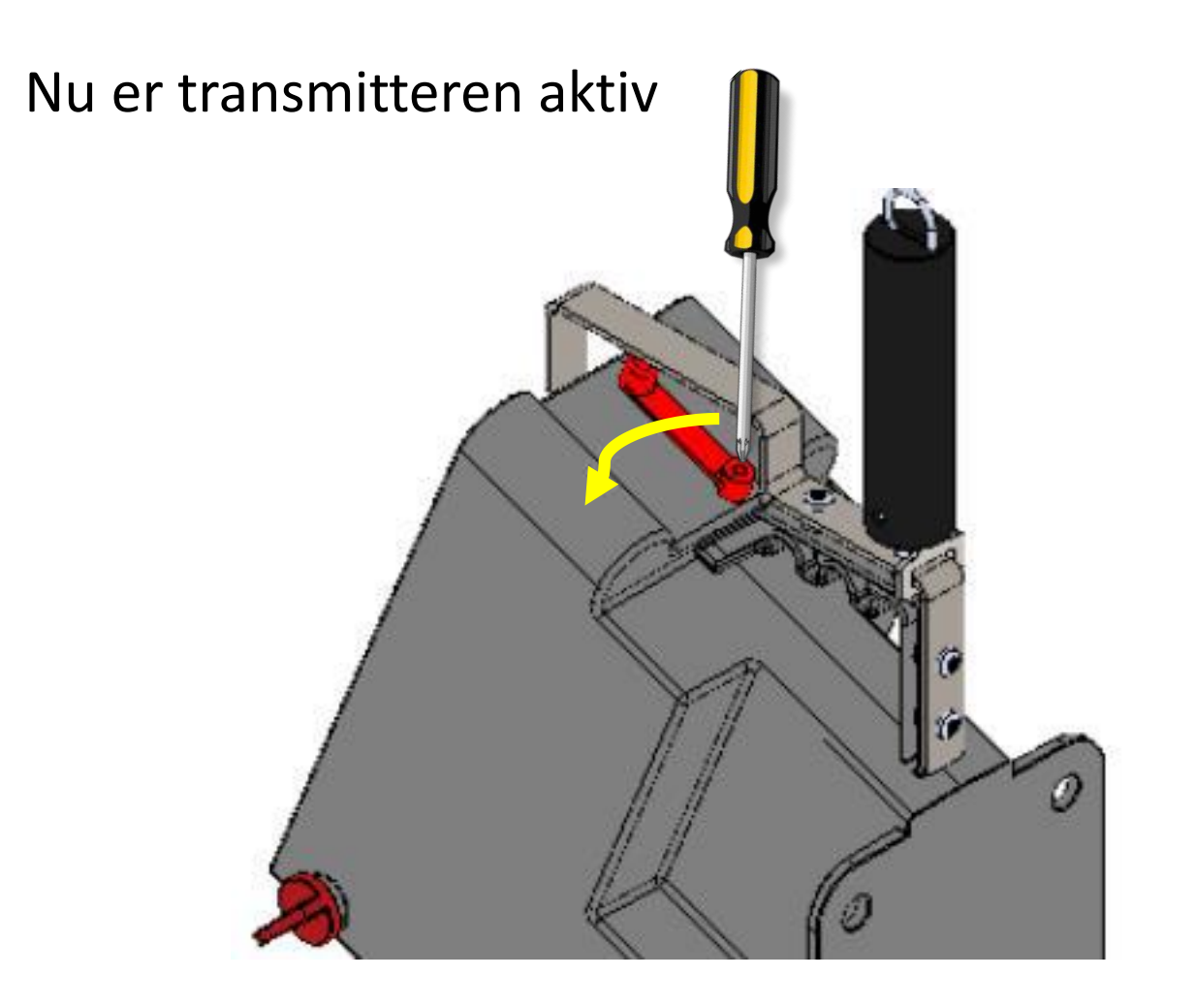

#### Tilbage til <u>Klargøring</u>

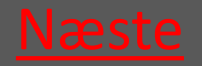

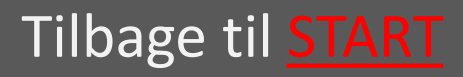

## 7.7.3.2 Tænd Repeateren

Repeateren er fastmonteret på både PVC- og Betonmontagekittet

-Drej armen – så er repeateren tændt.

Når repeateren blinker rødt hvert 5. sekund er den korrekt synkroniseret til fælden.

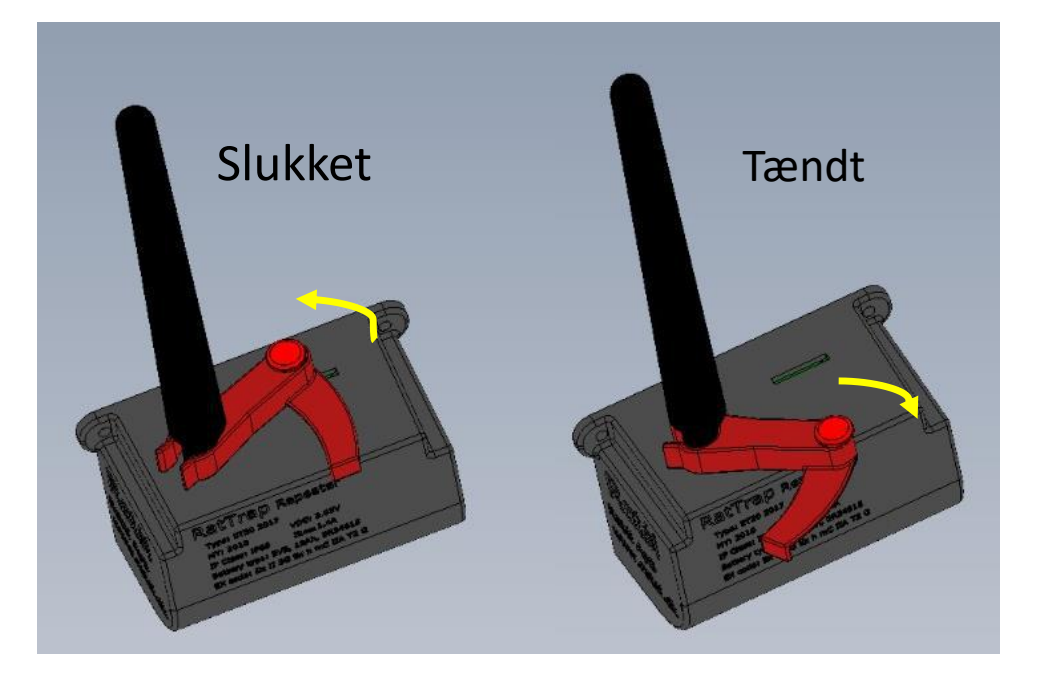

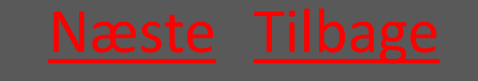

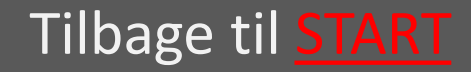
#### Ratél

#### 7.7.3.3 Overvej placering af Kommunikationsmodulet i en radius af max 10 m fra brønden

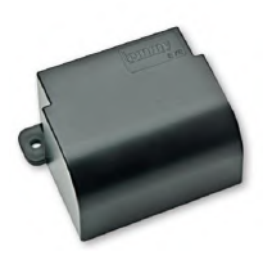

Kommunikationsmodulet er aktivt fra produktionen – så det skal blot monteres

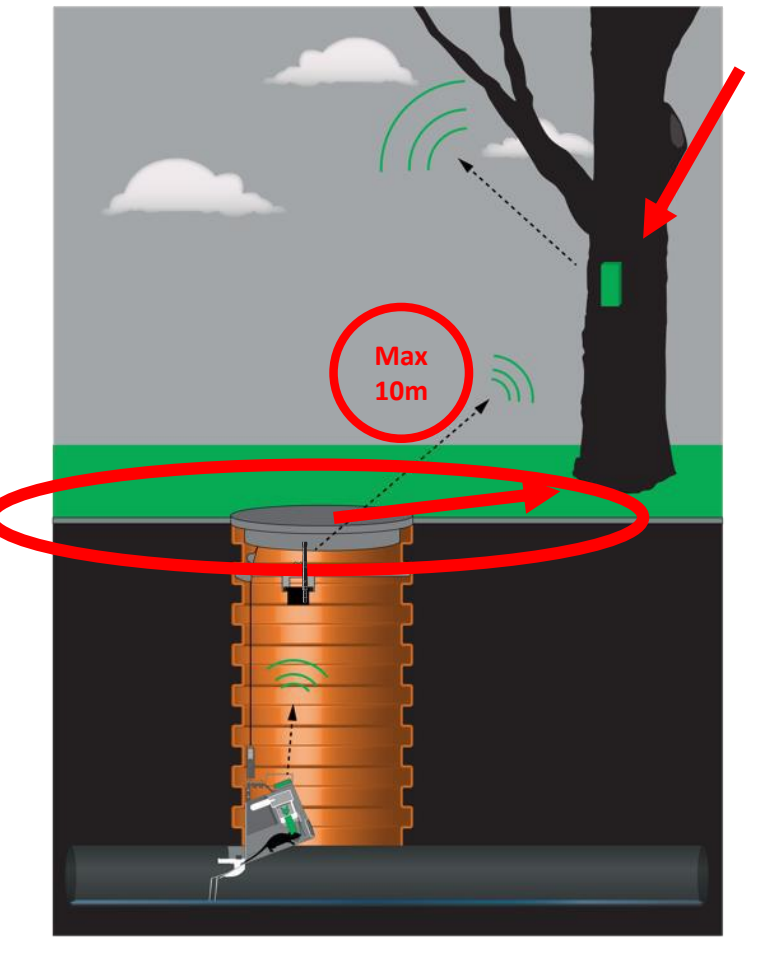

#### Kommunikationsmodul

Montér på passende vis Kommunikationsmo dulet i en radius af maks 10 meter fra brøndens centrum.

<u>Eksempler</u>

Tilbage til <u>Klargøring</u>

Tilbage til <u>START</u>

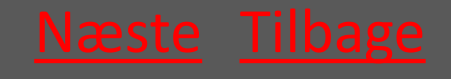

## 7.7.3.4 Eksempler på placering af Kommunikationsmodul

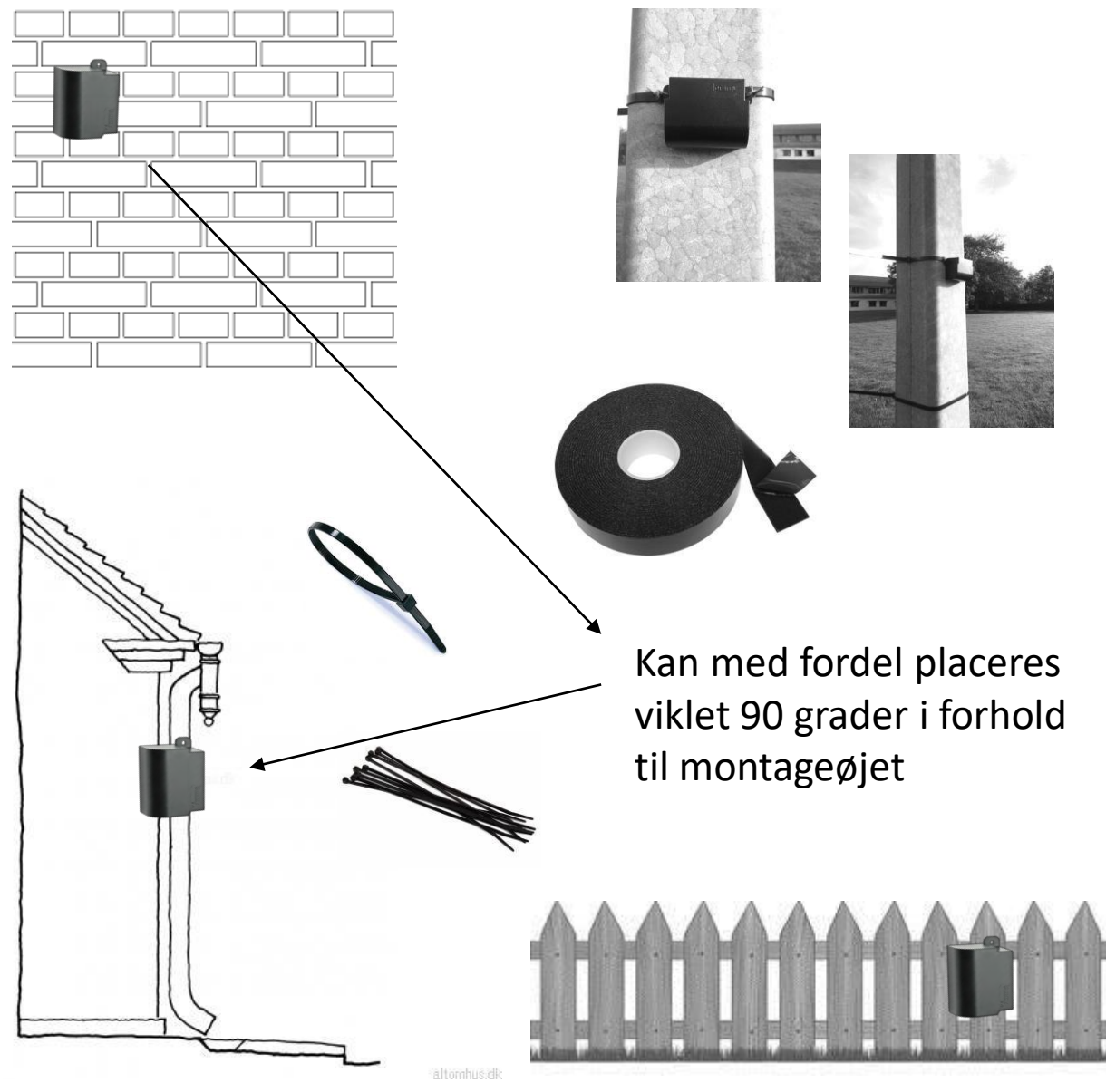

Tilbage til <u>Klargøring</u>

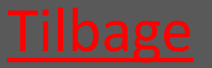

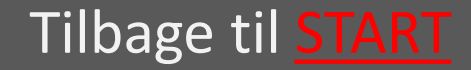

#### 7.7.4 Montering af Wire

 Montér wiren på fælden med wirens karabinhage

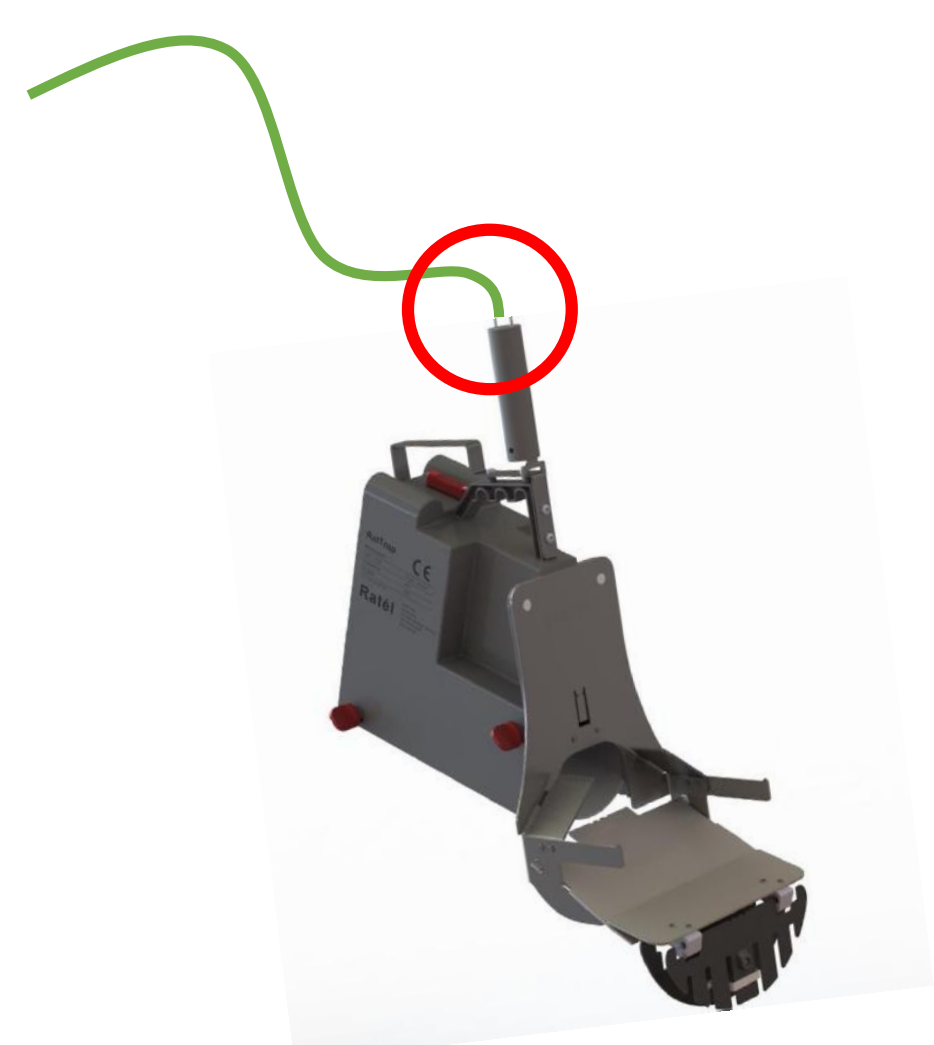

#### Tilbage til <u>Klargøring</u>

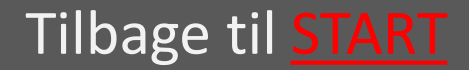

## 7.7.5 Oprettelse i App

- 7.7.5.1 Vælg fælden på listen eller vælg scan QR koden på fælden
- 7.7.5.2 Tag billede af brønden og vælg omgivelserne
- 7.7.5.3 Vælg Inlet og ret adresse vælg
- 7.7.5.4 Tryk på ny position og gem vælg
   Se hjælp til APP'en <u>HER</u>

#### Tilbage til <u>Klargøring</u>

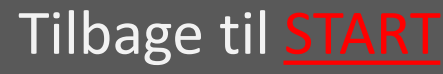

#### 7.7.5.1 Vælg fælden på listen eller scan QR koden på fælden

Eller klik på "Montering" for at komme til QR-siden

| Fælder                                 | ✔ 1700m                      |
|----------------------------------------|------------------------------|
| Scan fælde                             |                              |
| Søg                                    | Scan code                    |
| Exercise ET20                          |                              |
| iltrering                              |                              |
| Alle                                   | •                            |
| A 1741000641                           |                              |
| ✔ 1741000681                           |                              |
| ✓ 17 s000594                           | Klik derefter på QR-symbolet |
| ✓ 11 43000604                          |                              |
| A 743000614<br>ugikær 33 - Stenderup   |                              |
| 1743000624                             |                              |
| • 1743000634<br>Gl majerivej 1a - Sten |                              |
| iii 🔐 😯 🕩                              | 📰 🔡 😯 🕞                      |
|                                        |                              |
|                                        | Tilbago til Klargøring       |

#### Vælg fra listen

riibage tii <u>Klargøring</u>

Tilbage til START

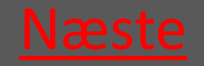

#### 7.7.5.2 Tag billede af brønden med omgivelserne samt placering af Kommunikationsmodulet

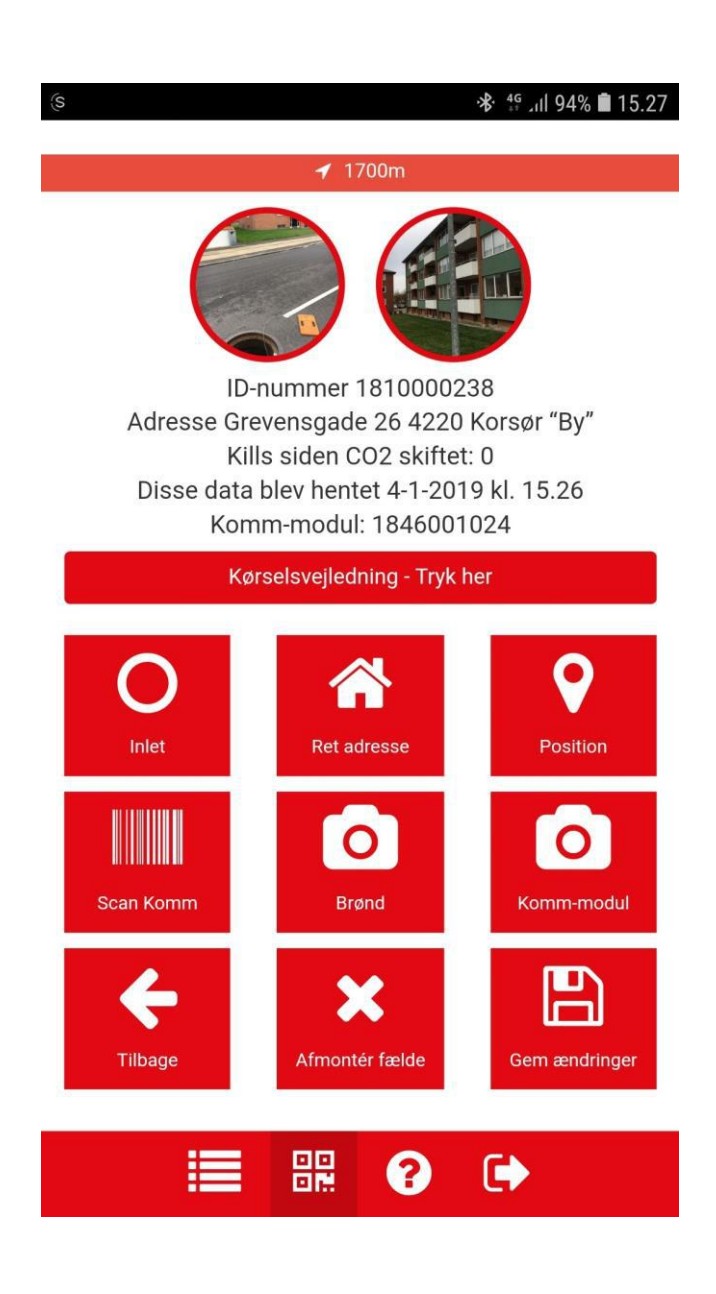

Klik først på fotoikonet "Brønd" – tag billede af brønden med omgivelser og tryk "ok"

Klik derefter på fotoikonet "Kommmodul" – tag billede af

kommunikationsmo dulets placering og tryk "ok"

Tilbage til <u>Klargøring</u>

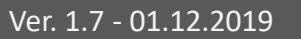

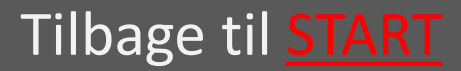

#### 7.7.5.3 Vælg Inlet og Ret adresse

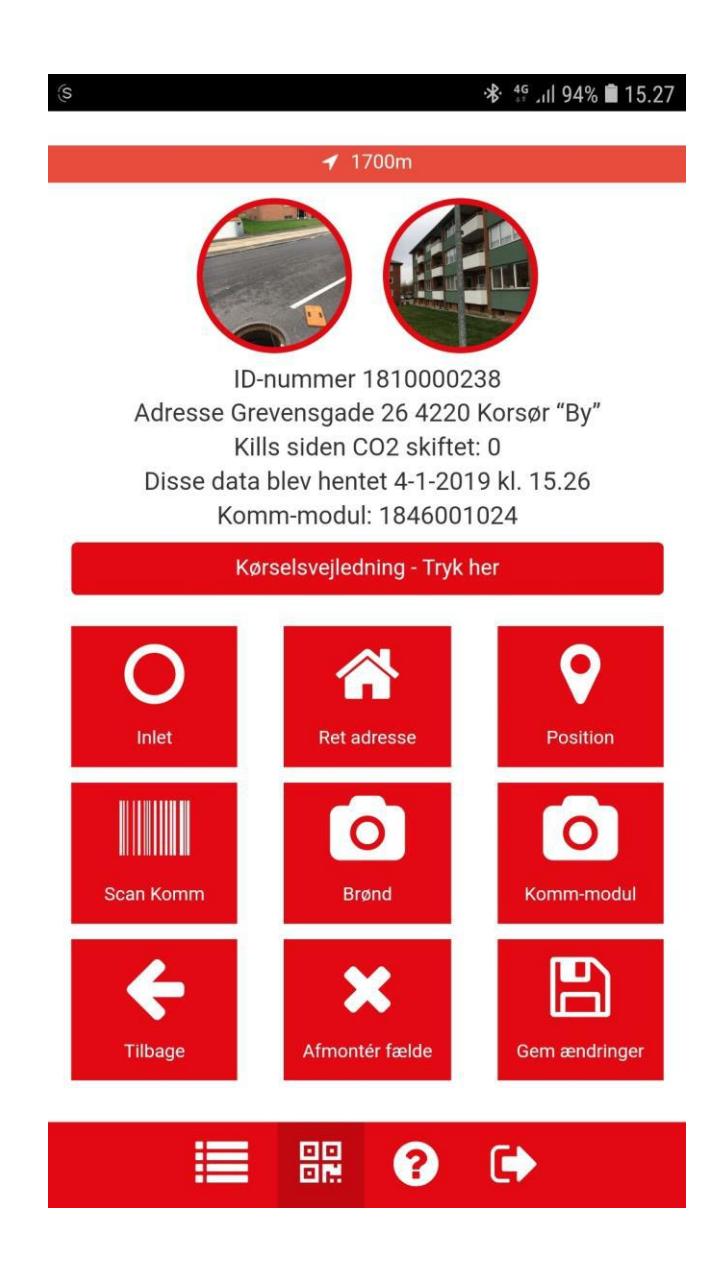

Klik først på Inlet ikonet og vælg Inlet typen

Klik derefter på fotoikonet "Ret adresse" og notér adressen. Dette er et fritekstfelt og kan derfor også benyttes til at notere fx et brøndnummer eller andet relevant

Tilbage til <u>Klargøring</u>

Tilbage til <u>START</u>

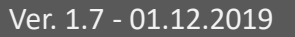

#### Rat<mark>é</mark>l

# 7.7.5.4 Tryk på ny position og gem

| 🕼 🔛 😋 ·    |                                          |                                                                   | 📌 ∰ .ıll 62% 🗎 1                      | 5.06 |
|------------|------------------------------------------|-------------------------------------------------------------------|---------------------------------------|------|
| т          | Addre<br>Kills si<br>his data is<br>Komm | ss Tømmerplac<br>nce CO2 chang<br>from 13-1-201<br>n-module undef | lsvej<br>ed: 3<br>9 kl. 15.05<br>īned |      |
|            | Dire                                     | ections - Press he                                                | re                                    |      |
| O<br>Inlet |                                          | Change address                                                    | Positi-                               | ~    |
| Scan Kon   | nm                                       | Manhole                                                           | Com. module                           |      |
| Back       |                                          | Demount                                                           | Save changes                          | k    |
| Sei        | rvice                                    |                                                                   | 12/26/2018                            |      |
| No         | tification                               | S                                                                 |                                       |      |
|            |                                          |                                                                   |                                       |      |

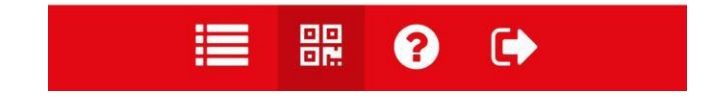

Klik på Ny position og afvent den grønne markering

Klik på Scan Komm for at registrere kommunikationsmodulet

Klik på Gem og fælden er færdig monteret

Tilbage til <u>Klargøring</u>

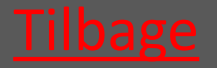

Ver. 1.7 - 01.12.2019

Tilbage til <mark>START</mark>

### 7.8.1 Montage i PVC-brønd

- 7.8.1.1 Fælden sænkes ned i vælg brønden
- 7.8.1.2 Wire sættes i låsen vælg
- 7.8.1.3 Montagekit sættes ned vælg
- 7.8.1.4 Montagestangen anvendes vælg til at indføre fælden
- 7.8.1.5 Wiren strammes så fælden vælg fastgøres
- 7.8.1.6 Wiren fæstnes i wirelåsen <u>vælg</u>

Tilbage til <u>Flytning</u>

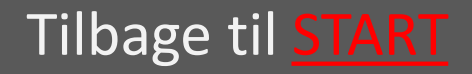

### 7.8.1.1 Fælden sænkes ned i brønden

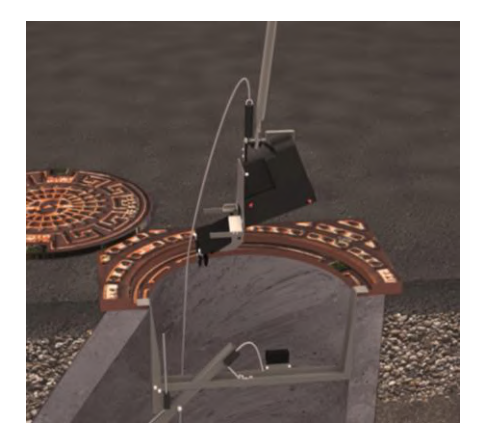

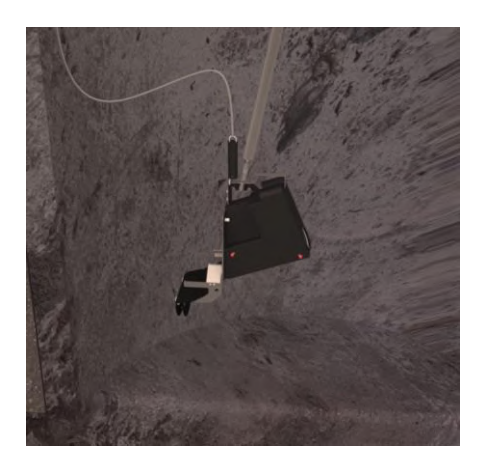

Ved hjælp af montagestangen sænkes fælden ned i brønden, og placeres midlertidigt på banketten.

Tilbage til Montage i PVC-brønd

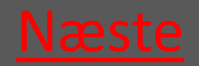

Ver. 1.7 - 01.12.2019

Tilbage til <u>START</u>

#### 7.8.1.2 Wire sættes i låsen

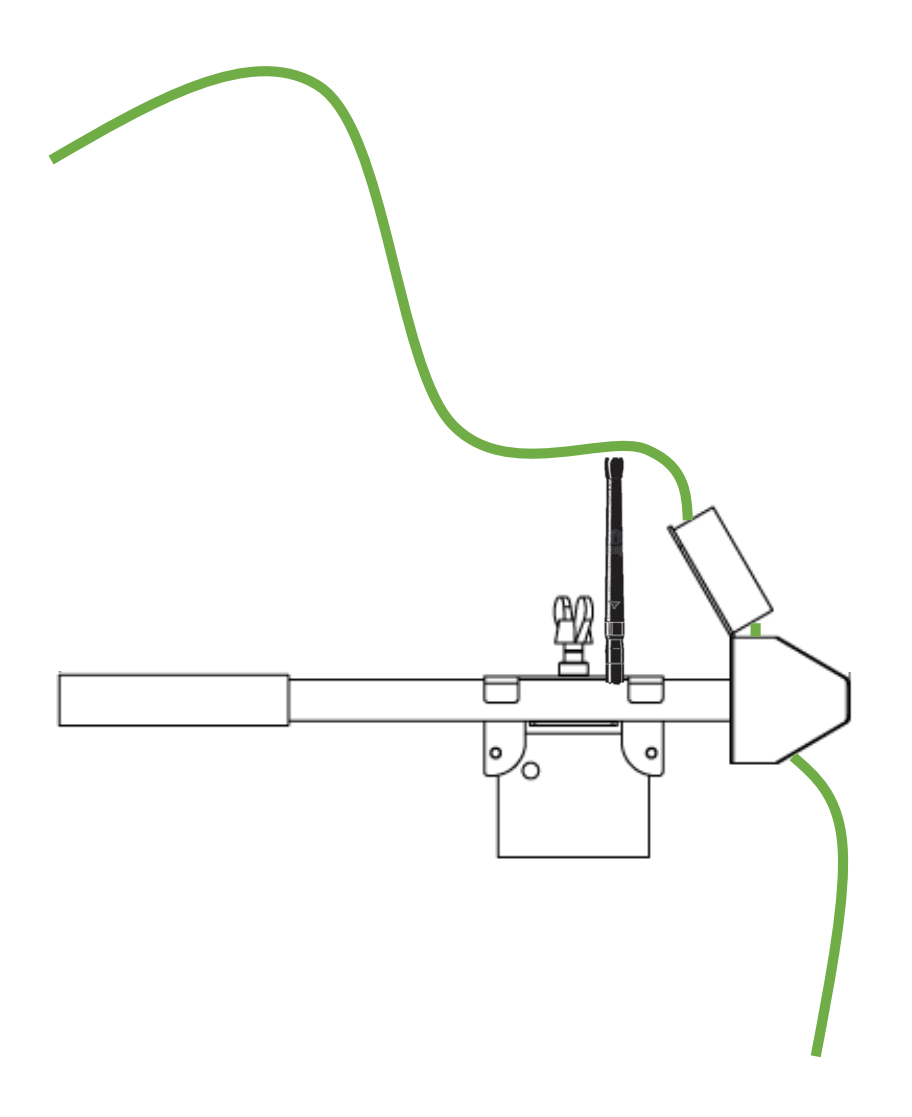

Tilbage til Montage i PVC-brønd

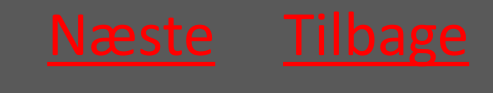

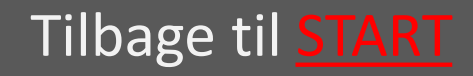

## 7.8.1.3 Montagekit sættes ned

- Montagekittets ene ende nedsættes i den ene side af PVC-brøndens riller.
- 2 Røret skubbes ud i PVC-brøndens riller i den modsatte side. Vælg det korte rør til Ø315 – det lange rør til Ø425

Rørlåsen med Repeateren skydes ud til røret – og vingeskruen strammes.

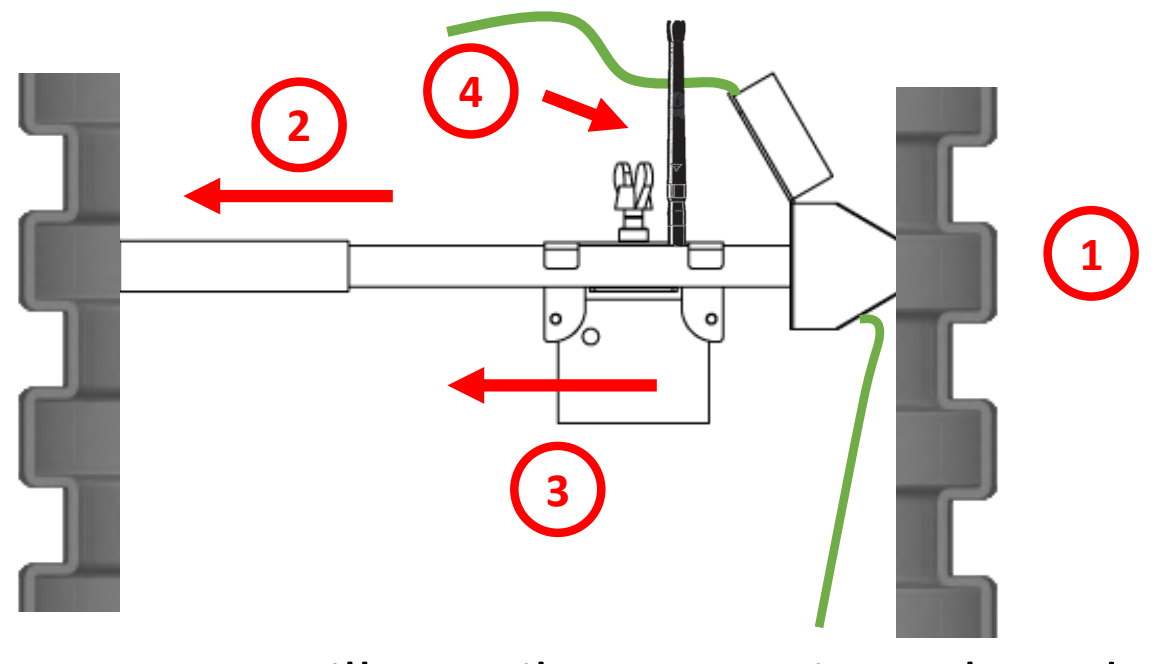

Tilbage til <u>Montage</u> i PVC-brønd

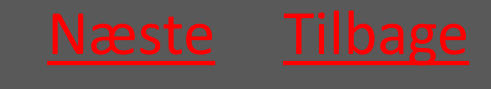

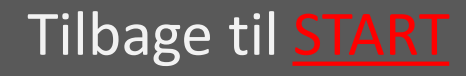

#### Rat<mark>él</mark>

#### 7.8.1.4 Montagestangen anvendes til at indføre fælden

#### Montagestangen anvendes til at indføre fælden i kloakledningen

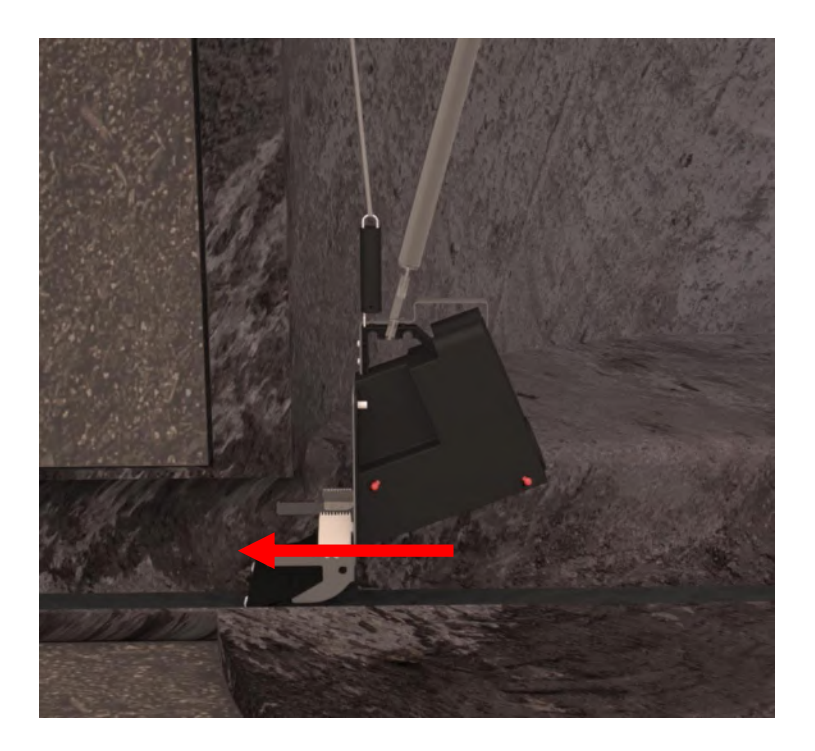

Tilbage til Montage i PVC-brønd

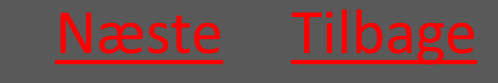

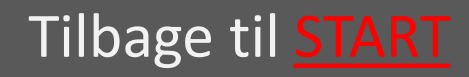

#### 7.8.1.5 Wiren strammes så fælden fastgøres

Wiren strammes igen så fjederen i fjederrøret trækkes så langt ud at man opnår et passende træk.

Således er fælden holdt i spænd og dermed fastgjort i kloakledningen.

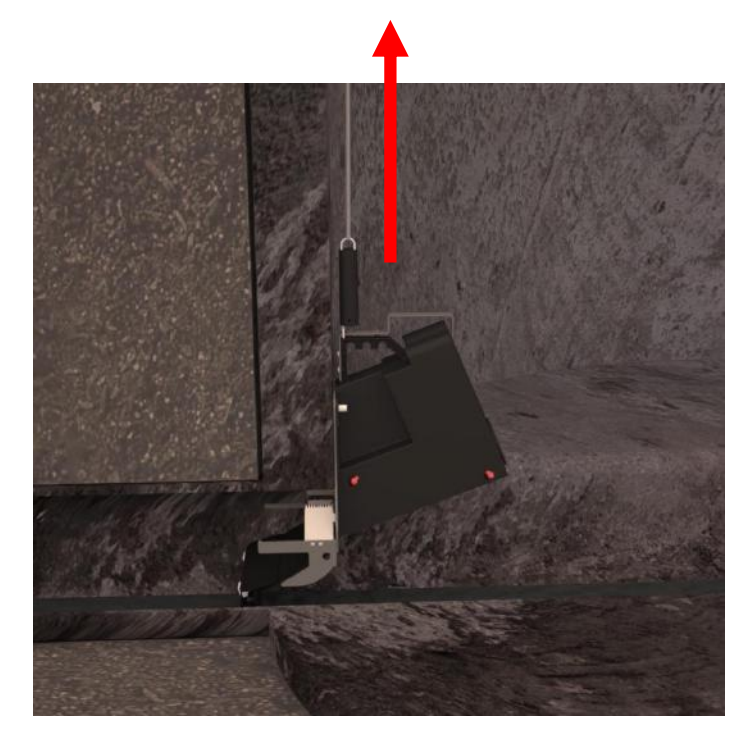

Tilbage til <u>Montage</u> i PVC-brønd

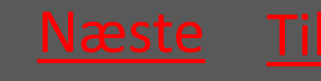

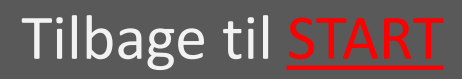

### 7.8.1.6 Wiren fæstnes i wirelåsen

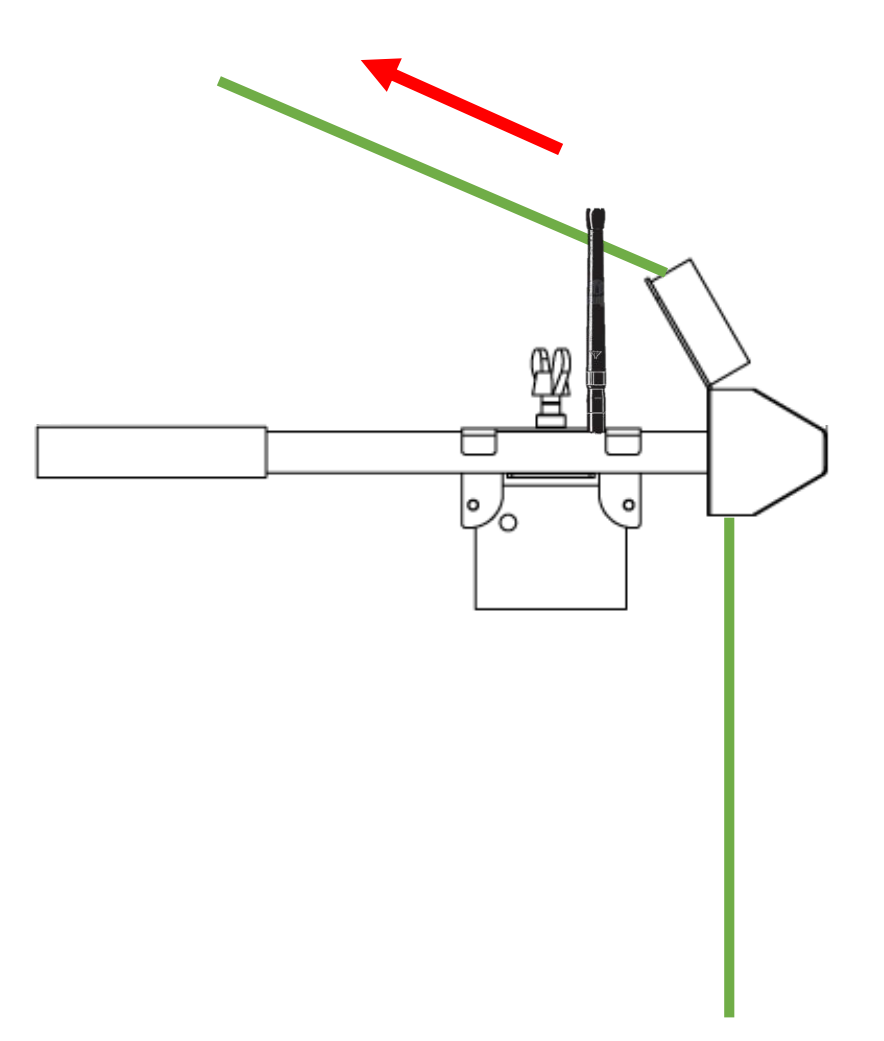

Tilbage til Montage i PVC-brønd

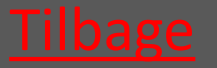

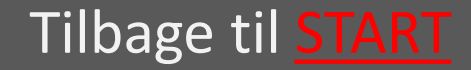

## 7.8.2 Montage i betonbrønd

| <ul> <li>7.8.2.1 Afgør behovet for føringsstang</li> </ul>                    | <u>vælg</u> |
|-------------------------------------------------------------------------------|-------------|
| <ul> <li>7.8.2.2 Montagekit sættes ned</li> </ul>                             | <u>vælg</u> |
| <ul> <li>7.8.2.3 Montage af føringsstang</li> </ul>                           | <u>vælg</u> |
| • 7.8.2.4 Fælden sænkes ned i brønden                                         | <u>vælg</u> |
| <ul> <li>7.8.2.5 Fang wire med føringsstang</li> </ul>                        | <u>vælg</u> |
| <ul> <li>7.8.2.6 Lås føringsstang med trimlinen</li> </ul>                    | <u>vælg</u> |
| <ul> <li>7.8.2.7 Montagestangen anvendes til at<br/>indføre fælden</li> </ul> | <u>vælg</u> |
| • 7.8.2.8 Wiren strammes så fælden fastgøres                                  | vælg        |
| • 7.8.2.9 Wiren fæstnes i wirelåsen                                           | <u>vælg</u> |
| Tilbage til <mark>Fl</mark>                                                   | ytning      |

#### Rat<mark>él</mark>

## 7.8.2.1 Afgør behovet for føringsstang

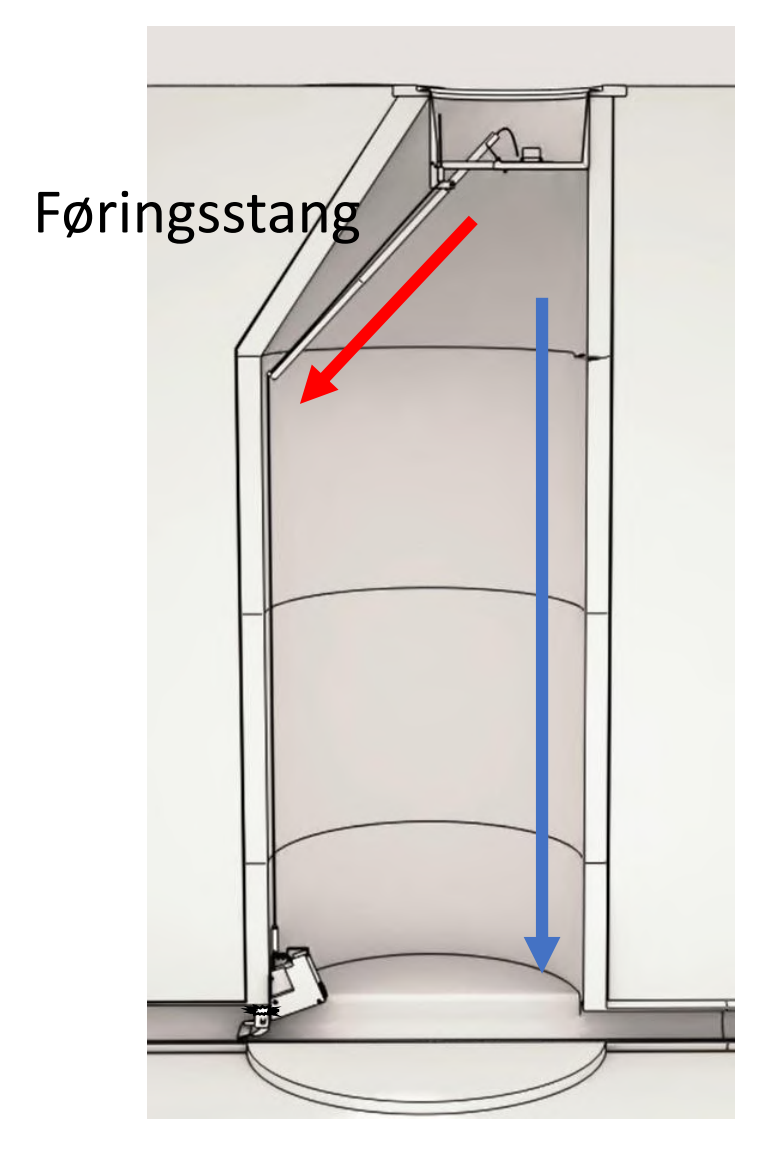

Hvis fælden skal monteres i en side af brønden, hvor keglen har indflydelse på montagen, skal der bruges føringsstang (rød pil) – Ellers skal der ikke bruges føringsstang (blå pil)

Tilbage til <u>Montage</u>i beton brønd

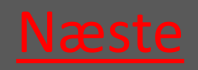

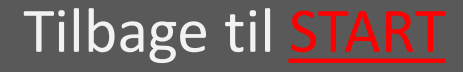

#### 7.8.2.2 Montagekit sættes ned

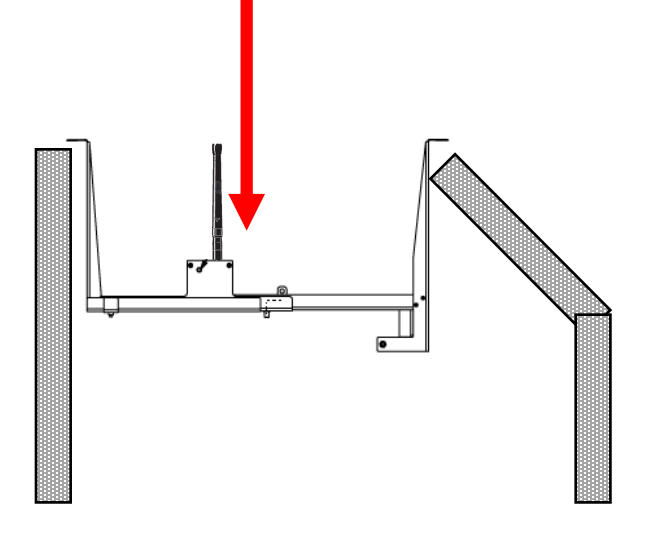

Montagekittet sættes ned i brønden, så det hviler på brøndens overkant

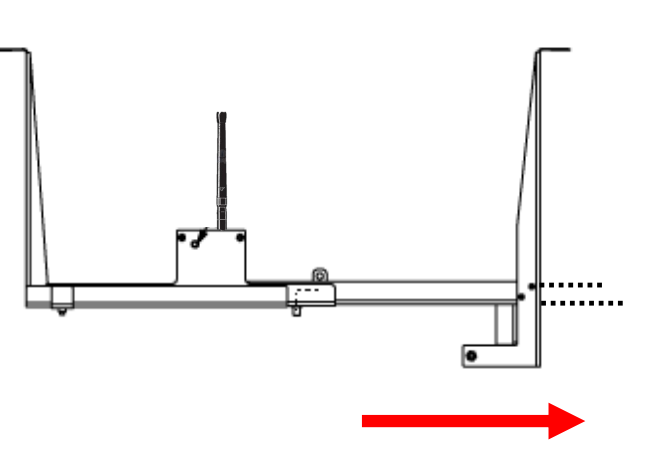

Montagekittet tilpasses brøndens diameter, og støtteprofilen skydes ud til brøndvæggen. Vingemøtrikken strammes.

Tilbage til <u>Montage</u>i beton brønd

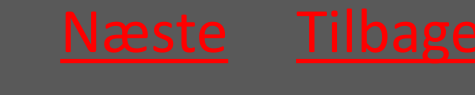

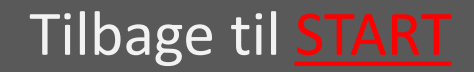

#### 7.8.2.3 Montage af Føringsstang

Løsn boltene på føringsstangen og træk ud til en passende længde

Føringstangen føres gennem montagekittets åbning og fæstnes på fikseringsbolt

Fikseringsbolt

Tilbage til Montage i beton brønd

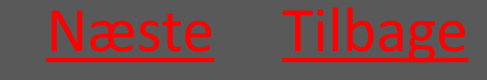

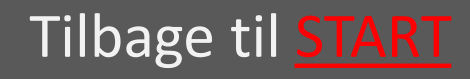

#### 7.8.2.4 Fælden sænkes ned i brønden

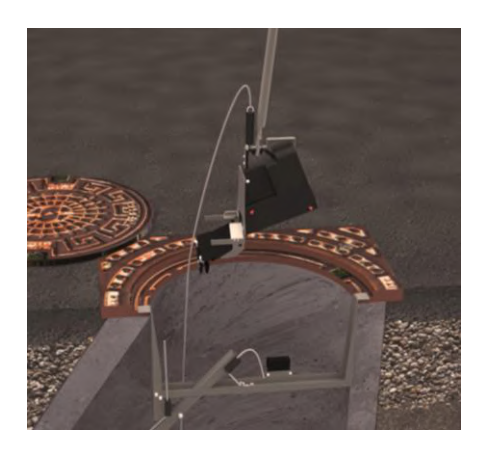

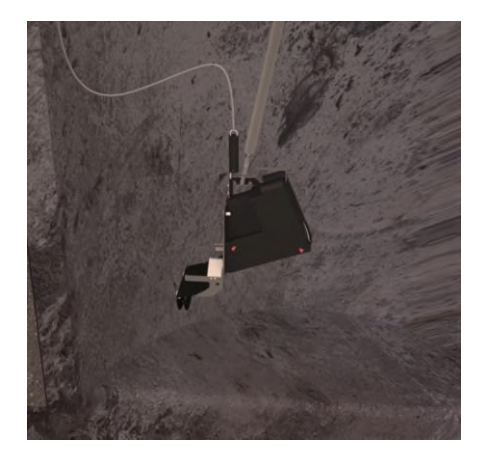

Ved hjælp af montagestangen sænkes fælden ned i brønden.

Fælden skal altid sænkes på den side af montagekittet hvor wirelåsen sidder.

Wiren fastgøres i wirelåsen så fælden ikke tabes i de næste trin.

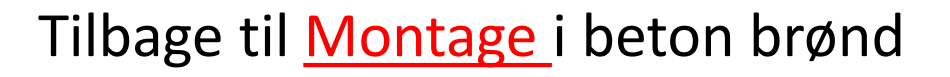

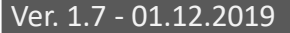

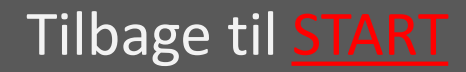

#### 7.8.2.5 Fang wire med føringsstang

Hvis føringsstang fanges wiren nu via det v-formede hak i føringsstangens ende.

Nu kan wiren føres ud til brøndens lodrette side

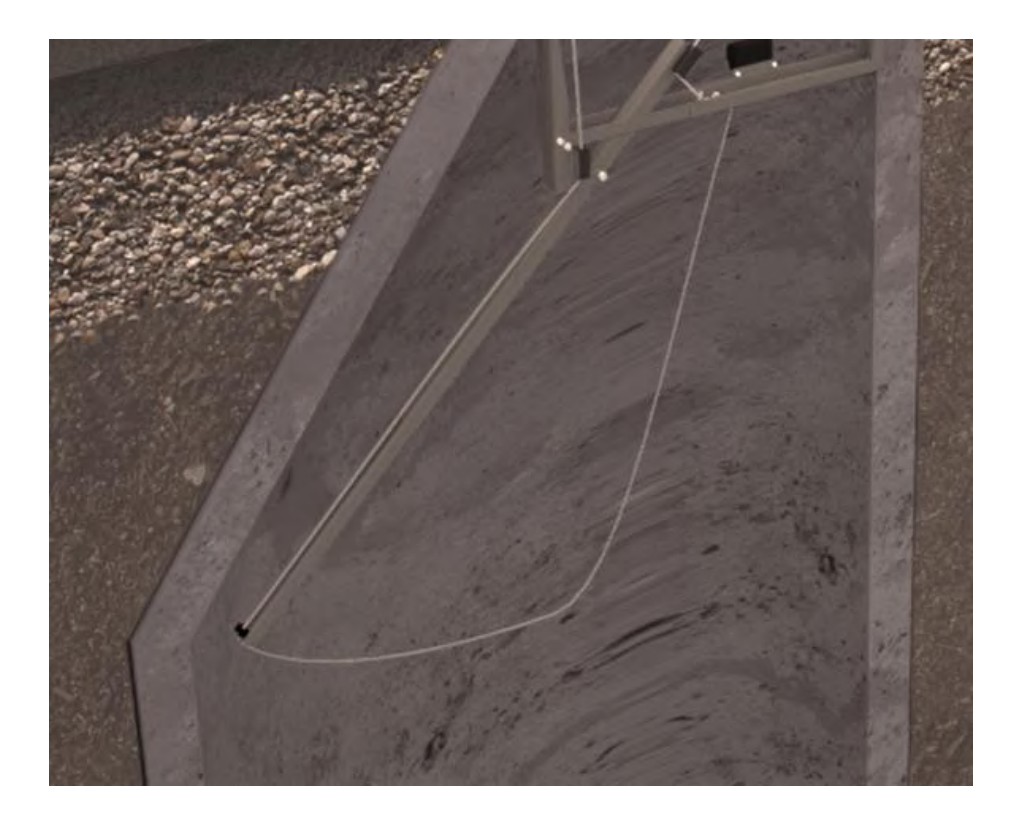

Tilbage til <u>Montage</u> i beton brønd

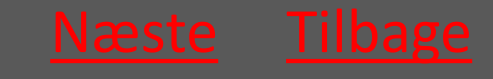

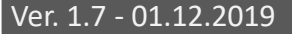

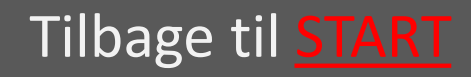

## 7.8.2.6 Lås føringsstang med trimlinen

Hvis føringsstang låses denne nu fast i sin position ved at trimlinen fæstnes i trimlinens lås.

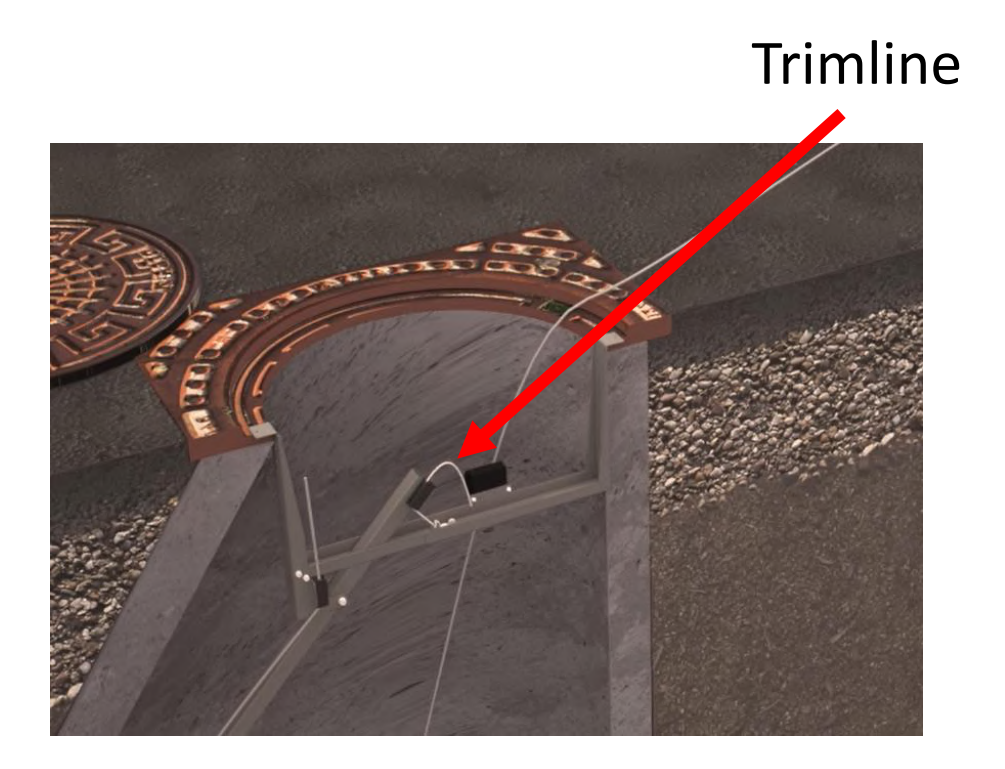

Tilbage til <u>Montage</u> i beton brønd

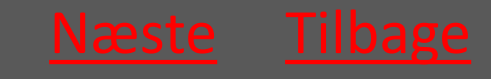

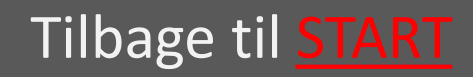

#### Ratél

#### 7.8.2.7 Montagestangen anvendes til at indføre fælden

Wiren løsnes og montagestangen anvendes til at indføre fælden i kloakledningen

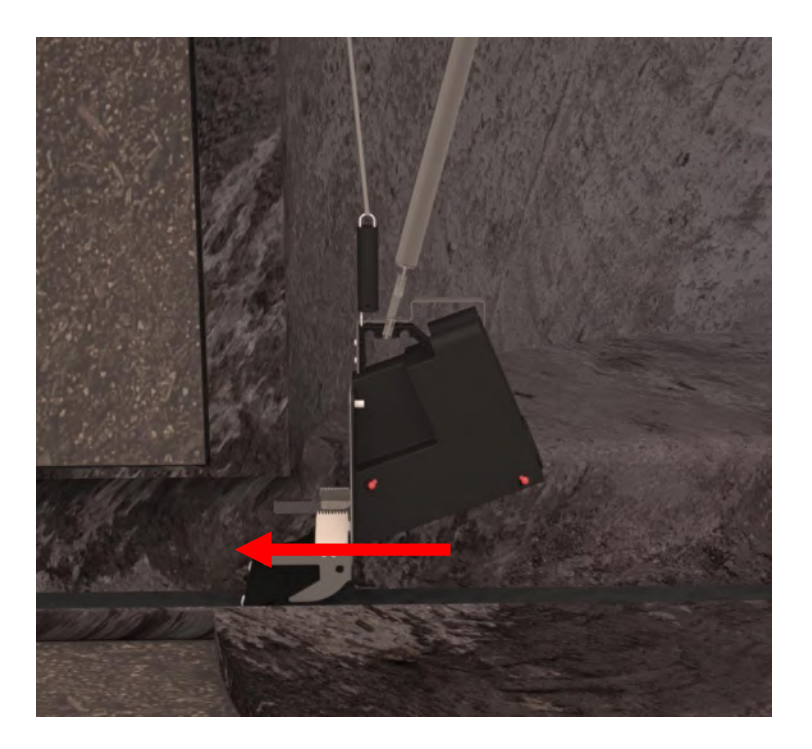

Tilbage til Montage i beton brønd

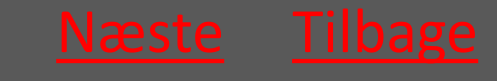

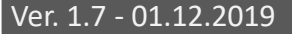

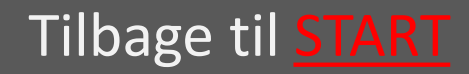

#### 7.8.2.8 Wiren strammes så fælden fastgøres

Wiren strammes igen så fjederen i fjederrøret trækkes så langt ud at man opnår et passende træk.

Således er fælden holdt i spænd og dermed fastgjort i kloakledningen.

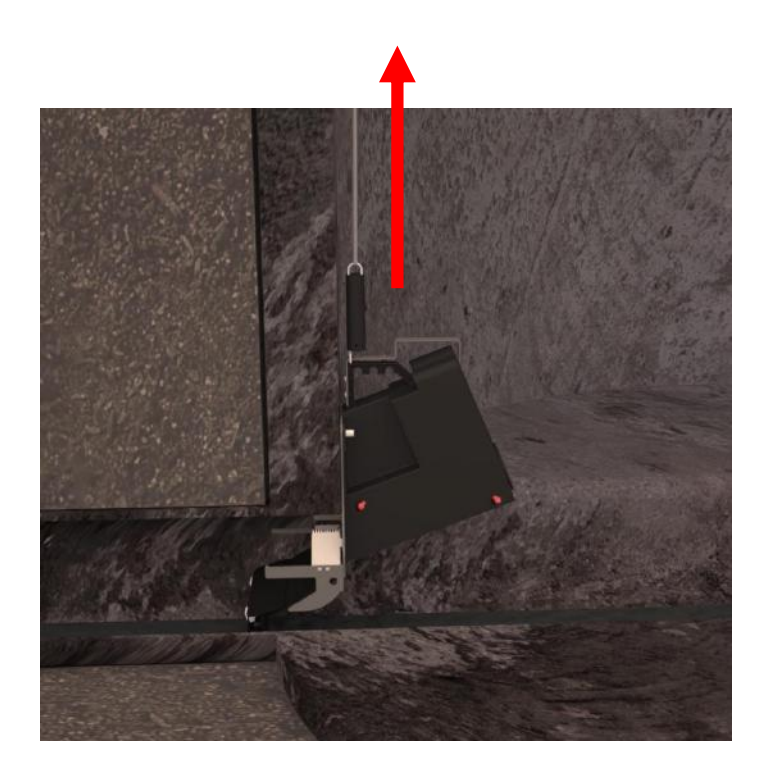

Tilbage til <u>Montage</u> i beton brønd

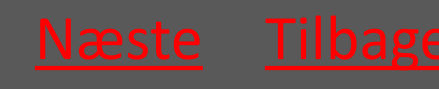

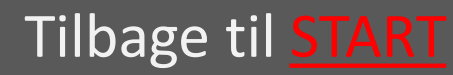

#### 7.8.2.9 Wiren fæstnes i wirelåsen

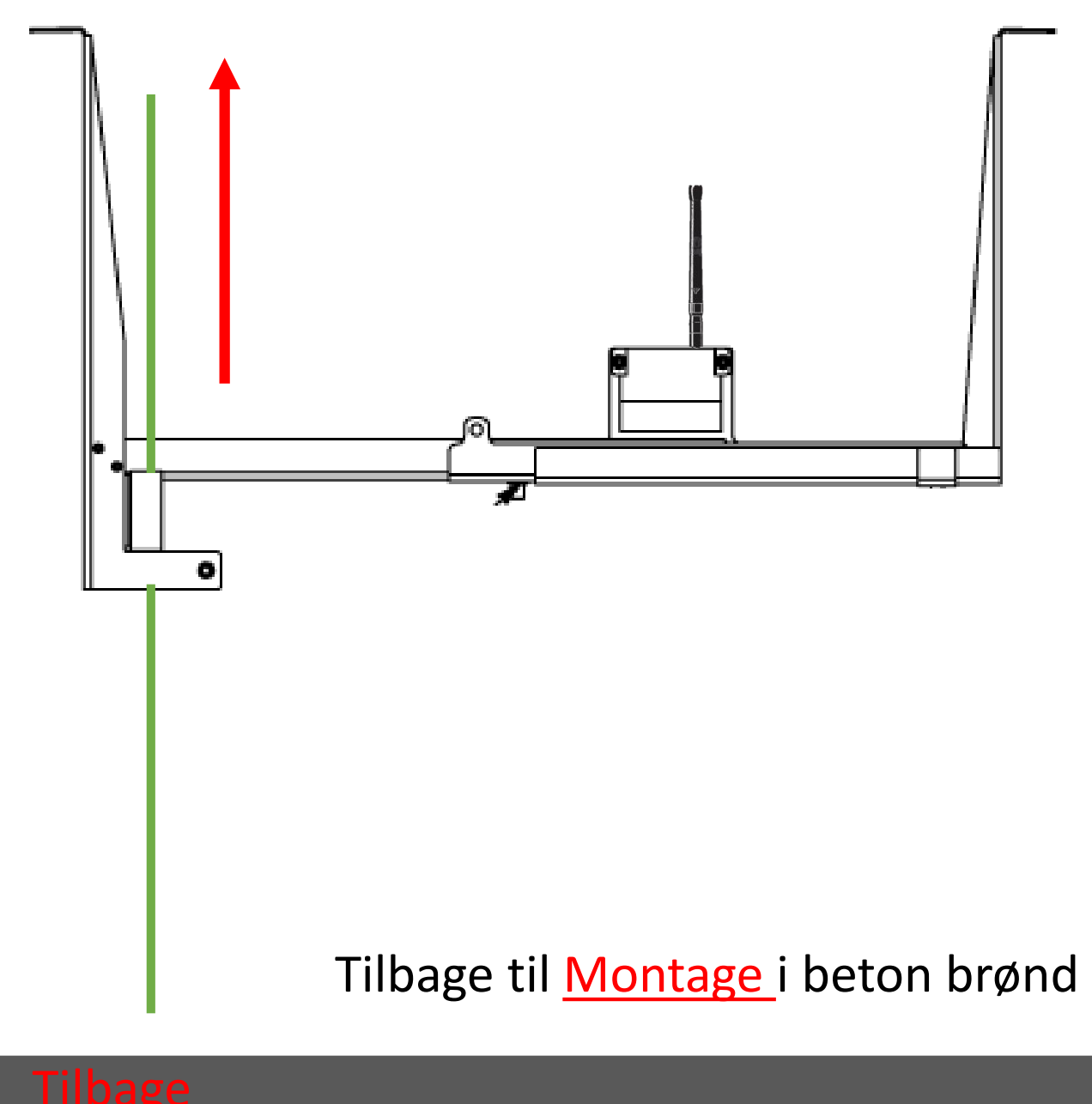

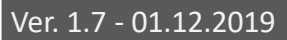

Tilbage til START

## 7.8.3 Montage af Banket fælde Alle brøndtyper

#### Fælden placeres så den rører banketten i bunden af brønden

Wiren strammes og låses som ved normal montage – se afsnit om montage i beton og PVC brønde

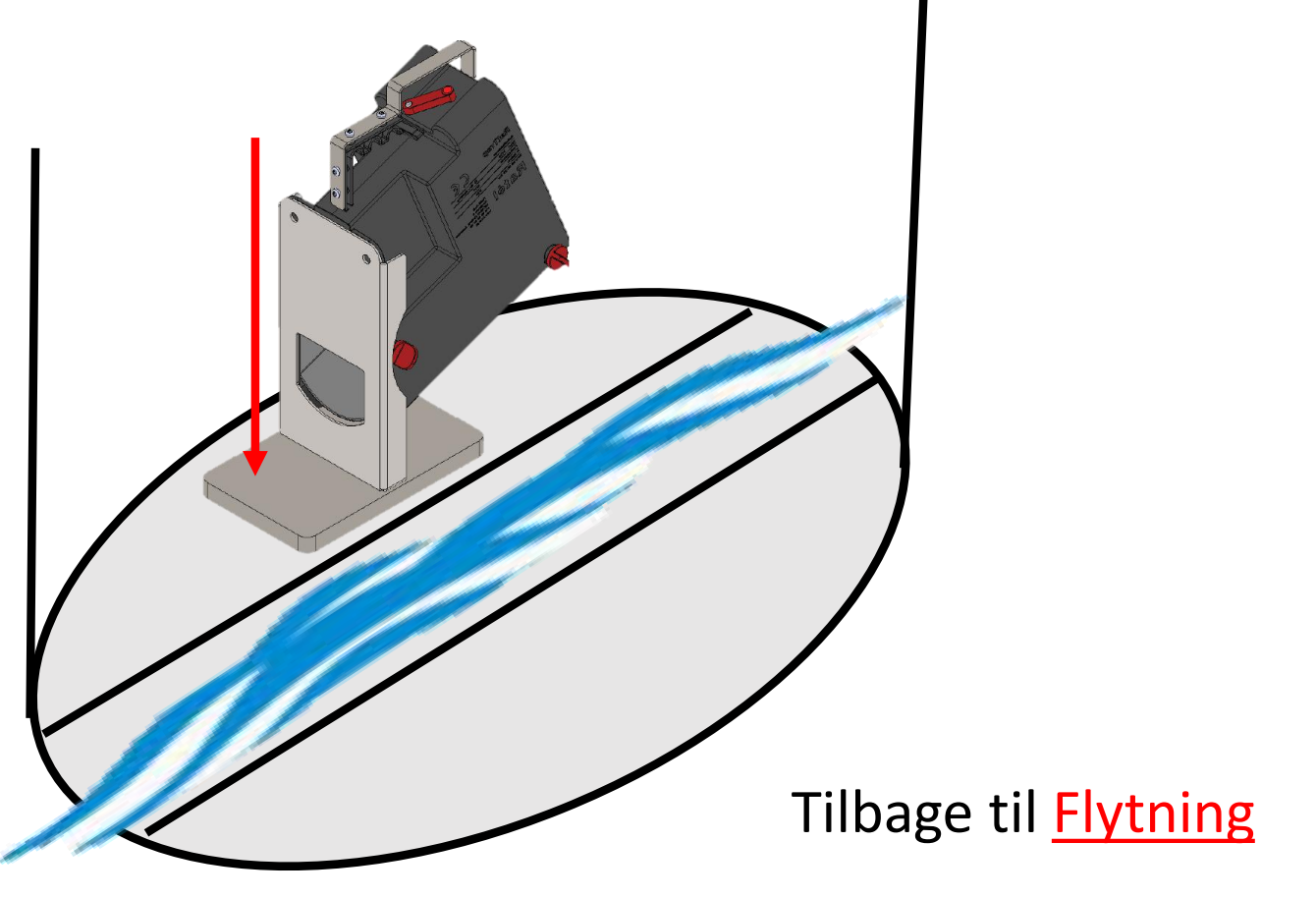

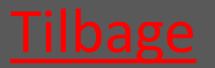

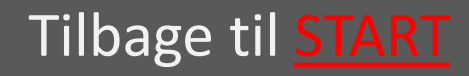

### 8. Erstatning af fælde – yderbeholder/transmitter

| 8.1 Fælden tages op                   |      |
|---------------------------------------|------|
| 8.1.1 PVC Brønd                       | Vælg |
| 8.1.2 Beton Brønd                     |      |
| 8.1.3 Banket Fælde                    | væig |
| 8.2 Fastgør magnetkontakten på fælden | vælg |

- 8.3 Klargør erstatningsfælden
- 8.4 Brug erstatningsfunktionen i App'en
- 8.5 Montér erstatningsfælde 8.5.1 PVC Brønd HUSK altid at bruge Atex-8.5.2 Beton Brønd mærket udstyr i Atex-zoner, samt at tjekke at alt Atex-mærket udstyr er 8.5.3 Banket Fælde intakt og korrekt samlet før montage i Atex-zoner

Læs om Atex-zoner HER

BEMÆRK at der kræves autorisation efter til en

rottefælder i kloakken

hver tid gældende lovgivning til at montere

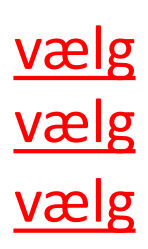

/ælg

vælg

#### Tilbage til START

## 8.1.1 Optagning fra PVC-brønd

| <ul> <li>8.1.1.1 Wiren løsnes så fælden<br/>slipper spildevandsledningen</li> </ul>         | <u>vælg</u> |
|---------------------------------------------------------------------------------------------|-------------|
| <ul> <li>8.1.1.2 Montagestangen anvendes<br/>til at frigøre fælden fra ledningen</li> </ul> | <u>vælg</u> |
| <ul> <li>8.1.1.3 Montagekit tages op</li> </ul>                                             | <u>vælg</u> |
| <ul> <li>8.1.1.4 Fælden hejses op af<br/>brønden</li> </ul>                                 | <u>vælg</u> |

Tilbage til <u>Erstatning</u>

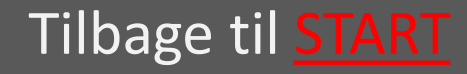

# 8.1.1.1 Wiren løsnes så fælden slipper ledningen

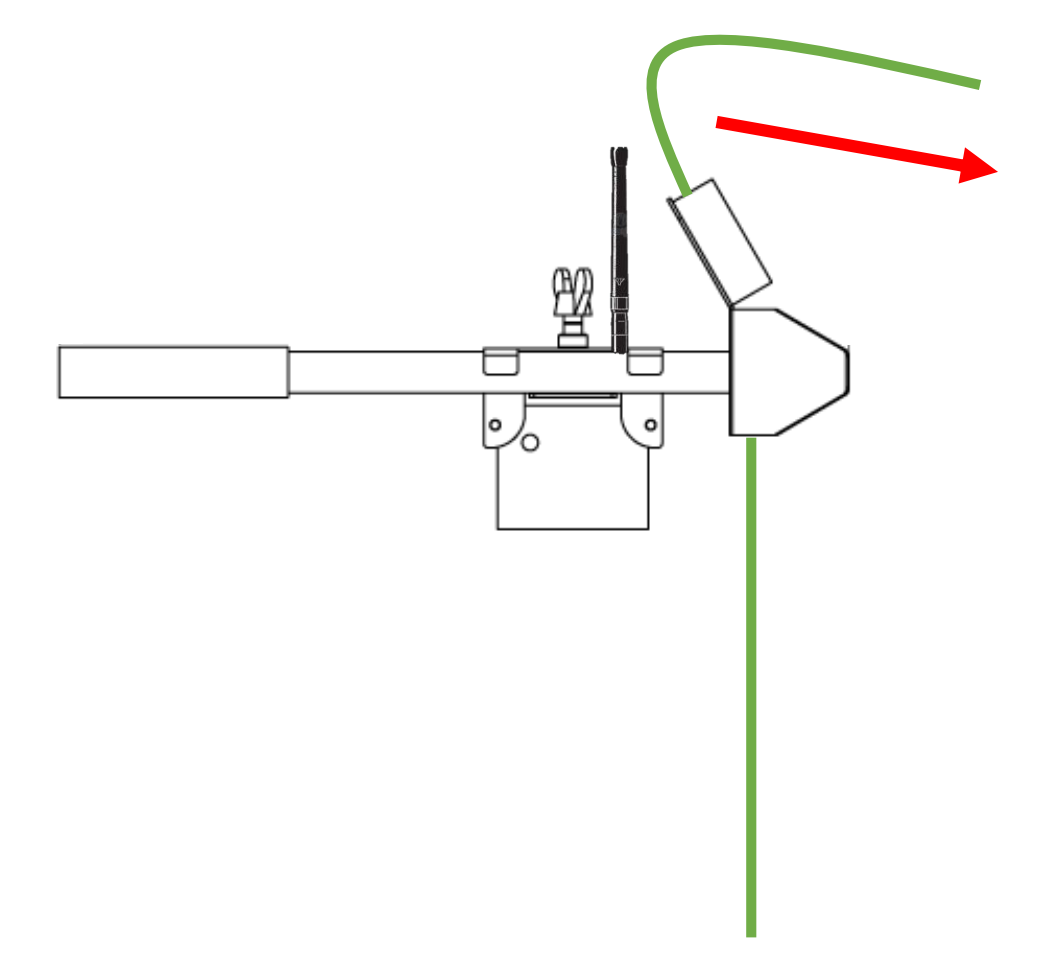

Tilbage til Optagning fra PVC-brønd

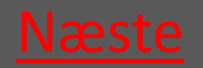

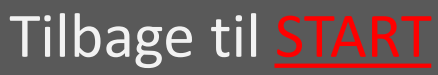

#### Ratél

## 8.1.1.2 Montagestangen anvendes til at frigøre fælden fra ledningen

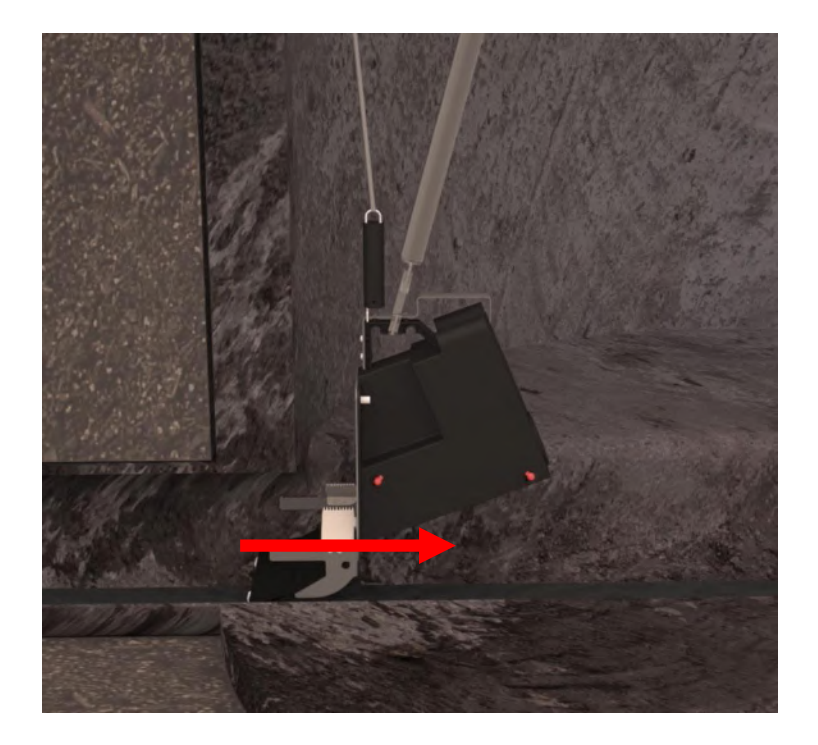

Tilbage til Optagning fra PVC-brønd

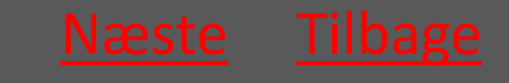

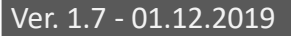

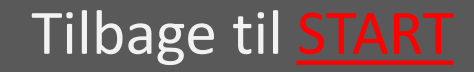

### 8.1.1.3 Montagekit tages op

- 1 Vingeskruen løsnes
- 2 Rørlåsen med Repeateren skydes væk fra røret.
- 3 Montagekittet tages op.

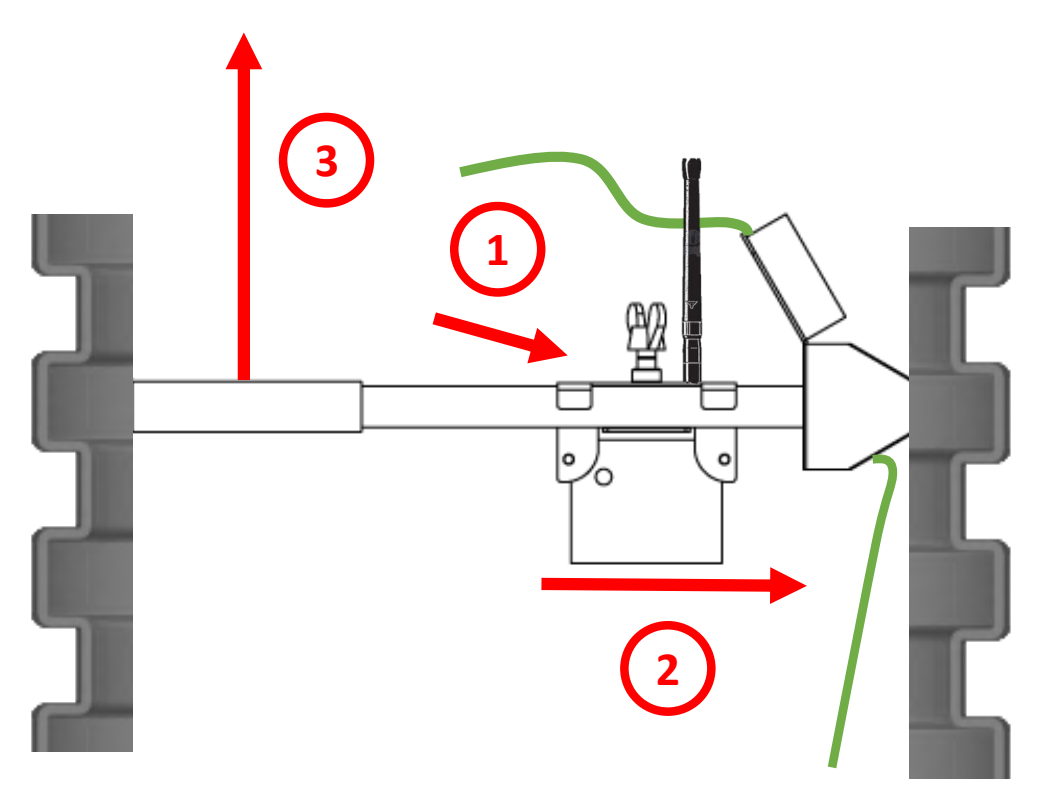

Tilbage til Optagning fra PVC-brønd

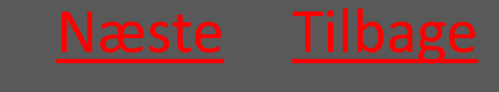

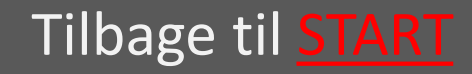

#### Rat<mark>él</mark>

#### 8.1.1.4 Fælden hejses op af brønden

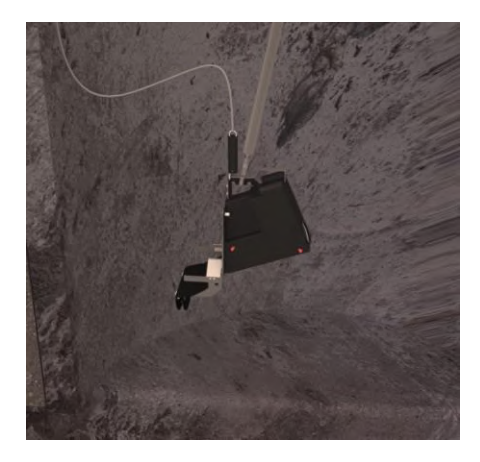

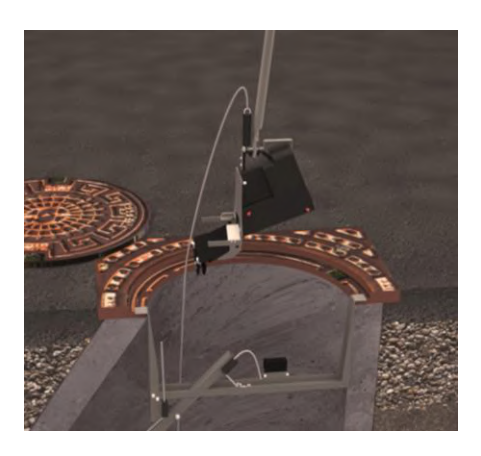

Ved hjælp af montagestangen løftes fælden op af brønden.

#### Tilbage til Optagning fra PVC-brønd

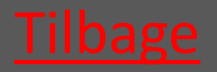

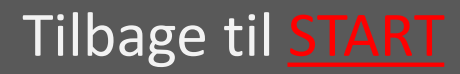

#### Rat<mark>él</mark>

#### 8.1.2 Optagning fra betonbrønd montagekit kan som oftest forblive i brønden

- 8.1.2.1 Wiren løsnes så fælden slipper vælg spildevandsledningen
- 8.1.2.2 Montagestangen anvendes til <u>vælg</u> at frigøre fælden fra spildevandsledningen
- 8.1.2.3 Hvis nødvendigt løsnes vælg trimlinen så føringsstangen frigøres
- 8.1.2.4 Fælden hejses op af brønden

<u>vælg</u>

Tilbage til <u>Erstatning</u>

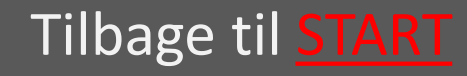

# 8.1.2.1 Wiren løsnes så fælden slipper ledningen

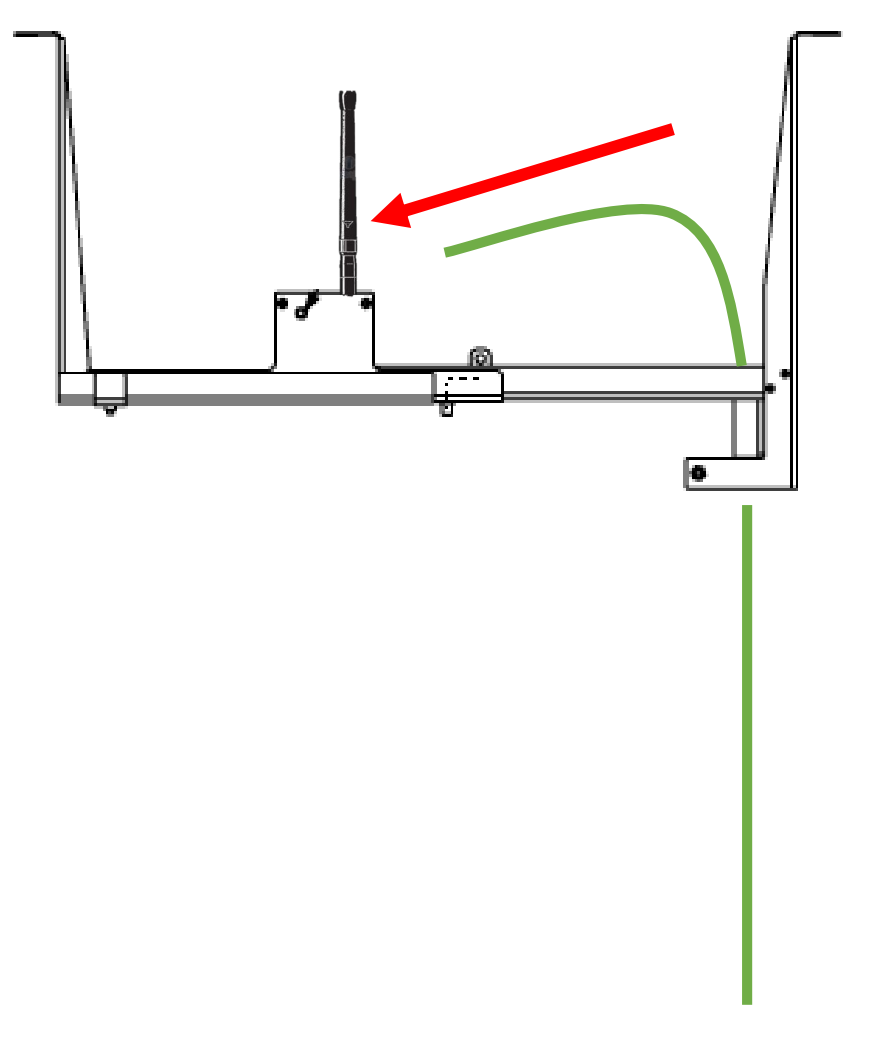

Tilbage til Optagning fra betonbrønd

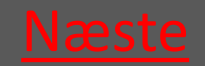

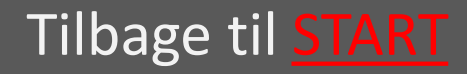

#### Ratél

## 8.1.2.2 Montagestangen anvendes til at frigøre fælden fra ledningen

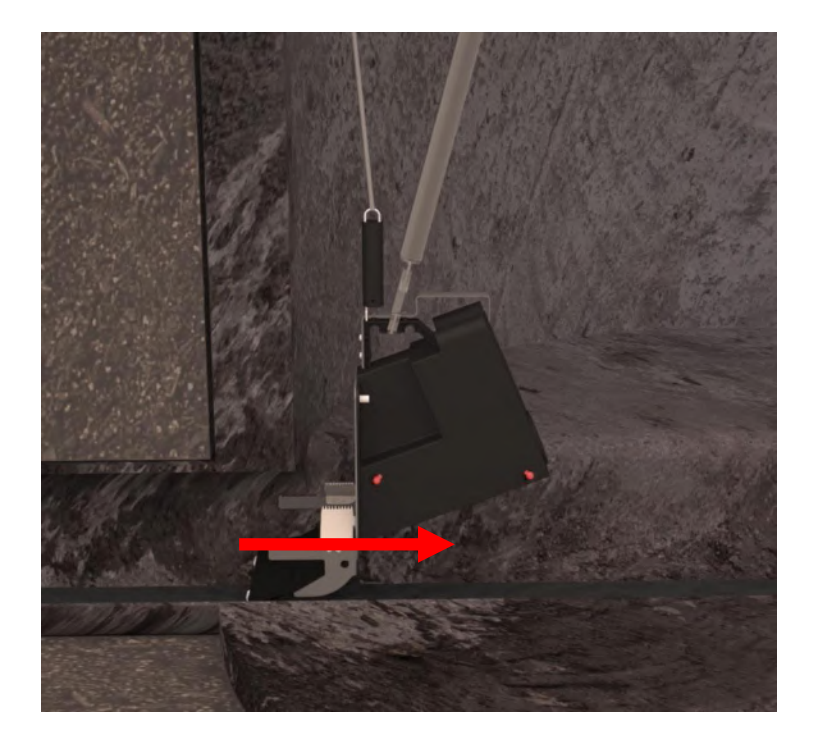

Tilbage til Optagning fra betonbrønd

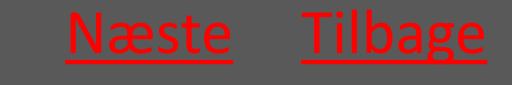

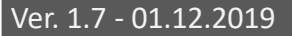

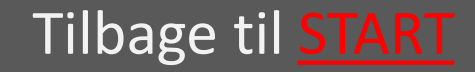

#### Rat<mark>él</mark>

#### 8.1.2.3 Hvis nødvendigt løsnes trimlinen så føringsstangen frigøres

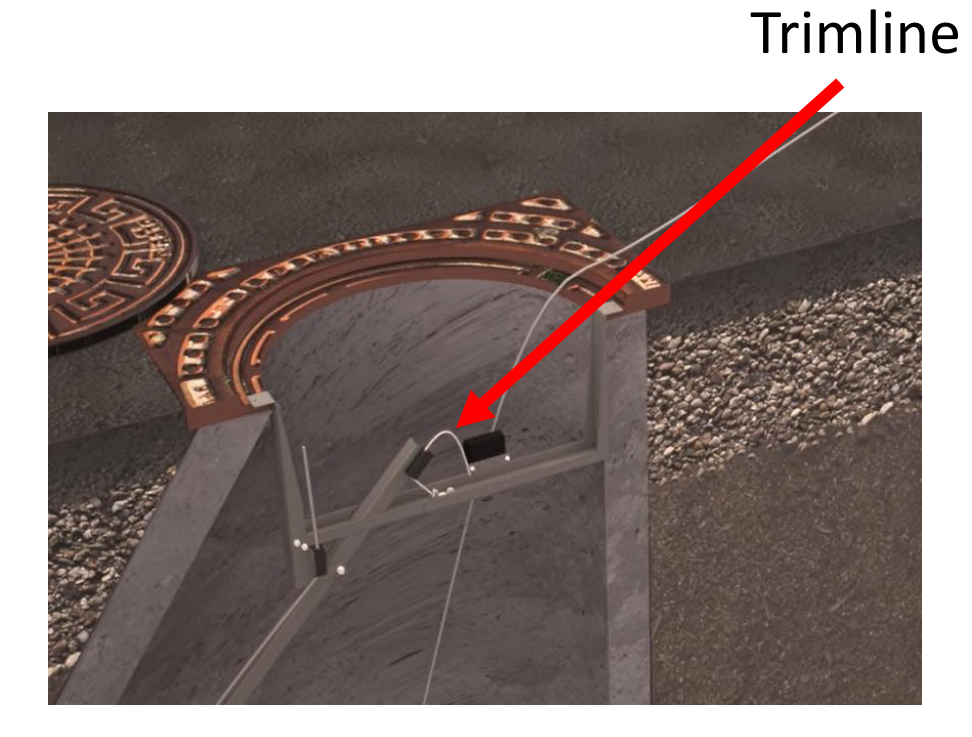

Tilbage til Optagning fra betonbrønd

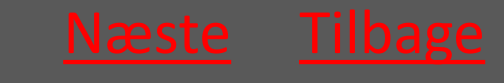

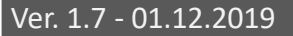

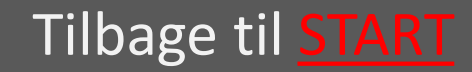
#### Rat<mark>él</mark>

#### 8.1.2.4 Fælden hejses op af brønden

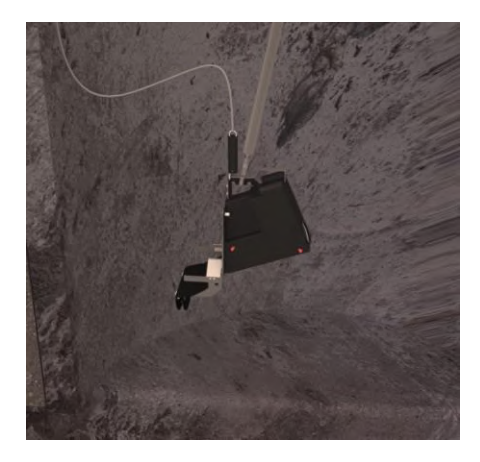

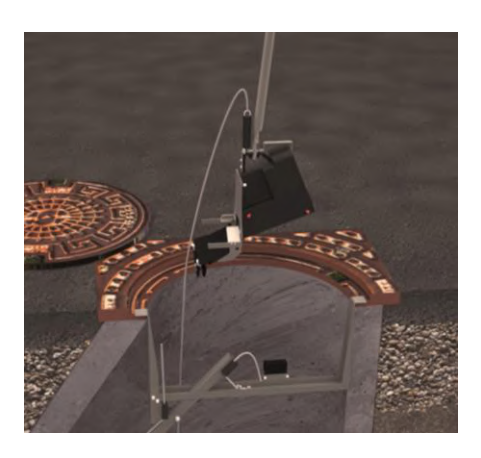

Ved hjælp af montagestangen løftes fælden op af brønden.

#### Tilbage til Optagning fra betonbrønd

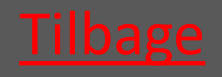

Ver. 1.7 - 01.12.2019

# 8.1.3 Banket Fælden hejses op af brønden

Wiren løsnes som ved normal optagning – se afsnit om optagning i beton og PVC brønde

Fælden hejses op

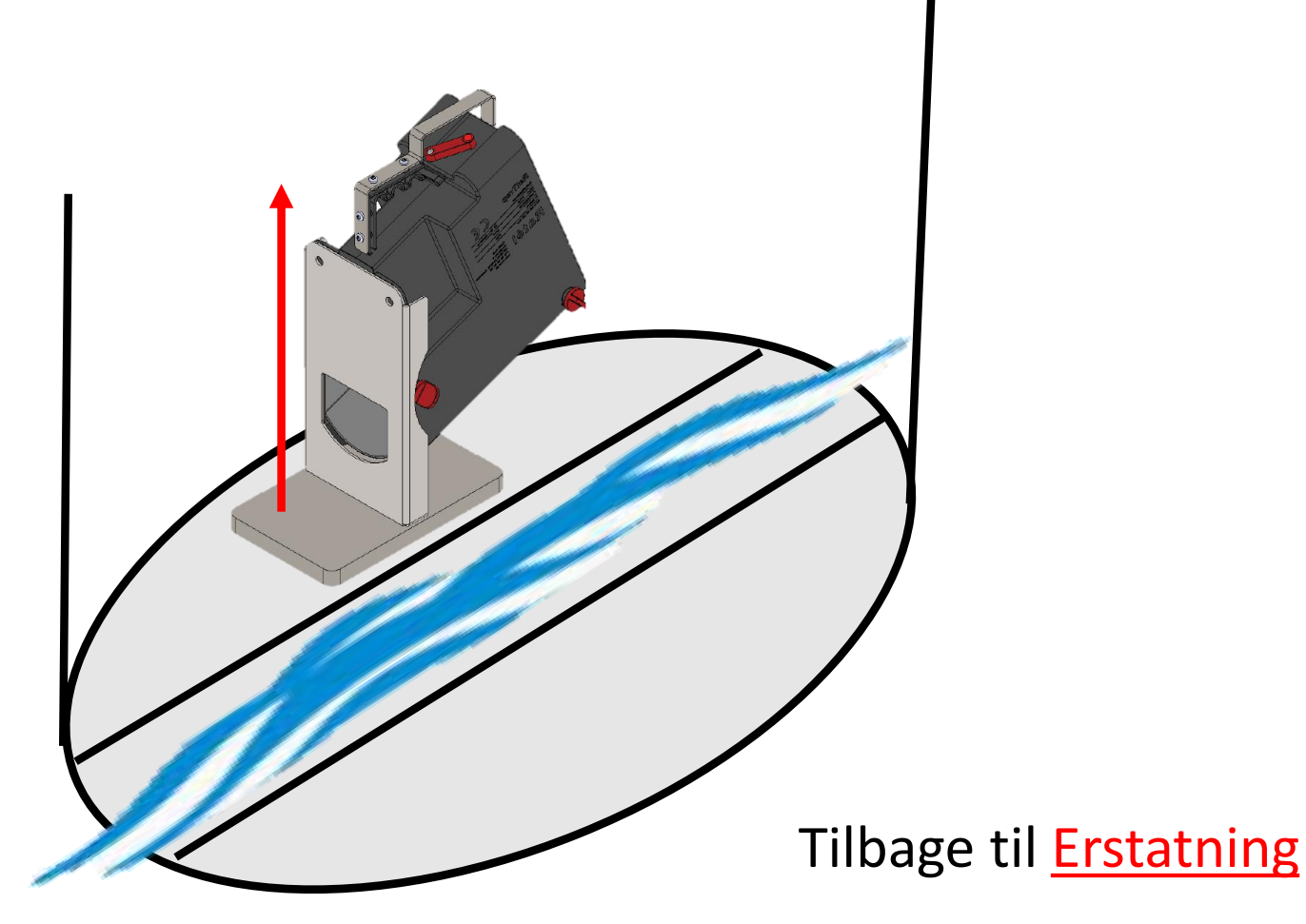

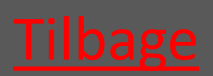

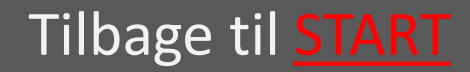

#### Rat<mark>él</mark>

#### 8.2 Fastgør magnetkontakten på fælden

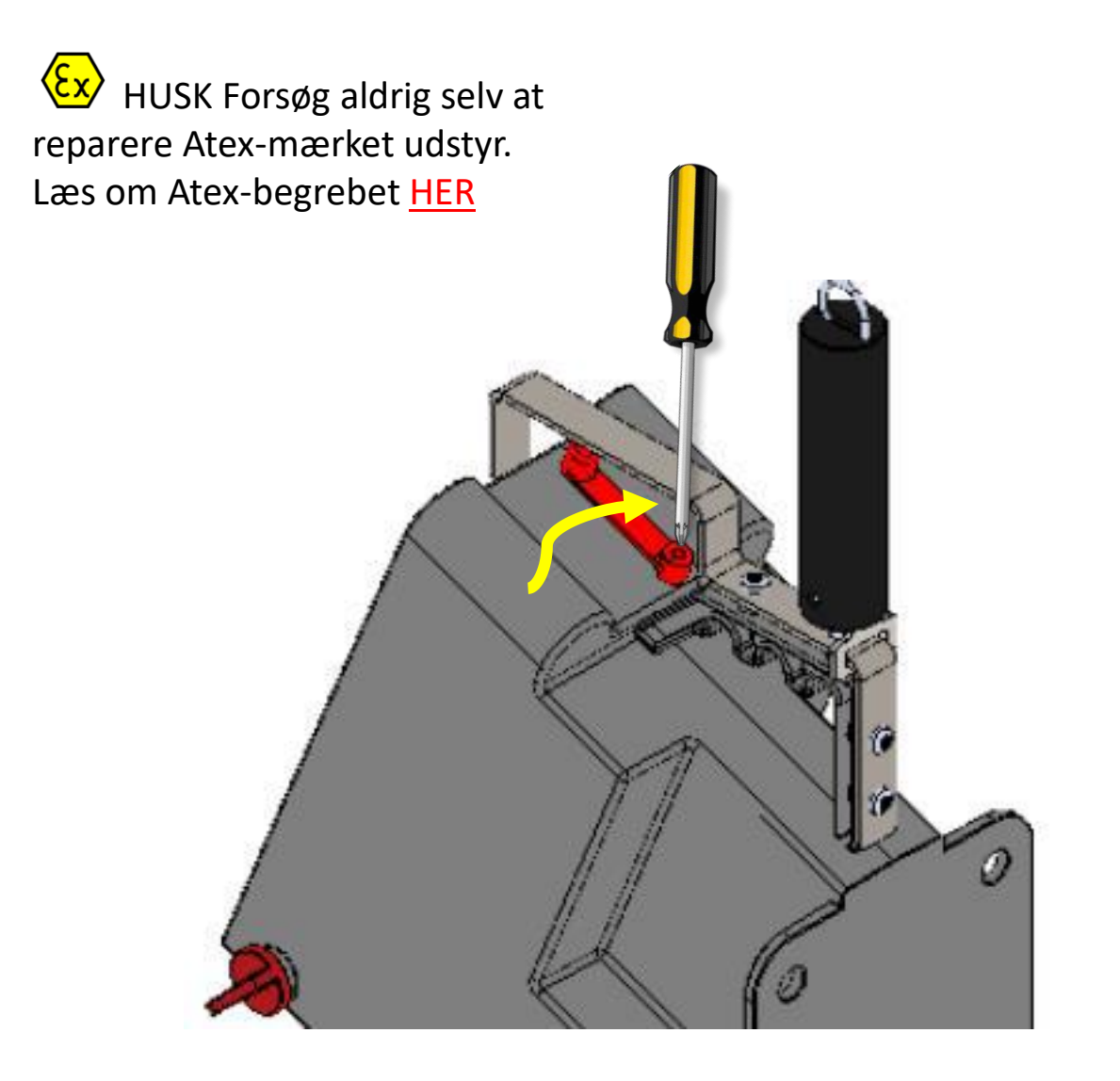

#### Tilbage til <u>Erstatning</u>

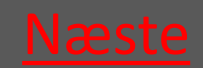

Ver. 1.7 - 01.12.2019

## 8.3 Klargør erstatningsfælden

| 8.3.1 Montér CO2 patron (eventuelt)   | <u>vælg</u> |
|---------------------------------------|-------------|
| 8.3.2 Montér Inlet på ny yderbeholder | <u>vælg</u> |
| 8.3.3 Forbered elektronik             | <u>vælg</u> |
| 8.3.4 Montering af wire på fælde      | <u>vælg</u> |

#### Tilbage til <u>Erstatning</u>

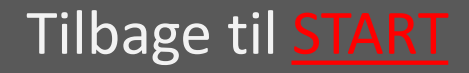

# 8.3.1 Montér CO2 Patron

- 8.3.1.1 Udtag låsepindene <u>vælg</u>
- 8.3.1.2 Løft yderbeholder af <u>vælg</u>
- 8.3.1.3 Skru CO2 patronen i <u>vælg</u>
- 8.3.1.4 sæt yderbeholder på <u>vælg</u>
- 8.3.1.5 Isæt låsepindene <u>vælg</u>

EX BEMÆRK at montage og skift af CO2 patron på Atexmærket udstyr IKKE må udføres i Atex-zonerne (zone klassificerede områder). Læs om Atex-zoner HER

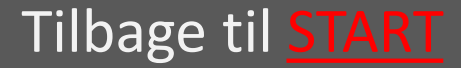

# 8.3.1.1 Udtag låsepindene

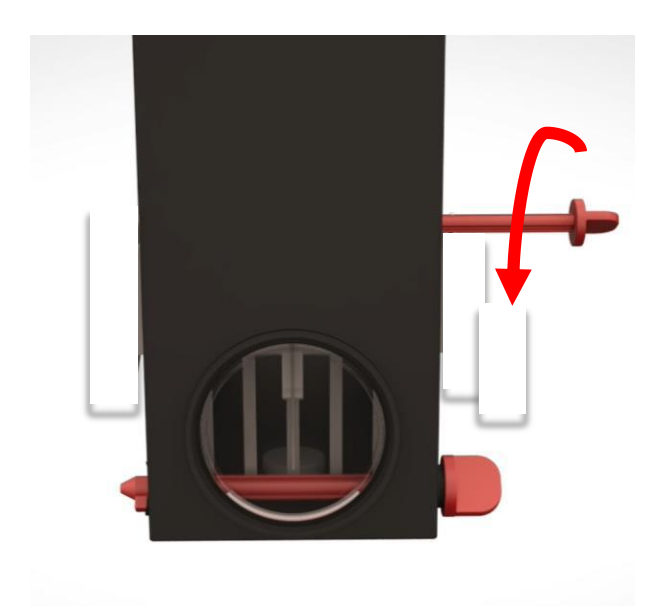

#### Drej Låsepindene mod uret

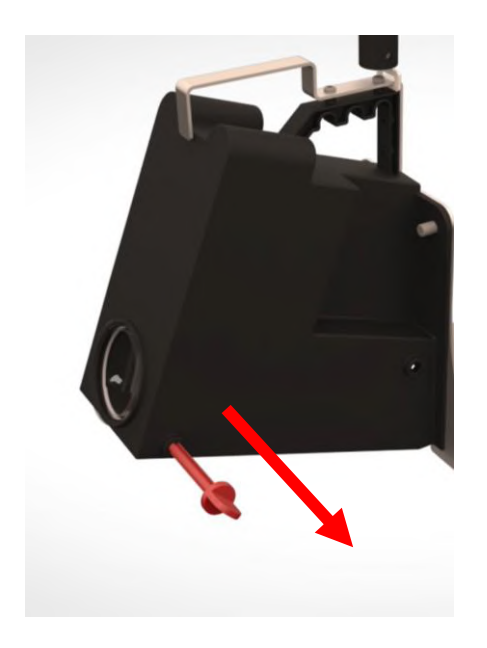

Træk låsepindene ud

Tilbage til <u>Klargøring</u>

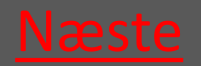

Ver. 1.7 - 01.12.2019

# 8.3.1.2 Løft yderbeholder af

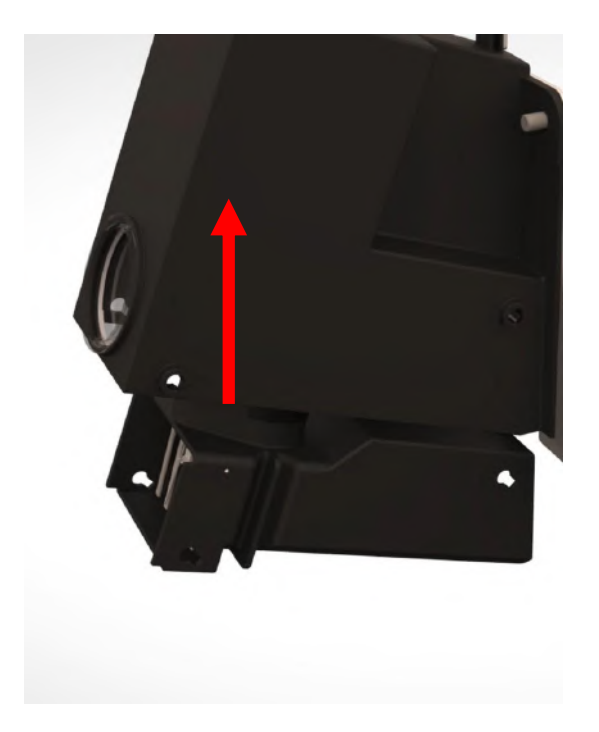

Tilbage til <u>Klargøring</u>

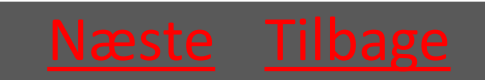

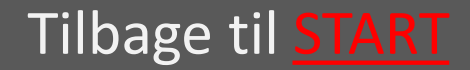

#### 8.3.1.3 Skru CO2 patronen i

Skru patronen med uret – patronen skrues i bund *så hurtigt som muligt* for at undgå at CO2'en siver ud

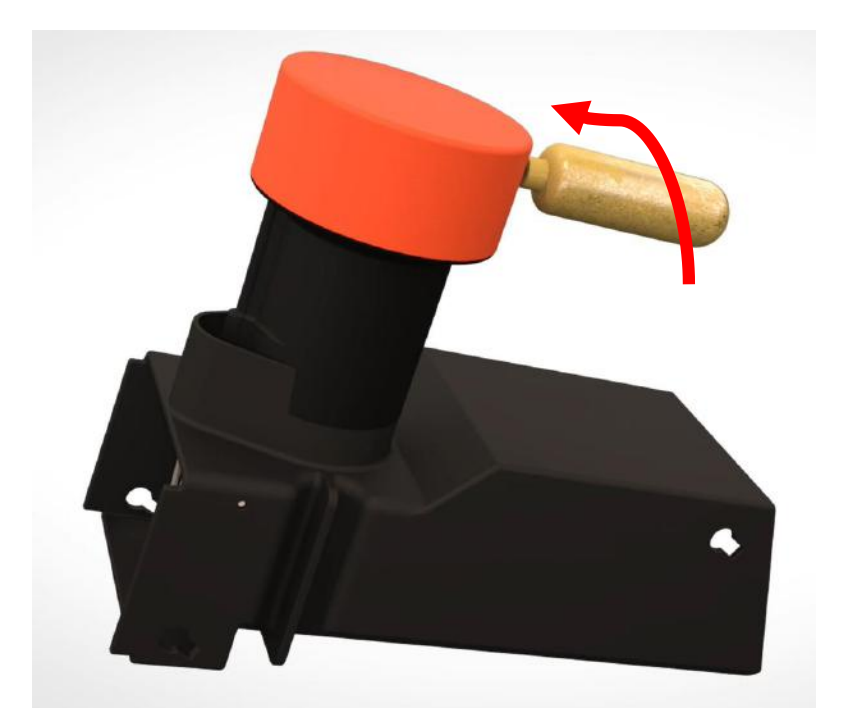

Tilbage til <u>Klargøring</u>

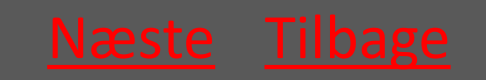

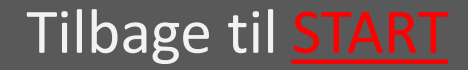

## 8.3.1.4 sæt yderbeholder på

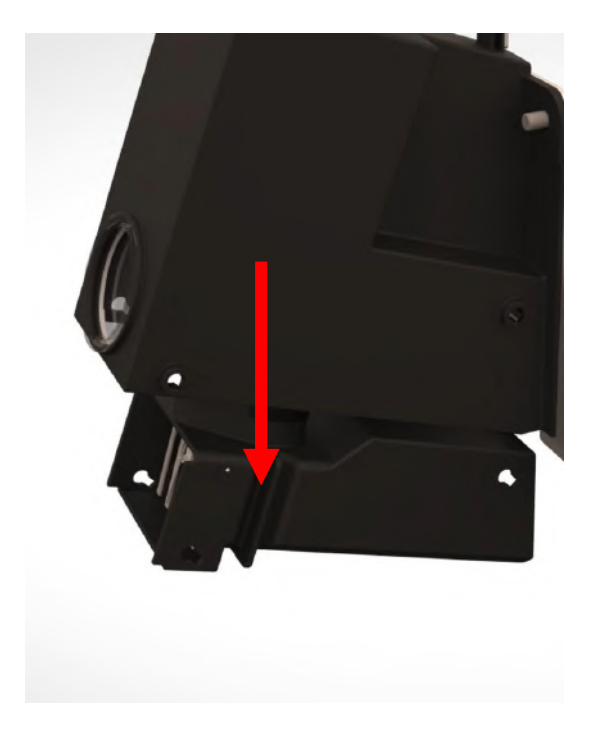

Tilbage til <u>Klargøring</u>

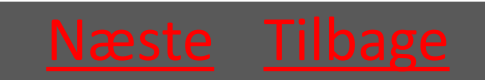

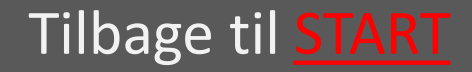

### 8.3.1.5 Isæt låsepindene

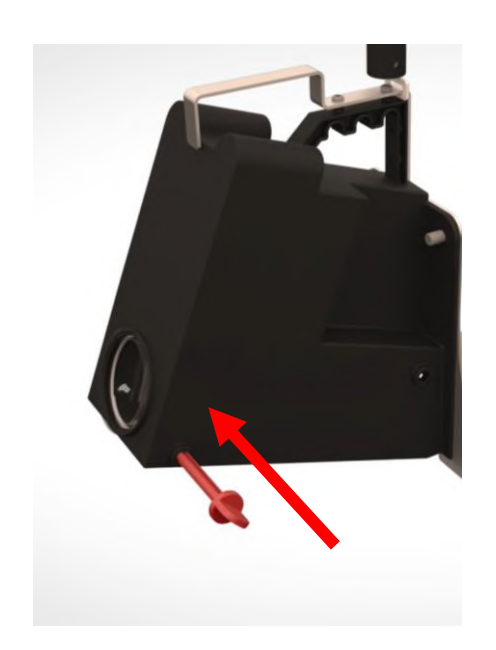

Sæt låsepindene i fra fronten af fælden (siden med maskinskiltet)

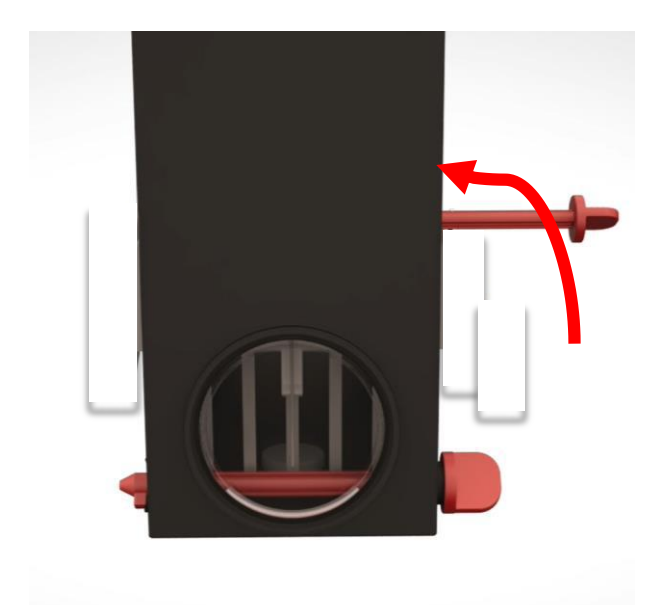

Drej Låsepindene med uret så de fæstnes i fordybningen

Tilbage til <u>Klargøring</u>

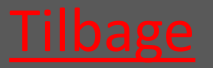

Ver. 1.7 - 01.12.2019

# 8.3.2 Valg og montage af Inlet

- 8.3.2.1 Ledningsstørrelse Ø160 vælg
- 8.3.2.2 Ledningsstørrelse Ø200 Ø500 vælg
- 8.3.2.3 Banket Inlet <u>vælg</u>

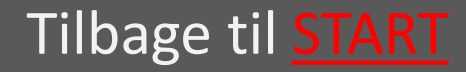

# 8.3.2.1 Ledningsstørrelse Ø160

På bagsiden af de små Inlets sidder en vinklet plade. Disse Inlets skal derfor *vinkles* ind i fælden, inden der skubbes lige på.

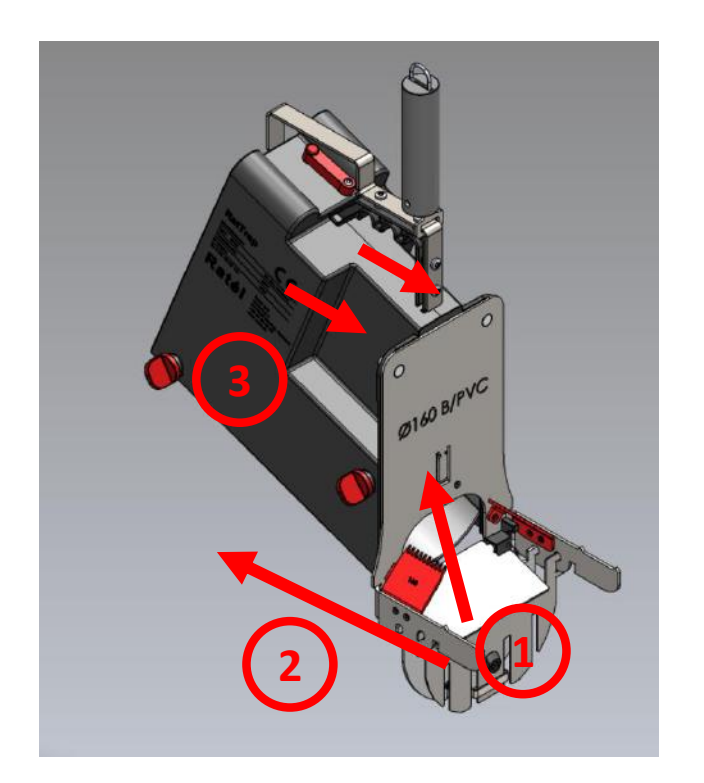

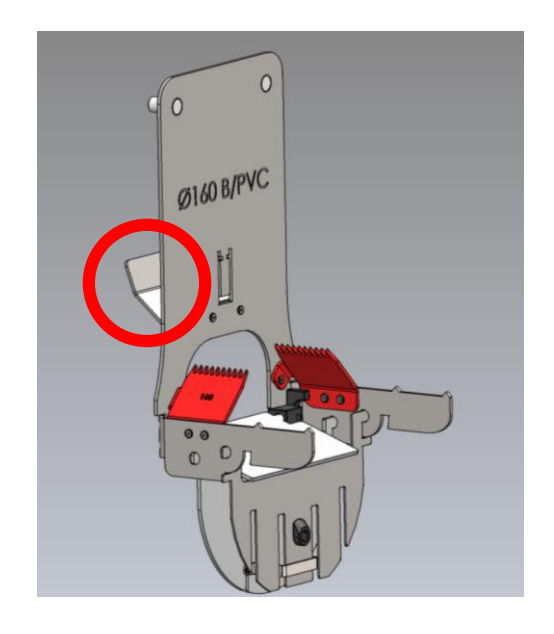

- Inlettet vinkles ind i fælden
- Inlettet skubbes på plads
- 3. Møtrikkerne fastspændes

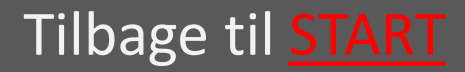

### 8.3.2.2 Ledningsstørrelse Ø200 -Ø500

Inlettet føres lige ind på fælden og fastgøres med de medfølgende møtrikker.

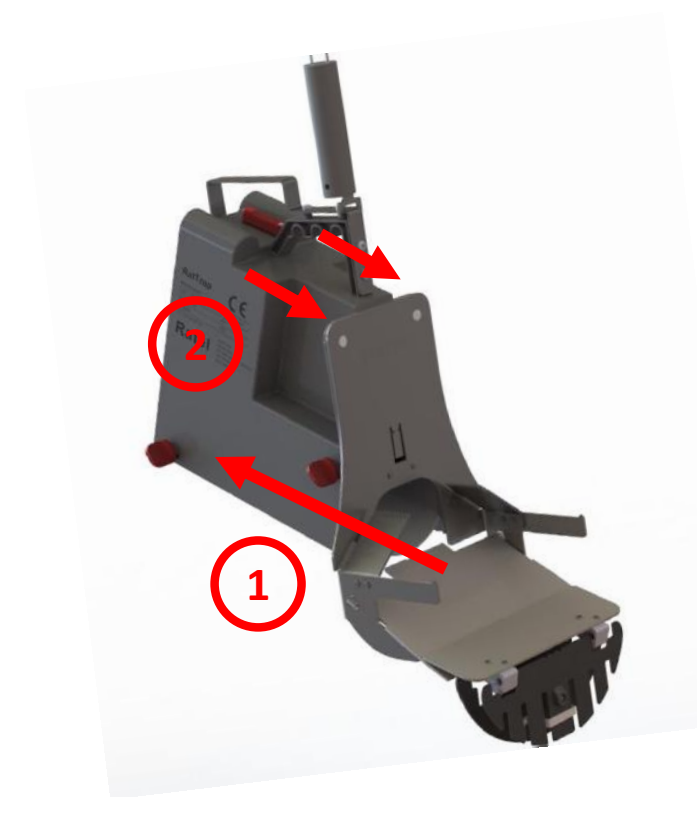

- Inlettet skubbes på plads
- 2. Møtrikkerne fastspændes

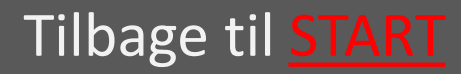

#### 8.3.2.3 Banket Inlet

Inlettet føres lige ind på fælden og fastgøres med de medfølgende møtrikker.

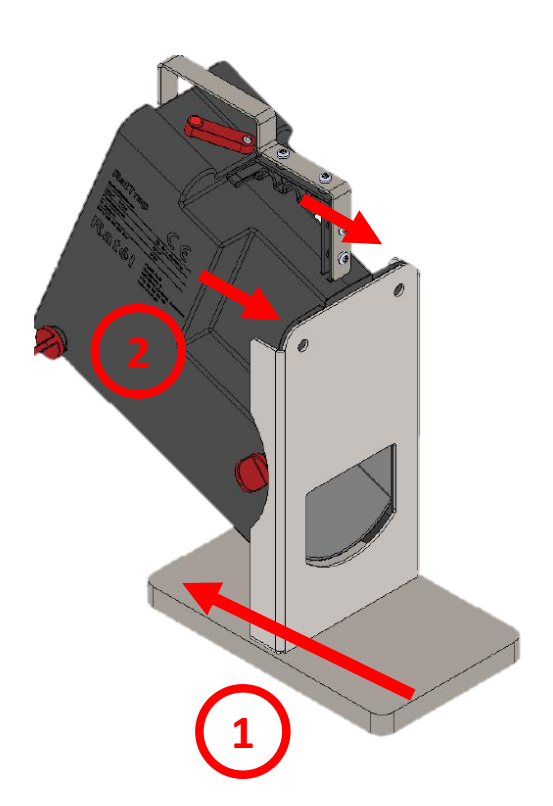

- Inlettet skubbes på plads
- 2. Møtrikkerne fastspændes

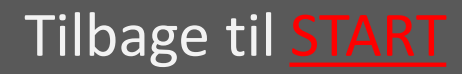

#### 8.3.3 Frigør kontaktarmen på fælden

Kontaktarmens skrue løsnes, så kontaktarmen kan bevæge sig frit.

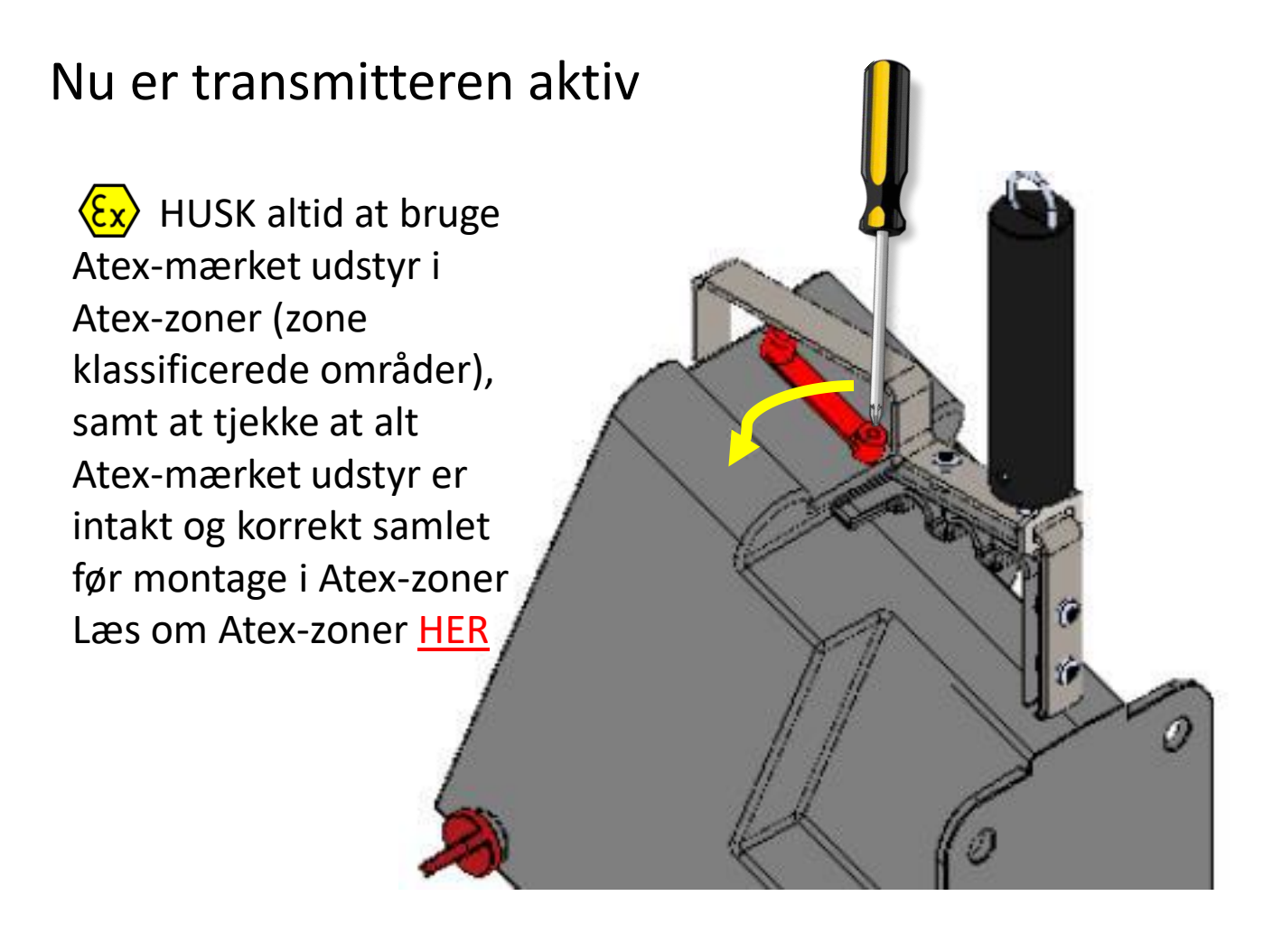

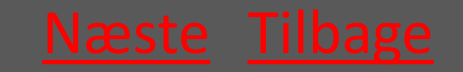

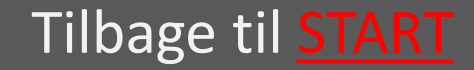

#### 8.3.4 Montering af Wire

 Montér wiren på fælden med wirens karabinhage

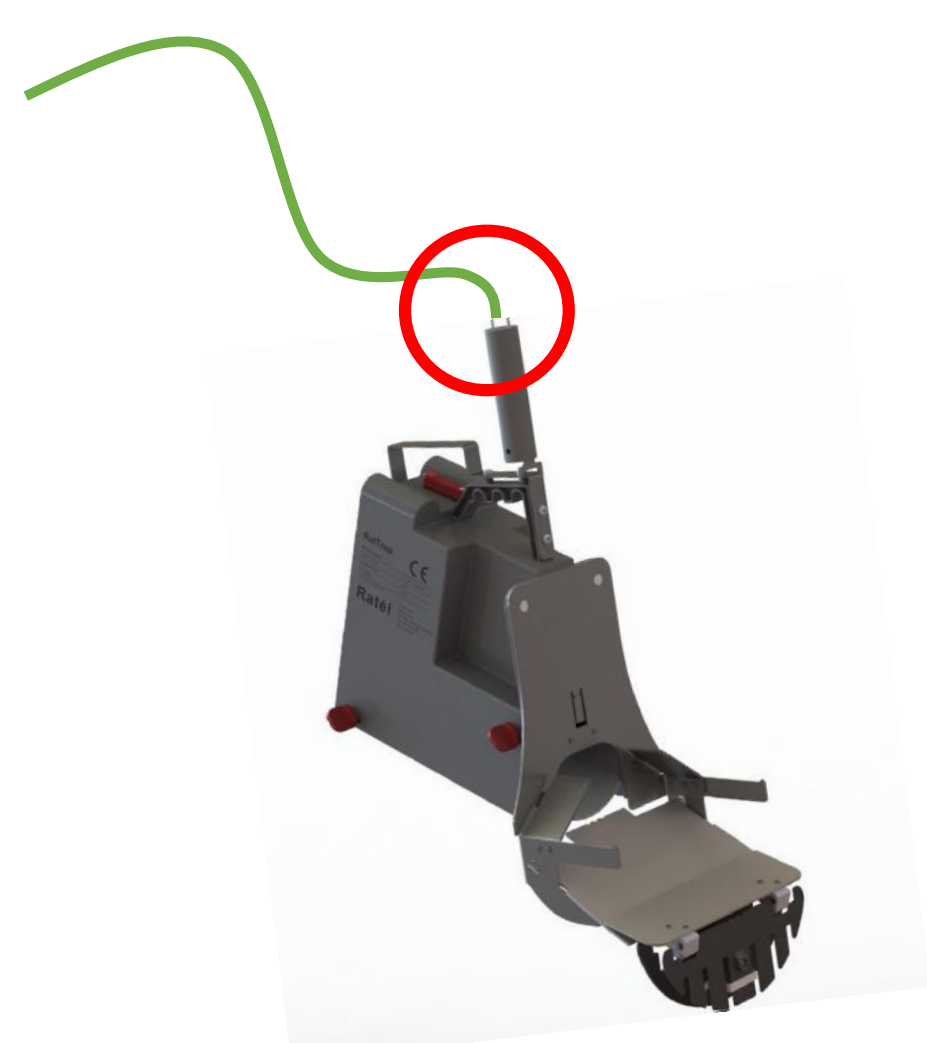

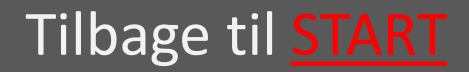

#### Rat<mark>él</mark>

# 8.4 Brug erstatningsfunktionen i App'en

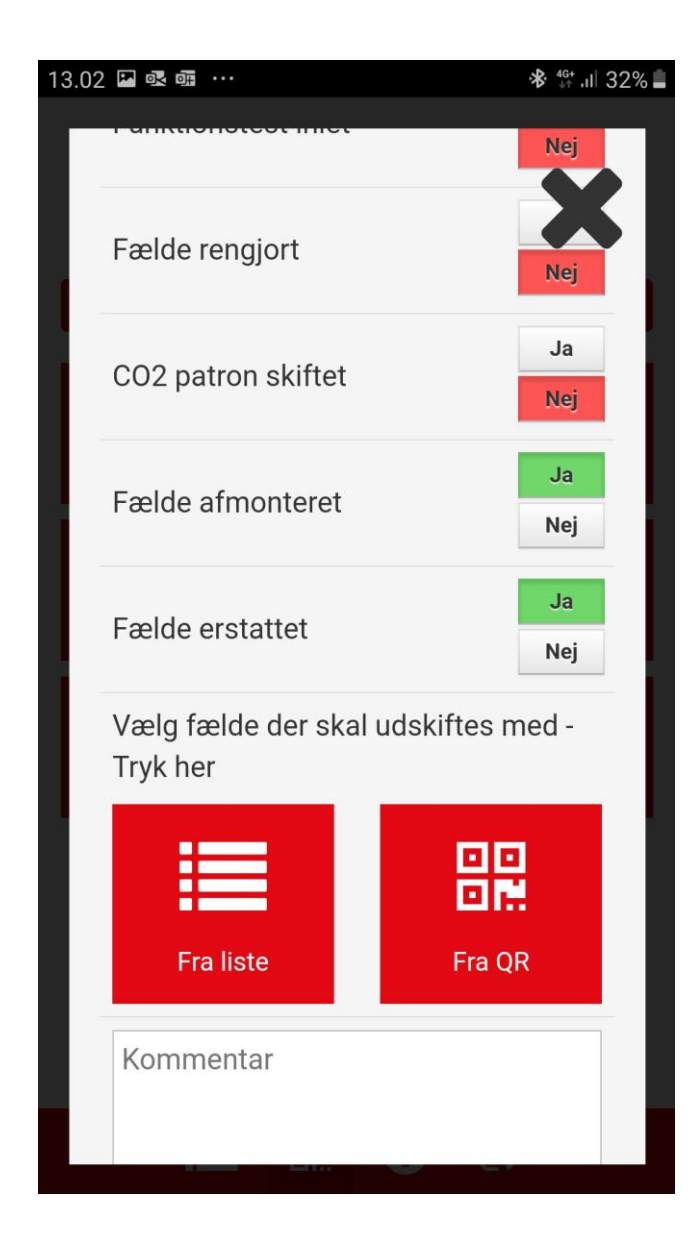

Den fulde vejledning til erstatfunktionen i APP'en findes <u>HER</u>

#### Tilbage til Erstatning

Tilbage til START

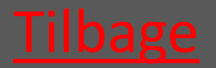

# 8.5.1 Montage i PVC-brønd

- 8.5.1.1 Fælden sænkes ned i vælg brønden
- 8.5.1.2 Wire sættes i låsen vælg
- 8.5.1.3 Montagekit sættes ned vælg
- 8.5.1.4 Montagestangen anvendes vælg til at indføre fælden
- 8.5.1.5 Wiren strammes så fælden vælg fastgøres
- 8.5.1.6 Wiren fæstnes i wirelåsen <u>vælg</u>

Tilbage til Erstatning

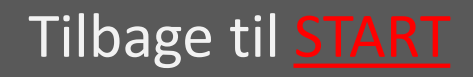

# 8.5.1.1 Fælden sænkes ned i brønden

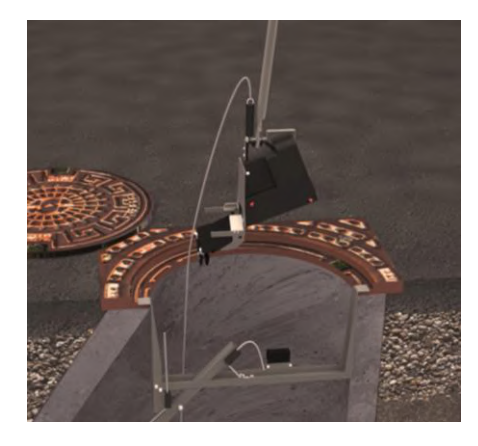

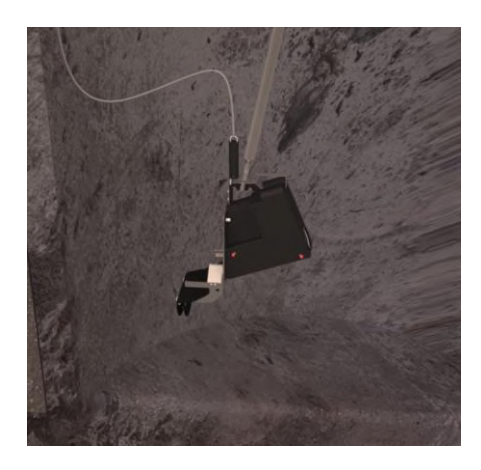

Ved hjælp af montagestangen sænkes fælden ned i brønden, og placeres midlertidigt på banketten.

Tilbage til Montage i PVC-brønd

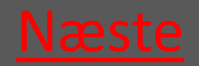

Ver. 1.7 - 01.12.2019

#### 8.5.1.2 Wire sættes i låsen

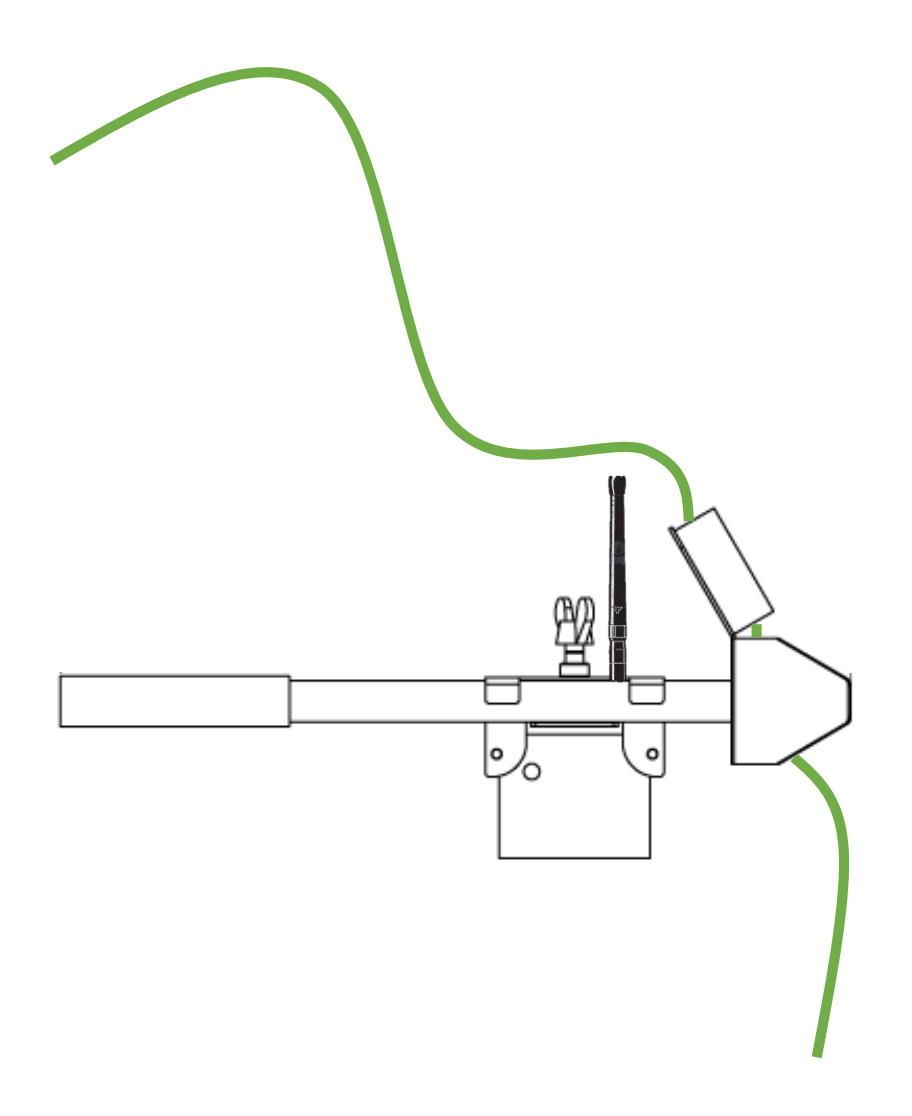

Tilbage til Montage i PVC-brønd

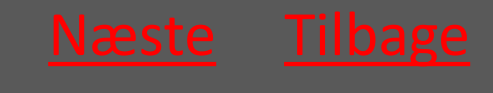

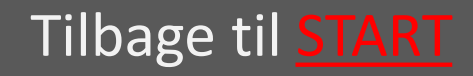

# 8.5.1.3 Montagekit sættes ned

- Montagekittets ene ende nedsættes i den ene side af PVC-brøndens riller.
- 2 Røret skubbes ud i PVC-brøndens riller i den modsatte side. Vælg det korte rør til Ø315 det lange rør til Ø425

Rørlåsen med Repeateren skydes ud til røret – og vingeskruen strammes.

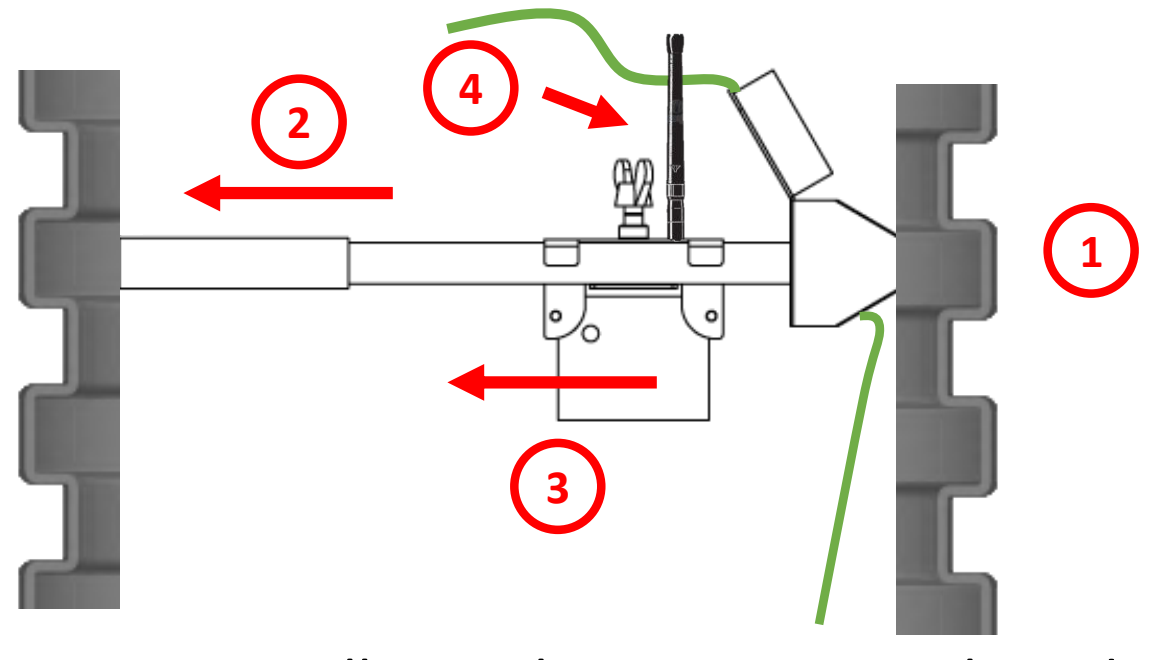

Tilbage til <u>Montage</u> i PVC-brønd

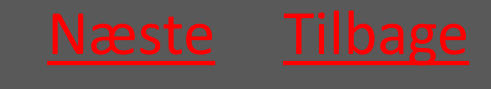

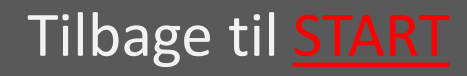

#### Ratél

#### 8.5.1.4 Montagestangen anvendes til at indføre fælden

#### Montagestangen anvendes til at indføre fælden i kloakledningen

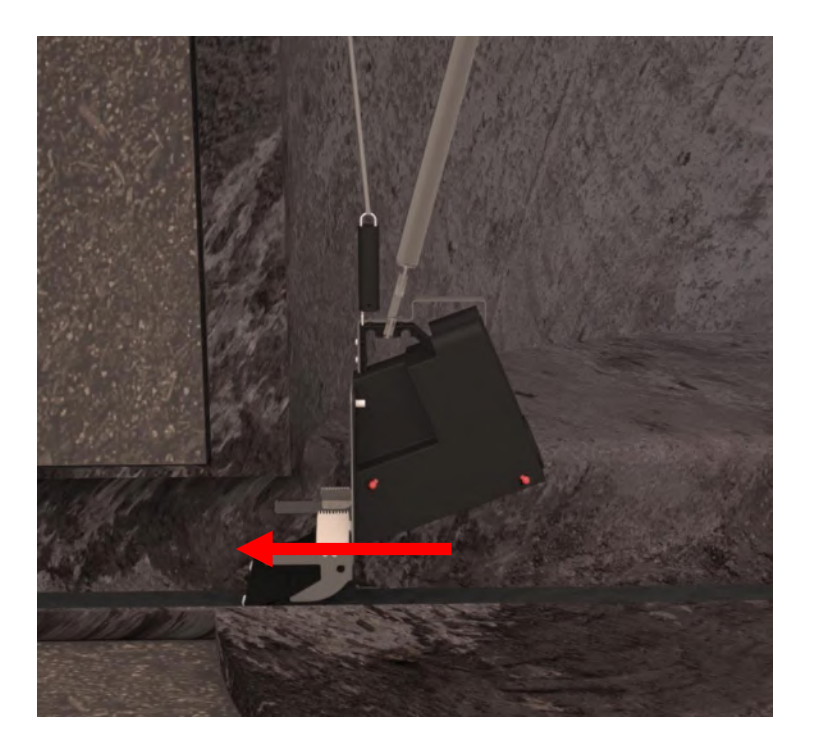

Tilbage til Montage i PVC-brønd

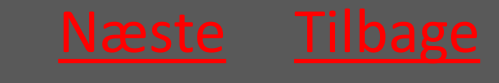

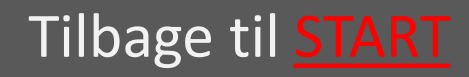

# 8.5.1.5 Wiren strammes så fælden fastgøres

Wiren strammes igen så fjederen i fjederrøret trækkes så langt ud at man opnår et passende træk.

Således er fælden holdt i spænd og dermed fastgjort i kloakledningen.

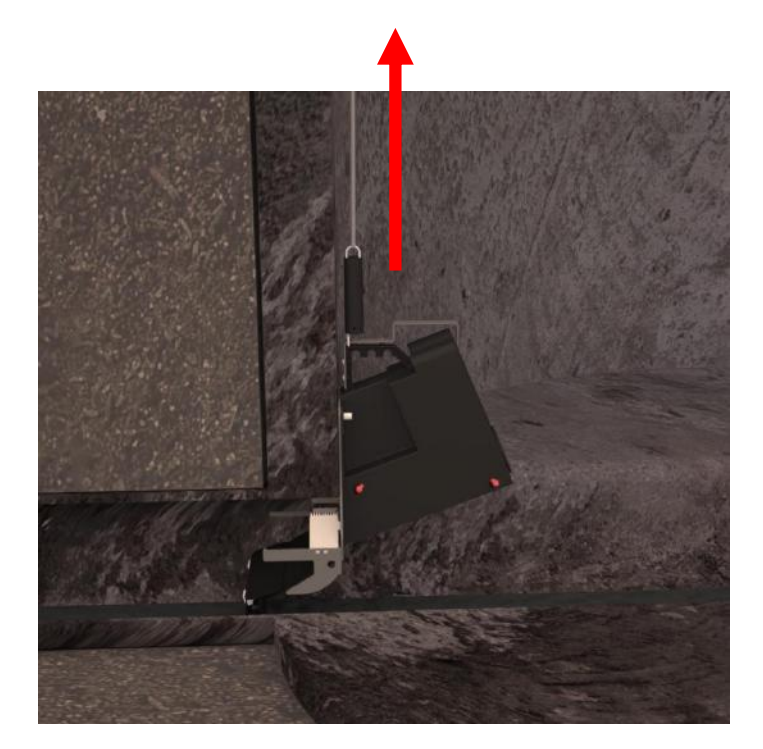

Tilbage til <u>Montage</u> i PVC-brønd

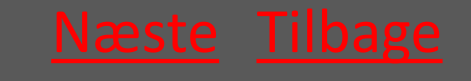

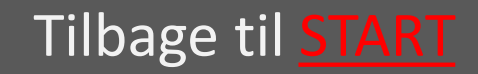

# 8.5.1.6 Wiren fæstnes i wirelåsen

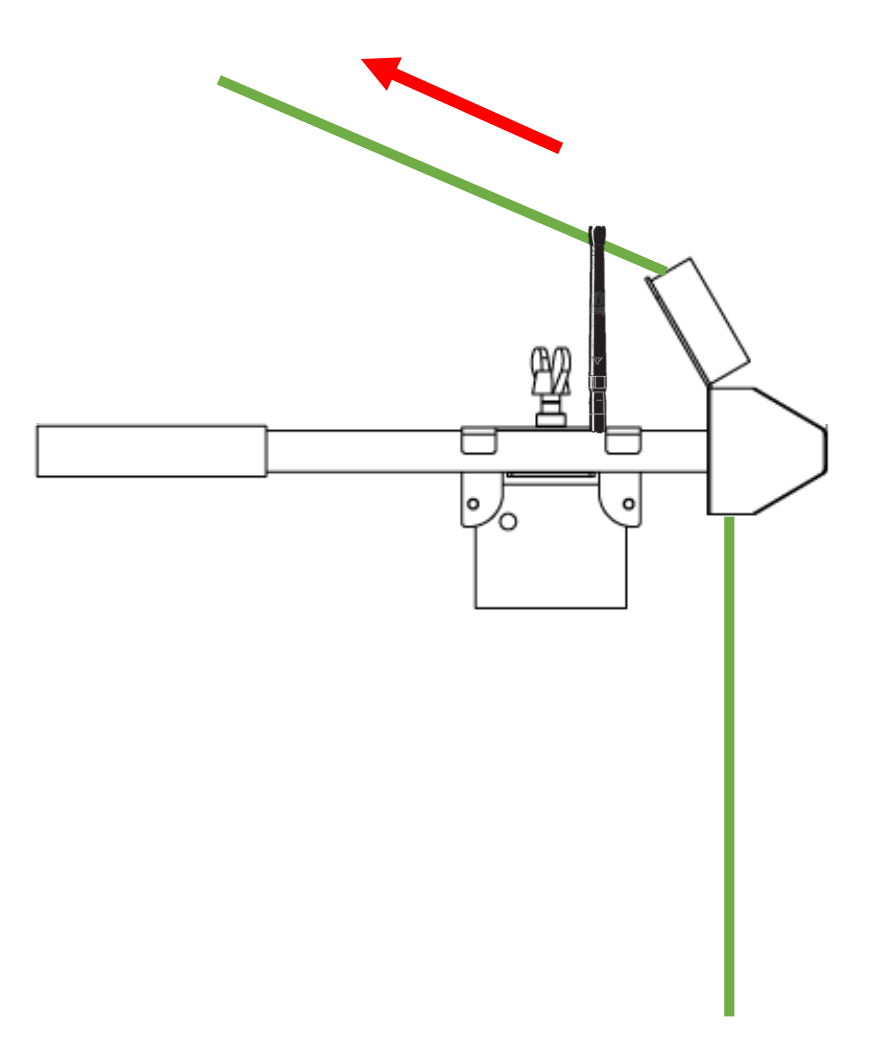

Tilbage til Montage i PVC-brønd

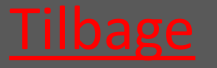

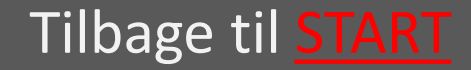

# 8.5.2 Montage i betonbrønd

- 8.5.2.1 Fælden sænkes ned i brønden vælg
- 8.5.2.2 Montagestangen anvendes til at vælg indføre fælden
- 8.5.2.3 Wiren strammes så fælden vælg fastgøres
- 8.5.2.4 Wiren fæstnes i wirelåsen vælg

#### Tilbage til <u>Erstatning</u>

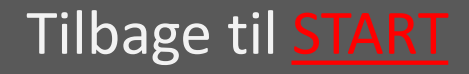

#### 8.5.2.1 Fælden sænkes ned i brønden

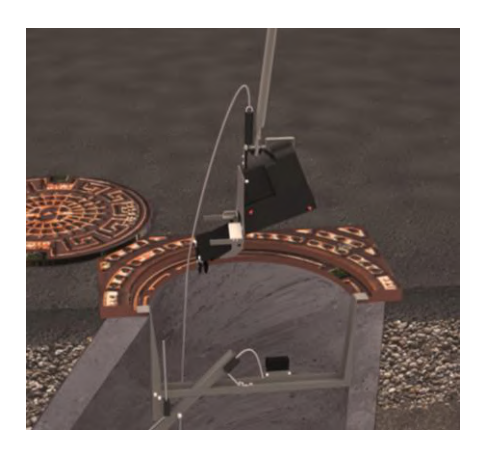

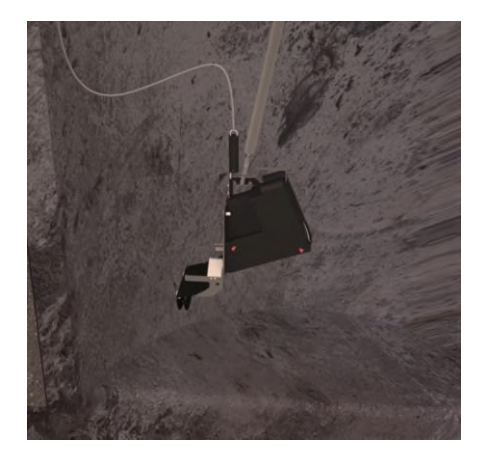

Ved hjælp af montagestangen sænkes fælden ned i brønden.

Fælden skal altid sænkes på den side af montagekittet hvor wirelåsen sidder.

Wiren fastgøres i wirelåsen så fælden ikke tabes i de næste trin.

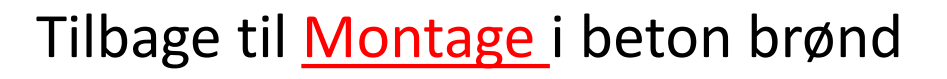

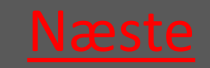

Ver. 1.7 - 01.12.2019

#### Ratél

#### 8.5.2.2 Montagestangen anvendes til at indføre fælden

Wiren løsnes og montagestangen anvendes til at indføre fælden i kloakledningen

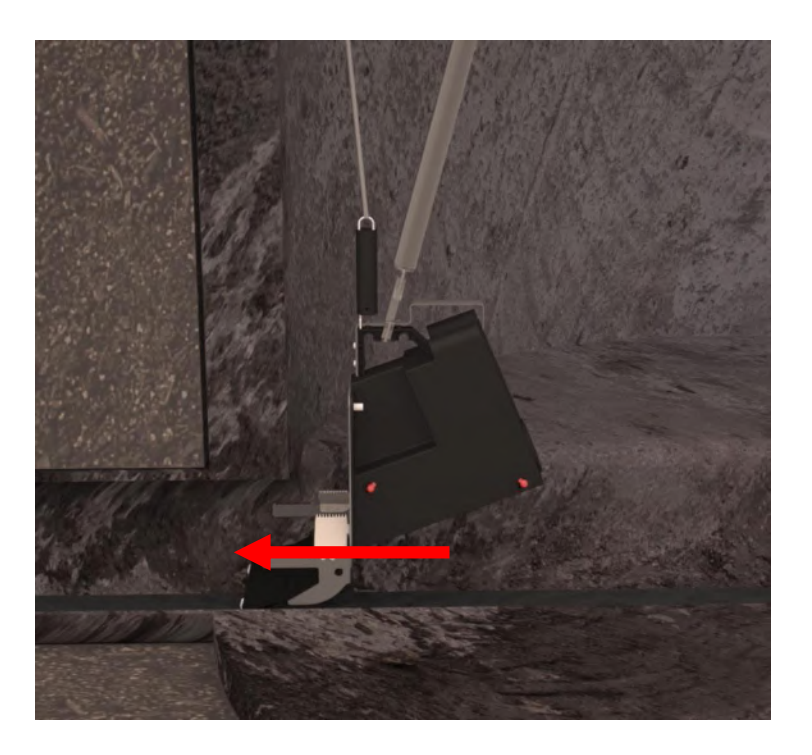

Tilbage til Montage i beton brønd

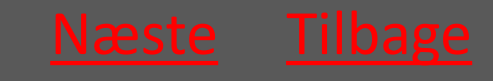

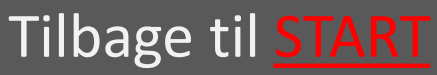

# 8.5.2.3 Wiren strammes så fælden fastgøres

Wiren strammes igen så fjederen i fjederrøret trækkes så langt ud at man opnår et passende træk.

Således er fælden holdt i spænd og dermed fastgjort i kloakledningen.

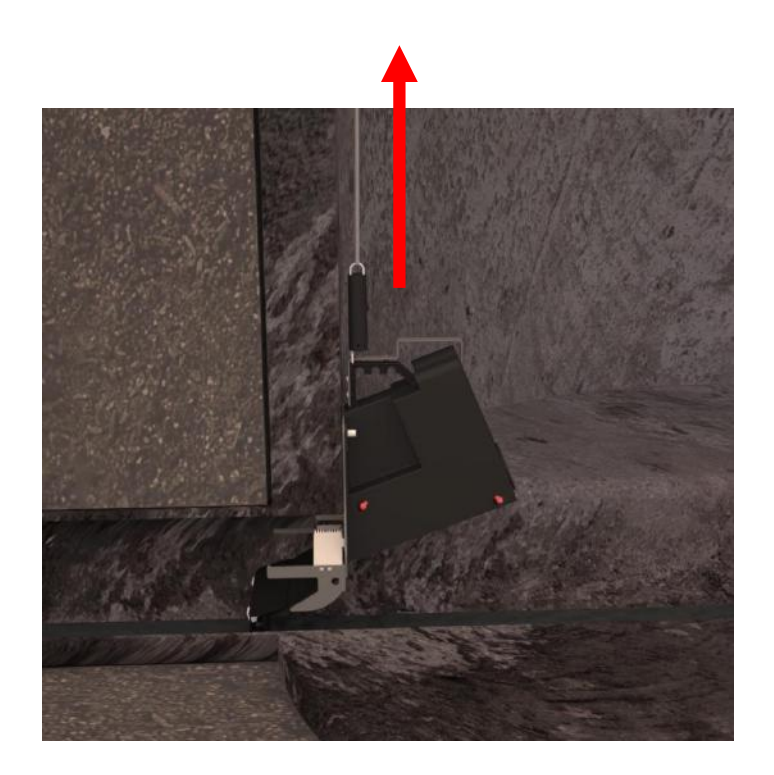

Tilbage til Montage i beton brønd

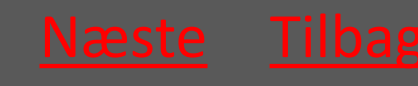

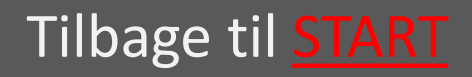

#### 8.5.2.4 Wiren fæstnes i wirelåsen

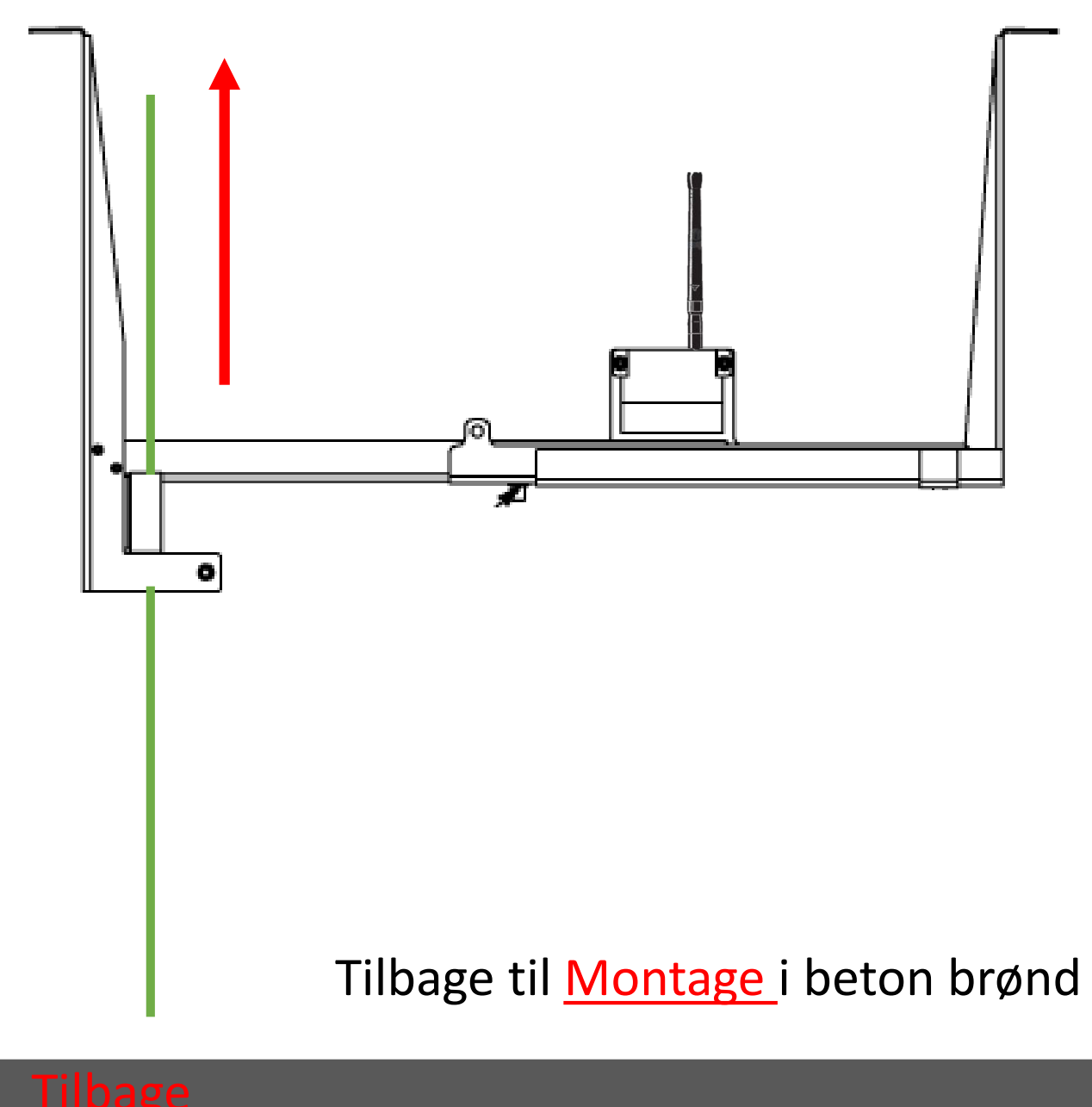

Ver. 1.7 - 01.12.2019

Tilbage til START

# 8.5.3 Montage af Banket fælde Alle brøndtyper

#### Fælden placeres så den rører banketten i bunden af brønden

Wiren strammes og låses som ved normal montage – se afsnit om montage i beton og PVC brønde

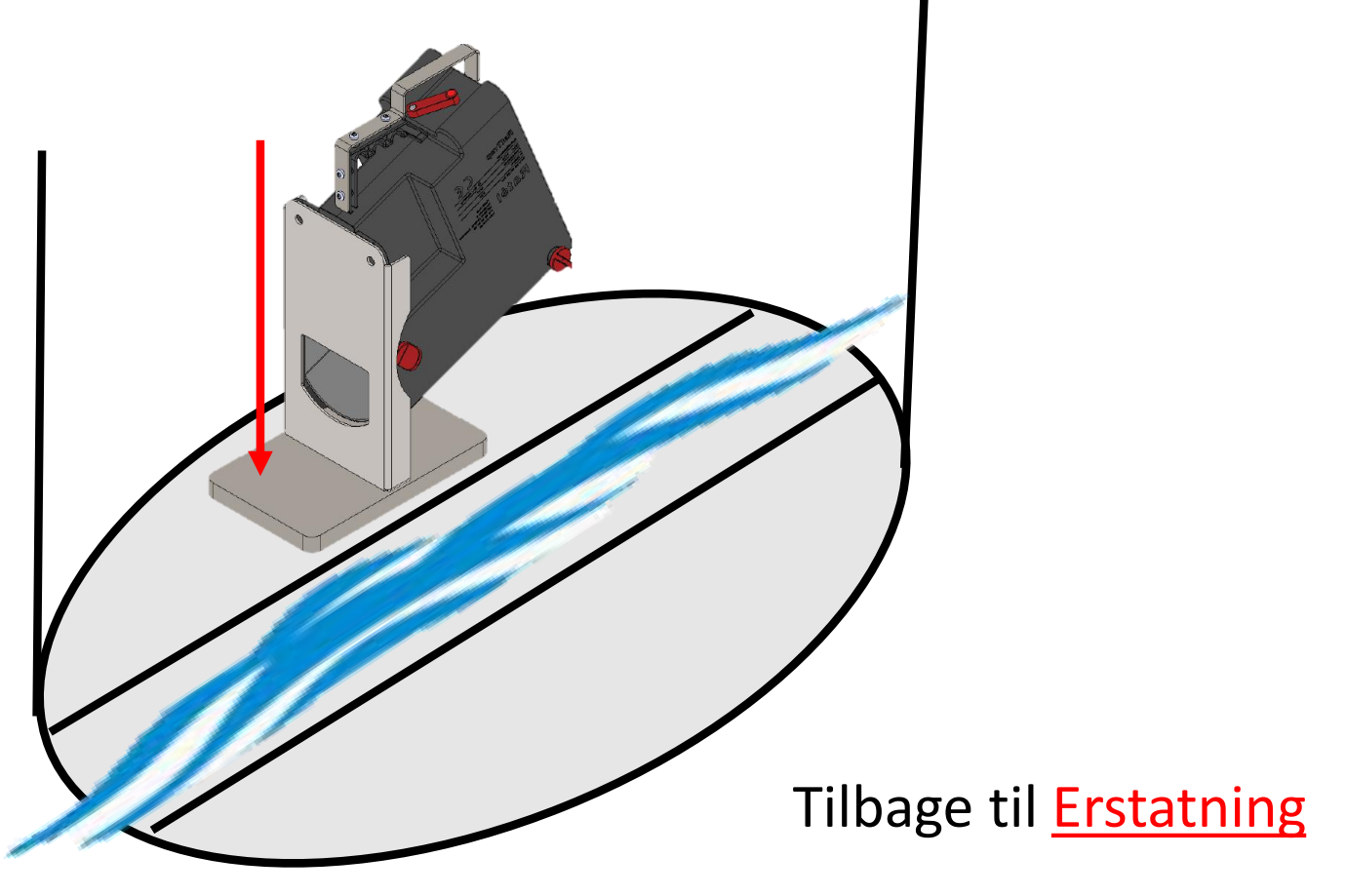

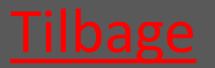

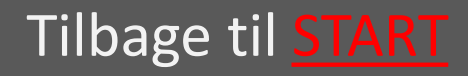

Rat<mark>él</mark>

#### 9. APP

| 9.1 Download og Login | <u>vælg</u> |
|-----------------------|-------------|
| 9.2 Montér ny fælde   | <u>vælg</u> |
| 9.3 Servicer Fælde    | <u>vælg</u> |
| 9.4 Afmontér fælde    | <u>vælg</u> |
| 9.5 Erstat fælde      | <u>vælg</u> |
| 9.6 Flyt fælde        | <u>vælg</u> |
| 9.7 Alarmer           | <u>vælg</u> |
| 9.8 Hjælp             | <u>vælg</u> |

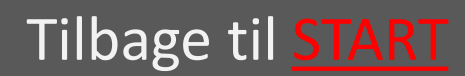

# 9.1 Download og Login

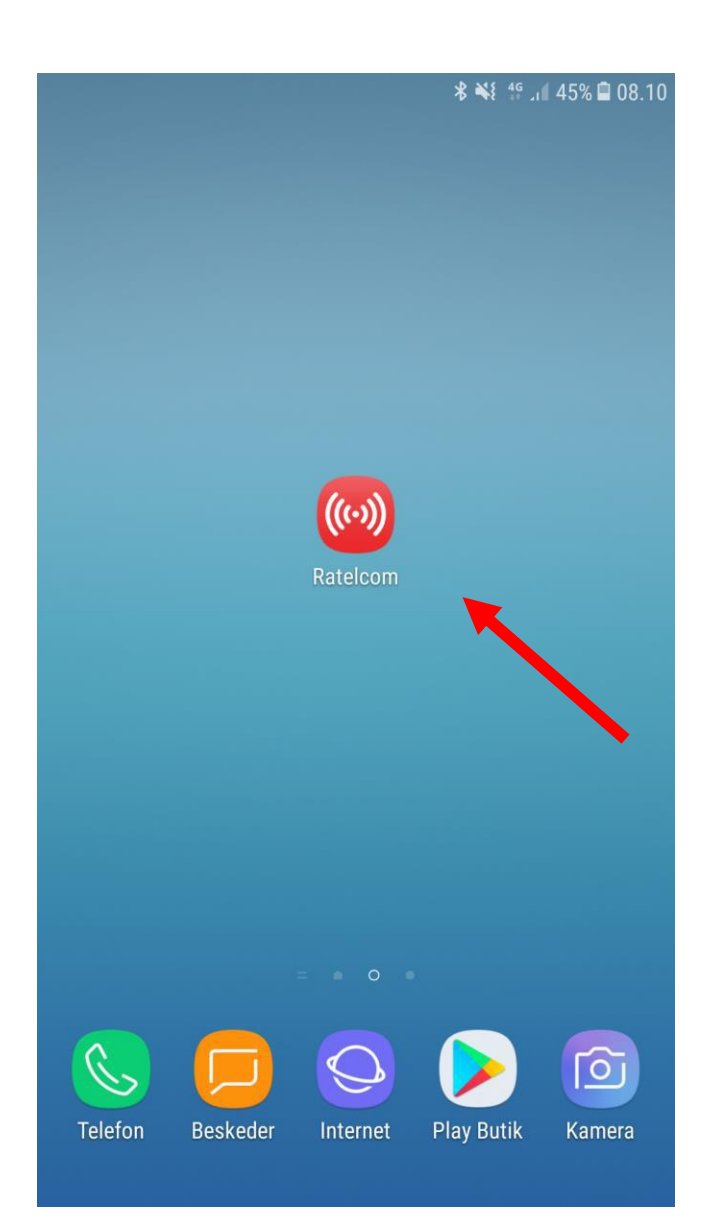

App'en downloades fra de gængse Appbutikker som fx App-store for Iphones og Google Play for Android telefoner

Når App'en er downloaded, vil logoet på skærmen se ud som vist til venstre

App'en er nu klar til brug og åbnes ved at klikke på logoet Tilbage til <u>APP</u>

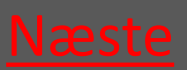

Ver. 1.7 - 01.12.2019

Tilbage til <mark>START</mark>

Ratél

# 9.1.1 Login

|                  |         | ا، 18 ≋€ اا | 09.: |
|------------------|---------|-------------|------|
|                  |         |             |      |
| Service@ratel.dk |         |             |      |
|                  |         |             |      |
|                  |         |             |      |
| Gem kodeord?     |         |             |      |
|                  | Log ind |             |      |
|                  |         |             |      |
|                  |         |             |      |
|                  |         |             |      |
|                  |         |             |      |
|                  |         |             |      |
|                  |         |             |      |
|                  |         |             |      |
|                  |         |             |      |
|                  |         |             |      |
|                  |         |             |      |
|                  |         |             |      |
|                  |         |             |      |
|                  |         |             |      |
|                  |         |             |      |

Login-oplysningerne modtages på e-mail, når man er blevet oprettet som bruger i Ratélcoms webplatform

Oplysningerne indtastes i felterne, og der klikkes på "Log ind"

#### Tilbage til <u>APP</u>

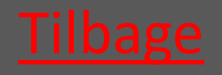

Ver. 1.7 - 01.12.2019

Tilbage til START

## 9.2 Montér ny fælde

**S** 

#### 🕯 📲 🕯 🕯 🕯 14.53

#### Fælder

| Søg<br>Fældetype                         |
|------------------------------------------|
| Fældetype                                |
|                                          |
| RatTrap ET20 🔻                           |
| Filtrering                               |
| Alle                                     |
| • 🛦 1741000641                           |
| • 🗸 1741000681                           |
| • ✓ 1743000594                           |
| • 🗸 1743000604                           |
| • 🛕 1743000614<br>Fuglkær 33 - Stenderup |
| • 🗸 1743000624                           |
| • 🛦 1743000634<br>Gl majerivej 1a - Sten |

?

Ħ

På denne side vælges der mellem om der monteres via listevisning eller via QR-koden

Hvis listevisning vælges først "Fældetype"

Hvis QR-kode klikkes på "Scan fælde"

#### Tilbage til <u>APP</u>

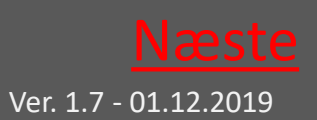

# 9.2.1 Vælg fældetype

| <b>₽ ⊙ </b> §<br>Fælder            | ՞≉ ∯ "վ 59% ∎ 15.29 |                  |
|------------------------------------|---------------------|------------------|
| Scan fælde                         |                     |                  |
| Søg<br>Fældetype<br>Vælg fældetype |                     | Vælg "RatTrap ET |
| Vælg fældetype                     | •                   | 20" i listen     |
| Ratél ET10                         | 0                   |                  |
| Spær                               | 0                   |                  |
| RatTrap ET20                       | 0                   |                  |
|                                    |                     |                  |
|                                    |                     |                  |
|                                    | •                   |                  |

#### Tilbage til <u>APP</u>

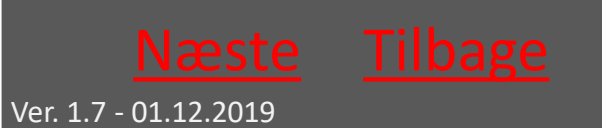

Tilbage til **START** 

Ratél

#### 9.2.2 Listevisning

🖬 🕼 💿 🕚

🚸 👙 ով 60% 🛢 15.27

#### Fælder

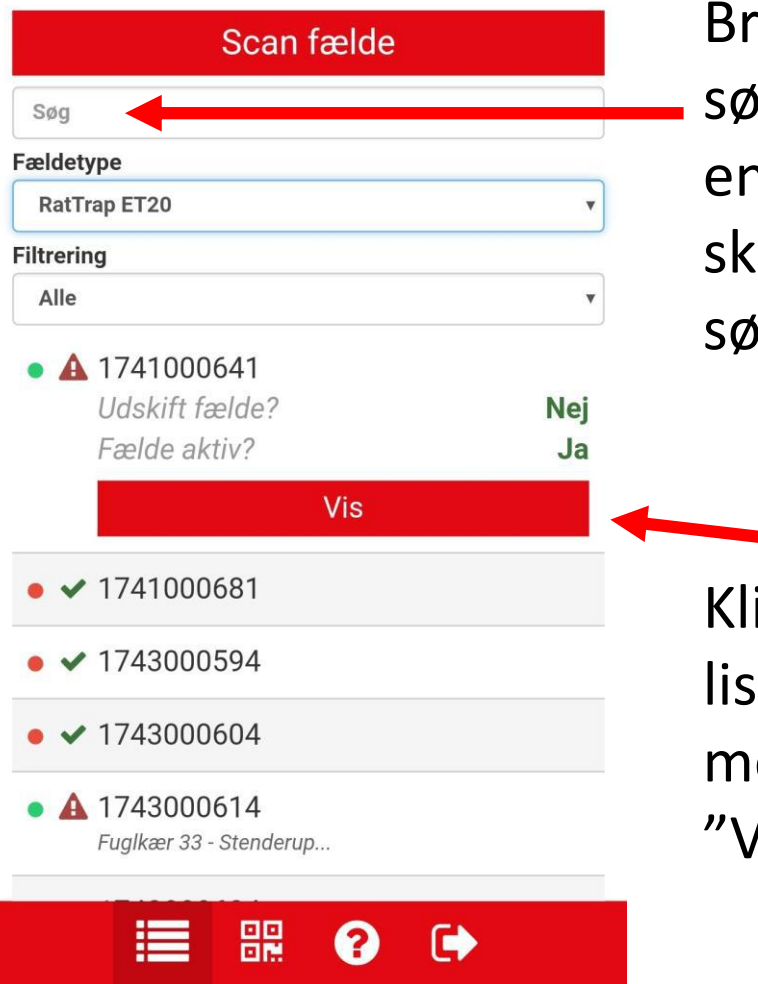

Brug eventuelt søgefeltet til at søge en fælde frem – der skal tastes 3 tegn før søgning begynder

Klik på den fælde på listen, der ønskes monteret og vælg "Vis"

#### Tilbage til <u>APP</u>

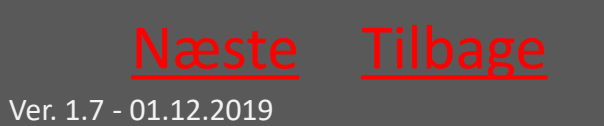
Ratél

## 9.2.3 QR kode

| 🖬 🕼 😌 ·   | র্শি া। 63% <b>≣</b> 15.00 |
|-----------|----------------------------|
| ✔ 1700m   |                            |
|           |                            |
| 문문        |                            |
|           |                            |
| Scan code |                            |

Klik på QR-kodeikonet

Scan QR koden og klik "OK"

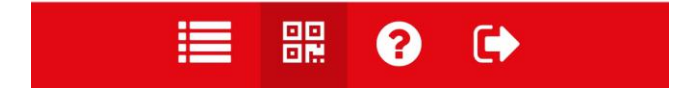

Tilbage til <u>APP</u>

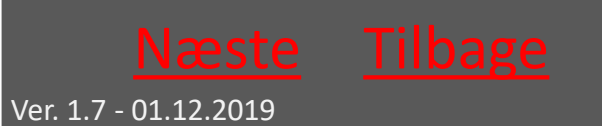

# 9.2.4 Tag billeder af brønd og kommunikationsmodul

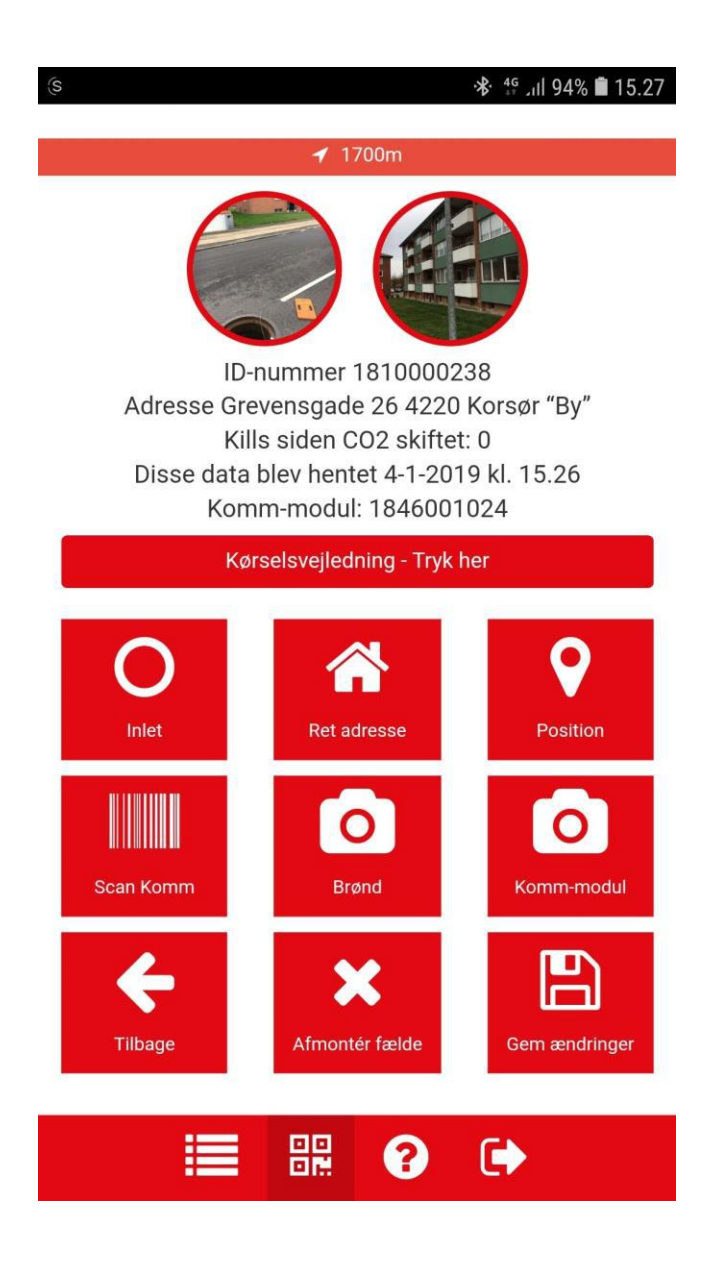

Klik først på fotoikonet "Brønd" – tag billede af brønden med omgivelser og tryk "ok"

Klik derefter på fotoikonet "Kommmodul" – tag billede af kommunikationsmodulets placering og tryk "ok"

#### Tilbage til <u>APP</u>

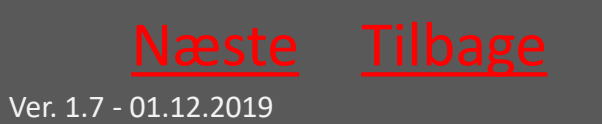

## 9.2.5 Vælg Inlet og Ret adresse

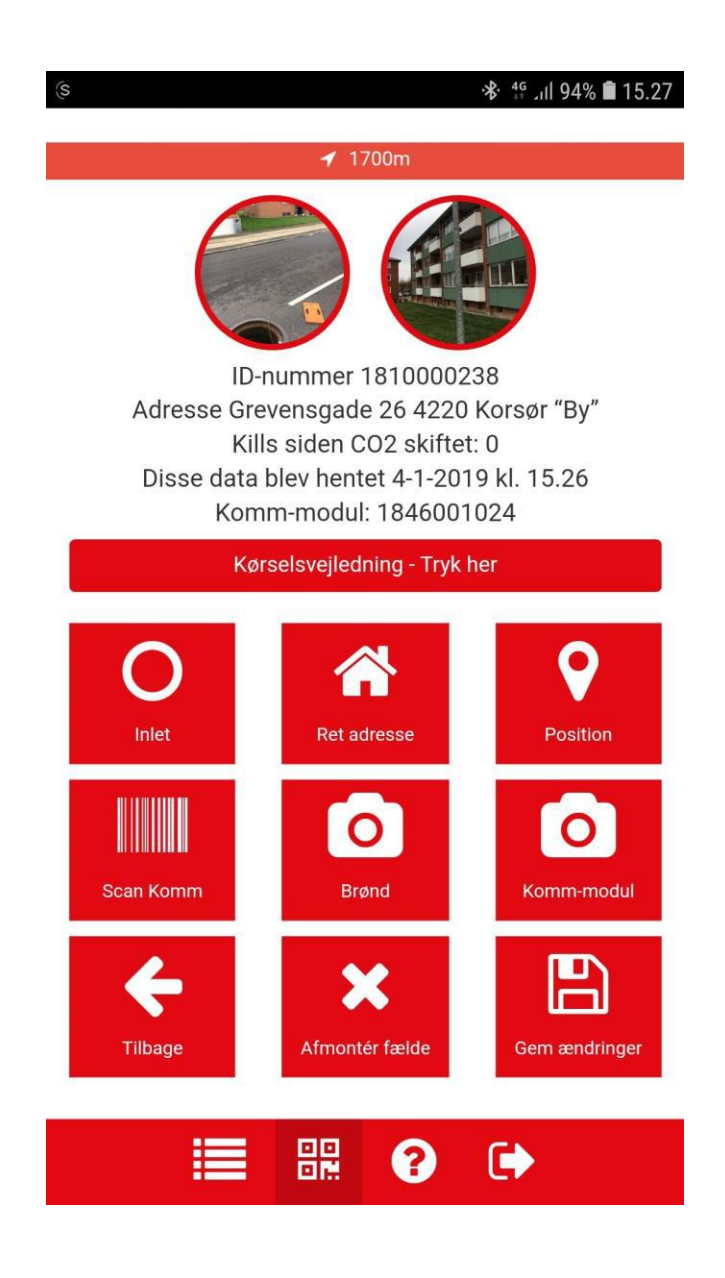

Klik først på Inlet ikonet og vælg Inlet typen

Klik derefter på fotoikonet "Ret adresse" og notér adressen. Dette er et fritekstfelt og kan derfor også benyttes til at notere fx et brøndnummer eller andet relevant

#### Tilbage til <u>APP</u>

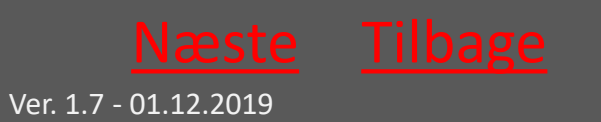

Ratél

## 9.2.6 Ny position

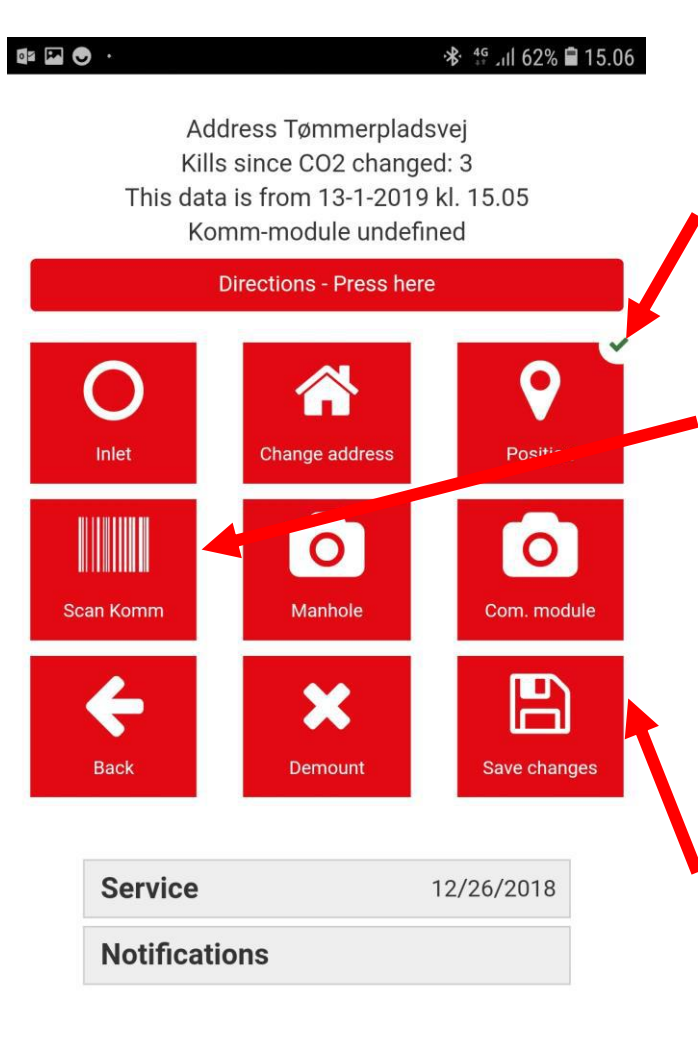

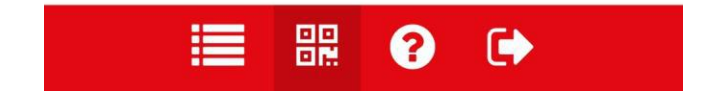

Klik på Ny position og afvent den grønne markering

Klik på Scan Komm for at registrere kommunikationsmodulet

Klik på Gem og fælden er færdig monteret

#### Tilbage til <u>APP</u>

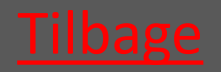

Ver. 1.7 - 01.12.2019

## 9.3 Servicér Fælde

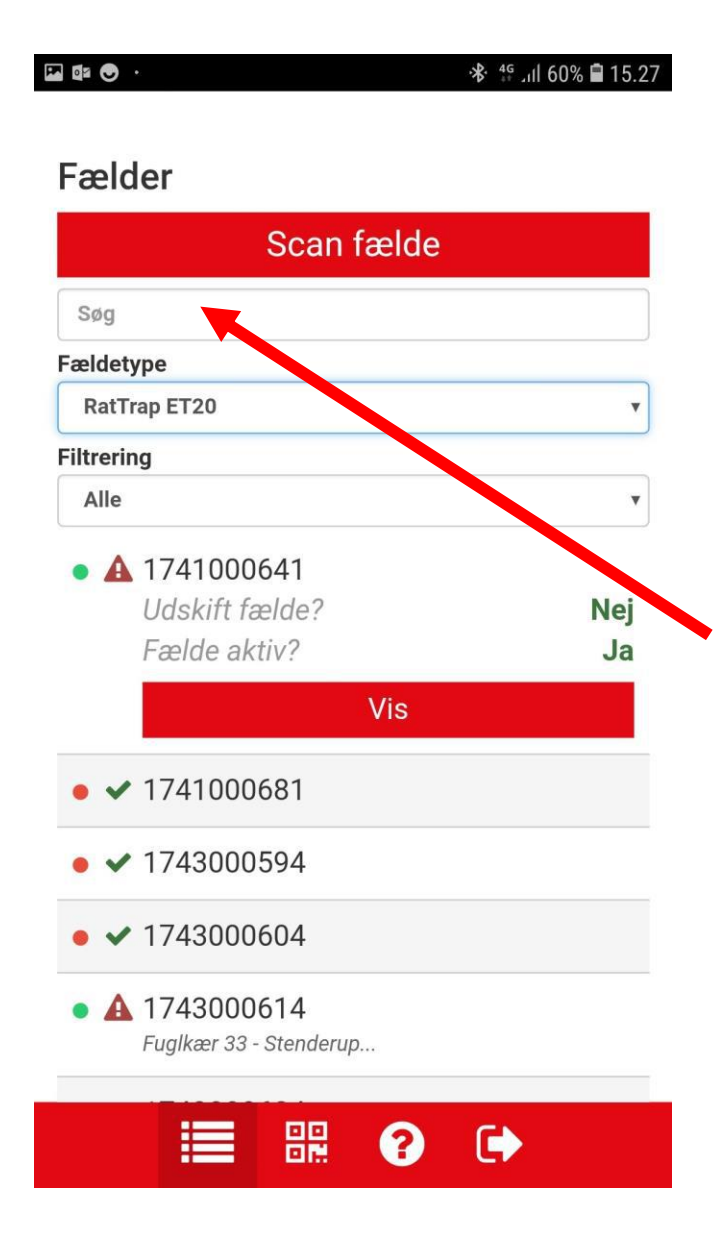

Vælg fælden, der skal serviceres – enten via QR-koden eller via listen

Brug eventuelt søgefeltet til at søge en fælde frem – der skal tastes <mark>3 tegn</mark> før søgning begynder

#### Tilbage til <u>APP</u>

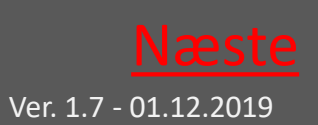

# 9.3.1 Scroll ned og vælg Servicetrin

| Adresse Gre<br>Kill<br>Disse data<br>Kom | vensgade 26 4220<br>s siden CO2 skiftet<br>blev hentet 4-1-201<br>m-modul: 1846001 | * 11 94% 1 15.27<br>Korsør "By"<br>:: 0<br>9 kl. 15.26<br>024 |                                                                                    |
|------------------------------------------|------------------------------------------------------------------------------------|---------------------------------------------------------------|------------------------------------------------------------------------------------|
| Inlet<br>Scan Komm                       | Ret adresse<br>Ret adresse<br>Brønd<br>Afmontér fælde                              | Position<br>Commendul<br>Gem ændringer                        | Når fælden vises<br>scrolles ned til<br>bunden og der<br>klikkes på<br>Servicetrin |
| Service<br>Beskeder                      |                                                                                    | 02-11-2018                                                    |                                                                                    |

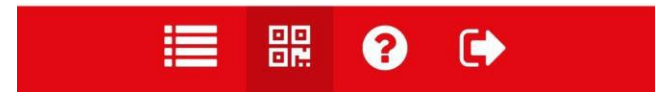

## Tilbage til <u>APP</u>

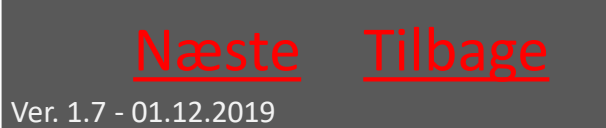

# 9.3.2 Udfør Service og klik felterne af (se også næste side)

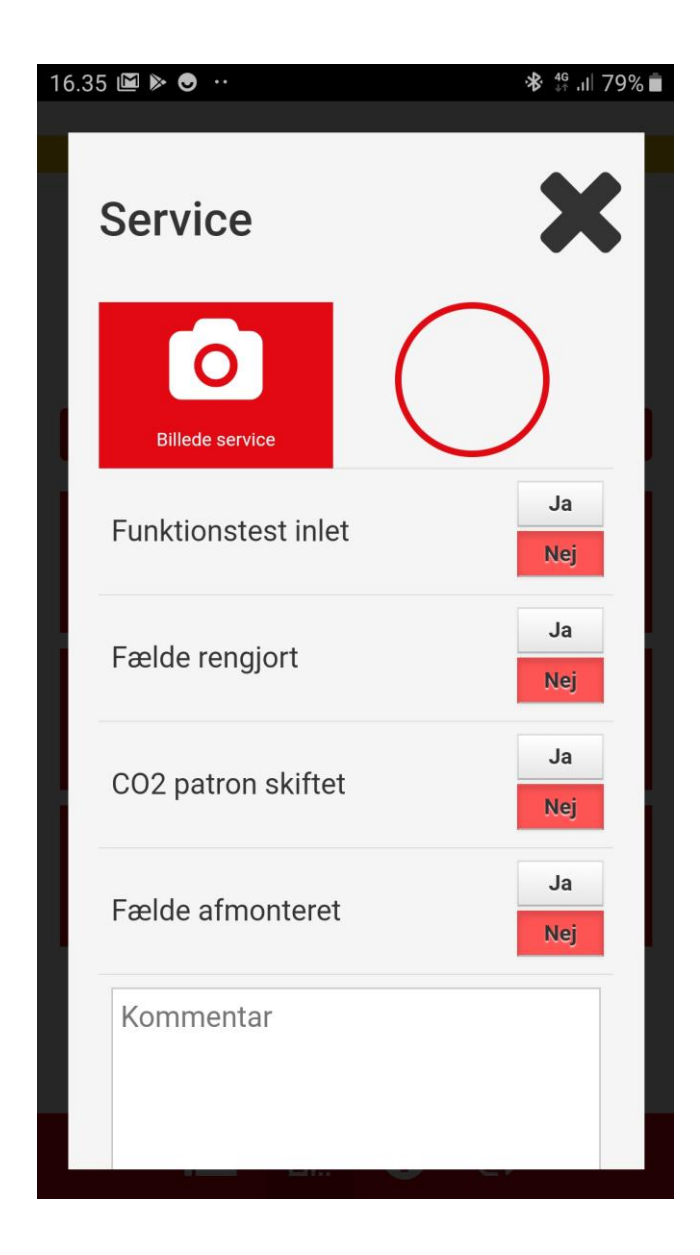

Tag et billede hvis relevant

Klik "Ja" ved hvert punkt i listen efterhånden som opgaverne bliver løst

Tag stilling til om fælden er afmonteret eller sat ned igen

Notér eventuelle kommentarer i feltet i bunden

Tilbage til <u>APP</u>

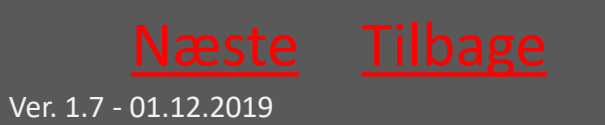

Ratél

## 9.3.3 Gem Service

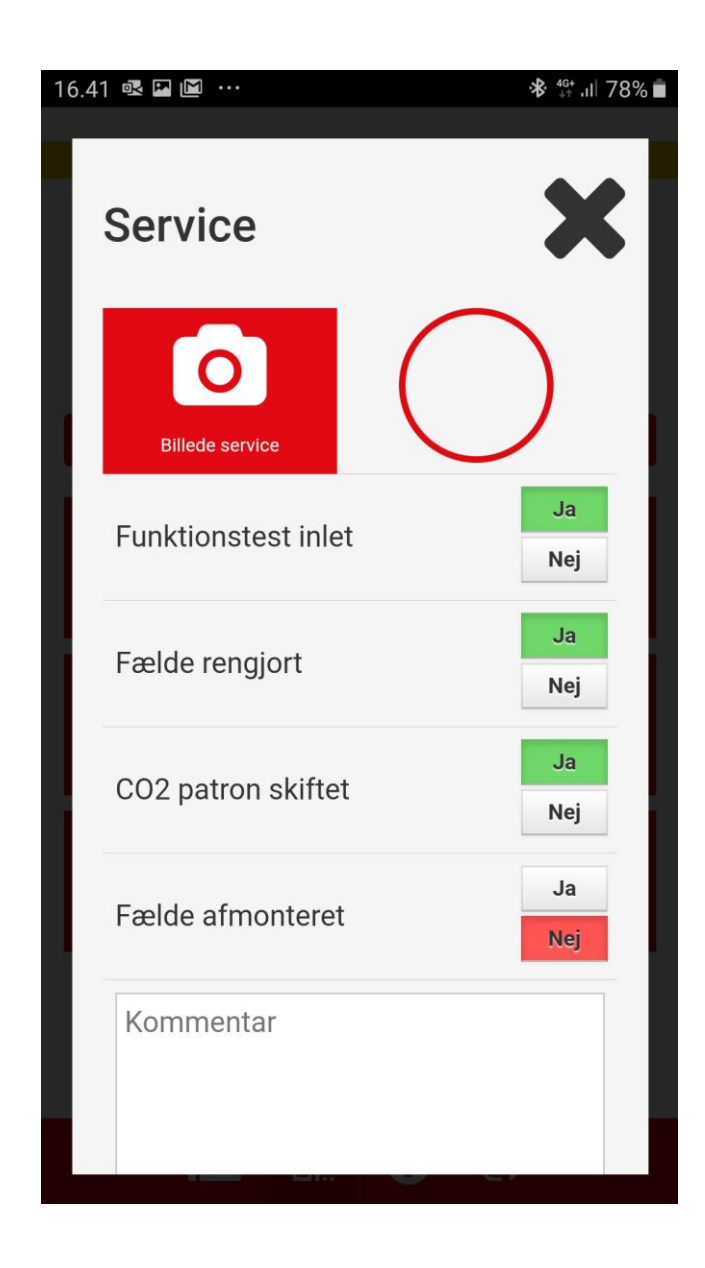

Slutteligt scrolles der helt ned i bunden af servicemenuen hvor der klikkes på Gem

## Nu er servicerapporten dannet og ligger tilgængelig i Ratélcoms webplatform

#### Tilbage til <u>APP</u>

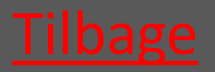

Ver. 1.7 - 01.12.2019

## 9.4 Afmontér fælde

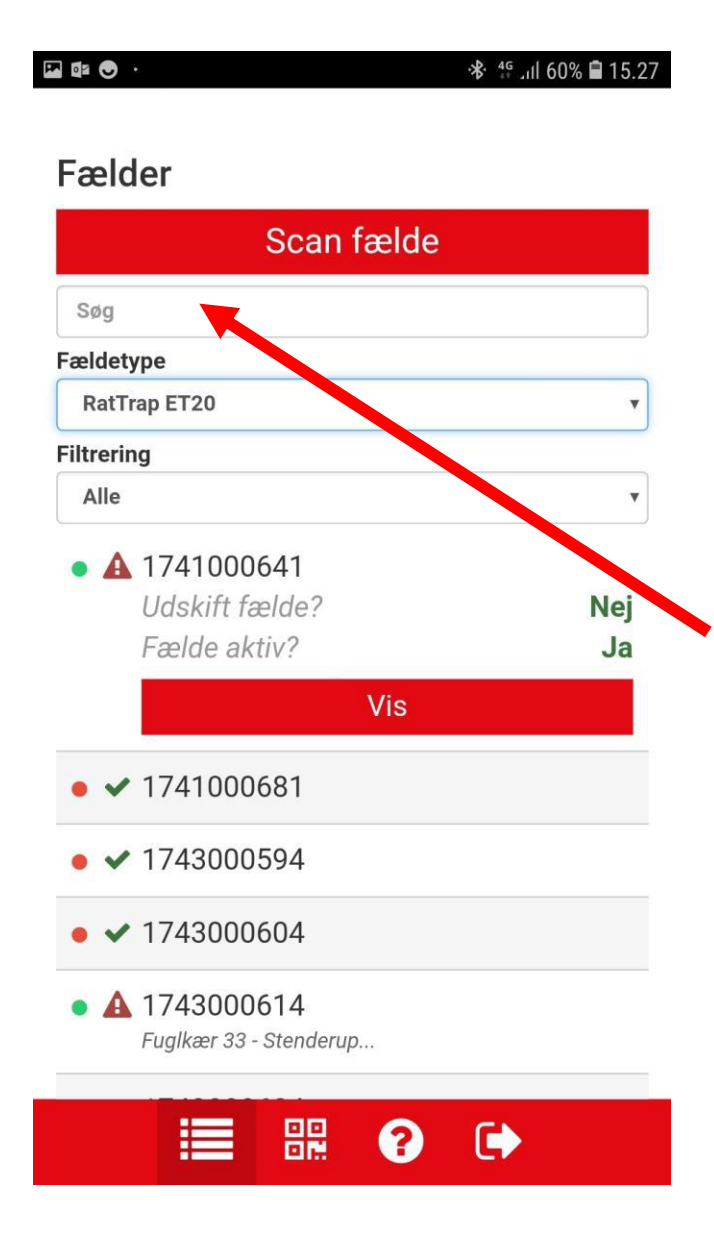

Vælg fælden, der skal afmonteres – enten via QR-koden eller via listen

Brug eventuelt søgefeltet til at søge en fælde frem – der skal tastes <mark>3 tegn</mark> før søgning begynder

#### Tilbage til <u>APP</u>

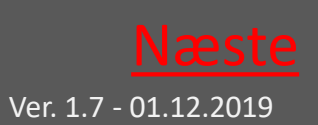

Rat<mark>é</mark>l

## 9.4.1 Klik Afmontér

🔏 📲 📶 94% 🛢 15.27 ID-nummer 1810000238 Adresse Grevensgade 26 4220 Korsør "By" Kills siden CO2 skiftet: 0 Disse data blev hentet 4-1-2019 kl. 15.26 Komm-modul: 1846001024 Kørselsvejledning - Tryk her Klik på feltet "Afmonter fælde" 0 Inlet Ret adresse Position 0 0 Scan Komm Brønd P х Afmontér fælde Gem ændringer Tilbage 믪 ŧ ?

#### Tilbage til <u>APP</u>

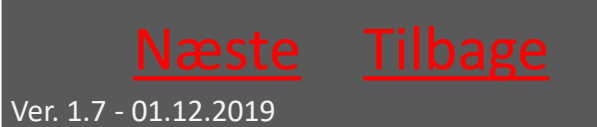

## 9.4.2 Bekræft afmontage

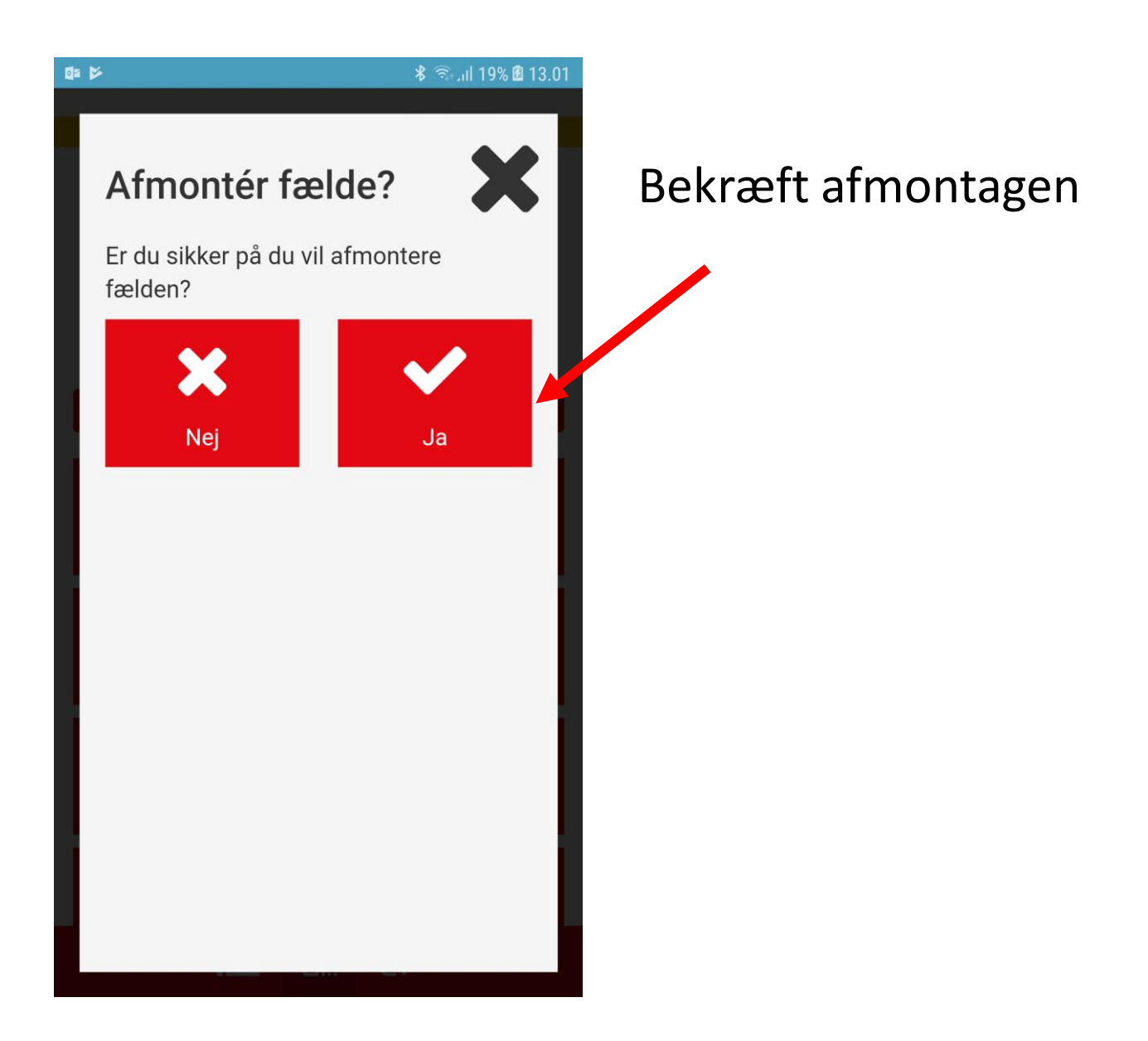

#### Tilbage til <u>APP</u>

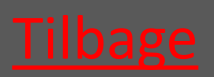

Ver. 1.7 - 01.12.2019

# 9.5 Erstat fælde med en anden fælde

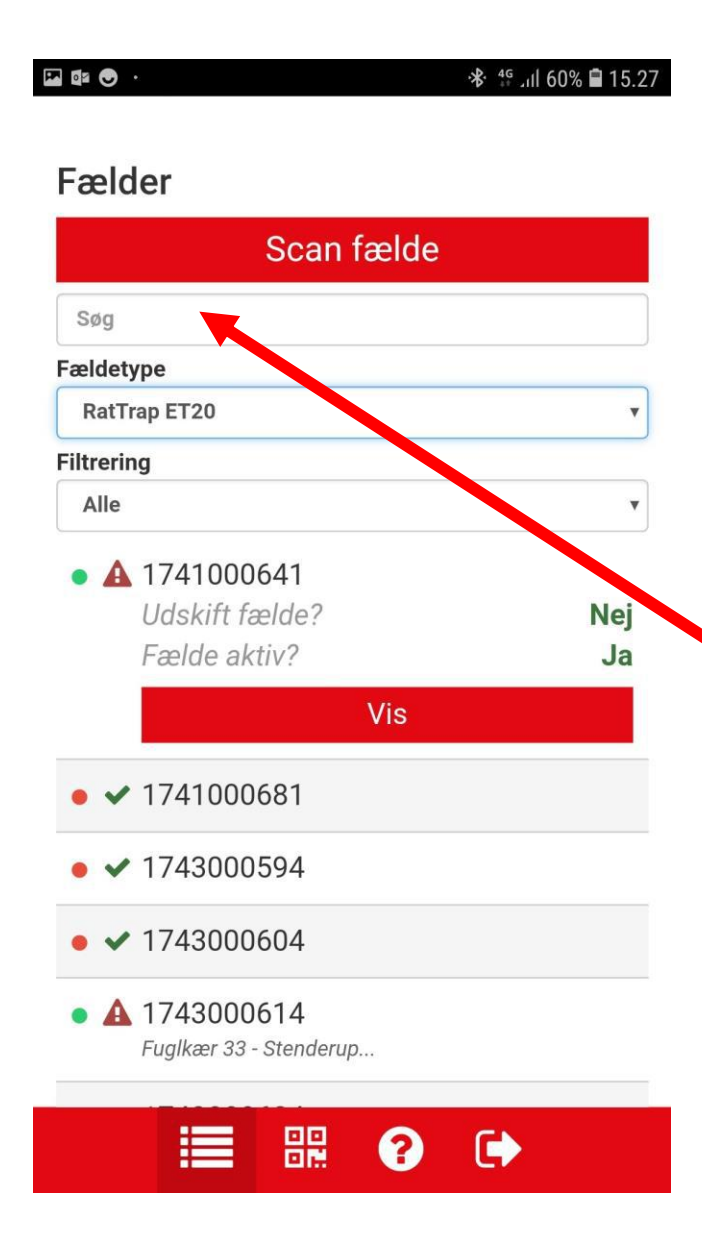

Vælg fælden, der skal erstattes – enten via QR-koden eller via listen

Brug eventuelt søgefeltet til at søge en fælde frem – der skal tastes <mark>3 tegn</mark> før søgning begynder

#### Tilbage til <u>APP</u>

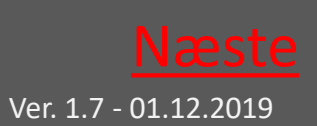

# 9.5.1 Scroll ned og vælg Servicetrin

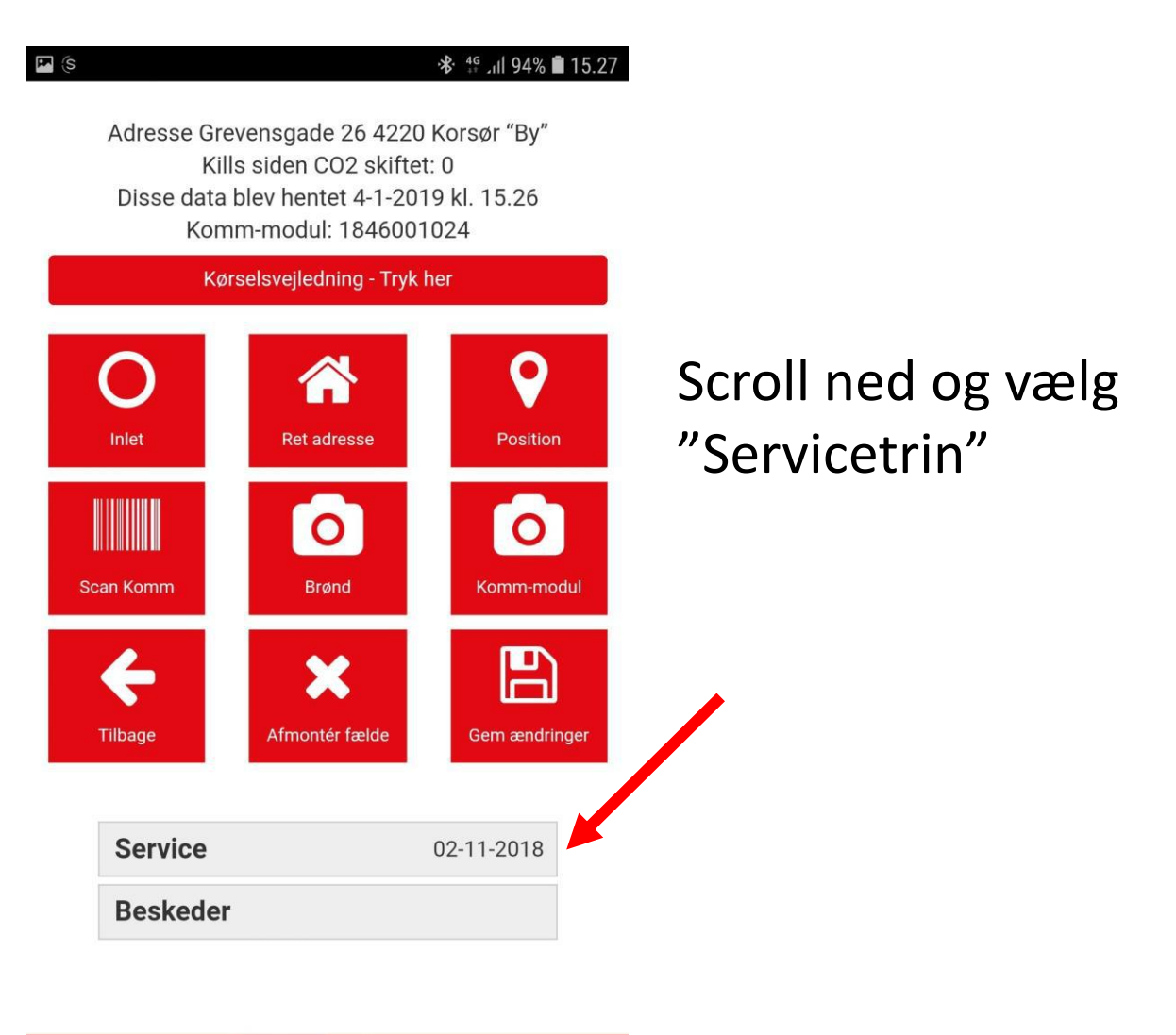

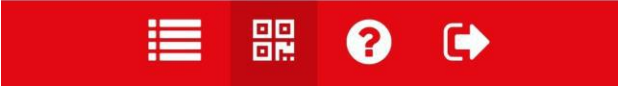

#### Tilbage til <u>APP</u>

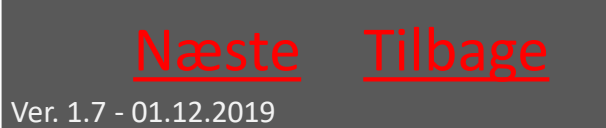

# 9.5.2 Scroll ned – afkryds og vælg metode

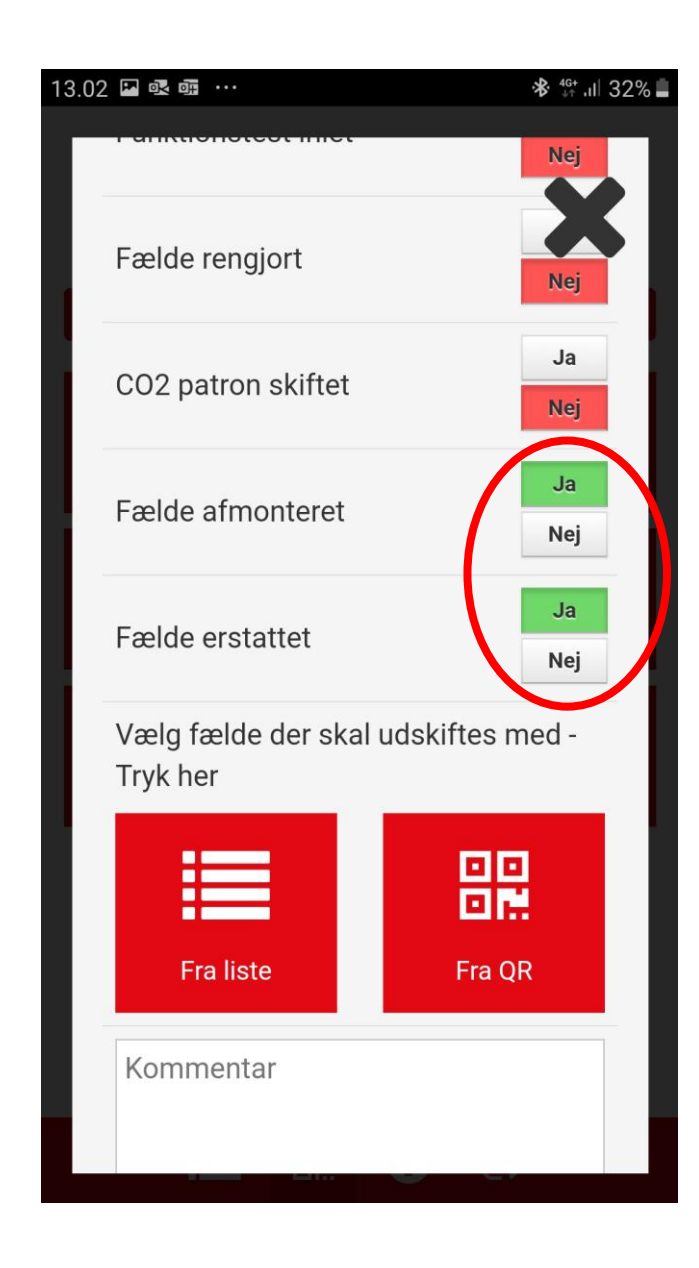

Klik "Ja" til "Fælde afmonteret" og "Ja" til "Fælde erstattet"

Vælg herefter – enten fra liste eller fra QRkode – den fælde, der skal erstatte den tidligere fælde

Tryk "Gem"

Hvis der vælges "Nej" til "Fælde erstattet" afmonteres den valgte fælde blot

Tilbage til <u>APP</u>

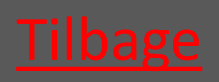

Ver. 1.7 - 01.12.2019

Tilbage til <mark>START</mark>

Ratél

## 9.6 Flyt fælde

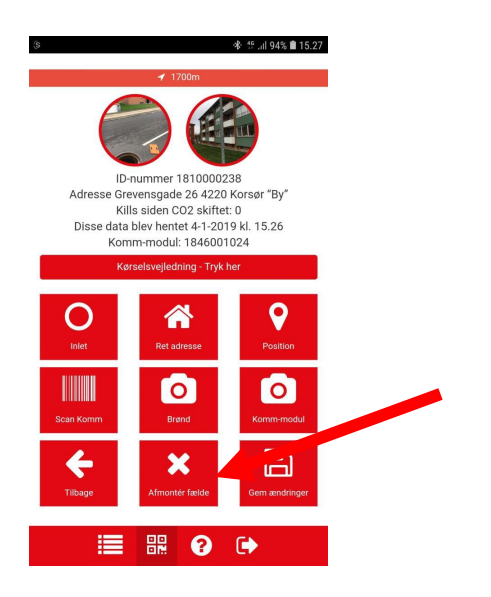

| Scan fælde                       |     |
|----------------------------------|-----|
| Søg                              |     |
| eldetype                         |     |
| RatTrap ET20                     | *   |
| Itrering                         |     |
| Alle                             | •   |
| A 1741000641                     |     |
| Udskift fælde?                   | Nej |
| Fælde aktiv?                     | Ja  |
| Vis                              |     |
| ✓ 1741000681                     |     |
| <ul> <li>✓ 1743000594</li> </ul> |     |
| ✔ 1743000604                     |     |
| A 1743000614                     |     |

Afmontér fælden i APP'en som vist i trin 9.4

Flyt fælden til den nye position

Montér fælden i APP'en som vist i trin 9.2

#### Tilbage til <u>APP</u>

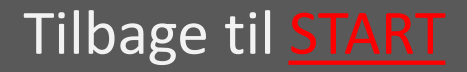

Ratél

## 9.7 Alarmer

| <b>⊡ ⊙</b> (s <b>*</b>                   | 👯 .ii  58% 🛢 15.41 |
|------------------------------------------|--------------------|
| Fælder                                   |                    |
| Scan fælde                               |                    |
| Alle                                     | 0                  |
| Alarmer                                  | 0                  |
| CO2 alarmer                              | 0                  |
| Aktiv                                    | 0                  |
| Inaktiv                                  | 0                  |
| Ingen respons                            | 0                  |
| Afventer                                 | 0                  |
| • 🛕 1743000634<br>Gl majerivej 1a - Sten |                    |
|                                          | •                  |

Vælg fældetype

#### Brug

filtreringsmenuen til at vise hvilke fælder, der er i alarm

Klik på en fælde, der er i alarm

## Tilbage til <u>APP</u>

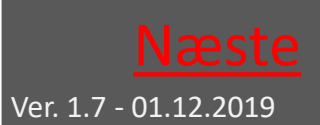

## 9.7.1 Behandl alarm

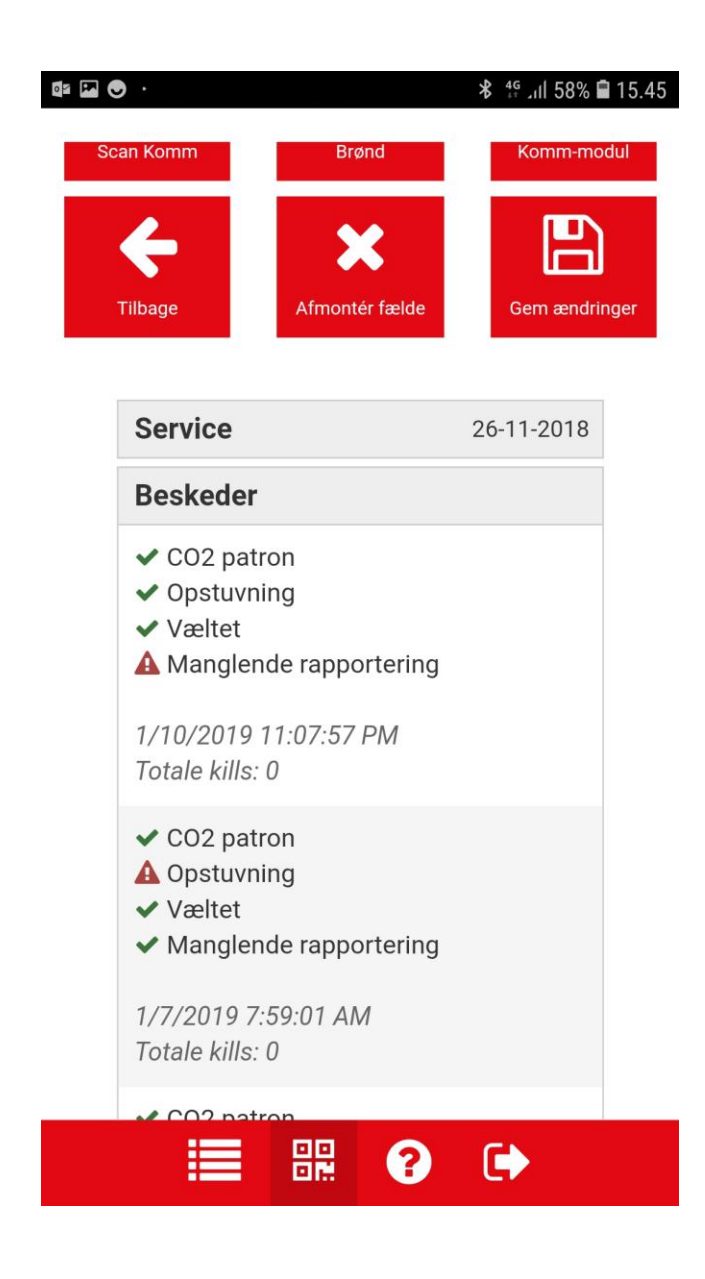

Scroll ned i bunden af visningen og klik på "Beskeder" for at få vist alarmerne

Behandl alarmen og udfør eventuelt servicetrin

#### Tilbage til <u>APP</u>

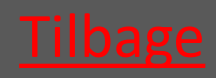

## 9.8 Hjælp

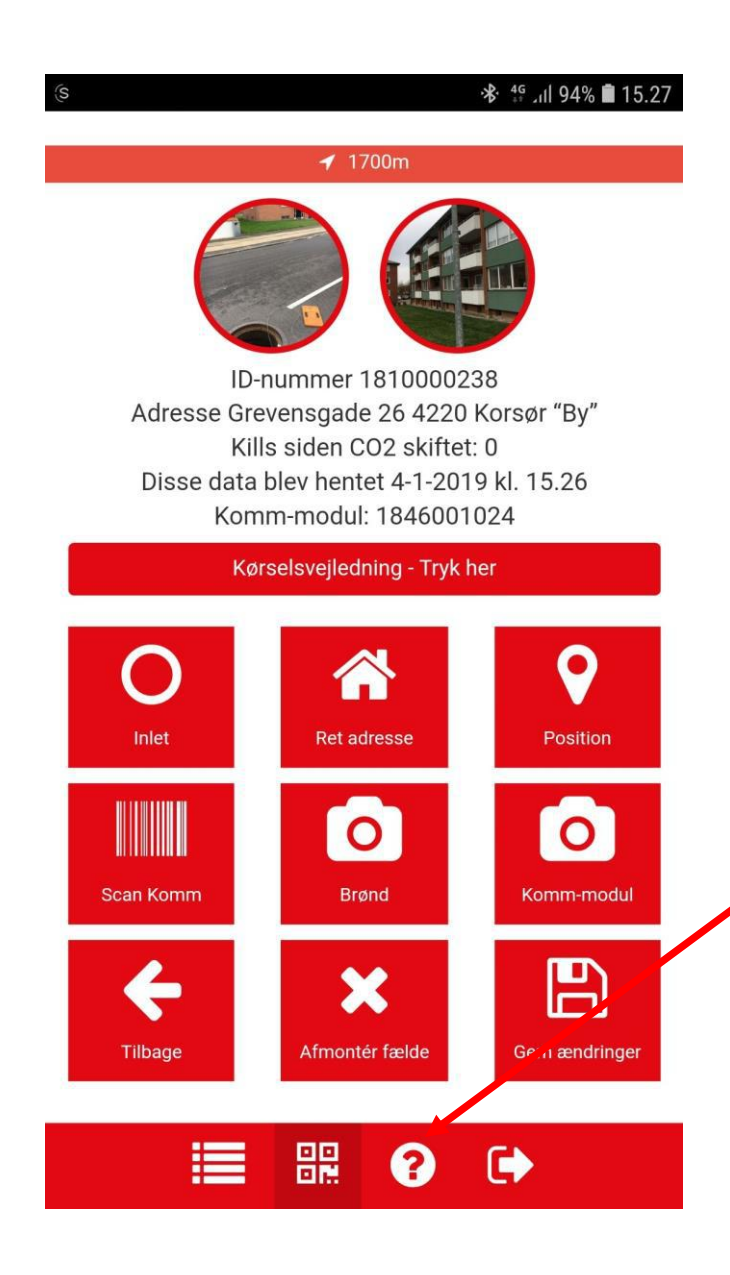

Klik på Ikonet "?" for at åbne manualen til RatTrap ET20 På android telefoner vælges "Download fil"for at aktivere manualens links

#### Tilbage til <u>APP</u>

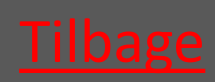

## 10. Ratélcom

| 10. 1 Ratélcom for Forhandlere     | <u>vælg</u> |
|------------------------------------|-------------|
| 10.2 Ratélcom for Slutkunde        | <u>vælg</u> |
| 10.3 Ratélcom for Serviceteknikere | <u>vælg</u> |

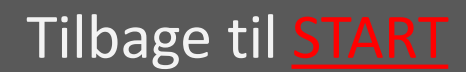

Ver. 1.7 - 01.12.2019

## 10.1 Ratélcom for Forhandlere

| 10.1.1 Login               | <u>vælg</u> |
|----------------------------|-------------|
| 10.1.2 Forsiden            | <u>vælg</u> |
| 10.1.3 Virksomheder        | <u>vælg</u> |
| 10.1.4 Medarbejdere        | <u>vælg</u> |
| 10.1.5 Administrer produkt | <u>vælg</u> |
| 10. 1.6 Fældegrupper       | <u>vælg</u> |
| 10.1.7 Alarmer             | <u>vælg</u> |
| 10.1.8 Ferie               | <u>vælg</u> |
| 10.1.9 Fælder              | <u>vælg</u> |
| 10.1.10 Skift kodeord      | vælg        |

Tilbage til <u>Ratélcom</u>

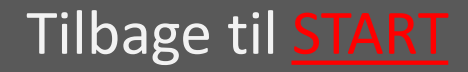

# 10.1.1 Login

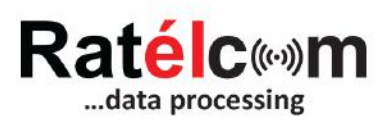

| Email    |        |  |
|----------|--------|--|
| Password |        |  |
|          | Log in |  |

Login oplysninger modtages på mail ved oprettelse af brugeren

Loginoplysningerne anvendes både til Ratélcoms webplatform og mobil-APP'en

Tilbage til <u>Forhandlere</u>

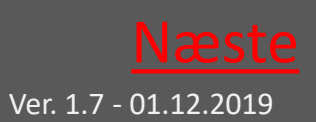

# 10.1.2 Forsiden

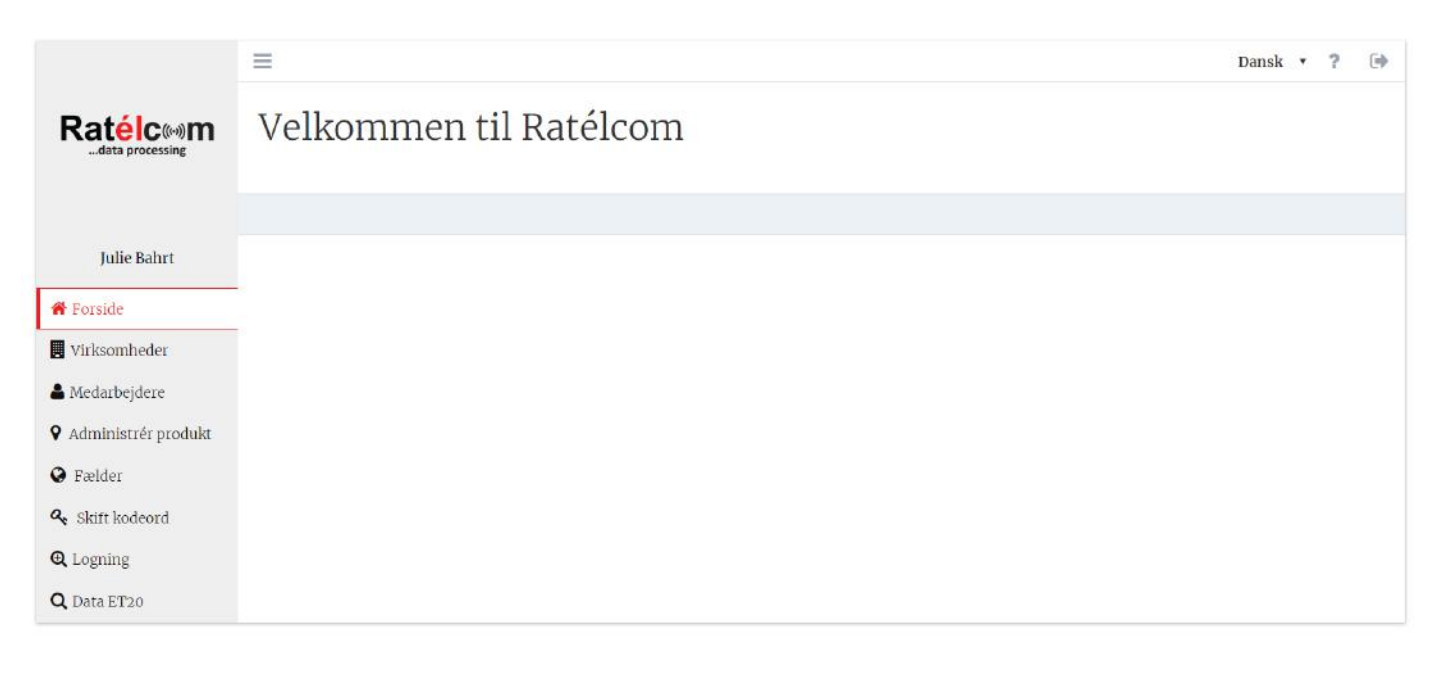

Hér ses menu-strukturen i venstre side. Klik på de enkelte punkter for at komme videre

I øverste højre hjørne kan der vælges mellem sprog samt klikkes på "?" for at åbne manualen til RatTrap ET20

Tilbage til Forhandlere

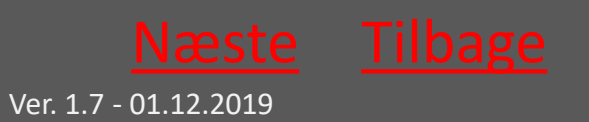

# 10.1.3 Virksomheder

|                       | =                                |                                                      |                    |             |                              |            |                     |                   | Dansk        | • ?   | ۲   |
|-----------------------|----------------------------------|------------------------------------------------------|--------------------|-------------|------------------------------|------------|---------------------|-------------------|--------------|-------|-----|
| Ratélc(…)m            | Opret<br>Virksomhed<br>Ratel ApS |                                                      |                    |             | Ţ                            | S          | og<br>Søgetekst     |                   |              | Søg   | ×   |
| Julie Bahrt           | Job/Kontrakt<br>nr.              | Virksomhedsnavn                                      | Postnr             | Bynavn      | Kontaktpers                  | sor        | Email               | Telefon           | Send rapport | R     | .et |
| A Forside             | -                                | A0 Alle Fælder                                       | 6000               | Kolding     |                              |            |                     |                   | Send rappor  | t) [  | Ret |
| Medarbejdere          |                                  | A1 Pelias Nor <mark>sk</mark><br>Skadedyrkontorll DA | 2409               | Elverum     | Bjørn Eide                   |            | be@pelias.no        |                   | Send rappor  | t     | Ret |
| • Administrér produkt |                                  | Agekil AB                                            | 436 32             | Askim       | Marcus Cissig                | g          | marcus@agekil.se    | +46031762<br>8812 | Send rappor  | t     | Ret |
| Fælder                |                                  | Antipest                                             | 6990               | Ulfborg     | Jakob Vandbo<br>Jens Stougaa | org<br>ard | / jv@antipest.dk    | 30 44 22 45       | Send rappor  | t ] [ | Ret |
| C Logning             |                                  | Ame Hansens Eftf. ApS                                | 3540               | Lynge       | Anders From                  |            | info@ahetft.dk      |                   | Send rappor  | t) [  | Ret |
| <b>Q</b> Data ET20    |                                  | Bjarne Madsen ApS                                    | 7323               | Give        |                              |            |                     |                   | Send rappor  | t     | Ret |
|                       |                                  | Dansk Beton Renovering                               | 348 <mark>0</mark> | Fredensborg | Jesper Søren                 | ser        | i jls.dbr@gmail.com | 1                 | Send rappor  | t     | Ret |

Under menupunktet Virksomheder er en oversigt over de virksomheder, der er oprettet under dig som Forhandler.

Fra denne side kan oprettes nye virksomheder, sendes rapporter til eksisterende virksomheder samt rettes i eksisterende virksomheder.

Hver gang, der skal monteres fælder hos en ny kunde, skal kunden oprettes hér til brug senere under "administrer produkt".

Tilbage til Forhandlere

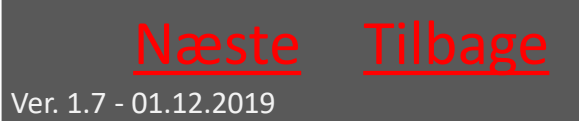

# 10.1.3.1 Opret virksomhed

|                       | =                       |                  | Dansk 🔹 ? 🕩        |
|-----------------------|-------------------------|------------------|--------------------|
|                       | Opret Virksomhed        |                  |                    |
|                       | Job/Kontrakt nr.        | Postnr Påkrævet  | Email              |
| Forhandler Forhandler | Virksomhedsnavn Påvævet | Bynavn Påvævet   | Telefon            |
| 希 Forside             |                         |                  |                    |
| 📕 Virksomheder        | Adresse 1 Pårræver      | Kontaktperson    | Mobil              |
| A Medarbejdere        | Adresse 2               | Stilling         | Serviceaftale      |
| • Administrér produkt |                         |                  |                    |
| Fældegrupper          | Land                    | Adgangsniveau    | Alarmer på rapport |
| Alarmer               | Denmark •               | Forhandler admin |                    |
| <b>オ</b> Ferie        | Lageradresse            | Forhandler admin |                    |
| 😧 Fælder              | Søg                     | Slutkunde        |                    |
| 🝳 Skift kodeord       | Gem virksomhed Annullér |                  |                    |

Som minimum udfyldes de felter, der er markeret med "påkrævet".

Adgangsniveauet vælges – vælg kun forhandlerniveauet, hvis den nye virksomhed skal kunne administrere andre virksomheder end sig selv.

Der afkrydses efter behov i "Serviceaftale" og "Alarmer på rapporter"

Husk til slut at trykke "Gem virksomhed"

Tilbage til Forhandlere

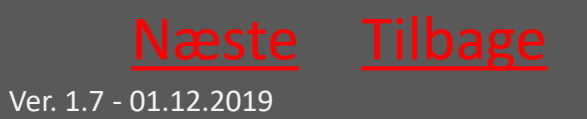

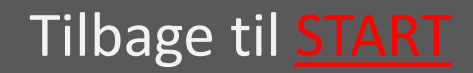

# 10.1.3.2 Send rapport til Virksomheder

|                       | =                   |                                    |                         |                      |                                 |                         |                  | Dansk 🔹      | ?   | •  |
|-----------------------|---------------------|------------------------------------|-------------------------|----------------------|---------------------------------|-------------------------|------------------|--------------|-----|----|
|                       | Opret               |                                    |                         |                      |                                 |                         |                  |              |     |    |
|                       | Søgetekst           |                                    |                         |                      | Søg 🗙                           |                         |                  |              |     |    |
| Julie Skovgaard       | Job/Kontrakt nr.    | Virksomhedsnavn                    | Postnr                  | Bynavn               | Kontaktperson                   | Email                   | Telefon          | Send rapport | Ret |    |
| 希 Forside             |                     | Assens Forsyning                   | 5610                    | Assens               |                                 |                         |                  | Send rapport | Re  | et |
| 📕 Virksomheder        | _                   | Farsund Kommune                    | 4560                    | Vanse                | Sten Otto Tjørve                | sotj@farsund.kommune.no | +47 38382000     | Send rapport | Re  | et |
| 着 Medarbejdere        |                     | Furesø Kommune                     | 3500                    | Værløse              | Gert Klausen                    |                         |                  | Send rapport | Re  | et |
| • Administrér produkt |                     |                                    | 0704                    |                      | 0                               |                         | 70740000         |              |     |    |
| • Fældegrupper        |                     | Hedensted Spildevand               | 8721                    | Daugard              | Steen Hummelgaard               | stn@nspv.dk             | 76749282         | Send rapport | Re  | ət |
|                       |                     | =                                  | Send raj                | pport                |                                 | ×                       | ŝ                | r            |     |    |
|                       | Ratéic (**)m        | Opret                              | 13-12-2<br>Til dato     | 018                  |                                 |                         |                  |              |     |    |
|                       | Julie Skovgaard     | Søgetekst<br>Job/Kontrakt nr. Virk | 13-01-2<br>0            | 019<br>Januar 2019   | 0                               |                         | Telefon Send :   |              |     |    |
|                       | Forside             | Asse                               | Ma Ti                   | On To Fr             | 5 6                             |                         | Sen              |              |     |    |
|                       | Virksomheder        | <br>Fars                           | 7 8                     | 9 10 11              | 12 13                           | Tilbage                 | -47 38382000 Sen |              |     |    |
|                       | Medarbejdere        | Fure                               | 14 15                   | 16 17 18<br>23 24 25 | 3 19 20<br>3 26 27 Gert Klausen |                         | Sen              |              |     |    |
|                       | Administrér produkt | Hede                               | 28 29<br>Insted Spildev | 30 31<br>rand 8721   | Daugård Steen Hummelgaa         | rd sthi£hspv.dk 7       | 76749282 Sen     |              |     |    |

I dette menupunkt er det muligt at lave en rapport over kills og alarmer.

Klik på "Send rapport" og vælg tidsintervallet.

Rapporten vil indeholde samtlige aktive fælder hos den valgte virksomhed – i det valgte tidsinterval.

Det er altid den, der er logget ind, der modtager rapporten. Tilbage til <u>Forhandlere</u>

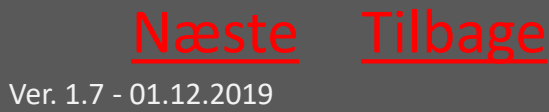

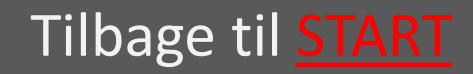

# 10.1.3.3 Ret virksomhed

|                       | =                   |                         |        |                  |          |                    | Dansk 🔹 | ? | ۲ |
|-----------------------|---------------------|-------------------------|--------|------------------|----------|--------------------|---------|---|---|
|                       | Ret virksor         | nhed                    |        |                  |          |                    |         |   |   |
|                       | Job/Kontrakt nr.    |                         |        | Postnr           | Påkravet | Email              |         |   |   |
|                       |                     |                         |        | 6000             |          |                    |         |   |   |
| Forhandler Forhandler | Virksomhedsnavn     | Påk                     | rasvel | Bynavn           | Påkrævet | Telefon            |         |   |   |
| Torside               | Forhandler 1 dist 3 |                         |        | kolding          |          |                    |         |   |   |
| a trade and a         | Adresse 1           | Páx                     | raquet | Kontaktperson    |          | Mobil              |         |   |   |
| Virksomneder          | vejen 1             |                         |        |                  |          |                    |         |   |   |
| 着 Medarbejdere        | Adresse 2           |                         |        | Stilling         |          | Serviceaftale      |         |   |   |
| • Administrér produkt |                     |                         |        |                  |          | 0                  |         |   |   |
| • Fældegrupper        | Land                |                         |        | Adgangsniveau    |          | Alarmer på rapport |         |   |   |
| Alarmer               | Denmark             |                         | •      | Forhandler admin | •        | L.                 |         |   |   |
| ¥ Ferie               | Lageradresse        |                         |        |                  |          |                    |         |   |   |
| 😧 Fælder              |                     | S                       | g      |                  |          |                    |         |   |   |
| 🔩 Skift kodeord       | Gem virksomhed      | Annu <mark>l</mark> lér |        |                  |          |                    |         |   |   |
|                       |                     |                         |        |                  |          |                    |         |   |   |

I dette menupunkt kan eksisterende Virksomheders data tilrettes efter behov

Husk at trykke på "Gem Virksomhed" når rettelserne er foretaget.

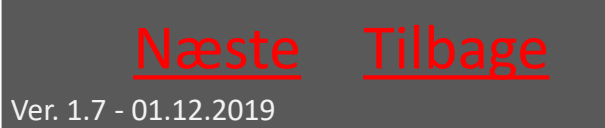

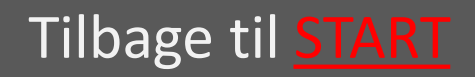

# 10.1.4 Medarbejdere

|                              | =                     |   |                       |       |             |          |     |            | Dansk        | •    | ?    | • |
|------------------------------|-----------------------|---|-----------------------|-------|-------------|----------|-----|------------|--------------|------|------|---|
| Ratéic (**) m                | Opret                 |   |                       |       |             |          |     |            |              |      |      |   |
|                              | Virksomhed            | - | Søg                   |       |             |          |     |            |              |      |      |   |
|                              | slut kunde            |   |                       | •     | Søgeteks    | t        |     |            |              | Søg  | ×    | : |
|                              | Forhandler 1 dist     | 3 |                       | Ema   | il          | Mobil    | Ret | Send login | Rapportperio | le I | ælde | r |
| Forhandler Forhandler        | slut kunde            |   |                       |       |             |          |     |            |              |      |      |   |
| 🏶 Forside                    | Servicetek Servicetek | × | <br>Servicetekniker z | servi | ce@ratel.dk | 00000000 | Ret | Send login |              |      |      |   |
| Virksomheder                 | Slutkunde Slutkunde   | × | Administrator         | kund  | e@ratel.dk  | 00000000 | Ret | Send login |              |      |      |   |
| 📥 Medarbejdere               |                       |   |                       |       |             |          |     |            |              |      |      |   |
| <b>Q</b> Administrér produkt |                       |   |                       |       |             |          |     |            |              |      |      |   |
| S Fældegrupper               |                       |   |                       |       |             |          |     |            |              |      |      |   |

Under menupunktet Medarbejdere er en oversigt over de medarbejdere, der er tilknyttet de enkelte virksomheder. Både på jeres forhandler niveau og på kunde niveau

Først vælges den virksomhed hvis medarbejdere, der skal arbejdes med.

Nu vises listen med de relevante Medarbejdere.

Fra denne side kan der oprettes nye Medarbejdere under den viste forhandler eller virksomhed. Der kan rettes i eksisterende medarbejderes data – samt fremsendes login til de enkelte medarbejdere.

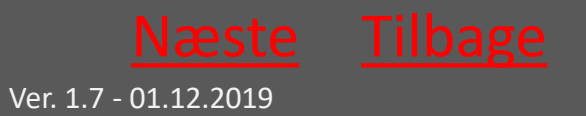

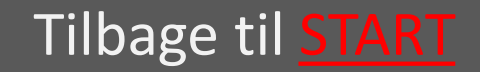

## 10.1.4.1 Opret Medarbejder

|                       | =                |           |                | Dansk 🔹 ?           | • |  |  |
|-----------------------|------------------|-----------|----------------|---------------------|---|--|--|
|                       | Opret Meda       | arbejder  |                |                     |   |  |  |
|                       | Fornavn          | Påkrauvet | Mobil Påkrævet | Virksomhed          |   |  |  |
|                       |                  |           |                | Forhandler 1 dist 3 | • |  |  |
| Forhandler Forhandler | Mellemnavn(e)    |           | Adresse        | Brugerniveau        | _ |  |  |
| 🏶 Forside             |                  |           |                | Forhandler admin    | • |  |  |
| Virksomheder          | Efternavn        | Påkrævet  | Bynavn         | Forhandler admin    |   |  |  |
| P virksonnicuer       |                  |           |                | Administrator       |   |  |  |
| 📥 Medarbejdere        | Email            | Påkrævet  | Postnr         | Ansvarlig           |   |  |  |
| • Administrér produkt |                  |           |                | Servicetekniker     |   |  |  |
| Seldegrupper          | Com modarhoidar  | Annullár  |                |                     |   |  |  |
| Alarmer               | Geni medarbejder | Annuner   |                | Læserettighed       |   |  |  |
| 🛪 Ferie               |                  |           |                |                     |   |  |  |
| 🛛 Fælder              |                  |           |                |                     |   |  |  |
| 🔩 Skift kodeord       |                  |           |                |                     |   |  |  |

Som minimum udfyldes de felter, der er markeret med "påkrævet".

Adgangsniveauet vælges, så det passer til den ønskede medarbejdertype.

Forhandlerens egne medarbejdere inkl. Serviceteknikere oprettes under jeres egen forhandler-virksomhed.

Kunder med serviceaftales medarbejdere oprettes kun med læseadgang.

Kunder, der selv servicerer sine fælder, oprettes som administratorer, så de selv kan oprette yderligere medarbejdere i eget regi

Husk til slut at trykke "Gem medarbejder"

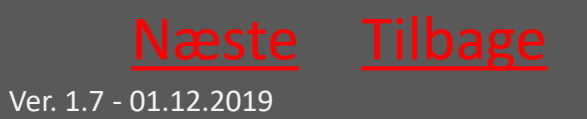

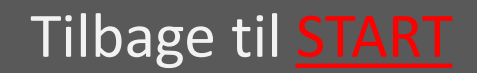

# 10.1.4.2 Send Login

| Email er afsendt        |                          |       |                        |                   |    |                 |          |     |            |              |       |       |
|-------------------------|--------------------------|-------|------------------------|-------------------|----|-----------------|----------|-----|------------|--------------|-------|-------|
| Rat <mark>él</mark> c⊛m | Opret                    |       |                        |                   |    | Dans            |          |     | Dansk      | k • ?        |       |       |
| data processing         | Virksomhed<br>slut kunde |       |                        |                   | ٠  | Søg<br>Søgeteks | t        |     |            |              | Søg   | ×     |
| Forhandler Forhandler   | Medarbejder              | Aktiv | Rapporteringsansvarlig | Brugerniveau      | En | nail            | Mobil    | Ret | Send login | Rapportperio | de Fa | ælder |
| Forside                 | Servicetek Servicetek    | 8     |                        | Servicetekniker 2 | se | rvice@ratel.dk  | 00000000 | Ret | Send login |              |       |       |
| Virksomheder            | Slutkunde Slutkunde      | 8     |                        | Administrator     | ku | nde@ratel.dk    | 00000000 | Ret | Send login |              |       |       |
| 🚢 Medarbejdere          |                          |       |                        |                   |    |                 |          |     |            |              |       |       |
| Administrér produkt     |                          |       |                        |                   |    |                 |          |     |            |              |       |       |

Ved at trykke på "Send login", kan en given medarbejders login fremsendes på mail.

Når den grønne bjælke i toppen kommer frem, er mailen korrekt afsendt.

## Tilbage til <u>Forhandlere</u>

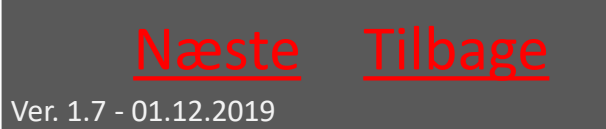

# 10.1.4.3 Ret Medarbejder

|                       | $\equiv$         |           |              | Dansk v ? [            | • |
|-----------------------|------------------|-----------|--------------|------------------------|---|
| Ratélc(**)m           | Ret Medarb       | ejder     |              |                        |   |
|                       | Shuthunda        | Påkraovet | Mobil Pârave | Virksomhed             |   |
|                       | Slutkullue       |           | 000000       | Stut Aufjue            |   |
| Forhandler Forhandler | Mellemnavn(e)    |           | Adresse      | Brugerniveau           |   |
| 🖀 Forside             |                  |           |              | Administrator •        |   |
| Virksomheder          | Efternavn        | Påkrabvet | Bynavn       | Aktiv                  |   |
| a massimicaet         | Slutkunde        |           |              |                        |   |
| Medarbejdere          | Email            | Päkrapvet | Postnr       | Rapporteringsansvarlig |   |
| • Administrér produkt | kunde@ratel.dk   |           |              |                        |   |
| • Fældegrupper        | Com modarhoidor  | Annullár  |              |                        |   |
| Alarmer               | Geni medarbejder | Annuner   |              |                        |   |
| <b>★</b> Ferie        |                  |           |              |                        |   |
| \varTheta Fælder      |                  |           |              |                        |   |
| 🝳 Skift kodeord       |                  |           |              |                        |   |

I dette menupunkt kan eksisterende Medarbejderes data tilrettes efter behov

En medarbejder kan deaktiveres med et enkelt klik i "aktiv" – medarbejderen er stadig i systemet og kan dermed aktiveres igen ved behov

Husk at trykke på "Gem Medarbejder" når rettelserne er foretaget. Tilbage til <u>Forhandlere</u>

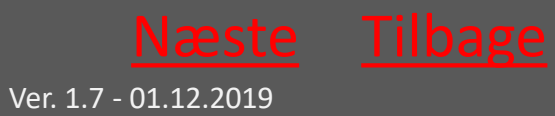

# 10.1.5 Administrer produkt

|                       | ≡     |             |            |               |            |                      |     | Dansk 🔹 | ? 🕩 |
|-----------------------|-------|-------------|------------|---------------|------------|----------------------|-----|---------|-----|
| Datáloum              | Virks | omhed       |            |               |            | Medarbejdere         |     |         |     |
| data processing       | slu   | it kunde    |            |               | ۲          | Ingen valgt          |     |         | •   |
|                       | Fæld  | etype       |            |               |            | Søg                  |     |         |     |
|                       | Ra    | tTrap ET20  |            |               |            | Søgetekst            |     | Se      | g 🗙 |
| Forhandler Forhandler |       | Markér alle | Tilføi bri | igere Skift   | virksomhed | Knyt til fældegruppe |     |         |     |
| 希 Forside             |       |             |            |               |            |                      |     |         |     |
| Virksomheder          |       | ID-nummer   | Aktiv      | Leveringsdato | Totale     | kills Fældetype      |     |         |     |
| A Medarbejdere        | ۲     | 123456789   |            |               | 0          | RatTrap ET20         | Ret | Brugere |     |
| • Administrér produkt |       | 1736000111  |            |               | 19         | RatTrap ET20         | Ret | Brugere |     |
| • Fældegrupper        |       | 1736000121  |            |               | 19         | RatTrap ET20         | Ret | Brugere |     |
| Alarmer               |       | 1736000131  |            |               | 0          | RatTrap ET20         | Ret | Brugere |     |
| 🛪 Ferie               | 0     | 1736000141  |            |               | 0          | RatTrap ET20         | Ret | Brugere |     |
| 🚱 Fælder              |       |             |            |               |            |                      |     |         |     |
| 🗣 Skift kodeord       |       |             |            |               |            |                      |     |         |     |

Under menupunktet Administrer produkt findes de fælder, der ligger på de "respektive lagre"

Når en fælde skal "ud i marken" flyttes den til den kunde/virksomhed, der modtager servicen.

Når en fælde er flyttet til en given kunde/virksomhed tilføjes de brugere/teknikere, der skal modtage eventuelle alarmer fra fælden.

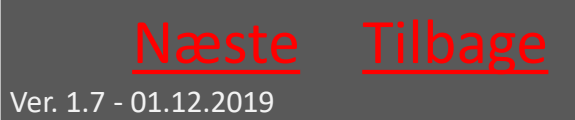

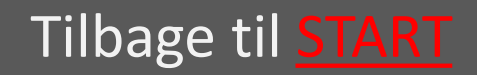

# 10.1.5.1 Administrer Produkt fortsat

|             |                                      | Virksomhee                 | ler             |              |                              |  |  |  |
|-------------|--------------------------------------|----------------------------|-----------------|--------------|------------------------------|--|--|--|
| Virks       | omhed                                | Virksomheder               |                 |              |                              |  |  |  |
| Fælde<br>Ra | etype<br>tTrap ET20                  | Forhandler 1<br>slut kunde | dist 3          |              |                              |  |  |  |
|             | Markér alle                          | Tilføj bri                 | igere Skift vir | ksomhed Kny  | t til fældegruppe            |  |  |  |
|             |                                      |                            | Leveringsdato   | Totale kills | Fældetype                    |  |  |  |
|             | ID-nummer                            | AKUV                       | Leveningsdato   |              |                              |  |  |  |
| ×           | ID-nummer<br>123456789               | AKUV                       | Leveningsbuto   | 0            | RatTrap ET20                 |  |  |  |
| 8 8         | ID-nummer<br>123456789<br>1736000111 | O O                        | Lettering suite | 0<br>19      | RatTrap ET20<br>RatTrap ET20 |  |  |  |

Skift Virksomhed til hvilken fælden/fælderne er tilknyttet Tryk på Gem

Tilføj brugere til fælden/fælderne – og vælg om der *modtages alarm* på SMS, email eller begge dele Tryk på Gem

|              |                    | Medarbejdere                                                   |                                   | ×            |
|--------------|--------------------|----------------------------------------------------------------|-----------------------------------|--------------|
| Virkso       | omhed              | Besked på SMS                                                  | 🗐 Besked på En                    | ail          |
| Fælde<br>Rat | etype<br>Trap ET20 | Forhandler Forhandler - Role: Jens Forhandler - Role: Fornance | Forhandler admin                  |              |
|              | Markér alle        | Servicetek Servicetek - Rolle: 4                               | Servicetekniker 2<br>Iministrator |              |
|              | ID-nummer          |                                                                |                                   |              |
| *            | 123456789          |                                                                |                                   | Tilbage Gem  |
| ×.           | 1736000111         |                                                                | 10                                | Katirap E120 |
|              | 1736000121         |                                                                | 19                                | RatTrap ET20 |

| =     |             | Fældegrupp  | e              |              | ×                   |  |
|-------|-------------|-------------|----------------|--------------|---------------------|--|
| Virks | omhed       | Fældegruppe |                |              |                     |  |
| slu   | ıt kunde    |             |                |              |                     |  |
| Fæld  | etype       |             |                |              |                     |  |
| Ra    | tTrap ET20  | Gruppe 1    |                |              |                     |  |
|       |             | Gruppe 2    |                |              |                     |  |
|       | Markér alle | Tilføj bru  | igere Skift vi | rksomhed Kn  | nyt til fældegruppe |  |
|       | ID-nummer   | Aktiv       | Leveringsdato  | Totale kills | Fældetype           |  |
| 8     | 123456789   |             |                | 0            | RatTrap ET20        |  |
|       | 1736000111  |             |                | 19           | RatTrap ET20        |  |
|       | 1736000121  |             |                | 19           | RatTran ET20        |  |

Skift Fældegruppe for fælden/fælderne Tryk på Gem

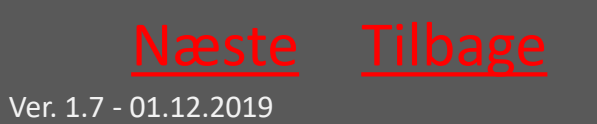

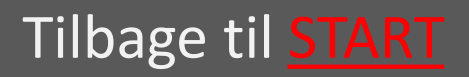

# 10.1.6 Fældegrupper

|                         | =               |   |           | Dansk | •   | ?   | • |
|-------------------------|-----------------|---|-----------|-------|-----|-----|---|
| Rat <mark>él</mark> c⊚m | Opret           |   |           |       |     |     |   |
| data processing         | Virksomhed      |   | Søg       |       |     |     |   |
|                         | slut kunde      | ۲ | Søgetekst |       | Søg | 1   | × |
| Forhandler Forhandler   |                 |   |           |       |     |     |   |
| A Paraida               | Fældegruppenavn |   |           |       |     |     |   |
| Tillean haden           | Gruppe 1        |   |           | Ret   |     | Sle | t |
| w virksomneder          | Gruppo 2        |   |           | Ret   |     | Sla |   |
| 着 Medarbejdere          | Gruppe z        |   |           |       |     | 010 | · |
| • Administrér produkt   |                 |   |           |       |     |     |   |

Under menupunktet Fældegrupper er en oversigt over de fældegrupper, der allerede er oprettet – hvis nogle.

Fældegrupper bruges til at gruppere fælder, hvis man har mange fælder at håndtere i samme login.

Fælderne kan oprettes under de forskellige virksomheder – og er søgbare i fritekst i søgefeltet.

Fra denne side kan der oprettes nye Fældegrupper. Der kan rettes i eksisterende Fældegruppers data – sidst kan man slette eksisterende Fældegrupper.

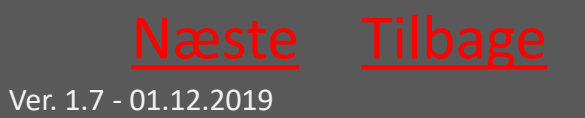

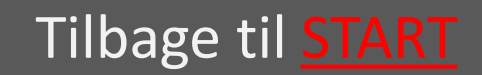

# 10.1.6.1 Opret Fældegruppe

|                       | =                             |          |                               |               | Dansk 🔹 ? 🗊 |
|-----------------------|-------------------------------|----------|-------------------------------|---------------|-------------|
| Ratélc (w) m          | Opret Fæld<br>Fældegruppenavn | egruppe  | Virksomhedsnavn<br>slut kunde | Päkræver<br>* |             |
| Forhandler Forhandler | Gem fældegruppe               | Annullér |                               |               |             |
| # Forside             |                               |          |                               |               |             |
| 🖪 Virksomheder        |                               |          |                               |               |             |
| 🌢 Medarbejdere        |                               |          |                               |               |             |
| • Administrér produkt |                               |          |                               |               |             |
| Seldegrupper          |                               |          |                               |               |             |
| Alarmer               |                               |          |                               |               |             |
| 🛪 Ferie               |                               |          |                               |               |             |
| 😧 Fælder              |                               |          |                               |               |             |
| 🔍 Skift kodeord       |                               |          |                               |               |             |

Felter, der er markeret med "påkrævet" udfyldes.

Husk til slut at trykke "Gem Fældegruppe"

Herefter føjes fælder til gruppen via <u>administrer produkt</u> <u>menuen</u>

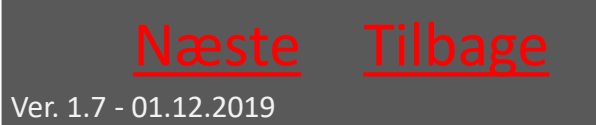

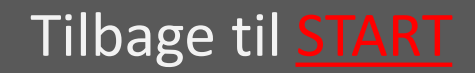

# 10.1.6.2 Slet Fældegruppe

|                       | =                                  |                         |
|-----------------------|------------------------------------|-------------------------|
| Ratélc(@)m            | Er du sikker på<br>Fældegruppenavn | at du vil s<br>Gruppe 1 |
|                       | Slet fældegruppe                   | Annullér                |
| Forhandler Forhandler |                                    |                         |
| # Forside             |                                    |                         |
| 📕 Virksomheder        |                                    |                         |
| Medarbejdere          |                                    |                         |
| • Administrér produkt |                                    |                         |
| G Fældegrupper        |                                    |                         |
| ★ Audither            |                                    |                         |
| • Fælder              |                                    |                         |
| 🕰 Skift kodeord       |                                    |                         |

Hér kan man slette en fældegruppe ved at trykke på "Slt fældegruppe"

Fælderne er stadig tilgængelige i systemet under de virksomheder og brugere, de er tilknyttet i systemet men ikke længere del af en søgbar gruppe af fælder.

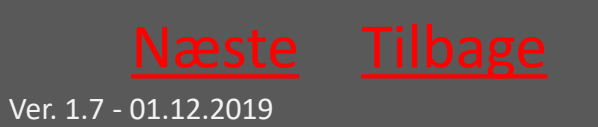

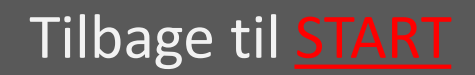

# 10.1.6.3 Ret Fældegruppe

|                                                                                                    | =                             |          |                                | Dansk 🔹 ? 🕞 |
|----------------------------------------------------------------------------------------------------|-------------------------------|----------|--------------------------------|-------------|
|                                                                                                    | Ret Fældeg<br>Fældegruppenavn | gruppe   | Virksomhedsnavn Pärzever       |             |
|                                                                                                    | Gruppe 1                      |          | slut Runde                     |             |
| Slutkunde Slutkunde                                                                                                    | Ret fældegruppe               | Annullér | Distrubutør 1                  |             |
| 🅱 Forside                                                                                                    |                               |          | Forhandler 1 –, dist 3         |             |
| The second second secon |                               |          | Forhandler A                   |             |
| VIIKsomheder                                                                                                    |                               |          | Forhandler B                   |             |
| 👗 Medarbejdere                                                                                                    |                               |          | Forhandler Fi                  |             |
| • Administrér produkt                                                                                                    |                               |          | Forhandler Norge               |             |
| Fældegrupper                                                                                                    |                               |          | Forhandler Sverige             |             |
| Alarmer                                                                                                    |                               |          | Kolding kommune (ikke service) |             |
| - Alatiner                                                                                                    |                               |          | Randers kommune (ikke service) |             |
| 🛪 Ferie                                                                                                    |                               |          | Ratel ApS                      |             |
| S Fælder                                                                                                    |                               |          | slut kunde                     |             |
| 🔍 Skift kodeord                                                                                                    |                               |          | Slut kunde 2                   |             |
|                                                                                                    |                               |          | oludaria da c                  |             |

Hér kan man rette en fældegruppes navn eller tilknytning til virksomhed.

Tryk "Ret fældegruppe", når de ønskede ændringer er foretaget.

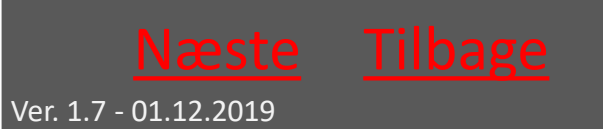

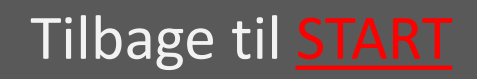
# 10.1.7 Alarmer

|                     | =          |                     |                |            |        |               | Dansk • ?             |
|---------------------|------------|---------------------|----------------|------------|--------|---------------|-----------------------|
|                     | Alarmer    |                     |                |            |        |               |                       |
|                     | 07-10-2017 | 06-11-2017          | RatTrap ET20 T |            |        |               |                       |
| Slutkunde Slutkunde | ID-nummer  | Adresse Dato        | Oversvømmelser | CO2 patron | Væltet | Ingen respons | Medarbejdere på fælde |
| Forside             | 1741000691 | 06-11-2017 00:58:49 |                | ٠          | ٠      |               | Vis                   |
| Virksomheder        | 1736000111 | 06-11-2017 00:34:15 | ۲              | ٠          | •      |               | Vis                   |
| Medarbejdere        | 1741000671 | 06-11-2017 00:34:15 | ٠              | ٠          | ٠      |               | Vis                   |
| Administrér produkt | 1736000111 | 05-11-2017 23:32:52 | ٠              | ٠          | •      |               | Vis                   |
| Fældegrupper        | 1741000671 | 05-11-2017 23:32:52 |                | •          |        |               | Vis                   |
| Alarmer             | 1736000111 | 05-11-2017 23:27:08 |                | •          | •      |               | Vis                   |
| Ferie               | 1741000671 | 05-11-2017 23:27:08 | ۲              | ۲          | •      |               | Vis                   |
| Skift kodeord       | 1736000111 | 05-11-2017 22:49:05 | •              | •          | •      |               | Vis                   |
| unid(0)             |            |                     |                |            | -      |               |                       |

Under menupunktet alarmer se alle alarmer, der endnu ikke er behandlede – vist med rød indikator for hver alarmtype

Til højre i visningen kan man få vist, hvilke medarbejdere, der er tilknyttet de enkelte fælde

#### Tilbage til Forhandlere

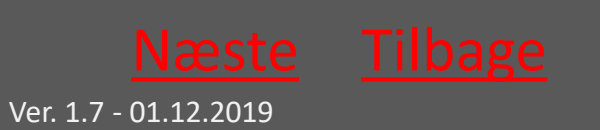

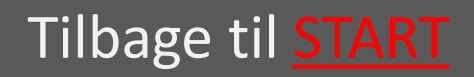

## 10.1.8 Ferie

|                       | =                  |            |         |          |          | Dansk | • ? | • |
|-----------------------|--------------------|------------|---------|----------|----------|-------|-----|---|
| Ratélc (**) m         | Ferie              |            |         |          |          |       |     |   |
|                       | Opret              |            |         |          |          |       |     |   |
|                       | Fra dato           | Dato til   |         |          |          |       |     |   |
| Forhandler Forhandler | 13-10-2017         | 27-10-2017 |         |          |          |       |     |   |
| 🍘 Forside             | Medarbejder på fer | ie         | Afløser | Fra dato | Til dato |       |     |   |
| Virksomheder          |                    |            |         |          |          |       |     |   |
| & Medarbejdere        |                    |            |         |          |          |       |     |   |
| • Administrér produkt |                    |            |         |          |          |       |     |   |

Under menupunktet Ferie ses en oversigt over medarbejdere på ferie.

Tryk på "Opret" for at notere yderligere medarbejderes ferie

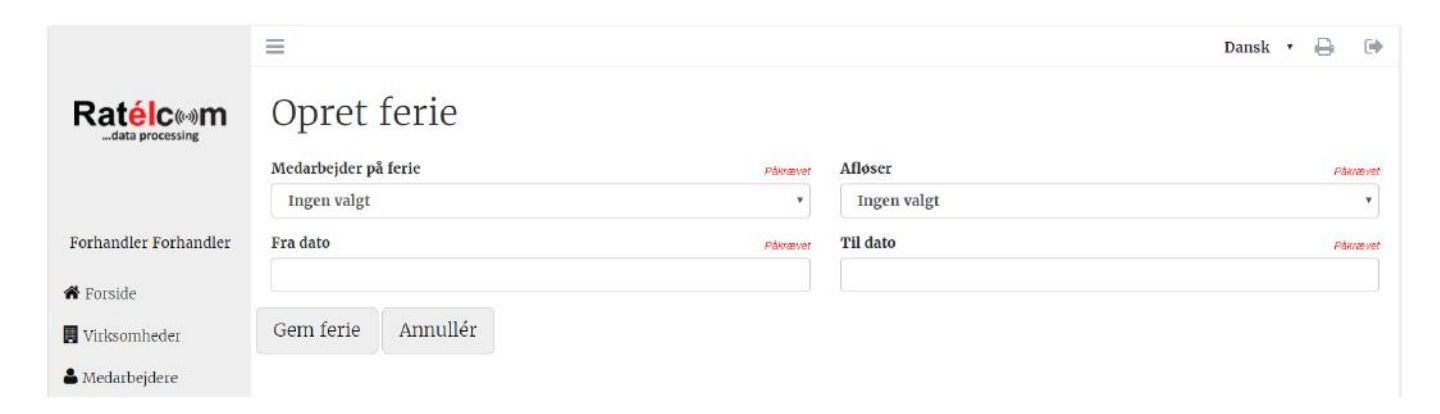

#### Udfylde felterne og tryk på "Gem ferie"

Tilbage til <u>Forhandlere</u>

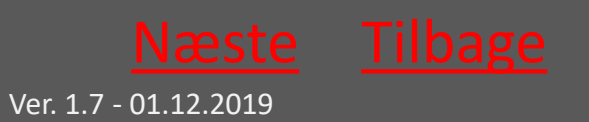

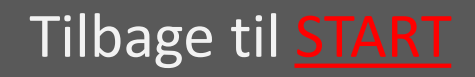

Ratél

#### 10.1.9 Fælder

|                       | =                              |                  |         |          | Г                     | oansk • ? 🕩                                                                                                    |
|-----------------------|--------------------------------|------------------|---------|----------|-----------------------|----------------------------------------------------------------------------------------------------|
| Ratélc (**)m          | Vis på kort Vis i liste<br>Søg |                  |         |          | Fældetype             |                                                                                                    |
|                       | Søgetekst                      |                  | Søg     | ×        | RatTrap ET20          | •                                                                                                    |
|                       | Fældegruppe                    |                  |         |          | Virksomhedstyper      |                                                                                                    |
| Forhandler Forhandler | Alle                           |                  |         | •        | Alle                  | *                                                                                                    |
|                       | Virksomhed                     |                  |         |          | Status                |                                                                                                    |
| 🖀 Forside             | Alle                           |                  |         | •        | Fælde status          | •                                                                                                    |
| 📕 Virksomheder        |                                | Flyt fælder      |         |          |                       |                                                                                                    |
| 🌢 Medarbejdere        |                                |                  |         |          |                       |                                                                                                    |
| • Administrér produkt |                                | Agerbæk          | Hovborg |          | Sumaruh               | The second second secon |
| Sealdegrupper         | Nort Setemit ev                | Fáborg           |         | Lindknud | Viuf<br>Backke Almind | Fredericia                                                                                                    |
| Alanner               | Sjelborg 463                   | Glejbjerg        |         |          | Jordrup               | ov 71 Strib                                                                                                    |
| 🛪 Ferie               | rijening Tarp                  | Endrup           | Holsted | Gjerndn  | Laeborg Gesten Harte  | ACK.                                                                                                    |
| 😧 Fælder              | Kvaglund<br>Esbjerg            | Bramming Gording |         | Brørup   | Vejen 10 Lunderskov   | Middelfart                                                                                                    |
| 🔩 Skift kodeord       | Narby                          | borg             | Føvling | 22       | Skanderup 28 Bjert    | Rona                                                                                                    |
|                       |                                | Jernved          |         |          | Vamdrup               |                                                                                                    |

Under menupunktet Fælder kan alle administrerede fælder søges frem – enten på kort eller som listevisning

De forskellige faner; Virksomhed; Fældegruppe; Fældetype og så videre bruges til at indskrænke søgningen

I listevisningen kan man yderligere sortere rækkerne i kategorierne "Inlet", "kom modul", "alarm" og så videre Tilbage til <u>Forhandlere</u>

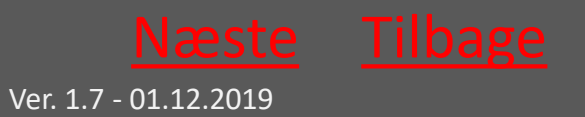

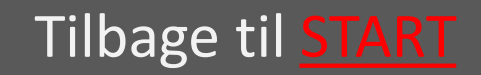

### 10.1.9.1 Klik på den enkelte fælde

| ID-nummer  | Adresse                                                          | Aktiv                                         | Alarm status                                                                                                    | Totale kills                                                                                                    | Fældetype                                                                                                    | Virksomhedsnavn                                                                                                    |
|------------|------------------------------------------------------------------|-----------------------------------------------|----------------------------------------------------------------------------------------------------|----------------------------------------------------------------------------------------------------|----------------------------------------------------------------------------------------------------|----------------------------------------------------------------------------------------------------|
| 123456789  |                                                                  |                                               | ۲                                                                                                    | 0                                                                                                    | RatTrap ET20                                                                                                    | slut kunde                                                                                                    |
| 1736000111 |                                                                  |                                               |                                                                                                    | 19                                                                                                    | RatTrap ET20                                                                                                    | slut kunde                                                                                                    |
| 1736000121 | Jembanegade                                                      |                                               |                                                                                                    | 19                                                                                                    | RatTrap ET20                                                                                                    | slut kunde                                                                                                    |
| 1736000131 |                                                                  | 2                                             | •                                                                                                    | 0                                                                                                    | RatTrap ET20                                                                                                    | slut kunde                                                                                                    |
| A VILLEY   |                                                                  |                                               | Detaljer<br><b>1736000131</b><br>ID-nummer: 173600013                                                                                                    | и                                                                                                    |                                                                                                    |                                                                                                    |
|            |                                                                  |                                               | <ul> <li>Totale kills 0</li> <li>Link Intet link</li> <li>Adresse</li> <li>Breddegrad 55.4</li> <li>Længegrad 8.586</li> </ul>                                                                                        | 757153                                                                                                    |                                                                                                    |                                                                                                    |
|            | ID-nummer<br>123456789<br>1736000111<br>1736000121<br>1736000131 | ID-nummer         Adresse           123456789 | ID-nummer         Adresse         Aktiv           123456789         -         -           1736000111         -         -           1736000121         Jernbanegade         -           1736000131         -         - | ID-nummer     Adresse     Aktiv     Alarm status       123456789     •     •       1736000111     •     •       1736000121     Jembanegade     •       1736000131     •     •       ID-nummer:     1736000131     ID-taijer       ID-nummer:     1736000131     ID-tailer       ID-nummer:     1736000131     ID-tailer       ID-nummer:     1736000131     ID-tailer       ID-tailer:     ID-tailer     ID-tailer       ID-tailer:     ID-tailer     ID-tailer       ID-tailer:     ID-tailer     ID-tailer       ID-tailer:     ID-tailer     ID-tailer       ID-tailer:     ID-tailer     ID-tailer | ID-nummer         Adresse         Aktiv         Alarm status         Totale kills           123456789         0         0         19           1736000111         0         19         19           1736000121         Jembanegade         0         0           1736000131         0         0         0           Detaijer           IT736000131           Detaijer           IT736000131           Detaijer           IT736000131           Detaijer           IT736000131           IT736000131           Detaijer           IT736000131           IT736000131           IT736000131           IT736000131           IT736000131           IT736000131           IT736000131           IT736000131           IT736000131           IT736000131           IT736000131           IT736000131           IT736000131           IT736000131           IT73 | ID-nummer         Adresse         Aktiv         Alarm status         Totale kills         Fældetype           123456789         0         RatTrap ET20         1736000111         19         RatTrap ET20           1736000121         Jembanegade         0         19         RatTrap ET20           1736000131         Imbanegade         0         RatTrap ET20           1736000131         Imbanegade         0         RatTrap ET20           1736000131         Imbanegade         Imbanegade         0         RatTrap ET20           1736000131         Imbanegade         Imbanegade         Imbanegade         Imbanegade         Imbanegade           Imbanegade         Imbanegade |

Ved at klikke på den enkelte fælde – enten på kort eller i listevisning – fås en overordnet status på fælden – klik på billedet for at forstørre det

| Graf         Servicerapporter         Fælde historik           Dato         Kills         Totale kills         Oversvømmelser         Opstuvning         CO2 patron         Væltet         Integration |                        |
|----------------------------------------------------------------------------------------------------|------------------------|
| Dato Kins Totale Kins Oversvörinnersen Opstavning CO2 pation været i                                                                                                    | Manglanda vannavtaving |
| 12-10-2017 10:41:33 0 0 0 0                                                                                                    | Mangiende rapporternig |

Ved at klikke på "detaljer" fremkommer en menu, hvor fældens grafer, Servicerapporter og historik kan hentes for et givent tidsinterval

Tilbage til Forhandlere

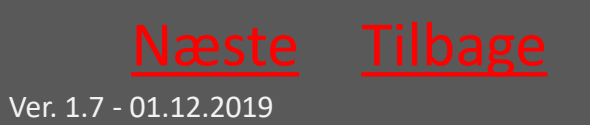

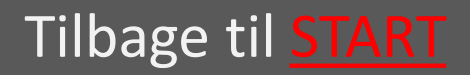

# 10.1.9.2 Servicerapporter med videre

| o fra               | Dato til   |                          | Hændelse       |                    |            |        |                        |
|---------------------|------------|--------------------------|----------------|--------------------|------------|--------|------------------------|
| -10-2017            | 18-10-2    | 017                      | Alle           | •                  |            |        |                        |
| ita Graf Servicera  | pporter Fæ | elde historik            |                |                    |            |        |                        |
| Dato                | Kills      | Totale kills             | Oversvømmelser | Opstuvning         | CO2 patron | Væltet | Manglende rapportering |
| 12-10-2017 10:41:33 | 0          | 0                        | 0              | ٠                  | ٠          | ٠      |                        |
|                     |            |                          |                |                    |            |        |                        |
|                     |            | The second second second | ID-r           | nummer: 1736000131 |            |        |                        |
|                     |            |                          |                | Totale kills 0     |            |        |                        |

Vælg mellem "data", "graf", "servicerapporter" og "fældehistorik" for at få vist de forskellige data.

|              | Virksomhed                     |                        | Status               |                      |
|--------------|--------------------------------|------------------------|----------------------|----------------------|
| Dato fra     | Dato til                       | Gruppering             | Datagrundlag         | ĸ                    |
| 01-11-2017   | 06-11-2017                     | Dag •                  | Kills                | ×                    |
| Data Graf Se | rvicerapporter Fælde historik  |                        |                      |                      |
| 3            |                                |                        |                      |                      |
|              |                                |                        |                      |                      |
| 2            |                                |                        |                      |                      |
|              |                                |                        |                      |                      |
| 1            |                                |                        |                      |                      |
|              |                                |                        |                      |                      |
| 02-11-2017   | Kills (0) 03-11-2017 Kills (1) | ) 04-11-2017 Kills (0) | 05-11-2017 Kills (0) | 06-11-2017 Kills (1) |

#### Eksempel på graf

#### Tilbage til <u>Forhandlere</u>

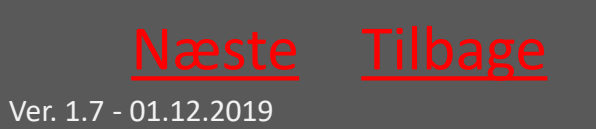

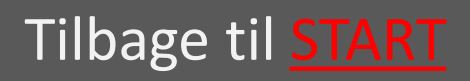

# 10.1.9.3 Servicerapporter med videre fortsat

| Dato<br>01- | fra<br>11-2017          | Dato til<br>06-11-2017    |                      |           |       | 2    |
|-------------|-------------------------|---------------------------|----------------------|-----------|-------|------|
| Dat         | a Graf Servic           | erapporter Fælde historik |                      |           |       |      |
|             | Markér alle             | Print markerede           | Send markerede       |           |       |      |
|             | Dato                    | Medarbejder               | Service data         | Kommentar |       |      |
|             | kl. 15:01<br>06.11.2017 | Servicetek Servicetek     | Alarm nulstillet:Nej |           | Print | Send |
| 0           | kl. 12:31<br>06.11.2017 | Servicetek Servicetek     | Alarm nulstillet:Nej |           | Print | Send |
| 8           | kl. 12:30<br>06.11.2017 | Servicetek Servicetek     | Alarm nulstillet:Nej |           | Print | Send |
| 0           | kl. 11:55<br>03.11.2017 | Servicetek Servicetek     | Alarm nulstillet:Nej |           | Print | Send |

#### Eksempel på servicerapporter

| Dato fra  |           | D               | ato til       |                     |             |            |          |
|-----------|-----------|-----------------|---------------|---------------------|-------------|------------|----------|
| 01-11-2   | 2017      |                 | 06-11-2017    |                     |             |            |          |
| Data      | Graf      | Servicerapporte | Fælde histori | ĸ                   |             |            |          |
| Rettet af |           |                 |               | Rettet dato         | Ændringer   | Virksomhed | Detaljer |
| Servicete | k Service | tek             |               | 06-11-2017 12:31:57 |             | slut kunde | Vis      |
| Forhand   | er Forhan | dier            |               | 02-11-2017 08:03:07 | Ny lokation | slut kunde | Vis      |

#### Eksempel på fældehistorik

#### Tilbage til Forhandlere

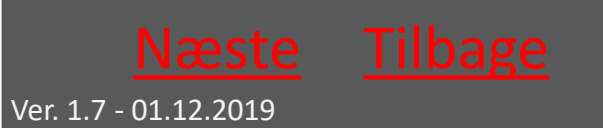

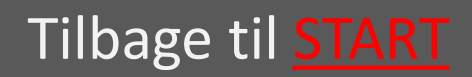

## 10.1.10 Skift kodeord

|                                                               | Ξ                                   | Dansk | • ? | • |
|---------------------------------------------------------------|-------------------------------------|-------|-----|---|
| Ratélc (10)<br>data processing                                | Skift kodeord<br>Nuværende password |       |     |   |
| Forhandler Forhandler                                         | Nyt kodeord                         |       |     |   |
| ♣ Forside ₩irksomheder                                        | Indtast nyt kodeord igen            |       |     |   |
| Medarbejdere                                                  | Gem                                 |       |     |   |
| <ul> <li>Administrér produkt</li> <li>Fældegrupper</li> </ul> |                                     |       |     |   |
| Alarmer                                                       |                                     |       |     |   |
| 🛪 Ferie                                                       |                                     |       |     |   |
| 😧 Fælder                                                      |                                     |       |     |   |
| 🗣 Skift kodeord                                               |                                     |       |     |   |

Indtast nuværende kodeord i det øverste felt

Indtast herefter det ønskede nye kodeord i felt nummer 2 – gentag det nye kodeord i felt nummer 3

Tryk på Gem

Tilbage til <u>Forhandlere</u>

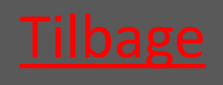

Ver. 1.7 - 01.12.2019

### 10.2 Ratélcom for Slutkunder

| 10.2.1 Login               | vælg                        |
|----------------------------|-----------------------------|
| 10.2.2 Forsiden            | vælg                        |
| 10.2.3 Virksomheder        | vælg                        |
| 10.2.4 Medarbejdere        | vælg                        |
| 10.2.5 Administrer produkt | vælg                        |
| 10.2.6 Fældegrupper        | vælg                        |
| 10.2.7 Alarmer             | vælg                        |
| 10.2.8 Ferie               | vælg                        |
| 10.2.9 Fælder              | vælg                        |
| 10.2.10 Skift kodeord      | vælg                        |
|                            | Tilbage til <u>Ratélcom</u> |

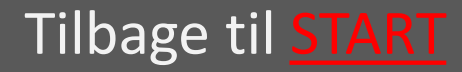

## 10.2.1 Login

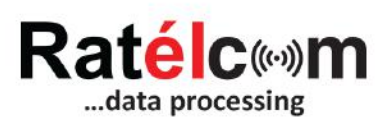

| Email    |        |  |
|----------|--------|--|
| Password |        |  |
|          | Log in |  |

Login oplysninger modtages på mail ved oprettelse af brugeren

Loginoplysningerne anvendes både til Ratélcoms webplatform og mobil-APP'en

Tilbage til <u>Slutkunder</u>

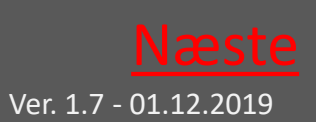

Tilbage til <u>START</u>

## 10.2.2 Forsiden

|                       | ≡                      | Dansk | • 1 | 2 | • |
|-----------------------|------------------------|-------|-----|---|---|
|                       | Velkommen til Ratélcom |       |     |   |   |
| Julie Bahrt           |                        |       |     |   |   |
| 🎢 Forside             |                        |       |     |   |   |
| Virksomheder          |                        |       |     |   |   |
| 📥 Medarbejdere        |                        |       |     |   |   |
| • Administrér produkt |                        |       |     |   |   |
| \varTheta Fælder      |                        |       |     |   |   |
| 🍳 Skift kodeord       |                        |       |     |   |   |
| <b>Q</b> Logning      |                        |       |     |   |   |
| <b>Q</b> Data ET20    |                        |       |     |   |   |

Hér ses menu-strukturen i venstre side. Klik på de enkelte punkter for at komme videre

I øverste højre hjørne kan der vælges mellem sprog samt klikkes på "?" for at åbne manualen til RatTrap ET20

Tilbage til <u>Slutkunder</u>

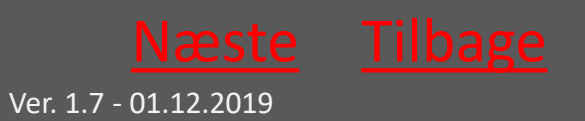

# 10.2.3 Virksomheder

|                       | =                        |                  | Dansk 🔹 ? 🕞        |
|-----------------------|--------------------------|------------------|--------------------|
|                       | Ret virksomhed           |                  |                    |
|                       | Job/Kontrakt nr.         | Postnr Påkrøver  | Email              |
| Slutkunde Slutkunde   | Virksomhedsnavn Påkræver | Bynavn Päkrabuer | Telefon            |
| A Forrida             | slut kunde               | tjæreborg        |                    |
| Turkeenskeder         | Adresse 1 Paramet        | Kontaktperson    | Mobil              |
| Virksomheder          | add                      |                  |                    |
| 📥 Medarbejdere        | Adresse 2                | Stilling         | Alarmer på rapport |
| • Administrér produkt |                          |                  | 0                  |
| • Fældegrupper        | Land                     |                  |                    |
| Alarmer               | Denmark •                |                  |                    |
| 🛪 Ferie               | Gem virksomhed           |                  |                    |
| \varTheta Fælder      |                          |                  |                    |
| 🔍 Skift kodeord       |                          |                  |                    |

I dette menupunkt kan Virksomhedens data tilrettes efter behov.

Husk at trykke på "Gem Virksomhed" når rettelserne er foretaget.

Tilbage til <u>Slutkunder</u>

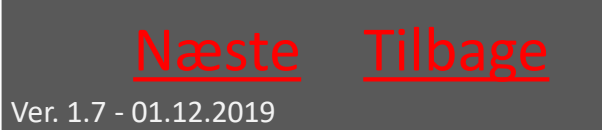

# 10.2.4 Medarbejdere

|                       | =                   |       |                        |          |                          |                |          |     |            | Dansk          | •    | ?     | • |
|-----------------------|---------------------|-------|------------------------|----------|--------------------------|----------------|----------|-----|------------|----------------|------|-------|---|
|                       | Opret               |       |                        |          |                          |                |          |     |            |                |      |       |   |
| mana historius        | Søg                 |       |                        |          | Sag                      | ×              |          |     |            |                |      |       |   |
|                       | Medarbeider         | Aktiv | Rapporteringsansvarlig | Bruger   | niveau                   | Email          | Mobil    | Ret | Send login | Bapportperiode | Ea   | elder |   |
| Slutkunde Slutkunde   | Slutkunde Slutkunde |       |                        | Administ | trator                   | kunde@ratel.dk | 00000000 | Ret | Send login | Rapportperiode | F    | elder |   |
| 🖨 Forside             |                     |       |                        |          |                          |                |          |     |            |                | 1000 |       |   |
| 📕 Virksomheder        | tek1 tek1           | 61    |                        | Servicet | ekniker 2                | jkl@ratel.dk   | 56709876 | Ret | Send login | Rapportperiode | Fa   | elder |   |
| 🚢 Medarbejdere        | tek2 tek2           | 8     |                        | Servicet | e <mark>k</mark> niker 2 | hjk@ratel.dk   | 45667854 | Ret | Send login | Rapportperiode | Fa   | elder |   |
| • Administrér produkt |                     |       |                        |          |                          |                |          |     |            |                |      |       |   |
| • Fældegrupper        |                     |       |                        |          |                          |                |          |     |            |                |      |       |   |

Under menupunktet Medarbejdere er en oversigt over de medarbejdere, der er tilknyttet virksomheden.

Fra denne side kan der oprettes nye Medarbejdere, der kan rettes i eksisterende medarbejderes data – samt fremsendes login til de enkelte medarbejdere.

Yderligere kan man se hvilke fælder, der er tilknyttet den enkelte medarbejdere.

#### Tilbage til <u>Slutkunder</u>

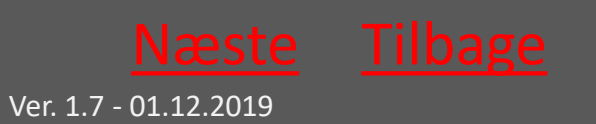

### 10.2.4.1 Opret Medarbejder

|                                                               | ≡               |           |                | Dansk 🔹 ? 🕩       |
|---------------------------------------------------------------|-----------------|-----------|----------------|-------------------|
| Ratélc(••)m                                                   | Opret Meda      | arbejder  |                |                   |
|                                                               | Fornavn         | Påknævet  | Mobil Pákrævet | Virksomhed        |
|                                                               |                 |           |                | slut kunde 🔹      |
| Slutkunde Slutkunde                                           | Mellemnavn(e)   |           | Adresse        | Brugerniveau      |
| # Forside                                                     |                 |           |                | Administrator •   |
| Wirksomheder                                                  | Efternavn       | Påkrævet  | Bynavn         | Administrator     |
| • Massimicae                                                  |                 |           |                | Ansvarlig         |
| Medarbejdere                                                  | Email           | Påkrabvet | Postnr         | Servicetekniker 1 |
| <ul> <li>Administrer produkt</li> <li>Fældegrupper</li> </ul> | Gem medarbejder | Annullér  |                | Læserettighed     |
| Alarmer                                                       |                 |           |                |                   |
| <b>X</b> Ferie                                                |                 |           |                |                   |
| • Fælder                                                      |                 |           |                |                   |
| 🗣 Skift kodeord                                               |                 |           |                |                   |

Som minimum udfyldes de felter, der er markeret med "påkrævet".

Adgangsniveauet vælges, så det passer til den ønskede medarbejdertype

Husk til slut at trykke "Gem medarbejder"

Tilbage til <u>Slutkunder</u>

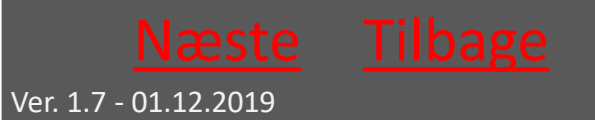

## 10.2.4.2 Send Login

| Email er afsendt        |                     |       |                        |         |            |                |          |     |            |                |      |     |
|-------------------------|---------------------|-------|------------------------|---------|------------|----------------|----------|-----|------------|----------------|------|-----|
|                         | =                   |       |                        |         |            |                |          |     |            | Dansk          | ?    | ۵   |
| Rat <mark>él</mark> c⊚m | Opret               |       |                        |         |            |                |          |     |            |                |      |     |
| data processing         | Søg                 |       |                        |         |            |                |          |     |            |                |      |     |
|                         | Søgetekst           |       |                        |         | Søg        | ×              |          |     |            |                |      |     |
| Slutkunde Slutkunde     | Medarbejder         | Aktiv | Rapporteringsansvarlig | Bruge   | rniveau    | Email          | Mobil    | Ret | Send login | Rapportperiode | Fæl  | der |
| 希 Forside               | Slutkunde Slutkunde | 2     |                        | Admini  | strator    | kunde@ratel.dk | 00000000 | Ret | Send login | Rapportperiode | Fael | der |
| 📕 Virksomheder          | tek1 tek1           | 2     |                        | Service | tekniker 2 | jkl@ratel.dk   | 56709876 | Ret | Send login | Rapportperiode | Fæl  | der |
| 📥 Medarbejdere          | tek2 tek2           | 8     |                        | Service | tekniker 2 | hjk@ratel.dk   | 45667854 | Ret | Send login | Rapportperiode | Fæl  | der |
| • Administrér produkt   |                     |       |                        |         |            |                |          |     |            |                |      |     |
| Seldegrupper            |                     |       |                        |         |            |                |          |     |            |                |      |     |
| Alarmer                 |                     |       |                        |         |            |                |          |     |            |                |      |     |

Ved at trykke på "Send login", kan en given medarbejders login fremsendes på mail.

Når den grønne bjælke i toppen kommer frem, er mailen korrekt afsendt.

#### Tilbage til <u>Slutkunder</u>

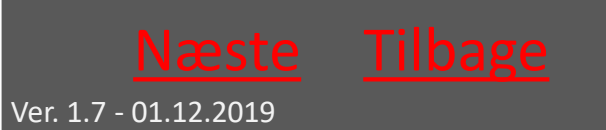

Tilbage til <u>START</u>

## 10.2.4.3 Ret Medarbejder

|                       | =               |          |         |          |                        | Dansk 🔹 | ? 🕩       |
|-----------------------|-----------------|----------|---------|----------|------------------------|---------|-----------|
|                       | Ret Medarb      | pejder   |         |          |                        |         |           |
|                       | Fornavn         | Påkrævet | Mobil   | Påkrævet | Brugerniveau           |         |           |
|                       | Slutkunde       |          | 0000000 |          | Administrator          |         | •         |
| Slutkunde Slutkunde   | Mellemnavn(e)   |          | Adresse |          | Aktiv                  |         |           |
| 🕈 Forside             |                 |          |         |          |                        |         |           |
| Traba and an          | Efternavn       | Påkræver | Bynavn  |          | Rapporteringsansvariig |         |           |
| Virksomneder          | Slutkunde       |          |         |          |                        |         |           |
| 🐣 Medarbejdere        | Email           | Påkræver | Postnr  |          |                        |         |           |
| • Administrér produkt | kunde@ratel.dk  |          |         |          |                        |         |           |
| Fældegrupper          | Gem medarbejder | Annullér |         |          |                        |         |           |
| Alarmer               |                 |          |         |          |                        |         |           |
| 🛪 Ferie               |                 |          |         |          |                        |         |           |
| 🛛 Fælder              |                 |          |         |          |                        |         |           |
| ♣ Skift kodeord       |                 |          |         |          |                        |         |           |
|                       |                 |          |         |          |                        | 6. no   | vember 20 |

I dette menupunkt kan eksisterende Medarbejderes data tilrettes efter behov

En medarbejder kan deaktiveres med et enkelt klik i "aktiv" – medarbejderen er stadig i systemet og kan dermed aktiveres igen ved behov

Husk at trykke på "Gem Medarbejder" når rettelserne er foretaget. Tilbage til <u>Slutkunder</u>

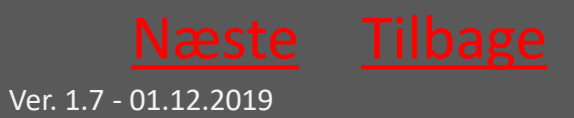

# 10.2.5 Administrer produkt

|                       | ≡    |               |                |             |              |    |             |            |     | Dansk • | ? | • |
|-----------------------|------|---------------|----------------|-------------|--------------|----|-------------|------------|-----|---------|---|---|
| Datéla                | Meda | rbejdere      |                |             |              |    | Fældetype   |            |     |         |   |   |
| data processing       | Ing  | gen valgt     |                |             |              | •  | Ratél ET10  | 3          |     |         |   | • |
|                       | Søg  |               |                |             |              |    |             |            |     |         |   |   |
|                       | Søg  | getekst       |                |             | Søg 🗙        |    |             |            |     |         |   |   |
| Slutkunde Slutkunde   |      | Markér alle   | Tilføj brugere | Knyt f      | il fældegrup | be |             |            |     |         |   |   |
| 📽 Forside             |      |               |                |             |              |    |             |            |     |         |   |   |
| 📕 Virksomheder        |      | Telefonnummer | Aktiv          | Leveringsda | to           | т  | otale kills | Fældetype  |     |         |   |   |
| 占 Medarbejdere        | 2    | +4591596504   | 8              |             |              | 0  |             | Ratél ET10 | Ret | Brugere |   |   |
| • Administrér produkt |      | +4591596504   | 8              |             |              | 2  |             | Ratél ET10 | Ret | Brugere |   |   |
| • Fældegrupper        | 8    | +4591596524   |                |             |              | 2  |             | Ratél ET10 | Ret | Brugere |   |   |
| Alarmer               |      |               |                |             |              |    |             |            |     |         |   |   |
| <b>★</b> Ferie        |      |               |                |             |              |    |             |            |     |         |   |   |
| S Fælder              |      |               |                |             |              |    |             |            |     |         |   |   |
| 🍳 Skift kodeord       |      |               |                |             |              |    |             |            |     |         |   |   |

Under menupunktet Administrer produkt er en oversigt over alle administrerede fælder.

Herfra kan man filtrere til den ønskede visning og herefter ændre fældernes brugere og fældegrupper.

De fælder, der ønskes ændret markeres i listen – man kan også vælge "alle", hvis det er hele den fremsøgte liste, der skal ændres.

Tilbage til <u>Slutkunder</u>

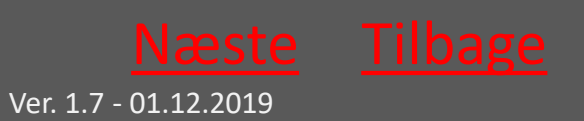

# 10.2.5.1 Administrer Produkt fortsat

|              | Medarbejdere                      |                  | ×             |
|--------------|-----------------------------------|------------------|---------------|
| irksomhed    | Besked på SMS                     | Besked på        | Email         |
| slut kunde   |                                   |                  |               |
| ældetype     | E Forhandler Forhandler - Role: I | Forhandler admin |               |
| RatTrap ET20 | Jens Forhandler - Rolle: Forhand  | er admin         |               |
|              | Servicetek Servicetek - Rolle S   | ervicetekniker 2 |               |
| Markér alle  | Slutkunde Slutkunde - Role Ad     | ministrator      |               |
| ID-nummer    |                                   |                  |               |
| 123456789    |                                   |                  | Tilbage Gem   |
| 1736000111   |                                   | 10               | Katirap E 120 |
| 1736000121   |                                   | 19               | RatTrap ET20  |

#### Skift brugere tilknyttet fælden/fælderne Tryk på Gem

Skift Fældegruppe for fælden/fælderne Tryk på Gem

|              | Fældegruppe    |               |              |                 |
|--------------|----------------|---------------|--------------|-----------------|
| irksomhed    | Fældegruppe    |               |              |                 |
| slut kunde   |                |               |              | *               |
| ældetype     |                |               |              |                 |
| RatTrap ET20 | Gruppe 1       |               |              |                 |
|              | Gruppe 2       |               |              |                 |
| Markér alle  | Tilføj brugere | skift vir     | ksomhed Knyt | til fældegruppe |
| ID-nummer    | Aktiv I        | _everingsdato | Totale kills | Fældetype       |
| 123456789    |                |               | 0            | RatTrap ET20    |
|              |                |               | *0           | RatTran ET20    |
| 1736000111   |                |               | 19           | Tractitap Erec  |

#### Tilbage til <u>Slutkunder</u>

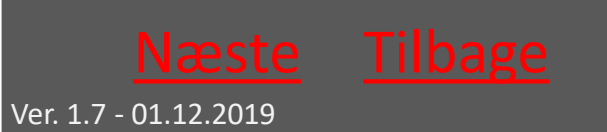

Tilbage til <u>START</u>

# 10.2.6 Fældegrupper

|                       | =               |           | Dansk 🔹 ? 🕩 |
|-----------------------|-----------------|-----------|-------------|
| Ratélc(@)m            | Opret           | Sag       |             |
|                       |                 | Søgetekst | Søg 🗙       |
| Slutkunde Slutkunde   |                 |           |             |
| 🖀 Forside             | Fældegruppenavn |           |             |
| Virksomheder          | Gruppe 1        |           | Ret Slet    |
| A Medarbejdere        | Gruppe 2        |           | Ret Slet    |
| • Administrér produkt |                 |           |             |
| Seldegrupper          |                 |           |             |

Under menupunktet Fældegrupper er en oversigt over de fældegrupper, der allerede er oprettet – hvis nogle.

Fældegrupper bruges til at gruppere fælder, hvis man har mange fælder at håndtere i samme login.

Fælderne er søgbare i fritekst i søgefeltet.

Fra denne side kan der oprettes nye Fældegrupper. Der kan rettes i eksisterende Fældegruppers data – sidst kan man slette eksisterende Fældegrupper.

Tilbage til <u>Slutkunder</u>

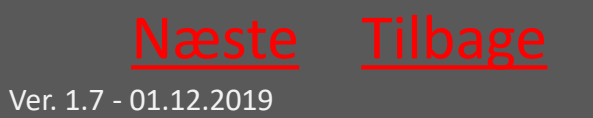

## 10.2.6.1 Opret Fældegruppe

|                              | =                             |          |
|------------------------------|-------------------------------|----------|
| data processing              | Opret Fæld<br>Fældegruppenavn | egruppe  |
| Slutkunde Slutkunde          | Gem fældegruppe               | Annullér |
| 🏶 Forside                    |                               |          |
| Virksomheder                 |                               |          |
| 🌢 Medarbejdere               |                               |          |
| <b>9</b> Administrér produkt |                               |          |
| • Fældegrupper               |                               |          |
| Alarmer                      |                               |          |
| ¥ Ferie                      |                               |          |
| 😧 Fælder                     |                               |          |
| 🔍 Skift kodeord              |                               |          |

Felter, der er markeret med "påkrævet" udfyldes.

Husk til slut at trykke "Gem Fældegruppe"

Herefter føjes fælder til gruppen via <u>administrer produkt</u> <u>menuen</u>

Tilbage til <u>Slutkunder</u>

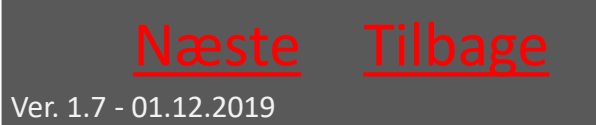

# 10.2.6.2 Slet Fældegruppe

|                       | =                                  |                         |
|-----------------------|------------------------------------|-------------------------|
| Ratéic (**)m          | Er du sikker på<br>Fældegruppenavn | at du vil s<br>Gruppe 1 |
|                       | Slet fældegruppe                   | Annullér                |
| Slutkunde Slutkunde   |                                    |                         |
| 希 Forside             |                                    |                         |
| Virksomheder          |                                    |                         |
| 📥 Medarbejdere        |                                    |                         |
| • Administrér produkt |                                    |                         |
| Fældegrupper          |                                    |                         |
| Alarmer               |                                    |                         |
| G Fælder              |                                    |                         |
| a skift kodeord       |                                    |                         |

Hér kan man slette en fældegruppe ved at trykke på "Slt fældegruppe"

Fælderne er stadig tilgængelige i systemet under de brugere, de er tilknyttet i systemet men ikke længere del af en søgbar gruppe af fælder.

Tilbage til <u>Slutkunder</u>

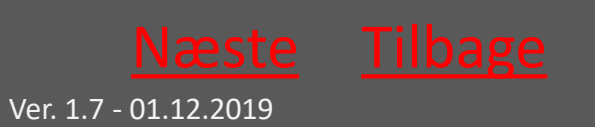

## 10.2.6.3 Ret Fældegruppe

|                       | ≡               |          |
|-----------------------|-----------------|----------|
| data processing       | Ret Fældeg      | gruppe   |
|                       | Gruppe 1        |          |
| Slutkunde Slutkunde   | Ret fældegruppe | Annullér |
| 🕷 Forside             |                 |          |
| Virksomheder          |                 |          |
| 🏝 Medarbejdere        |                 |          |
| • Administrér produkt |                 |          |
| Fældegrupper          |                 |          |
| Alarmer               |                 |          |
| ₹ Ferie               |                 |          |
| 😧 Fælder              |                 |          |
| 🔩 Skift kodeord       |                 |          |

Hér kan man rette en fældegruppes navn.

Tryk "Ret fældegruppe", når ændringen er foretaget.

Tilbage til <u>Slutkunder</u>

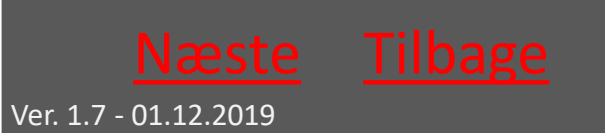

# 10.2.7 Alarmer

|                       | =           |                     |                |            |        |               | Dansk 🔹 🤶             |
|-----------------------|-------------|---------------------|----------------|------------|--------|---------------|-----------------------|
| data processing       | Alarmer     |                     |                |            |        |               |                       |
|                       | Dato fra    | Dato til            | Fældetype      |            |        |               |                       |
|                       | 07-10-2017  | 06-11-2017          | RatTrap ET20   |            |        |               |                       |
| Slutkunde Slutkunde   | ID-nummer A | dresse Dato         | Oversvømmelser | CO2 patron | Væltet | Ingen respons | Medarbejdere på fælde |
| 🖀 Forside             | 1741000691  | 06-11-2017 00:58:49 |                | ٠          | •      |               | Vis                   |
| 📕 Virksomheder        | 1736000111  | 06-11-2017 00:34:15 | •              | •          | •      |               | Vis                   |
| 🌢 Medarbejdere        | 1741000671  | 06-11-2017 00:34:15 | •              | ٠          | ٠      |               | Vis                   |
| • Administrér produkt | 1736000111  | 05-11-2017 23:32:52 | ٠              | ٠          | ٠      |               | Vis                   |
| Fældegrupper          | 1741000671  | 05-11-2017 23:32:52 | ٠              | ٠          | •      |               | Vis                   |
| Alarmer               | 1736000111  | 05-11-2017 23:27:08 | •              | •          |        |               | Vis                   |
| ¥ Ferie               | -           |                     |                | -          | -      |               |                       |
| Fælder                | 1741000671  | 05-11-2017 23:27:08 | •              | •          |        |               | Vis                   |
| 🕰 Skift kodeord       | 1736000111  | 05-11-2017 22:49:05 |                | •          |        |               | Vis                   |
| ntwoid(0)             |             |                     | -              | -          | -      |               |                       |

Under menupunktet alarmer se alle alarmer, der endnu ikke er behandlede – vist med rød indikator for hver alarmtype

Til højre i visningen kan man få vist, hvilke medarbejdere, der er tilknyttet de enkelte fælde

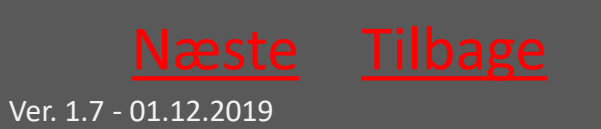

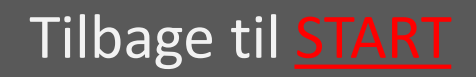

## 10.2.8 Ferie

|                       | =                  |            |         |          |          | Dansk | • ? | • |
|-----------------------|--------------------|------------|---------|----------|----------|-------|-----|---|
|                       | Ferie              |            |         |          |          |       |     |   |
|                       | Opret              |            |         |          |          |       |     |   |
|                       | Fra dato           | Dato til   |         |          |          |       |     |   |
| Forhandler Forhandler | 13-10-2017         | 27-10-2017 |         |          |          |       |     |   |
| 🏶 Forside             | Medarbejder på fer | le         | Afløser | Fra dato | Til dato |       |     |   |
| Virksomheder          |                    |            |         |          |          |       |     |   |
| 🏝 Medarbejdere        |                    |            |         |          |          |       |     |   |
| • Administrér produkt |                    |            |         |          |          |       |     |   |

Under menupunktet Ferie ses en oversigt over medarbejdere på ferie.

Tryk på "Opret" for at notere yderligere medarbejderes ferie

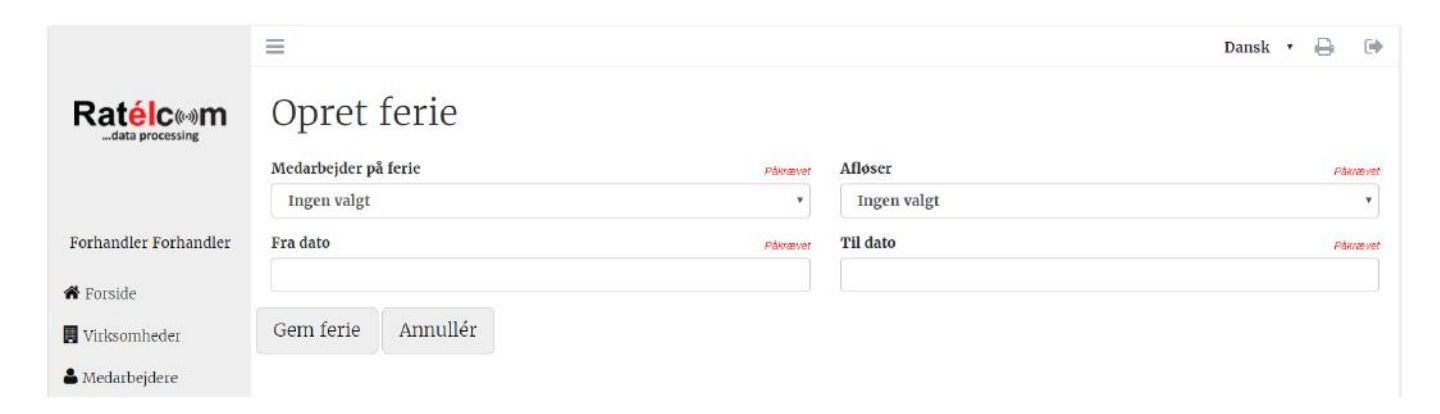

#### Udfylde felterne og tryk på "Gem ferie"

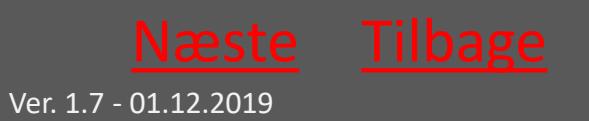

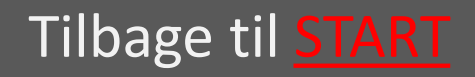

Ratél

### 10.2.9 Fælder

|                       | Vis på kort Vis i listø                                                                                                    |        | Dansk 💌                          | ? 🕩        |
|-----------------------|----------------------------------------------------------------------------------------------------|--------|----------------------------------|------------|
| data processing       | Søg                                                                                                    |        | Fældetype                        |            |
|                       | Søgetekst Søgetekst Søgete | øg 🗙   | RafTrap ET20<br>Virksomhedstyper | •          |
| Forhandler Forhandler | Alle                                                                                                    | •      | Alle                             | *          |
| 🖨 Forside             | Alle                                                                                                    | •      | Fælde status                     | *          |
| . Virksomheder        | Flyt fælder                                                                                                    |        |                                  |            |
| 🌢 Medarbejdere        |                                                                                                    |        |                                  |            |
| • Administrér produkt | Kort Satellit ev                                                                                                    | org    | Simusurup                        |            |
| Fældegrupper          | 12 11 Sleibjerg                                                                                                    | Lindkn | Idinud Backke Jordrup Almind     | Frédericia |
| Alarmer               | Sjelborg [43]<br>Hjerting Tarp Endrup [20]                                                                                                    | Cierry | Læborg Gesten                    | Strib      |
| A Ferre               | Kvaglund                                                                                                    | Bran   | Former Line Lunderstere          | Middelfart |
| Skift kodeord         | Esbjerg Tjæreborg Bramming Gørding                                                                                                    | ng 32  | Skanderup 28 Bjert               | Roos       |
|                       | Norby Jernved                                                                                                    | 1 at   | Vamdrup-                         |            |

Under menupunktet Fælder kan alle administrerede fælder søges frem – enten på kort eller som listevisning

De forskellige faner; Virksomhed; Fældegruppe; Fældetype og så videre bruges til at indskrænke søgningen

I listevisningen kan man yderligere sortere rækkerne i kategorierne "Inlet", "kom modul", "alarm" og så videre

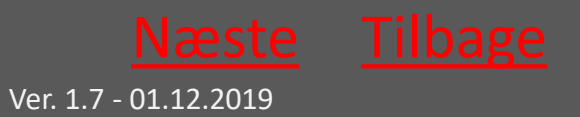

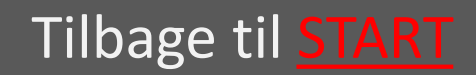

Tilbage til <u>START</u>

### 10.2.9.1 Klik på den enkelte fælde

| Administrér produkt | ID-nummer  | Adresse     | Aktiv | Alarm status                                                                           | Totale kills | Fældetype    | Virksomhedsnavn |
|---------------------|------------|-------------|-------|----------------------------------------------------------------------------------------|--------------|--------------|-----------------|
| Fældegrupper        | 123456789  |             |       | ۲                                                                                      | 0            | RatTrap ET20 | slut kunde      |
| Alarmer             | 1736000111 |             |       |                                                                                        | 19           | RatTrap ET20 | slut kunde      |
| <b>C</b> Ferie      | 1736000121 | Jembanegade |       |                                                                                        | 19           | RatTrap ET20 | slut kunde      |
| Fælder              | 1736000131 |             | 8     | •                                                                                      | 0            | RatTrap ET20 | slut kunde      |
| 🖌 Skift kodeord     | A comments |             |       | Detaljer<br>1736000131<br>ID-nummer: 173600013                                         | 11           |              |                 |
|                     |            |             |       | Totale kills 0     Link Intet link     Adresse     Breddegrad 55.4     Lænnegrad 8.584 | 757153       |              |                 |

Ved at klikke på den enkelte fælde – enten på kort eller i listevisning – fås en overordnet status på fælden - klik på billedet for at forstørre det

| Dato fra<br>01-10-2017 | Dato til<br>18-10-20 | A drasse               | Hændelse       | Alarm etablic       | Totale Vile | Enlature | <i>Mirkeomhedensun</i> | × |
|------------------------|----------------------|------------------------|----------------|---------------------|-------------|----------|------------------------|---|
| Data Graf Servicera    | pporter Fæ           | lde historik           |                |                     |             |          |                        |   |
| Dato                   | Kills                | Totale kills           | Oversvømmelser | Opstuvning          | CO2 patron  | Væltet   | Manglende rapportering |   |
| 12-10-2017 10:41:33    | 0                    | 0                      | 0              | •                   | •           | ٠        |                        |   |
|                        |                      |                        |                |                     |             |          |                        |   |
|                        | -AP                  | CRACKED TRACK THE TANK | ID             | -nummer: 1736000131 |             |          |                        |   |

Ved at klikke på "detaljer" fremkommer en menu, hvor fældens grafer, Servicerapporter og historik kan hentes for et givent tidsinterval Tilbage til <u>Slutkunder</u>

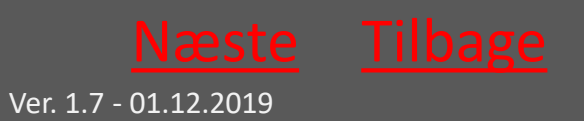

# 10.2.9.2 Servicerapporter med videre

| •••••               | ID-nummer  | Advaces                  | Aletic         | Alarm etable       | Totala kille | Emidetune | Metromhadenaun         |  |
|---------------------|------------|--------------------------|----------------|--------------------|--------------|-----------|------------------------|--|
| ato fra             | Dato til   |                          | Hændelse       |                    |              |           |                        |  |
| 01-10-2017          | 18-10-2    | 017                      | Alle           | *                  |              |           |                        |  |
| Data Graf Servicera | pporter Fæ | elde historik            |                |                    |              |           |                        |  |
|                     |            |                          |                |                    |              |           |                        |  |
| Dato                | Kills      | Totale kills             | Oversvømmelser | Opstuvning         | CO2 patron   | Væltet    | Manglende rapportering |  |
| 12-10-2017 10:41:33 | 0          | 0                        | 0              | •                  | •            | •         |                        |  |
|                     |            |                          |                |                    |              |           |                        |  |
|                     |            | TAXABLE PARTY OF TAXABLE | ID-            | nummer: 1736000131 |              |           |                        |  |
|                     |            |                          |                | Totale kills 0     |              |           |                        |  |

Vælg mellem "data", "graf", "servicerapporter" og "fældehistorik" for at få vist de forskellige data.

|               | Virksomhed                     |                      | Status               |                      |   |
|---------------|--------------------------------|----------------------|----------------------|----------------------|---|
| Dato fra      | Dato til                       | Gruppering           | Datagrundlag         |                      | × |
| 01-11-2017    | 06-11-2017                     | Dag                  | Kills                | ·•                   |   |
| Data Graf Ser | rvicerapporter Fælde historik  |                      |                      |                      |   |
| 3             |                                |                      |                      |                      |   |
|               |                                |                      |                      |                      |   |
| 2             |                                |                      |                      |                      |   |
|               |                                |                      |                      |                      |   |
| 1             |                                |                      |                      |                      |   |
|               |                                |                      |                      |                      |   |
| 02-11-2017    | Kills (0) 03-11-2017 Kills (1) | 04-11-2017 Kills (0) | 05-11-2017 Kills (0) | 06-11-2017 Kills (1) |   |

#### Eksempel på graf

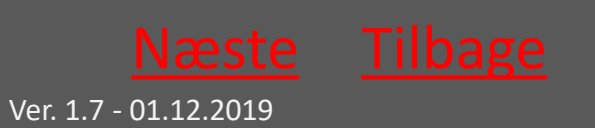

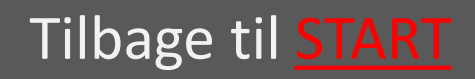

# 10.2.9.3 Servicerapporter med videre fortsat

| Dato<br>01- | fra<br>11-2017          | Dato til<br>06-11-2017    |                      |           |       | 2    |
|-------------|-------------------------|---------------------------|----------------------|-----------|-------|------|
| Dat         | a Graf Servic           | erapporter Fælde historik |                      |           |       |      |
|             | Markér alle             | Print markerede           | Send markerede       |           |       |      |
|             | Dato                    | Medarbejder               | Service data         | Kommentar |       |      |
|             | kl. 15:01<br>06.11.2017 | Servicetek Servicetek     | Alarm nulstillet:Nej |           | Print | Send |
| 8           | kl. 12:31<br>06.11.2017 | Servicetek Servicetek     | Alarm nulstillet:Nej |           | Print | Send |
| 0           | kl. 12:30<br>06.11.2017 | Servicetek Servicetek     | Alarm nulstillet:Nej |           | Print | Send |
| 0           | kl. 11:55<br>03.11.2017 | Servicetek Servicetek     | Alarm nulstillet:Nej |           | Print | Send |

#### Eksempel på servicerapporter

| Dato fra Dato til |                       |                 |               |                     |             |            |          |
|-------------------|-----------------------|-----------------|---------------|---------------------|-------------|------------|----------|
| 01-11-2           | 01-11-2017 06-11-2017 |                 |               |                     |             |            |          |
| Data              | Graf                  | Servicerapporte | Fælde histori | ĸ                   |             |            |          |
| Rettet af         |                       |                 |               | Rettet dato         | Ændringer   | Virksomhed | Detaljer |
| Servicete         | k Service             | tek             |               | 06-11-2017 12:31:57 |             | slut kunde | Vis      |
| Forhand           | er Forhan             | dier            |               | 02-11-2017 08:03:07 | Ny lokation | slut kunde | Vis      |

#### Eksempel på fældehistorik

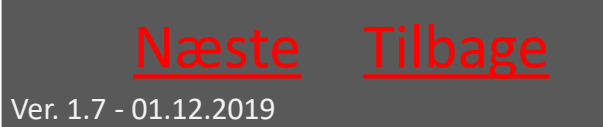

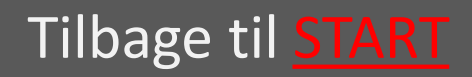

## 10.2.10 Skift kodeord

|                       | =                                   | Dansk | • ? | • |
|-----------------------|-------------------------------------|-------|-----|---|
| Ratélc(@)m            | Skift kodeord<br>Nuværende password |       |     |   |
| Forhandler Forhandler | Nyt kodeord                         |       |     |   |
| 🕈 Forside             |                                     |       |     |   |
| Virksomheder          | Indtast nyt kodeord igen            |       |     |   |
| 📥 Medarbejdere        | Gem                                 |       |     |   |
| • Administrér produkt |                                     |       |     |   |
| • Fældegrupper        |                                     |       |     |   |
| Alarmer               |                                     |       |     |   |
| 🛪 Ferie               |                                     |       |     |   |
| 🛛 Fælder              |                                     |       |     |   |
| 🕰 Skift kodeord       |                                     |       |     |   |

Indtast nuværende kodeord i det øverste felt

Indtast herefter det ønskede nye kodeord i felt nummer 2 – gentag det nye kodeord i felt nummer 3

Tilbage til <u>Slutkunder</u>

Tilbage til **START** 

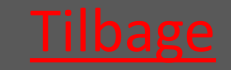

Ver. 1.7 - 01.12.2019

## 10.3 Ratélcom for Serviceteknikere

| 10.3.1 Login               | <u>vælg</u> |
|----------------------------|-------------|
| 10.3.2 Forsiden            | <u>vælg</u> |
| 10.3.3 Administrer produkt | <u>vælg</u> |
| 10.3.4 Fældegrupper        | <u>vælg</u> |
| 10.3.5 Alarmer             | <u>vælg</u> |
| 10.3.6 Fælder              | <u>vælg</u> |
| 10.3.7 Skift kodeord       | <u>vælg</u> |

#### Tilbage til <u>Ratélcom</u>

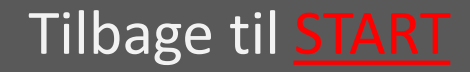

## 10.3.1 Login

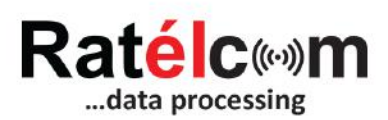

| Email    |        |  |
|----------|--------|--|
| Password |        |  |
|          | Log in |  |

Login oplysninger modtages på mail ved oprettelse af brugeren

Loginoplysningerne anvendes både til Ratélcoms webplatform og mobil-APP'en

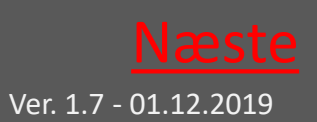

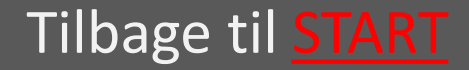

## 10.3.2 Forsiden

|                       | =                      | Da | nsk | ? | • |
|-----------------------|------------------------|----|-----|---|---|
| Ratélc (**)m          | Velkommen til Ratélcom |    |     |   |   |
|                       |                        |    |     |   |   |
| Servicetek Servicetek |                        |    |     |   |   |
| 希 Forside             |                        |    |     |   |   |
| • Administrér produkt |                        |    |     |   |   |
| • Fældegrupper        |                        |    |     |   |   |
| Alarmer               |                        |    |     |   |   |
| 😧 Fælder              |                        |    |     |   |   |
| ♣ Skift kodeord       |                        |    |     |   |   |

Hér ses menu-strukturen i venstre side. Klik på de enkelte punkter for at komme videre

I øverste højre hjørne kan der vælges mellem sprog samt klikkes på "?" for at åbne manualen til RatTrap ET20

Tilbage til <u>Servicetekniker</u>

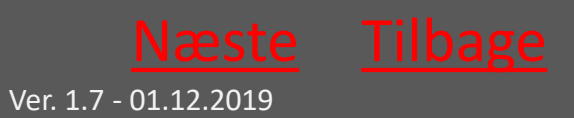

# 10.3.3 Administrer produkt

|                       | =     |                    |       |               |     |   |              |               | Dansk 🔹 | • |
|-----------------------|-------|--------------------|-------|---------------|-----|---|--------------|---------------|---------|---|
| Datilar               | Virks | omhed              |       |               |     |   | Fældetype    |               |         |   |
| data processing       | slu   | t kunde            |       |               |     | ۳ | RatTrap ET20 |               |         | • |
|                       | Søg   |                    |       |               |     |   |              |               |         |   |
|                       | Søg   | etekst             |       |               | Søg | × |              |               |         |   |
| Servicetek Servicetek | Kny   | rt til fældegruppe |       |               |     |   |              |               |         |   |
| Forside               |       | 0 11               |       |               |     |   |              |               |         |   |
| Administrér produkt   | -     | ID-nummer          | Aktiv | Leveringsdate | 5   |   | Totale kills | Fældetype     |         |   |
|                       | - 0   | 123456789          |       |               |     |   | 0            | RatTrap ET20  | Ret     |   |
| Fældegrupper          |       | 1736000111         | 2     |               |     |   | 0            | RatTrap ET20  |         |   |
| Alarmer               | -     |                    |       |               |     |   |              | Harriep E 120 | Ret     |   |
| Fælder                | 0     | 1736000121         |       |               |     |   | 0            | RatTrap ET20  | Ret     |   |
| 🔹 Skift kodeord       | 8     | 1736000131         | 8     |               |     |   | 0            | RatTrap ET20  | Ret     |   |
|                       |       | 1736000141         |       |               |     |   | 0            | RatTrap ET20  | Ret     |   |

Under menupunktet Administrer produkt er en oversigt over alle administrerede fælder.

Herfra kan man søge eller scrolle sig frem og herefter ændre fældernes adresser og fældegrupper.

#### Tilbage til <u>Servicetekniker</u>

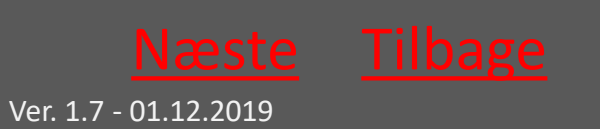

# 10.3.3.1 Administrer Produkt fortsat

|                       | =         |          |  |  |
|-----------------------|-----------|----------|--|--|
|                       | Fælder    |          |  |  |
|                       | Adresse   |          |  |  |
| Servicetek Servicetek | Link      |          |  |  |
| # Forside             |           |          |  |  |
| • Administrér produkt | Gem fælde | Annullér |  |  |
| Fældegrupper          |           |          |  |  |
| Alarmer               |           |          |  |  |
| • Fælder              |           |          |  |  |
| 🕰 Skift kodeord       |           |          |  |  |

#### Skift adresse på fælden Tryk på Gem

Skift Fældegruppe for fælden Tryk på Gem

| =     |                     | Fældegrupp           | e              |              | ×               |
|-------|---------------------|----------------------|----------------|--------------|-----------------|
| Virks | omhed               | Fældegruppe          |                |              |                 |
| slu   | t kunde             |                      |                |              | •               |
| Fælde | etype<br>tTrap ET20 | Gruppe 1<br>Gruppe 2 |                |              |                 |
|       | Markér alle         | Tilføj bru           | gere Skift vii | ksomhed Knyt | til fældegruppe |
|       | ID-nummer           | Aktiv                | Leveringsdato  | Totale kills | Fældetype       |
|       | 123456789           |                      |                | 0            | RatTrap ET20    |
| *     | 1736000111          |                      |                | 19           | RatTrap ET20    |
|       | 1736000121          |                      |                | 19           | RatTrap ET20    |

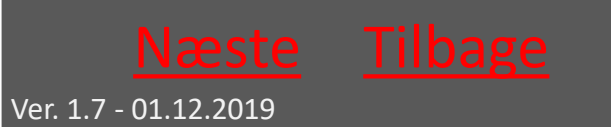

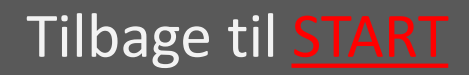

# 10.3.4 Fældegrupper

|                       | ≡               |           | Dansk | ?   | •    |
|-----------------------|-----------------|-----------|-------|-----|------|
| Ratélc(@)m            | Opret           |           |       |     |      |
|                       | Virksomhed      | Søg       |       |     |      |
|                       | slut kunde •    | Søgetekst |       | Søg | ×    |
| Servicetek Servicetek |                 |           |       |     |      |
| A Eorrida             | Fældegruppenavn |           |       |     |      |
| n rorside             | Gruppe 1        |           | Ret   |     | Slet |
| • Administrér produkt |                 |           |       |     |      |
| S Fældegrupper        | Gruppe 2        |           | Ret   |     | Slet |
| Alarmer               |                 |           |       |     |      |
| 🛛 Fælder              |                 |           |       |     |      |
| 🔍 Skift kodeord       |                 |           |       |     |      |

Under menupunktet Fældegrupper er en oversigt over de fældegrupper, der allerede er oprettet – hvis nogle.

Fældegrupper bruges til at gruppere fælder, hvis man har mange fælder at håndtere i samme login.

Fælderne er søgbare i fritekst i søgefeltet.

Fra denne side kan der oprettes nye Fældegrupper. Der kan rettes i eksisterende Fældegruppers data – sidst kan man slette eksisterende Fældegrupper.

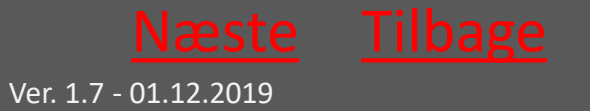

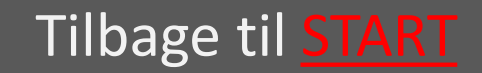

### 10.3.4.1 Opret Fældegruppe

|                               | =                             |          |
|-------------------------------|-------------------------------|----------|
| Ratélc(w))<br>data processing | Opret Fæld<br>Fældegruppenavn | egruppe  |
| Servicetek Servicetek         | Gem fældegruppe               | Annullér |
| 🏶 Forside                     |                               |          |
| • Administrér produkt         |                               |          |
| • Fældegrupper                |                               |          |
| Alarmer                       |                               |          |
| 😧 Fælder                      |                               |          |
| & Skift kodeord               |                               |          |

Felter, der er markeret med "påkrævet" udfyldes.

Husk til slut at trykke "Gem Fældegruppe"

Herefter føjes fælder til gruppen via <u>administrer produkt</u> <u>menuen</u>

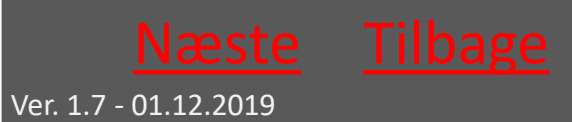

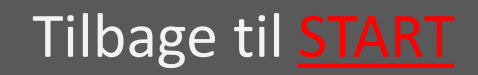

## 10.3.4.2 Slet Fældegruppe

|                       | =                                  |                          |               |      |  |
|-----------------------|------------------------------------|--------------------------|---------------|------|--|
|                       | Er du sikker på<br>Fældegruppenavn | at du vil sl<br>Gruppe 1 | ette denne po | ost? |  |
|                       | Slet fældegruppe                   | Annullér                 |               |      |  |
| Servicetek Servicetek |                                    |                          |               |      |  |
| # Forside             |                                    |                          |               |      |  |
| • Administrér produkt |                                    |                          |               |      |  |
| • Fældegrupper        |                                    |                          |               |      |  |
| 🜲 Alarmer             |                                    |                          |               |      |  |
| 😧 Fælder              |                                    |                          |               |      |  |
| 🗣 skift kodeord       |                                    |                          |               |      |  |

Hér kan man slette en fældegruppe ved at trykke på "Slt fældegruppe"

Fælderne er stadig tilgængelige i systemet under de brugere, de er tilknyttet i systemet men ikke længere del af en søgbar gruppe af fælder.

Tilbage til <u>Servicetekniker</u>

Tilbage til <u>START</u>

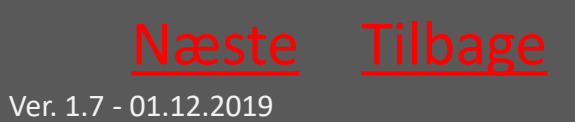
## 10.3.4.3 Ret Fældegruppe

|                       | =                             |          |
|-----------------------|-------------------------------|----------|
| Ratélc(@)m            | Ret Fældeg<br>Fældegruppenavn | gruppe   |
|                       | Gruppe 1                      |          |
| Servicetek Servicetek | Ret fældegruppe               | Annullér |
| 🖀 Forside             |                               |          |
| • Administrér produkt |                               |          |
| Seldegrupper          |                               |          |
| Alarmer               |                               |          |
| Fælder                |                               |          |
| 🔩 Skift kodeord       |                               |          |

Hér kan man rette en fældegruppes navn.

Tryk "Ret fældegruppe", når ændringen er foretaget.

Tilbage til <u>Servicetekniker</u>

Tilbage til **START** 

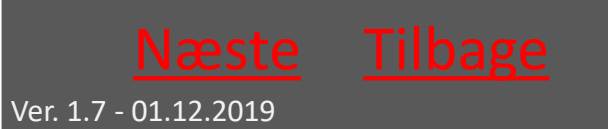

## 10.3.5 Alarmer

|                       | ≡<br>Alarmer |                     |                |            |        |               | Dansk 🔻 ?             |
|-----------------------|--------------|---------------------|----------------|------------|--------|---------------|-----------------------|
|                       | Dato fra     | Dato til            | Fældetype      |            |        |               |                       |
|                       | 07-10-2017   | 06-11-2017          | RatTrap ET20 * |            |        |               |                       |
| Slutkunde Slutkunde   | ID-nummer Ad | dresse Dato         | Oversvømmelser | CO2 patron | Væltet | Ingen respons | Medarbejdere på fælde |
| 🖀 Forside             | 1741000691   | 06-11-2017 00:58:49 |                | •          | •      |               | Vis                   |
| 📕 Virksomheder        | 1736000111   | 06-11-2017 00:34:15 | •              | •          | •      |               | Vis                   |
| 🌢 Medarbejdere        | 1741000671   | 06-11-2017 00:34:15 |                | ٠          | ٠      |               | vis                   |
| • Administrér produkt | 1736000111   | 05-11-2017 23:32:52 | ٠              | ٠          | •      |               | Vis                   |
| Fældegrupper          | 1741000671   | 05-11-2017 23:32:52 | ۲              | •          | •      |               | Vis                   |
| Alarmer               | 1736000111   | 05-11-2017 23:27:08 |                | •          |        |               | Vis                   |
| ✗ Ferie Ø Fælder      | 1741000671   | 05-11-2017 23:27:08 |                | ۲          | ٠      |               | Vis                   |
| 🔍 Skift kodeord       | 1736000111   | 05-11-2017 22:49:05 |                | •          |        |               | Vis                   |
| atuaid(0)             |              |                     | -              |            | -      |               |                       |

Under menupunktet alarmer se alle alarmer, der endnu ikke er behandlede – vist med rød indikator for hver alarmtype

Til højre i visningen kan man få vist, hvilke medarbejdere, der er tilknyttet de enkelte fælde

### Tilbage til <u>Servicetekniker</u>

Tilbage til START

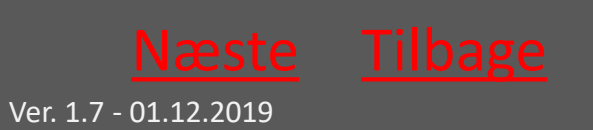

Ratél

## 10.3.6 Fælder

|                       | Vis på kort Vis í liste |                |          | Dansk                          | • ? 🕩      |
|-----------------------|-------------------------|----------------|----------|--------------------------------|------------|
|                       | Søg<br>Sagotekst        | San            | ×        | Fældetype                      |            |
|                       | Fældegruppe             | 309            | ^        | Virksomhedstyper               |            |
| Forhandler Forhandler | Virksomhed              |                |          | Alle                           | •          |
| 🏶 Forside             | Alle                    |                | •        | Fælde status                   | •          |
| 📕 Virksomheder        | Flyt fælder             |                |          |                                |            |
| 🏝 Medarbejdere        |                         |                |          |                                |            |
| • Administrér produkt |                         | gerbæk Hovborg |          | annuscup                       |            |
| 🛛 Fældegrupper        | Fáborg                  |                | Lindknud | d Bække                        | Fredericia |
| Alarmer               | Sjelborg [463]          | Glejbjerg      |          | Jordrup Tauloy                 | 21 Strib   |
| ¥ Ferie               | Hjerting Tarp Endrup    | Holsted        | Gjerndru | up Laeborg Gesten Hatte O      | Middelfad  |
| 😧 Fælder              | Esbjerg Bramming G      | ording         | Brørup   | Vejen Lunderskov               | Middeifart |
| ♣ Skift kodeord       | Narby 24 at             | Favling        | -        | Skanderup 28 Bjert<br>Vamdrup- | Rona       |

Under menupunktet Fælder kan alle administrerede fælder søges frem – enten på kort eller som listevisning

De forskellige faner; Virksomhed; Fældegruppe; Fældetype og så videre bruges til at indskrænke søgningen

I listevisningen kan man yderligere sortere rækkerne i kategorierne "Inlet", "kom modul", "alarm" og så videre Tilbage til <u>Servicetekniker</u>

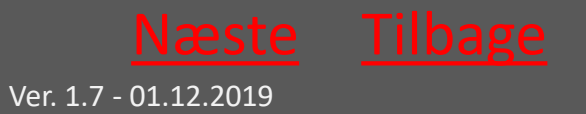

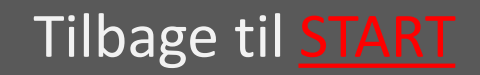

## 10.3.6.1 Klik på den enkelte fælde

| ID-nummer  | Adresse                                                          | Aktiv                                                                                                    | Alarm status                                                                                                    | Totale kills                                                                                                    | Fældetype                                                                                                    | Virksomhedsnavn                                                                                                    |
|------------|------------------------------------------------------------------|----------------------------------------------------------------------------------------------------|----------------------------------------------------------------------------------------------------|----------------------------------------------------------------------------------------------------|----------------------------------------------------------------------------------------------------|----------------------------------------------------------------------------------------------------|
| 123456789  |                                                                  |                                                                                                    | ۲                                                                                                    | 0                                                                                                    | RatTrap ET20                                                                                                    | slut kunde                                                                                                    |
| 1736000111 |                                                                  |                                                                                                    |                                                                                                    | 19                                                                                                    | RatTrap ET20                                                                                                    | slut kunde                                                                                                    |
| 1736000121 | Jembanegade                                                      |                                                                                                    |                                                                                                    | 19                                                                                                    | RatTrap ET20                                                                                                    | slut kunde                                                                                                    |
| 1736000131 |                                                                  | 8                                                                                                    | •                                                                                                    | 0                                                                                                    | RatTrap ET20                                                                                                    | slut kunde                                                                                                    |
| A TOTAL    |                                                                  |                                                                                                    | 1736000131                                                                                                    | 1                                                                                                    |                                                                                                    |                                                                                                    |
|            |                                                                  |                                                                                                    | <ul> <li>Totale kills 0</li> <li>Link Intet link</li> <li>Adresse</li> <li>Breddegrad 55.4</li> <li>Længegrad 8.586</li> </ul>                                                                                       | 757153                                                                                                    |                                                                                                    |                                                                                                    |
|            | ID-nummer<br>123456789<br>1736000111<br>1736000121<br>1736000131 | ID-nummer         Adresse           123456789         1736000111           1736000121         Jembanegade           1736000131         1 | ID-nummer         Adresse         Aktiv           123456789         -         -           1736000111         -         -           1736000121         Jembanegade         -           1736000131         -         - | ID-nummer     Adresse     Aktiv     Alarm status       123456789     •     •       1736000111     •     •       1736000121     Jembanegade     •       1736000131     •     •       ID-nummer:     1736000131     •       ID-nummer:     1736000131     ID-nummer:       ID-nummer:     1736000131     •       ID-nummer:     1736000131     •       ID-nummer:     1736000131     •       ID-nummer:     1736000131     •       ID-nummer:     1736000131     •       ID-nummer:     1736000131     •       ID-nummer:     1736000131     •       ID-nummer:     1736000131     •       ID-nummer:     1736000131     •       ID-nummer:     1736000131     •       ID-nummer:     1736000131     •       ID-nummer:     1736000131     •       ID-nummer:     17360013     •       ID-nummer:     17360013     •       ID-nummer:     17360013     •       ID-nummer:     17360013     •       ID-nummer:     17360013     •       ID-nummer:     17360013     •       ID-nummer:     17360013     •       ID-numm | ID-nummer         Adresse         Aktiv         Alarm status         Totale kills           123456789         0         0         0           1736000111         0         19         1736000121         Jembanegade         19           1736000121         Jembanegade         0         0         0           1736000131         0         0         0           1736000131         0         0         0           1736000131         0         0         0           1736000131         0         1736000131         0           10-nummer:         1736000131         Totale kills 0         10           10-nummer:         1736000131         0         10           10-nummer:         1736000131         10         10           10-nummer:         1736000131         10         10           10-nummer:         1736000131         10         10           10         10         10         10         10           10         10         10         10         10           10         10         10         10         10           10         10         10         10         10 | ID-nummer         Adresse         Aktiv         Alarm status         Totale kills         Fældetype           123456789         0         RatTrap ET20         1736000111         19         RatTrap ET20           1736000121         Jembanegade         0         19         RatTrap ET20           1736000121         Jembanegade         0         RatTrap ET20           1736000131         Image: Contrast of the state stat |

Ved at klikke på den enkelte fælde – enten på kort eller i listevisning – fås en overordnet status på fælden - klik på billedet for at forstørre det

| -10-2017        | Dato til<br>18-10-2 | 017           | Hændelse<br>Alle | *          |            |        |                        |
|-----------------|---------------------|---------------|------------------|------------|------------|--------|------------------------|
| ta Graf Service | rapporter Fa        | elde historik |                  |            |            |        |                        |
| Dato            | Kills               | Totale kills  | Oversvømmelser   | Opstuvning | CO2 patron | Væltet | Manglende rapportering |
|                 | 0                   | 0             | 0                |            |            |        |                        |

Ved at klikke på "detaljer" fremkommer en menu, hvor fældens grafer, Servicerapporter og historik kan hentes for et givent tidsinterval

Tilbage til <u>Servicetekniker</u>

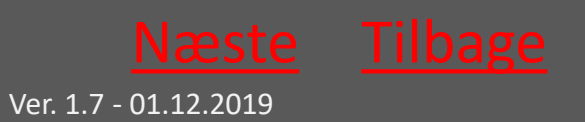

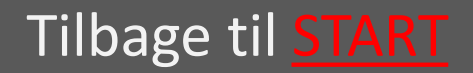

# 10.3.6.2 Servicerapporter med videre

| •••••••••••••••••••••••••••••••••••••• | ID-nummer  | Advaces                  | Aletic         | Alarm etable       | Totala kille | Emidetune | Metromhadenaun         |  |
|----------------------------------------|------------|--------------------------|----------------|--------------------|--------------|-----------|------------------------|--|
| ato fra                                | Dato til   |                          | Hændelse       |                    |              |           |                        |  |
| 01-10-2017                             | 18-10-2    | 017                      | Alle           | *                  |              |           |                        |  |
| Data Graf Servicera                    | pporter Fæ | lde historik             |                |                    |              |           |                        |  |
|                                        |            |                          |                |                    |              |           |                        |  |
| Dato                                   | Kills      | Totale kills             | Oversvømmelser | Opstuvning         | CO2 patron   | Væltet    | Manglende rapportering |  |
| 12-10-2017 10:41:33                    | 0          | 0                        | 0              | •                  | •            | •         |                        |  |
|                                        |            |                          |                |                    |              |           |                        |  |
|                                        |            | TAXABLE PARTY OF TAXABLE | ID-            | nummer: 1736000131 |              |           |                        |  |
|                                        |            |                          |                | Totale kills 0     |              |           |                        |  |

Vælg mellem "data", "graf", "servicerapporter" og "fældehistorik" for at få vist de forskellige data.

|              | Virksomhed                     |                  |     | Stal                 | tus                  |   |
|--------------|--------------------------------|------------------|-----|----------------------|----------------------|---|
| Dato fra     | Dato til                       | Gruppering       |     | Datagrundlag         |                      | × |
| 01-11-2017   | 06-11-2017                     | Dag              | ٠   | Kills                | Ŧ                    |   |
| Data Graf Se | rvicerapporter Fælde historik  |                  |     |                      |                      |   |
| 3            |                                |                  |     |                      |                      |   |
|              |                                |                  |     |                      |                      |   |
| 2            |                                |                  |     |                      |                      |   |
| 1            |                                |                  |     |                      |                      |   |
|              |                                |                  |     |                      |                      |   |
| 02-11-2017   | Kills (0) 03-11-2017 Kills (1) | 04-11-2017 Kills | (0) | 05-11-2017 Kills (0) | 06-11-2017 Kills (1) |   |

### Eksempel på graf

## Tilbage til <u>Servicetekniker</u>

Tilbage til <u>START</u>

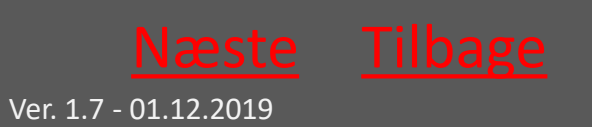

# 10.3.6.3 Servicerapporter med videre fortsat

| Dato<br>01- | fra<br>11-2017          | Dato til<br>06-11-2017    |                      |           |       | :    |
|-------------|-------------------------|---------------------------|----------------------|-----------|-------|------|
| Dat         | a Graf Servic           | erapporter Fælde historik |                      |           |       |      |
|             | Markér alle             | Print markerede           | Send markerede       |           |       |      |
|             | Dato                    | Medarbejder               | Service data         | Kommentar |       |      |
|             | kl. 15:01<br>06.11.2017 | Servicetek Servicetek     | Alarm nulstillet:Nej |           | Print | Send |
| 0           | kl. 12:31<br>06.11.2017 | Servicetek Servicetek     | Alarm nulstillet:Nej |           | Print | Send |
| 8           | kl. 12:30<br>06.11.2017 | Servicetek Servicetek     | Alarm nulstillet:Nej |           | Print | Send |
| 0           | kl. 11:55<br>03.11.2017 | Servicetek Servicetek     | Alarm nulstillet:Nej |           | Print | Send |

### Eksempel på servicerapporter

| Dato fra  |            | D               | ato til          |                     |             |            |          |
|-----------|------------|-----------------|------------------|---------------------|-------------|------------|----------|
| 01-11-    | 2017       |                 | 06-11-2017       |                     |             |            |          |
| Data      | Graf       | Servicerapporte | r Fælde historik |                     |             |            |          |
| Rettet a  | r          |                 |                  | Rettet dato         | Ændringer   | Virksomhed | Detaljer |
| Servicete | ek Service | tek             |                  | 06-11-2017 12:31:57 |             | slut kunde | Vis      |
| Forhand   | ler Forhan | dier            |                  | 02-11-2017 08:03:07 | Ny lokation | slut kunde | Vis      |

### Eksempel på fældehistorik

### Tilbage til <u>Servicetekniker</u>

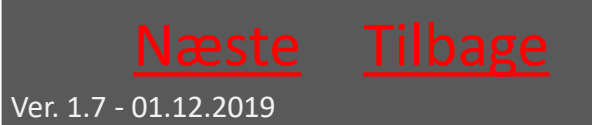

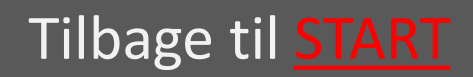

## 10.3.7 Skift kodeord

|                                                                    |                          | Dansk | ٠ | ? | • |
|--------------------------------------------------------------------|--------------------------|-------|---|---|---|
| Ratélc (**)m                                                       | Skift kodeord            |       |   |   |   |
| Servicetek Servicetek                                              | Nyt kodeord              |       |   |   |   |
| <ul> <li>Forside</li> <li>Administrér produkt</li> </ul>           | Indtast nyt kodeord igen |       |   |   |   |
| <ul> <li>Fældegrupper</li> <li>Alarmer</li> <li>Alarmer</li> </ul> | Gem                      |       |   |   |   |
| Fælder     Skift kodeord                                           |                          |       |   |   |   |

Indtast nuværende kodeord i det øverste felt

### Indtast herefter det ønskede nye kodeord i felt nummer 2 – gentag det nye kodeord i felt nummer 3

Tilbage til <u>Servicetekniker</u>

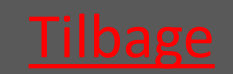

Ver. 1.7 - 01.12.2019

Tilbage til **START** 

## CE-mærkning

## CE

|                                                                                                    |                                                                                                    |                                                                                                    | Rat <mark>él</mark>                                                                                                    |
|----------------------------------------------------------------------------------------------------|----------------------------------------------------------------------------------------------------|----------------------------------------------------------------------------------------------------|----------------------------------------------------------------------------------------------------|
|                                                                                                    | EU-Overe                                                                                                    | ensstemmelses                                                                                                    | serklæring                                                                                                    |
| Fabrikant:<br>Ratél ApS<br>Centervej 2<br>DK-6000 Kol<br>Tif: +45 69 8                                             | ding<br>9 86 86                                                                                                    |                                                                                                    |                                                                                                    |
| Erklærer hø<br>Betegnelse:<br>Type nr.:                                                                            | ermed, at følgende udstyr<br>RatTrap, Giftfri Rottefæld<br>ET20                                                                                                    | ri<br>e                                                                                                    |                                                                                                    |
| Er i overens:<br>• EMC<br>om e<br>• Masi<br>• RoH<br>Er i overens:<br>• DS/i<br>meta<br>Overfor næv<br>anvendelse. | stemmelse med følgende di<br>direktivet 2014/30/EU af 2<br>elektromagnetisk kapabilitet<br>kindirektivet 2006/42/EF af<br>5-direktivet 2011/65/EU af 3<br>stemmelse med følgende ha<br>EN ISO 12100:2011 - Gener<br>onedsættelse<br>ISO 14121-2:2012 - Maskin<br>odeeksempler<br>vnte standarder er kun anve | rektiver:<br>6. februar 2014: Harmon<br>17. maj 2006<br>21. juli 2011<br>Irmoniserede standarder:<br>relle principper for konstr<br>sikkerhed - Risikovurderi<br>andt i det omfang, det er | visering af medlemsstaternes lovgivning<br>:<br>ruktion - Risikovurdering og<br>ing - Del 2: Praktisk vejledning og<br>: relevant i forbindelse med rottefældens |
|                                                                                                    | 1-2.012                                                                                                    |                                                                                                    | Hand.                                                                                                    |

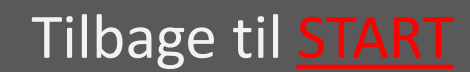

## Atex-Godkendelse

|                                                                                                    | Ratél                                                                                                    |
|----------------------------------------------------------------------------------------------------|----------------------------------------------------------------------------------------------------|
|                                                                                                    | EU-Overensstemmelseserklæring                                                                                                    |
| abrikant:                                                                                                    |                                                                                                    |
| Ratél ApS<br>Centervej 2<br>DK-6000 Kol<br>Tlf: +45 69 8                                                                | ding<br>9 86 86                                                                                                    |
| Erklærer ho                                                                                                    | ermed, at følgende udstyr:                                                                                                    |
| Betegnelse:                                                                                                    | RatTrap, Giftfri Rottefælde                                                                                                    |
| l'ype nr.:                                                                                                    | ET20 2017                                                                                                    |
| Er i overens                                                                                                    | stemmelse med følgende direktiver:                                                                                                    |
| EMC     Mas     RoH     ATE                                                                                             | direktivet 2014/30/EU af 26. februar 2014<br>kindirektivet 2006/42/EF af 17. maj 2006<br>S-direktivet 2011/65/EU af 21. juli 2011<br>X-direktivet 2014/34/EU af 26. februar 2014<br>stemmelse med følgende harmoniserede standarder:                                                                                                    |
| <ul> <li>DS/I<br/>risik</li> <li>DS/I<br/>met</li> <li>DS/I</li> <li>DS/I</li> <li>"m"</li> <li>DS/<br/>eksi</li> </ul> | EN ISO 12100:2011 - Generelle principper for konstruktion - Risikovurdering og<br>onedsættelse<br>ISO 14121-2:2012 - Maskinsikkerhed - Risikovurdering - Del 2: Praktisk vejledning og<br>odeeksempler<br>EN 60079-0:2012 - Eksplosive atmosfærer – Del 0: Udstyr – Generelle krav<br>EN 60079-18:2015 – Eksplosive atmosfærer – Del 18: Materielbeskyttelse med indstøbning<br>EN ISO 80079-36:2016 – Eksplosive atmosfærer – Del 36: Ikke-elektrisk udstyr til brug i<br>Josive atmosfærer – Grundlæggende metoder og krav |
| <ul> <li>DS/<br/>eksp</li> </ul>                                                                                        | EN ISO 80079-37:2016 – Eksplosive atmosfærer – Del 37: Ikke-elektrisk udstyr til brug i<br>plosive atmosfærer                                                                                                    |
| Ovenfor næ                                                                                                    | vnte standarder er kun anvendt i det omfang, det er relevant i forbindelse med rottefældens                                                                                                    |
|                                                                                                    |                                                                                                    |
|                                                                                                    | 1-1                                                                                                    |
| 14/8-                                                                                                    | 2018 Hours                                                                                                    |
| KO                                                                                                    | Iding Adits Nitusett                                                                                                    |

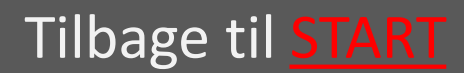

Ver. 1.7 - 01.12.2019

## Atex-begrebet og Atex-zoner

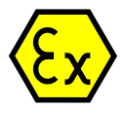

Ratél anbefaler til enhver tid, at man har tilegnet sig en grundlæggende viden om atexbegrebet inden man udfører montage af udstyr i en atex-zone.

Atex-godkendelsen af RatTrap ET20 giver mulighed for at installere RatTrap ET20 i eksplosive miljøer – I dette tilfælde i det, der kaldes *Zone 2*.

Zone 2 er en zone hvor eksplosive gasser kun sjældent ophobes – og kun i kortere tid ad gangen. I kloakmiljøet optræder der sjældent store mængder eksplosiv gas, og når det sker, er det af kortere varighed.

Vi betragter zone 2 i kloakmiljøet som under dækslet og ned.

Godkendelsen gælder for selv fælden og Repeateren, da det er disse, der installeres i Atex-zonen.

Det Atex-godkendte udstyr er mærket med  $\overleftarrow{\text{Ex}}$  eller  $\overleftarrow{\text{Ex}}$  - tjek altid om mærket er synligt på udstyret, hvis du installerer, hvor der er krav om denne godkendelse.

Man bør aldrig arbejde med åben ild eller el-værktøjer i en Atex-zone.

Kontroller altid at Atex-mærket udstyr er intakt og korrekt samlet før montage – og forsøg aldrig selv at reparere Atex-mærket udstyr.

| RatTrap (                                          | € <mark>€</mark> ×                 |                                                               |
|----------------------------------------------------|------------------------------------|---------------------------------------------------------------|
| Specifications ID. No.:                            |                                    |                                                               |
| Type: ET20 2017                                    |                                    |                                                               |
| Production year: 2018                              | (                                  | RatTran Repeater                                              |
| Voltage: 3,65V Ikmax: 0,6A                         |                                    | Type: ET20 2017                                               |
| Battery type: EVE, 3,6Ah, ER175                    | 05                                 | MY: 2018 VDC: 3.65V                                           |
| IP class: IP68                                     |                                    | IP Class: IP68 IKmex 1.4A<br>Battery type: EVE, 19Ab, ER34615 |
| EX code: Ex II 3G Ex h mC IIA T2                   | Gc                                 | EX code: Ex II 3G Ex h mC IIA T2 G                            |
| SE Approval: S58                                   |                                    |                                                               |
| Ratél Aps<br>Ambolten 4<br>569 89 8<br>www.ratel.o | 1A<br>Iding, Denmark<br>6 86<br>Ik |                                                               |
| Mærkeplade fælde – design k                        | an variere                         |                                                               |

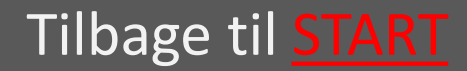

## VA-Godkendelse

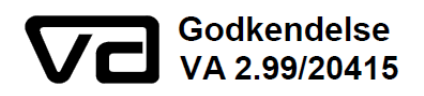

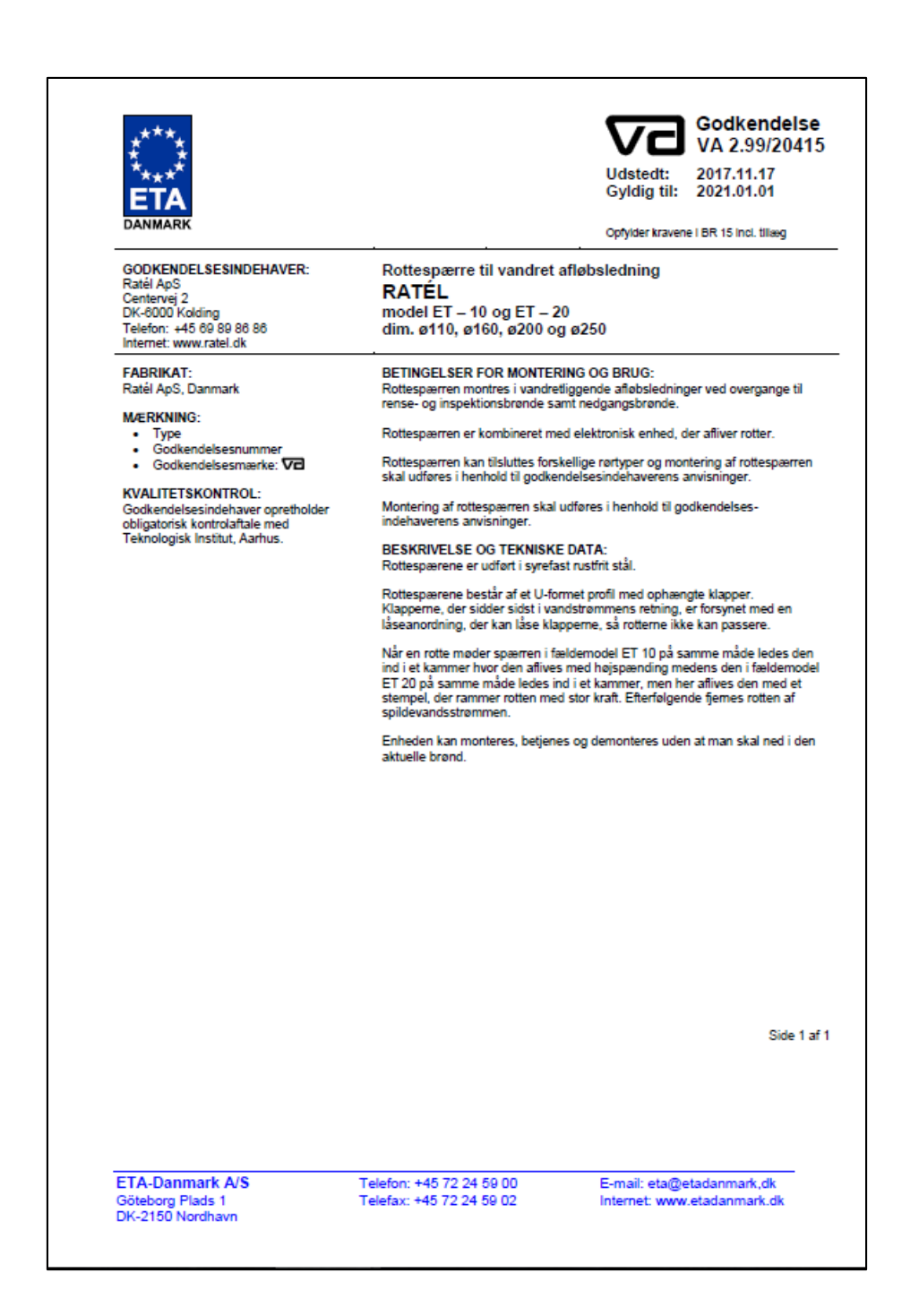

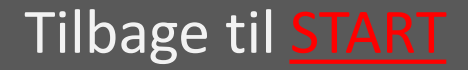

## **Ratél**

### Quick Guide RatTrap

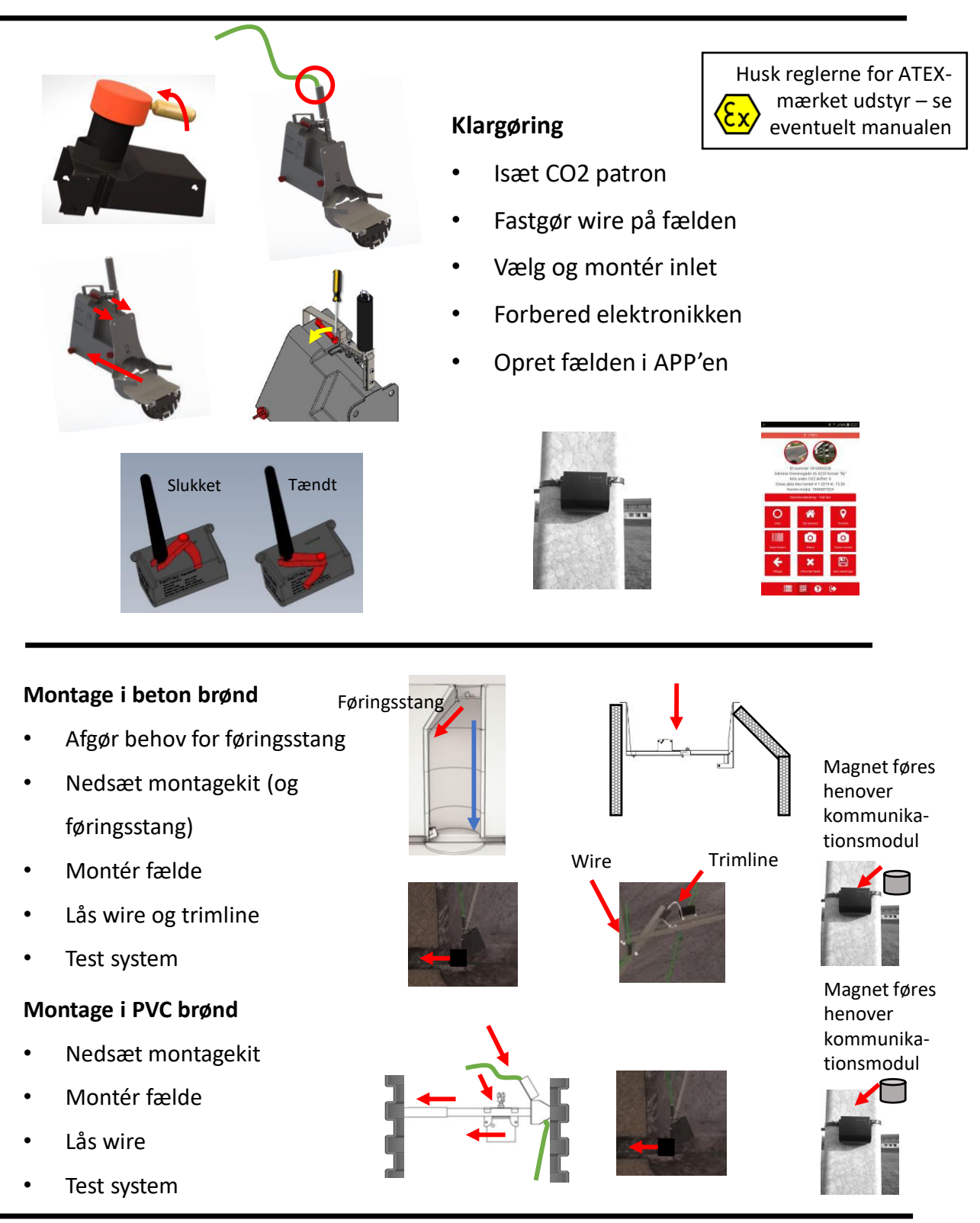

### Side 2 quick guide

### Quick Guide RatTrap

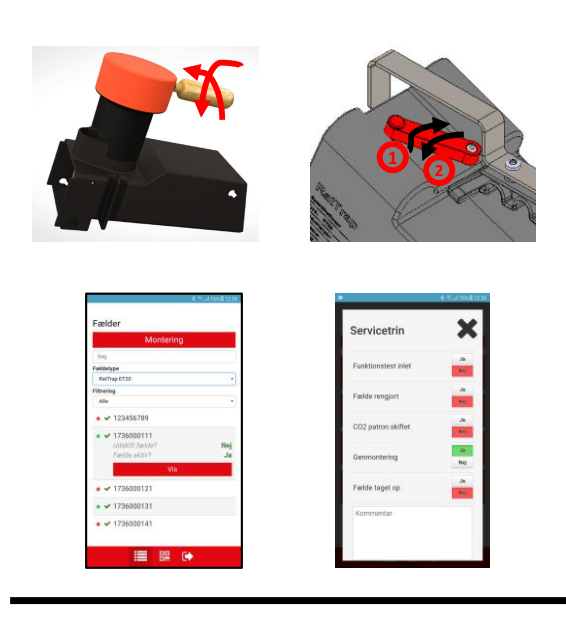

### Service

Husk reglerne for ATEXmærket udstyr – se eventuelt manualen

Ratél

- Optag fælde
- Skift CO2 patron
- Nulstil aflivningstæller
- Notér i APP
- Montér fælde

### Flytning af fælde

- Optag fælde og montagekittet
- Sluk repeater
- Deaktiver transmitter i fælde
- Nedtag kommunikationsmodul
- Afmontér fælde i APP
- Og det hele omvendt på det nye sted......

### Erstatning af yderbeholder eller

### aflivningsenhed

- Optag fælde
- Erstat yderbeholder

#### eller

- Erstat aflivningsenhed uden yderligere tiltag
- Montér fælde

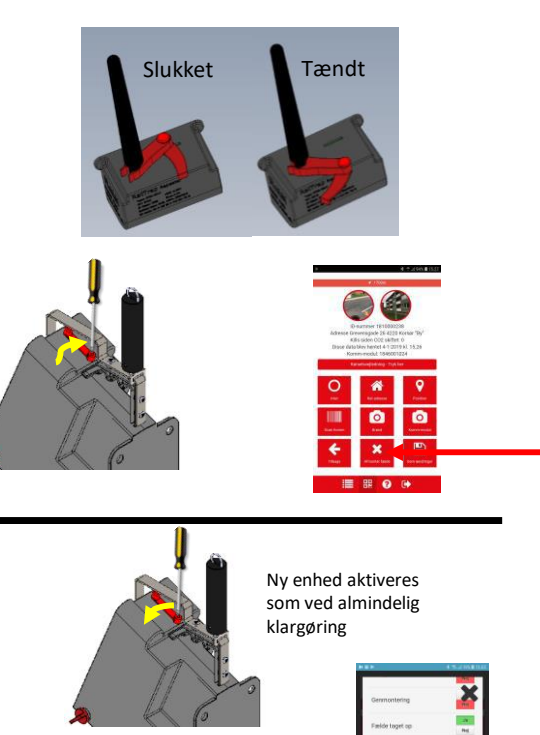

Erstat-funktionen i servicemenuen i APP'en benyttes

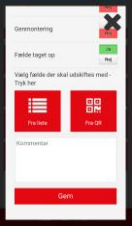